# **User's Manual**

Journe M400

| DE | IT |
|----|----|
| DK | NL |
| ES | NO |
| FI | ΡΤ |
| FR | SE |

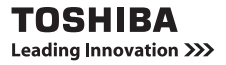

Journe M400

## Copyright

Copyright 2009. All rights reserved. No part of this publication may be reproduced, transmitted, transcribed, stored in a retrieval system or translated into any language or computer language, in any form or by any means, electronic, mechanical, magnetic, optical, chemical, manual or otherwise, without the prior written permission of this company.

## **Disclaimer**

This company makes no representations or warranties, either expressed or implied, with respect to the contents hereof and specifically disclaims any warranties, merchantability or fitness for any particular purpose. Further, this company reserves the right to revise this publication and to make changes from time to time in the contents hereof without obligation to notify any person of such revision or changes.

## Important safety instructions

Regarding the digital TV function, please be notified that in some areas, the signal reception quality can be affected due to the distance to signal transmission sites, or affected when blocked by an obstruction.

- Retain this user's manual for future reference.
- Read the safety and operating instructions carefully before using the product. All warnings on the product and in the operating instructions should be observed.
- Do not place this product under direct sunlight or near heat sources, such as in a closed car under sunlight or near a stove. The outer casing of this product may become deformed and the sophisticated sensors inside may become damaged due to excessive heat.
- Do not use this product near water, in the rain or allow any liquid to get inside this product. Water and moisture may

cause short-circuit to the electronic components and lead to malfunctions.

- Do not use this product near strong electromagnetic sources, such as a microwave oven. The electromagnetic interference may cause this product to malfunction.
- Do not drop or apply shock/vibration to this product. Strong impacts may damage the components inside.
- Do not insert objects other than compatible memory cards into the memory card slots of this product. The metal contacts inside the slots can easily become damaged by foreign objects.
- Do not use an unknown power adapter other than the one supplied with this product. Connecting this product to an unknown power adapter is very dangerous and may lead to fire or explosion.
- Do not cut, bend, modify, place heavy objects, or step on the cable of the power adapter. Otherwise the external insulation may be damaged and result in short-circuit or fire.
- If there are strange odors or heat emitting from this product or any signs of malfunction, disconnect this product from the power immediately and contact your dealer for inspection or service.
- Use a smooth, soft cloth to clean the surface of the screen. Do not use liquid cleaners or glass cleaners.
- If a foreign substance or water gets in this product, please turn the power off immediately and disconnect the power adapter. Next, remove the foreign substance or water, and then send the product to your nearest service center.
- Do not attempt to disassemble or modify this product. There are no user serviceable parts inside this product, and unauthorized modifications will cause the warranty to void.
- Although the LCD panel is made with high-precision technology and has effective pixels of 99.99% or more, black dots or bright points of light (red, blue, or green) may appear constantly on the LCD panel. This is a structural property of the LCD panel and is not a malfunction.

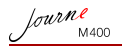

## Introduction

Welcome and thank you for choosing a TOSHIBA product.

For your convenience, your TOSHIBA product is furnished with two guides:

- Quick Start Guide, and
- this comprehensive PDF User's Manual.

Journ *e* M400 features a 4.3" touch-sensitive Liquid Crystal Display (LCD) panel. This unit enables you to display photos or play music and video files stored on a microSD or microSDHC card. More than just a photo frame, this unit comes with digital TV and radio functions.

This unit (digital photo frame) is equipped with the following features:

- Clear and bright pictures
- Capable of receiving digital TV and radio signals that comply with the DVB-T standard
- Supports multiple audio channels (depending on the signals received)
- Supports playback of multimedia files.
- Automatic/manual time zone configuration
- Multi-language On-Screen Display (OSD) menus
- Built-in speaker
- Supports output of audio signals to equipment with compatible audio input sockets.

## **Table of contents**

Journe M400

Journe M400

| Setting Channel Lock                                      | 26 |
|-----------------------------------------------------------|----|
| To set Channel Lock for channels:                         | 26 |
| To enable/disable Channel Lock:                           | 27 |
| Setting Parental Control                                  | 27 |
| Searching for channels manually                           | 28 |
| Setup.                                                    | 29 |
| Setup menu                                                | 31 |
| Troubleshooting                                           | 32 |
| TOSHIBA support                                           | 34 |
| Regulatory information                                    | 34 |
| CE compliance                                             | 34 |
| Working environment                                       | 35 |
| Following information is only valid for EU-member States: | 36 |
| Disposal of products                                      | 36 |
| Disposal of batteries and/or accumulators                 | 37 |
| Specifications                                            | 38 |

fourne M400

## Package contents

Carefully open the packing box and ensure that you have the following items.

- Journ*e* M400 x 1
- CD x 1 (including a User's Manual PDF file and video converter software)
- Power adapter x 1 (with a replaceable plug)
- 1GB microSD card x 1 (with an SD adapter and a card container)
- Hand strap x 1
- Warranty leaflet
- Quick Start Guide x 1

Available accessories may vary depending on the area where you purchased this unit.

lourne M400

# Identifying the parts

## Left view

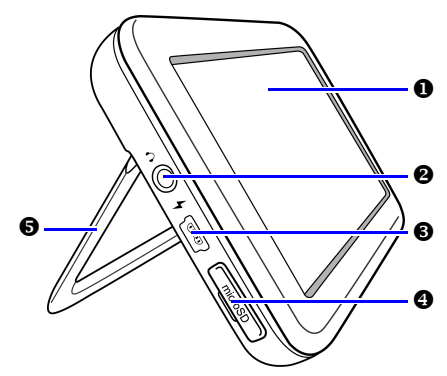

| No. | Description                                                                                                    |  |
|-----|----------------------------------------------------------------------------------------------------|--|
| 0   | <b>Touch panel</b><br>Allows you to operate the menus and functions of this<br>unit by tapping the touch-sensitive Liquid Crystal Display<br>(LCD) panel.                                          |  |
| 0   | Earphone/Audio output socket<br>Supports stereo audio signal output to earphones or<br>external audio devices.                                                                                     |  |
|     | <ul> <li>The built-in speaker will be muted once this socket is used.</li> <li>Avoid prolonged use of the earphones or listening at high volume. Otherwise your hearing may be damaged.</li> </ul> |  |

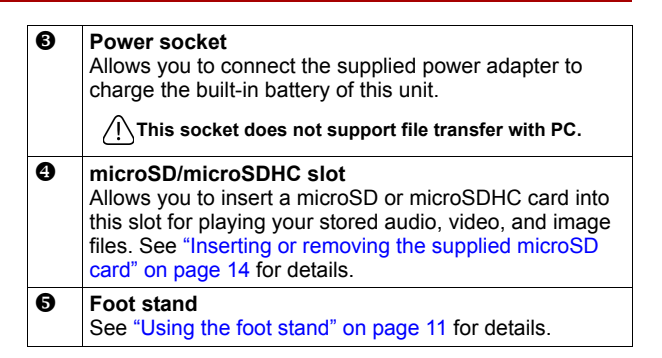

## **Right view**

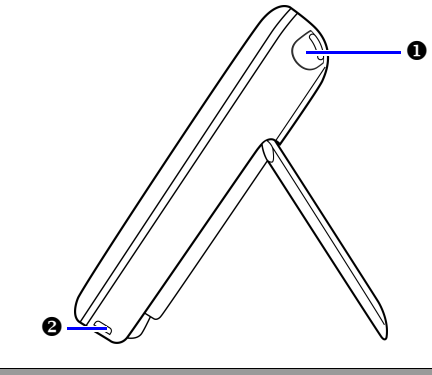

#### No. Description

| 0 | Built-in antenna                                      |
|---|-------------------------------------------------------|
|   | See "Inserting or removing the supplied microSD card" |
|   | on page 14 for how to extend the antenna.             |

fourne M400  Strap hole See "Installing the hand strap" on page 11 for how to install the hand strap.
 Avoid applying excess force onto the connection between this unit and the hand strap. Otherwise the hand strap may break apart, causing this unit to fall and result in damages.

## **Rear view**

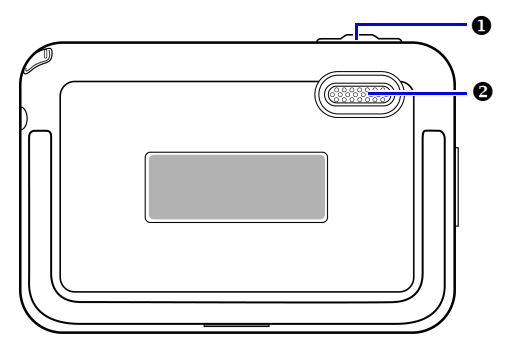

# No. Description Power switch/Lock key ①: Turns this unit on/off. ①: Locks up the touch panel. See "Using the power switch/lock key" on page 13 and "Charging the battery" on page 12 for details. Speaker This speaker only delivers mono audio. To enjoy high quality stereo sounds, you need to connect this unit to a stereo audio device via the Earphone/Audio output socket.

fourne M400

# **Getting started**

## Installing the hand strap

Refer to the illustration below to install the hand strap.

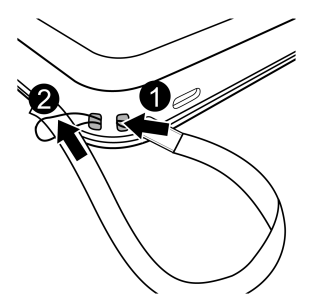

## Using the foot stand

- 1. Use your fingernail to press in at the groove on the bottom edge of this unit as illustrated.
- 2. Lift up the foot stand as illustrated, and then place this unit on a stable surface.

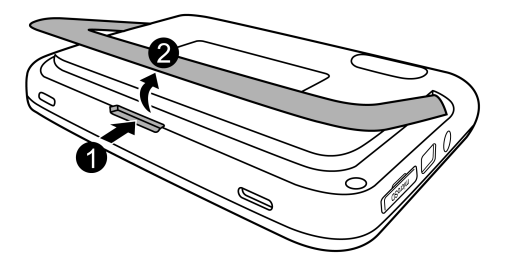

lourne M400

## Charging the battery

1. Connect one end of the power adapter to the power socket on this unit, and then plug the other end into a wall outlet.

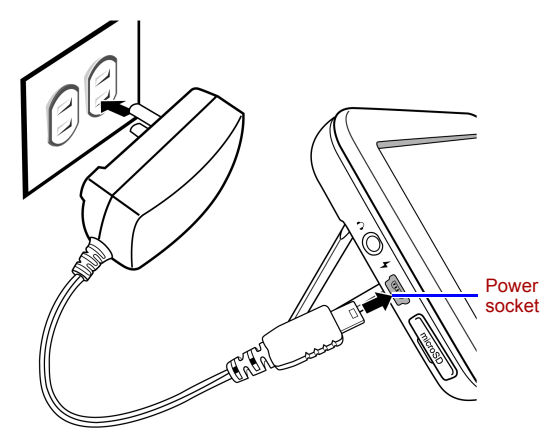

- Power systems and plug types may vary depending on your country/region.
  - 2. When charging the battery, the power status indicator lights up in orange, and an income is consistent or appears on the top right corner of the screen. Once the battery is fully charged, the orange light goes off and the icon disappears.
  - When this unit is turned on and the built-in battery is in use, the indicator lights up in blue.
    - When this unit is turned on and the battery is being charged, the indicator lights up in both orange and blue.
- It takes approximately 3 hours to charge the battery using the power adapter, depending on the status of the battery (remaining battery power and battery life) and conditions of this unit (signal strength, volume, and brightness settings, etc.)
  - You can turn on and use this unit while charging the battery. To speed up the charging process, turn off this unit.

Journe M400

 You can also charge the battery by connecting this unit to a USB port on your PC using a USB cable (not provided). However, the charging speed is slower.

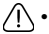

- The average lifetime of the built-in Lithium-polymer battery is about 300 cycles. After 300 recharging cycles, battery performance and capacity begins to decline gradually.
- Do not disassemble or modify the battery.

## Using the power switch/lock key

#### Turning this unit on/off:

- When the power is on, slide the power switch/lock key to the position to turn it off.

#### Locking up the touch panel:

To lock up the touch panel, slide the power switch/lock key to the

position.

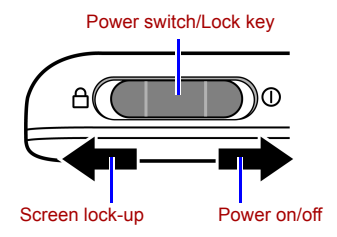

lourne M400

# Inserting or removing the supplied microSD card

Load your photos onto the supplied microSD card, and then insert the memory card to this unit to display your photos. You can also load other types of media files to the microSD card, such as music and video files.

#### To insert the microSD card:

Insert the microSD card into the card slot following the direction indicated on the card.

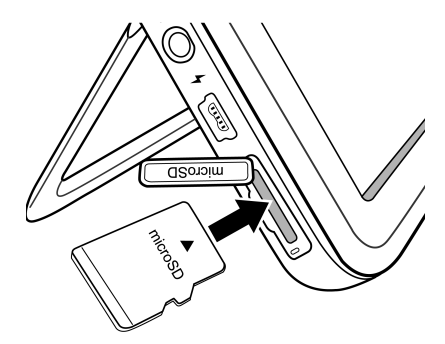

#### To remove the microSD card:

Press on the microSD card to release the card.

- This unit can support a microSD or microSDHC card with capacity up to 8GB.
  - Both FAT16 and FAT32 file formats are supported. However, the NTFS file format is not supported.
  - You can change or remove the microSD card when the power of this unit is either turned on or turned off.

fourne M400

## Using the built-in antenna

If you want to use the digital TV function, follow the instructions below to adjust the built-in antenna.

1. Gently pull the built-in antenna all the way out.

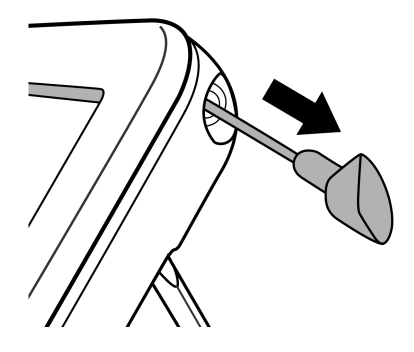

Journe M400

2. Rotate the antenna while observing the display on the screen until the signal reception achieves a satisfactory level.

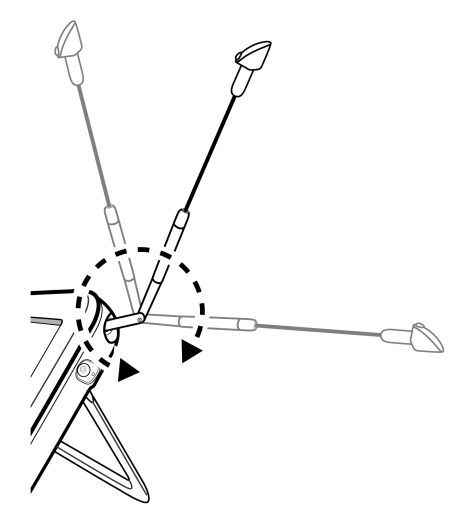

To determine the signal quality, check the signal quality indicator shown on the top right corner of the screen.

Journe M400

# **Operating this unit**

## **First-time startup**

When using this unit for the first time, follow the instructions below to complete the first-time startup settings:

- 1. Slide the power switch to the  $\bigcirc$  position to turn on this unit.
- After startup, the touch panel calibration function will be initially activated, showing 5 plus signs on the screen. Tap these signs with your fingertip until they all disappear.

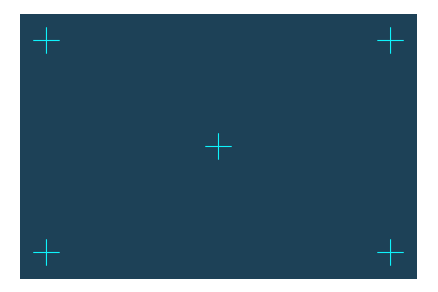

- 3. The Auto Installation screen appears.
  - a. Tap ◀ or ▶ in the OSD Language menu item to select your language.
  - b. Tap ◀ or ▶ in the **Region** menu item to select the country/region where you are located.
- The "Time Zone" menu item will change accordingly as you choose your region setting. In some regions, there are more than one time zone, please choose the correct time zone manually according to the place you are located in.
  - c. Tap the **Auto Search** menu item, and then tap **YES** to start searching for available channels.

This unit will start searching for digital TV and radio channels with a search progress bar indicating the status.

Journe M400

Once the Auto Search process is complete, this unit will display the first registered channel.

The time required for the Auto Search process may vary depending on the number of available channels.

(!) In some areas, the signal reception quality can be affected due to the distance to signal transmission sites, or affected when blocked by an obstruction.

## **Basic operations**

## Selecting a channel

Changing channels sequentially:

In the **Digital TV** or **Digital Radio** menu, tap  $\stackrel{\frown}{\blacktriangle}$  or  $\stackrel{\frown}{\checkmark}$  to switch channels sequentially.

Selecting a channel directly from the channel list:

In the Digital TV or Digital Radio menu, tap 📳 to access

the channel list. Tap  $\checkmark$  or  $\checkmark$  of the scroll bar to browse through the channel list, and tap the specific channel you want to go to.

## Adjusting the volume

In the **Digital TV** or **Digital Radio** menu, tap . or . or . to increase or decrease volume.

The earphone or audio output volume will also change according to the volume level selected.

fourne M400

# Using the OSD menus

You can use the On-Screen Display (OSD) menus of this unit to change settings or access your desired functions. To go to each menu, tap a menu icon on the home page.

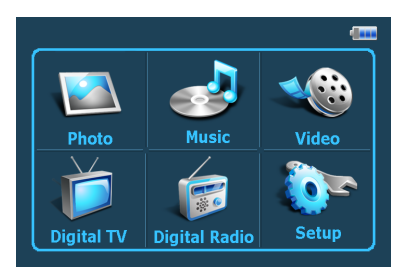

## Photo menu

The Photo menu allows you to view photos that are stored on a microSD or microSDHC card.

- This unit supports the JPEG (\*.jpg) and BMP (\*.bmp) file formats.
  - 1. Tap the Photo menu.
  - 2. On the **My Photo** screen, browse your image files or any folder that contains image files.
  - 3. Tap a photo to display it in full size.

Journe M400

#### Controls on the Photo menu:

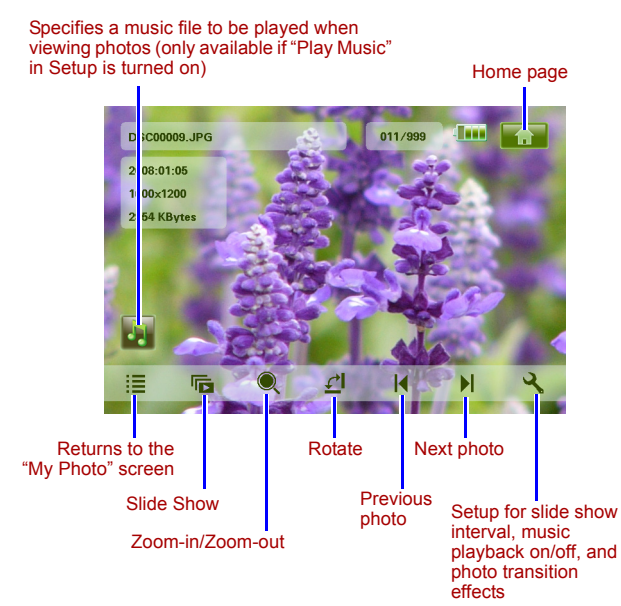

#### fourne M400

## Music menu

The Music menu allows you to play audio files that are stored on a microSD or microSDHC card.

#### This unit supports the MP3 (\*.mp3) audio file format.

- 1. Tap the Music menu.
- 2. On the **My Music** screen, tap an audio file or any folder that contains audio files.
- 3. Tap a music track you wish to play. *Or*

next to the folder you wish to play.

#### Controls on the Music menu:

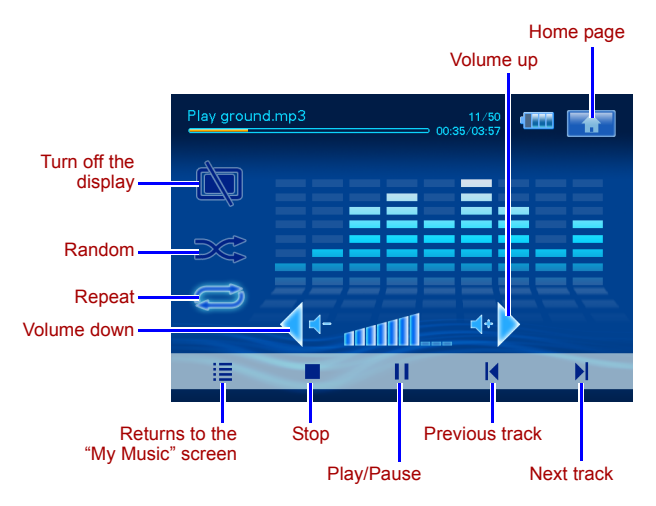

Тар 🕟

lourne M400

## Video menu

The Video menu allows you to play video files that are stored on a microSD or microSDHC card.

This unit supports the AVI (\*.avi) with MP3 audio file format and MPEG4 video file format (up to 16 Mbit/s audio bitrate).

- 1. Tap the Video menu.
- 2. On the **My Video** screen, tap a video file or any folder that contains video files.
- 3. Tap a video file you wish to play.

Or

Tap **()** next to the folder you wish to play.

#### Controls on the Video menu:

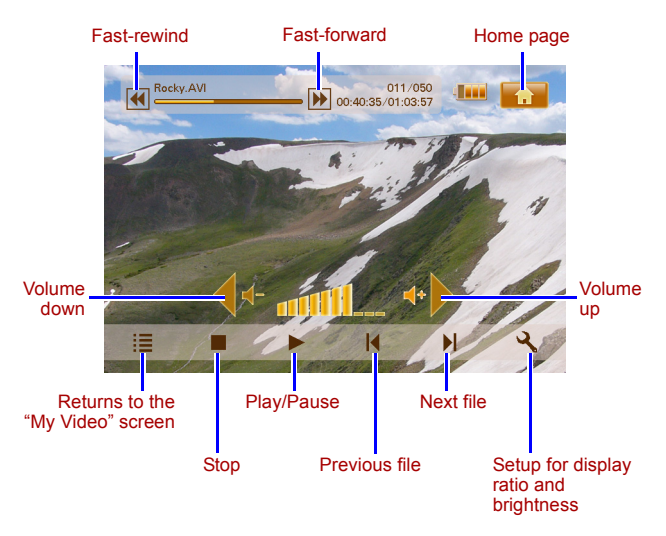

## **Digital TV and Digital Radio menus**

Refer to the table below for information about the functional icons available in the **Digital TV** and **Digital Radio** menus.

| lcon       | Description                                                                                                    |
|------------|----------------------------------------------------------------------------------------------------|
|            | Returns to the Home Page that shows the six menus.                                                               |
|            | Indicates current battery status.                                                                                |
| Tal        | Indicates current signal quality.                                                                                |
|            | Appears when a channel is locked.                                                                                |
| Ì.         | Turns off the display to save power.                                                                             |
| *          | Goes to the next channel.                                                                                        |
| <b>T</b>   | Goes to the previous channel.                                                                                    |
| ••         | Increases the volume.                                                                                            |
| <b>4</b> - | Decreases the volume.                                                                                            |
|            | Channel list: displays a list of available channels.                                                             |
| <b>(</b>   | Favorite Channel list: displays a list of your favorite channels.                                                |
| ২          | <b>Setup</b> : displays the Setup menu in which you can configure TV settings for this unit.                     |
| <b>F</b>   | <b>Preview</b> : displays screen pictures of 6 channels in thumbnail view simultaneously.                        |
|            | <b>TV Guide</b> : displays information on all receivable TV channels, daily program schedules with descriptions. |

fourne M400

Viewing TV Guide and Radio Guide (EPG)

- In the Digital TV or Digital Radio menu, tap i to enter TV Guide or Radio Guide.
- Tap ▲ or ▼ to switch between pages.
- Find the channel you wish to go to, and then tap next to the specific channel to view the electronic program guide (EPG), in which more information about the selected channel and its available program schedule will be provided.
- 4. Tap 🔚 to exit.

fourne

The program schedules and descriptions are subject to the content provided by TV or radio stations.

## Setting your favorite channels

#### Adding favorite channels

- In the Digital TV or Digital Radio menu, tap is to enter TV Guide or Radio Guide.
- 2. Tap  $\checkmark$  or  $\checkmark$  to scroll through available channels.
- Tap an ext to the specific channel that you wish to add to the Favorite Channel list. The added favorite channel will be marked as .

Repeat Step 2 to 3 if you wish to add more favorite channels.

4. Tap **[** to exit. Your settings will be saved automatically.

#### **Removing favorite channels**

- In the Digital TV or Digital Radio menu, tap is to enter TV Guide or Radio Guide.
- Tap ▲ or ▼ to switch between pages and look for your favorite channels.

If a channel is set as a favorite one, you will see the 💽 icon.

3. To remove the channel from the Favorite Channel list, tap the

💌 icon. It will turn into 💽

Repeat Step 2 to 3 if you wish to remove more favorite channels.

4. Tap **[** to exit. Your settings will be saved automatically.

#### Going to a favorite channel

Tap anywhere on the screen during digital TV or radio playback. Available functional icons will appear on the screen

- Tap O on the bottom right corner of the screen. The Favorite Channel list appears.
- 2. Scroll through the list and tap a channel name to go to the specific channel.

## Setting up your password

Some operations on this unit are password-protected. To set up the password, follow the steps below:

When attempting to access blocked channels/programs, enable/ disable the Channel Lock function, or run the Manual Search process, you will be prompted to enter the password you set.

- 1. In the **Digital TV** or **Digital Radio** menu, tap **Q** to enter **Setup**.
- 2. Tap  $\blacktriangle$  or  $\checkmark$  to switch between pages.
- 3. Tap the Password menu item.
- 4. Enter the old password:
  - a. If this is the first time you set up the password, enter the default password 0000 on the Enter old password screen. If a password has already been set up before, enter the password.
    - To select a number, tap or .
    - To move to the next field, tap the field icon.
  - b. Tap **OK**.

Journe M400

- 5. Enter a new password:
  - On the Enter new password screen, enter a 4-digit password.
    - To select a number, tap or .
    - To move to the next field, tap the field icon.
  - b. Tap **OK**.
- 6. Confirm your new password:
  - a. On the Confirm new password screen, enter your new password again.
    - To select a number, tap ▲ or ▼.
    - To move to the next field, tap the field icon.
  - b. Tap **OK**.

IMPORTANT: Write your selected password down here in this manual, so that it is available to you should you ever forget it.

Password: \_\_ \_\_ \_\_

Keep this manual in a safe place.

## Setting Channel Lock

The Channel Lock function can be used to prevent access to certain channels. For example, to prevent children from viewing inappropriate channels, such as adult-only channels. You can make a selection of channels to be protected by a password.

#### To set Channel Lock for channels:

- 1. In the Digital TV or Digital Radio menu, tap i to enter TV Guide or Radio Guide.
- 2. Tap  $\checkmark$  or  $\checkmark$  to switch between pages.
- 3. Tap next to the channel you wish to add to the lock list.
- 4. On the **Please enter password** screen, enter the password you set.
  - To select a number, tap ▲ or ▼.
  - To move to the next field, tap the field icon.

fourne M400

5. Tap OK to confirm.

The channel will be marked as

6. Tap **[** to exit. Your settings will be saved automatically.

#### To enable/disable Channel Lock:

- 1. In the **Digital TV** or **Digital Radio** menu, tap **Q** to enter **Setup**.
- Tap ▲ or ▼ to switch between pages.
- Next to the Channel Lock menu item, tap ◀ or ▶ to enable/ disable the Channel Lock function.
- When enabling/disabling the Channel Lock function, you will be prompted to enter the password you set.
  - ON: The Channel Lock function is enabled, and the channels in the lock list will be locked.
  - **OFF**: The Channel Lock function is disabled.

## **Setting Parental Control**

The Parental Control function can be used to restrict access to certain digital TV/radio programs. You can block programs based on the age-based ratings.

- The availability of the "Parental Control" function is subject to the content provided by TV stations.
  - When accessing a program that is protected by Parental Control, you will be prompted to enter the password you set.

To activate this function, follow the steps below:

- 1. In the **Digital TV** or **Digital Radio** menu, tap to enter **Setup**.
- 2. Tap  $\checkmark$  or  $\checkmark$  to switch between pages.
- Next to the Parental Lock menu item, tap 
   or 
   to select the age limit settings:
  - **No Lock**: disables the Parental Control function.

Journe M400

- Total Lock: blocks all channels. When this option is selected, you need to enter the password you set to access channels.
- **6**: can only be viewed by persons 6 years of age and over.
- **8**: can only be viewed by persons 8 years of age and over.
- 10: can only be viewed by persons 10 years of age and over.
- 14: can only be viewed by persons 14 years of age and over.
- 18: can only be viewed by persons 18 years of age and over.

## Searching for channels manually

In addition to performing Auto Search (see "First-time startup" on page 17 for details), you can also search for channels manually to add new channels when only few channels are found. To search for channels manually, follow the steps below:

- 1. In the **Digital TV** or **Digital Radio** menu, tap
- Tap ▲ or ▼ to switch between pages.
- 3. Tap the Manual Search menu item.
- 4. On the **Please enter password** screen, enter the password you set.
  - To select a number, tap or .
  - To move to the next field, tap the field icon.
- 5. Tap OK to confirm.
- On the Manual Search page, tap < or > to select a frequency number that you wish to use.
   For information on available channels and frequencies, please consult your local TV stations.
- Tap or to start the manual search process. The search results will appear on the screen. If manual search is failed, please verify whether the frequency setting is correct with your local TV stations.

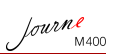

## Setup

- 1. To enter **Setup**, tap in the **Digital TV** or **Digital Radio** menu.
- 2. To switch among pages, tap  $\blacktriangle$  or  $\checkmark$ .
- 3. To select an option for a specific menu item, tap < or >.

| Menu item         | Description                                                                                                    |
|-------------------|----------------------------------------------------------------------------------------------------|
| Brightness        | Adjusts the brightness of the screen.                                                                                                    |
| Audio Channel     | Switches between the primary/secondary audio channel (if available).                                                                                                    |
| Subtitle          | Sets the subtitle language that will be displayed.                                                                                                    |
|                   | The availability of subtitles is subject to the content provided by TV stations.                                                                                                    |
| Teletext Subtitle | Sets the teletext subtitle that will be displayed.                                                                                                    |
|                   | This function is only available when the TV channel contains Teletext Subtitle data.                                                                                                    |
| Teletext          | Teletext is a free service broadcast by some<br>TV stations. It offers real-time text<br>information, like news, weather, stock prices,<br>etc.<br>In this menu item, you can select a language<br>you want for the Teletext service (if available)<br>or turn off Teletext.<br>This function is only available when the<br>TV channel contains Teletext data. |
| Auto Search       | Searches channels automatically. See<br>"First-time startup" on page 17 for details.                                                                                                    |
| Manual Search     | Searches channels manually.                                                                                                    |

Journe M400

| Region        | Selects the region where you are located.                                                                                                    |
|---------------|----------------------------------------------------------------------------------------------------|
|               | <ul> <li>The region setting will affect the Auto<br/>Search results. Please set the region<br/>correctly. Otherwise you may not be<br/>able to view programs or receive<br/>program information as normal.</li> <li>When you travel from one city to<br/>another, please re-adjust your regional<br/>setting.</li> </ul> |
| Time Zone     | Sets the time zone that is specific to your region.                                                                                                    |
| LCN           | Turns Logical Channel Number (LCN) on/off.<br>If this option is turned on, the channel<br>numbers that have been set will remain<br>unchanged when you use this unit in another<br>different area.                                                                                                    |
| Display Ratio | Allows the selection of TV aspect ratio.<br>Choose from 4:3 LB (Letterbox), 4:3 PS (Pan<br>& Scan), 16:9 LB (Letterbox), or 16:9 FIT (Fit<br>Screen).                                                                                                    |
| Parental Lock | Allows you to set the levels of Parental Lock.<br>See "Setting Parental Control" on page 27<br>for details.                                                                                                    |
| Channel Lock  | Turns Channel Lock on/off. See "Setting Channel Lock" on page 26 for details.                                                                                                    |
| Password      | Allows you to set a password. See "Setting<br>up your password" on page 25 for details.                                                                                                    |

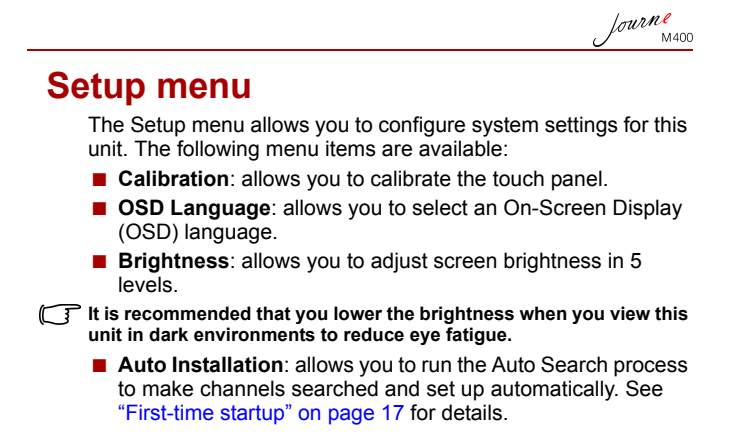

lourne M400

# Troubleshooting

#### (?) No image or sound.

| Possible cause                                 | Solution                                                                                                    |
|------------------------------------------------|----------------------------------------------------------------------------------------------------|
| The power of this unit is too low.             | Connect the power adapter to recharge the battery.                                                                                                    |
| The power cable is not connected properly.     | Check the power cable connection.                                                                                                    |
| The signal is too weak.                        | Adjust the orientation of the<br>built-in antenna or change the<br>position of this unit to obtain<br>better signal reception. Use a<br>signal booster if necessary. |
| The system settings are incorrect.             | Please check whether the<br>region, time zone and TV<br>System settings are correct.                                                                                 |
| DVB-T service is not available in this region. | Please contact TV or radio stations for details.                                                                                                    |

#### (?) Only few or no DVB-T channels are found.

| Possible cause                                           | Solution                                                                                                    |
|----------------------------------------------------------|----------------------------------------------------------------------------------------------------|
| There are only few stored channels.                      | Please perform "Auto search"<br>or "Manual search" to re-scan<br>channels. See "First-time<br>startup" on page 17 for details.                                       |
| The signal quality of some TV channels is poor.          | Adjust the orientation of the<br>built-in antenna or change the<br>position of this unit to obtain<br>better signal reception. Use a<br>signal booster if necessary. |
| The availability of channels varies according to region. | Please contact TV or radio stations for details.                                                                                                    |

Journe M400

## $\bigodot$ Video is good, but no audio.

| Possible cause               | Solution                      |
|------------------------------|-------------------------------|
| The volume is too low.       | Tap • to increase the volume. |
| The earphones are connected. | Remove the earphones.         |

#### ? Audio is good, but no video.

| Possible cause                                  | Solution                                                                                                    |
|-------------------------------------------------|----------------------------------------------------------------------------------------------------|
| The signal quality of some TV channels is poor. | Adjust the orientation of the<br>built-in antenna or change the<br>position of this unit to obtain<br>better signal reception. Use a<br>signal booster if necessary. |

# ⑦ The "Auto Search" process takes a long time to complete.

| Possible cause              | Solution                                                                                                    |
|-----------------------------|----------------------------------------------------------------------------------------------------|
| The signal quality is poor. | Adjust the orientation of the<br>built-in antenna or change the<br>position of this unit to obtain<br>better signal reception. Use a<br>signal booster if necessary. |

lourne M400

## **TOSHIBA** support

#### Need help?

For the latest driver updates, user's manuals & FAQs please have a look at the TOSHIBA options & services support page:

computers.toshiba.eu/options-support

Please see *computers.toshiba.eu/options-warranty* for the TOSHIBA hotline numbers.

# **Regulatory information**

## **CE compliance**

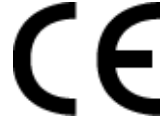

This product is CE marked in accordance with the requirements of the applicable EU Directives. Responsible for CE marking is Toshiba Europe GmbH, Hammfelddamm 8, 41460 Neuss, Germany. A copy of the official Declaration of Conformity can be obtained from following website: http://epps.toshibateg.com.

## Working environment

The Electromagnetic Compliance (EMC) of this product has been verified typically for this product category for a so called Residential, Commercial & Light Industry Environment. Any other working environment has not been verified by Toshiba and the use of this product in these working environments is maybe restricted or cannot be recommended. Possible consequences of the use of this product in non verified working environments can be: Disturbances of other products or of this product in the nearby surrounding area with temporarily malfunction or data loss/corruption as result. Example of non verified working environments and related advices:

- Industrial environment (e.g. environments where a mains voltage of 380V three-phase is being used mainly): Danger of disturbances of this product due to possible strong electromagnetic fields especially near to big machinery or power units.
- Medical environment: The compliance to the Medical Product Directive has not been verified by Toshiba, therefore this product cannot be used as a medical product without further verification. The use in usual office environments e.g. in hospitals should be no problem if there is no restriction by the responsible administration.

This product is not certified as a medical product according to the Medical Product Directive 93/42 EEC.

- Automotive environment: Please search the owner instructions of the related vehicle for advices regarding the use of this product (category).
- Aviation environment: Please follow the instructions of the flight personnel regarding restrictions of use.

#### Additional environments not related to EMC

Outdoor use: As a typical home/office equipment this product has no special resistance against ingress of moisture and is not strong shock proofed.

Explosive atmosphere: The use of this product in such special working environment (Ex) is not allowed.

fourne

Following information is only valid for EU-member States:

## **Disposal of products**

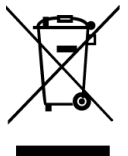

fourne

The crossed out wheeled dust bin symbol indicates that products must be collected and disposed of separately from household waste. Integrated batteries and accumulators can be disposed of with the product. They will be separated at the recycling centres.

The black bar indicates that the product was placed on the market after August 13, 2005.

By participating in separate collection of products and batteries, you will help to assure the proper disposal of products and batteries and thus help to prevent potential negative consequences for the environment and human health.

For more detailed information about the collection and recycling programmes available in your country, please visit our website (http://eu.computers.toshiba-europe.com) or contact your local city office or the shop where you purchased the product.
Journe M400

# Disposal of batteries and/or accumulators

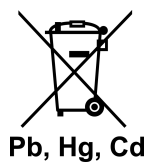

The crossed out wheeled dust bin symbol indicates that batteries and/or accumulators must be collected and disposed of separately from household waste.

If the battery or accumulator contains more than the specified values of lead (Pb), mercury (Hg), and/or cadmium (Cd) defined in the Battery Directive (2006/66/EC), then the chemical symbols for lead (Pb), mercury (Hg) and/or cadmium (Cd) will appear below the crossed out wheeled dust bin symbol.

By participating in separate collection of batteries, you will help to assure the proper disposal of products and batteries and thus help to prevent potential negative consequences for the environment and human health.

For more detailed information about the collection and recycling programmes available in your country, please visit our website (http://eu.computers.toshiba-europe.com) or contact your local city office or the shop where you purchased the product.

Journe M400

## **Specifications**

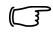

Specifications are subject to change without prior notice.

| Item                                                     | Description                                         |
|----------------------------------------------------------|-----------------------------------------------------|
| Display                                                  | 4.3" D/WQVGA LTPS-TFT LCD                           |
| Native resolution                                        | 480 x RGB x 272                                     |
| Contrast                                                 | 300:1                                               |
| Brightness                                               | 400 cd/m2                                           |
| Viewing angle<br>(horizontal/vertical)                   | Top (40°), bottom (55°), left (60°),<br>right (60°) |
| Built-in antenna                                         | For VHF/UHF band reception                          |
| Speaker                                                  | Built-in 0.5W x 1                                   |
| Audio out                                                | Standard 3.5 mm audio socket                        |
| Power supply                                             | 100-240V AC power adapter with<br>5V/1A DC output   |
| Battery                                                  | Built-in 4.2V 1800mAh Lithium-polymer battery       |
| Temperature                                              | Operating temperature: 0°C ~ 40°C                   |
|                                                          | Storage temperature: -10°C ~ 50°C                   |
| Humidity                                                 | Operating humidity: 20% to 90% RH                   |
|                                                          | Storage humidity: 0% to 95% RH                      |
| Dimensions (with<br>antenna and foot stand<br>retracted) | 120 mm (W) x 80 mm (H) x 17.2 mm (D)                |
| Weight (the digital<br>photo frame only)                 | 166 g                                               |

© 2009 TOSHIBA Europe GmbH. All rights reserved.

TOSHIBA reserves the right to make technical changes. TOSHIBA assumes no liability for damages incurred directly or indirectly from errors, omissions or discrepancies between this product and the documentation.

## Copyright

Copyright 2009. Alle Rechte vorbehalten. Kein Teil dieser Dokumentation darf ohne vorherige schriftliche Genehmigung dieses Unternehmens in irgendeiner Form oder mit irgendwelchen Mitteln, sei es elektronisch, mechanisch, magnetisch, optisch, chemisch, manuell oder auf anderem Wege, vervielfältigt, übertragen, kopiert, in einem Abrufsystem gespeichert oder in eine andere Sprache oder Computersprache übersetzt werden.

## Wichtige Informationen

Dieses Unternehmen übernimmt keine Gewährleistung oder Garantie, ausdrücklich oder stillschweigend, für den Inhalt des vorliegenden Dokuments und schließt insbesondere jegliche Garantien für die Marktfähigkeit oder Eignung für einen bestimmten Zweck aus. Des Weiteren behält sich dieses Unternehmen vor, diese Dokumentation zu überarbeiten und den Inhalt zu ändern, ohne ausdrücklich auf diese Überarbeitungen oder Änderungen hinzuweisen.

## Wichtige Sicherheitshinweise

Bezüglich der Digital-TV-Funktion wird darauf hingewiesen, dass in bestimmten Gebieten die Qualität des Empfangs durch die Entfernung zum Signalübertragungspunkt oder durch Hindernisse beeinträchtigt werden kann.

- Bewahren Sie dieses Benutzerhandbuch zum späteren Nachschlagen auf.
- Lesen Sie vor der Verwendung des Produkts die Sicherheitsund Bedienungshinweise sorgfältig durch. Beachten Sie alle Warnungen auf dem Produkt und in den Bedienungshinweisen.

fourne M400

- Stellen Sie dieses Produkt nicht im direkten Sonnenlicht oder in der Nähe von Wärmequellen auf, zum Beispiel bei warmem Wetter in einem geschlossenen Fahrzeug oder nahe einer Heizung. Wenn das Produkt zu hohen Temperaturen ausgesetzt wird, kann sich die Oberfläche verformen und empfindliche Sensoren im Innern können beschädigt werden.
- Verwenden Sie dieses Produkt nicht in der N\u00e4he von Wasser oder im Regen und verhindern Sie, dass Fl\u00fcssigkeit in das Produkt gelangt. Wasser und Feuchtigkeit k\u00f6nnen zu Kurzschl\u00fcssen der elektrischen Bauteile und damit zu Fehlfunktionen f\u00fchren.
- Verwenden Sie dieses Produkt nicht in der N\u00e4he starker elektromagnetischer Quellen, zum Beispiel Mikrowellenger\u00e4te. Die elektromagnetischen St\u00f6rungen k\u00f6nnen zu Fehlfunktionen f\u00fchren.
- Lassen Sie das Produkt nicht fallen und setzen Sie es keinem starken Druck oder Erschütterungen aus. Andernfalls können die Komponenten im Innern beschädigt werden.
- Setzen Sie keine anderen Gegenstände als kompatible Speicherkarten in die Speicherkartensteckplätze des Produkts ein. Die Metallkontakte im Innern der Steckplätze können durch Fremdkörper beschädigt werden.
- Verwenden Sie nur den mitgelieferten Netzadapter mit diesem Produkt. Das Anschließen des Produkt an einen ungeeigneten Netzadapter ist gefährlich und kann zu Feuer oder Explosionen führen.
- Schneiden, biegen und ändern Sie das Kabel des Netzadapters nicht, stellen Sie keine schweren Gegenstände darauf ab und treten Sie nicht auf das Kabel. Andernfalls kann die äußere Isolierung beschädigt werden, was zu einem Kurzschluss oder Brand führen kann.

- Wenn vom Produkt ein seltsamer Geruch oder Wärme ausgestrahlt wird oder es andere Anzeichen einer Fehlfunktion gibt, trennen Sie das Produkt sofort von der Stromversorgung und wenden Sie sich wegen einer Inspektion oder Reparatur an Ihren Händler.
- Reinigen Sie den Bildschirm mit einem weichen, glatten Tuch. Verwenden Sie keine flüssigen Reinigungsmittel oder Glasreiniger.
- Falls Fremdkörper oder Wasser in das Innere des Produkts gelangen, schalten Sie das Gerät sofort aus und ziehen Sie den Netzadapter ab. Entfernen Sie dann den Fremdkörper bzw. das Wasser und senden Sie das Produkt an das nächste Service-Center.
- Versuchen Sie nicht, das Produkt auseinander zu bauen oder zu modifizieren. Im Innern des Produkts gibt es keine vom Benutzer zu wartenden/auszutauschenden Teile. Durch nicht autorisierte Änderungen erlischt die Garantie.
- Obwohl das LCD mit Präzisionstechnologie gefertigt wurde und effektive Pixel von 99,99 % oder mehr aufweist, können schwarze Punkte oder helle Lichtpunkte (rot, blau oder grün) konstant auf dem LCD angezeigt werden. Dies ist eine strukturelle Eigenschaft des LCDs und keine Fehlfunktion.

Journe M400

#### Einführung

Vielen Dank für den Kauf eines Toshiba-Produkts.

Dieses TOSHIBA-Produkt wird mit zwei Dokumentationen geliefert:

- Kurzanleitung
- vorliegendes umfassendes PDF-Benutzerhandbuch

Der Journ *e* M400 ist mit einem berührungsempfindlichen 4,3-Zoll-LCD (Liquid Crystal Display) ausgestattet. Mit diesem Produkt können Sie Fotos anzeigen oder Musik- und Videodateien abspielen, die auf einer microSD- oder microSDHC-Karte gespeichert sind. Das Gerät ist jedoch mehr als nur ein Fotorahmen: es ist mit Funktionen für Digital-TV- und Radioempfang ausgestattet.

Dieses Produkt (digitaler Fotorahmen) ist mit den folgenden Funktionen ausgestattet:

- Klare und brillante Bilder
- Empfang von digitalen TV- und Radiosignalen, die dem Standard DVB-T entsprechen
- Unterstützung mehrerer Audiokanäle (abhängig von den empfangenen Signalen)
- Wiedergabe von Multimediadateien
- Automatische/manuelle Zeitzonenkonfiguration
- Mehrsprache Bildschirmmenüs (OSD-Menüs)
- Eingebauter Lautsprecher
- Ausgabe von Audiosignalen an Geräte mit kompatiblen Audioeingängen

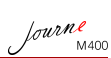

## Inhaltsverzeichnis

| Lieferumfang                                                                                                    |
|----------------------------------------------------------------------------------------------------|
| Vorstellung des Geräts       8         Linke Seite       8         Rechte Seite       9         Rückseite       10                                                                                                    |
| Erste Schritte.       11         Anbringen des Handgurts.       11         Verwenden des Ständers       11         Aufladen des Akkus       12         Verwenden des Ein/Aus-Schalters und       12         der Verriegelung       13         Einsetzen und Entfernen des mitaglieforten       13 |
| microSD-Karte                                                                                                    |
| Bedienung des Geräts       17         Erstmaliges Starten       17         Grundlagen der Bedienung.       18         Auswahl eines Kanals       18         Einstellen der Lautstärke       18                                                                                                    |
| Verwenden der Bildschirmmenüs       19         Menü "Foto"       19         Menü "Musik"       21         Menü "Video"       22         Menüs "Digital-TV" und "Digit. Radio"       23         Anzeigen des TV-Führers und Radio-Führers (EPG)       24                                           |
| Einstellen der bevorzugten Kanäle                                                                                                    |

Journe M400

| Einrichten der Kanal-Sperre                     | 27 |
|-------------------------------------------------|----|
| So richten Sie die Kanal-Sperre ein             | 27 |
| So aktivieren/deaktivieren Sie die Kanal-Sperre | 28 |
| Einrichten der Kinderschutzfunktion             | 28 |
| Manuelle Suche von Kanälen                      | 29 |
| Setup.                                          | 30 |
| Menü "Šetup"                                    | 32 |
| Fehlerbehebung                                  | 33 |
| Unterstützung von TOSHIBA                       | 36 |
| Zulassungsbestimmungen                          | 36 |
| Erfüllung von CE-Normen                         | 36 |
| Arbeitsumgebung                                 | 37 |
| Die folgenden Informationen gelten nur für die  |    |
| Mitgliedstaaten der EU:                         | 38 |
| Entsorgung der Produkte                         | 38 |
| Entsorgung von Batterien und/oder Akkus         | 39 |
| Technische Daten                                | 40 |
|                                                 |    |

## Lieferumfang

Öffnen Sie den Karton sorgfältig und überprüfen Sie, ob Sie die folgenden Teile erhalten haben.

- 1 Journ e M400
- 1 CD (mit dem Benutzerhandbuch als PDF-Datei und Video-Converter-Software)
- 1 Netzadapter (mit austauschbarem Stecker)
- 1 1-GB-microSD-Karte (mit einem SD-Adapter und einer Kartenhülle)
- 1 Handgurt
- Garantieinformationen
- 1 Kurzanleitung

Je nach Region, in der Sie das Produkt gekauft haben, kann das Zubehör variieren.

fourne M400

lourne M400

## Vorstellung des Geräts

## Linke Seite

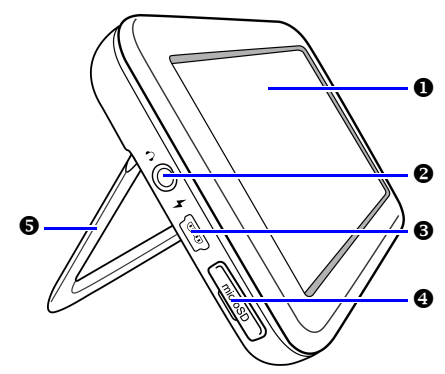

| Nr. | Beschreibung                                                                                                    |  |
|-----|----------------------------------------------------------------------------------------------------|--|
| 0   | Berührungsbedienfeld<br>Ermöglicht die Bedienung der Menüs und Funktionen<br>dieses Geräts durch Tippen auf das<br>berührungsempfindliche LCD (Liquid Crystal Display).                                                                                          |  |
| 0   | Kopfhörer-/Audioausgangsbuchse<br>Unterstützt die Ausgabe von Stereo-Audiosignalen an<br>Kopfhörer oder externe Audiogeräte.                                                                                                    |  |
|     | <ul> <li>Wenn diese Buchse verwendet wird, ist der<br/>eingebaute Lautsprecher stummgeschaltet.</li> <li>Vermeiden Sie den längeren Gebrauch von<br/>Kopfhörern und das Zuhören bei hoher Lautstärke.<br/>Andernfalls kann es zu Gehörschäden kommen.</li> </ul> |  |

| 6 | Stromanschluss<br>Für den Anschluss des mitgelieferten Netzadapters, um<br>den eingebauten Akku des Geräts aufzuladen.                                                                                                    |
|---|----------------------------------------------------------------------------------------------------|
|   | Dieser Anschluss kann nicht für die Dateiübertragung<br>von/zu einem PC verwendet werden.                                                                                                    |
| 4 | microSD/microSDHC-Steckplatz<br>Nimmt eine microSD- oder microSDHC-Karte auf, um<br>gespeicherte Audio- und Videodateien abzuspielen und<br>Bilddateien anzuzeigen. Nähere Informationen finden<br>Sie unter "Einsetzen und Entfernen der mitgelieferten<br>microSD-Karte" auf Seite 14. |
| 6 | Ständer<br>Nähere Informationen finden Sie unter "Verwenden des<br>Ständers" auf Seite 11.                                                                                                    |

## **Rechte Seite**

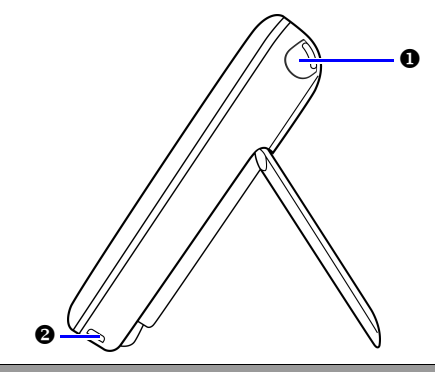

#### Nr. Beschreibung

#### Eingebaute Antenne

Informationen zur Verwendung der Antenne finden Sie unter "Einsetzen und Entfernen der mitgelieferten microSD-Karte" auf Seite 14.

0

Journe M400

Journe M400

#### Öffnung für Gurt Informationen zum Anbringen des Handgurts finden Sie unter "Anbringen des Handgurts" auf Seite 11. Ziehen Sie nicht zu stark an der Verbindung zwischen Gerät und Gurt. Der Gurt könnte reißen, beim Herunterfallen könnte das Gerät beschädigt werden.

## Rückseite

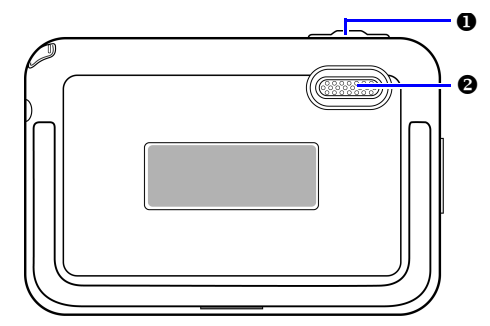

## Nr. Beschreibung

# Ein-/Aus-Schalter/Verriegelung ①: Schaltet das Gerät ein/aus. ①: Sperrt den Berührungsbildschirm. Nähere Informationen finden Sie unter "Verwenden des Ein/Aus-Schalters und der Verriegelung" auf Seite 13 und "Aufladen des Akkus" auf Seite 12. Lautsprecher Dieser Lautsprecher gibt nur Mono-Audio aus. Wenn Sie Stereo-Sound hoher Qualität hören möchten, schließen Sie das Gerät über die Kopfhörer-/Audioausgangsbuchse an ein Stereo-Audiogerät an.

fourne M400

## **Erste Schritte**

## Anbringen des Handgurts

Befestigen Sie den Handgurt wie in der Abbildung unten dargestellt.

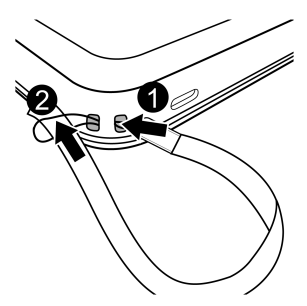

#### Verwenden des Ständers

- 1. Drücken Sie mit einem Fingernagel in die Vertiefung auf der Unterseite des Produkts wie abgebildet.
- Klappen Sie den Ständer wie in der Abbildung gezeigt nach oben und stellen Sie das Produkt dann auf eine stabile Oberfläche.

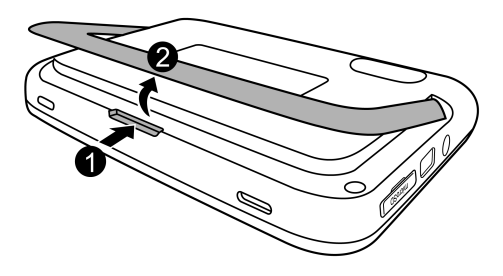

lourne M400

#### Aufladen des Akkus

 Schließen Sie ein Ende des Netzadapters an den Stromanschluss des Produkts an und stecken Sie das andere Ende in eine Steckdose.

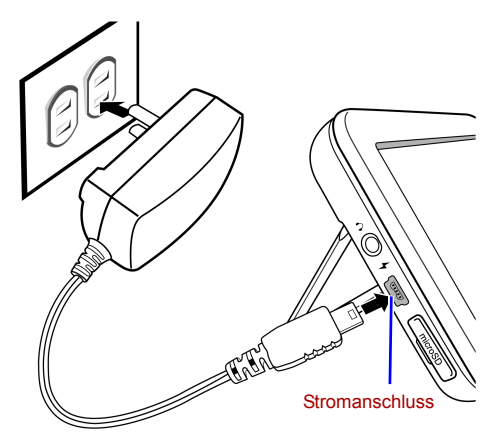

- Je nach Land/Region können Stromversorgung und Steckertypen variieren.
  - 2. Beim Aufladen des Akkus leuchtet die

Stromversorgungsanzeige orange und das Symbol wird oben rechts auf dem Bildschirm angezeigt. Wenn der Akku vollständig aufgeladen ist, erlischt die orangefarbige Anzeige und das Symbol wird nicht mehr angezeigt.

- Wenn das Gerät eingeschaltet ist und der eingebaute Akku verwendet wird, leuchtet die Anzeige blau.
  - Wenn das Gerät eingeschaltet ist und der Akku aufgeladen wird, leuchtet die Anzeige orange und blau.
- Das Aufladen des Akkus über den Netzadapter dauert ungefähr 3 Stunden, je nach Status des Akkus (verbleibende Akkuenergie und Akkulebensdauer) und Betriebszustand des Geräts (Signalstärke, Lautstärke, Helligkeit usw.).

- Sie können das Gerät einschalten und verwenden, während der Akku aufgeladen wird. Der Akku wird schneller aufgeladen, wenn Sie das Gerät ausschalten.
- Sie können das Gerät auch aufladen, indem Sie es über ein USB-Kabel (nicht im Lieferumfang enthalten) an einen USB-Anschluss Ihres Computers anschließen. Das Aufladen dauert dann jedoch länger.

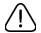

- Die durchschnittliche Lebensdauer des eingebauten Lithium-Polymer-Akkus beträgt ungefähr 300 Ladevorgänge. Nach 300 Ladevorgängen verschlechtert sich die Leistung und Kapazität des Akkus allmählich.
  - Der Akku darf nicht auseinander gebaut oder verändert werden.

# Verwenden des Ein/Aus-Schalters und der Verriegelung

#### Gerät ein- und ausschalten:

- Schieben Sie den Ein-/Aus-Schalter/Verriegelung in die Position ().
- Wenn das Gerät eingeschaltet ist, schieben Sie den Ein-/ Aus-Schalter/Verriegelung in die Position ), um es auszuschalten.

#### Berührungsbildschirm sperren:

Um den Berührungsbildschirm zu sperren, schieben Sie den Ein-/Aus-Schalter/Verriegelung in die Position  $\Lambda$  .

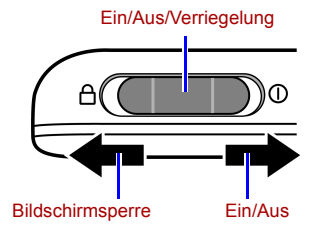

Journe M400

#### Einsetzen und Entfernen der mitgelieferten microSD-Karte

Laden Sie Ihre Fotos auf die mitgelieferte microSD-Karte und setzen Sie die Speicherkarte dann in den Steckplatz des Geräts ein, um die Fotos anzuzeigen. Sie können auch andere Arten von Mediendateien auf die microSD-Karte laden, zum Beispiel Musik- und Videodateien.

#### So setzen Sie die microSD-Karte ein:

Setzen Sie die microSD-Karte in der auf der Karte angezeigten Richtung in den Steckplatz ein.

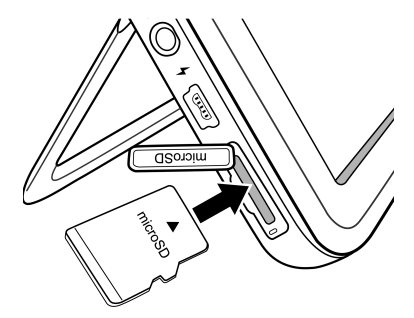

#### So entfernen Sie die microSD-Karte:

Drücken Sie auf die microSD-Karte, um sie freizugeben.

- Dieses Produkt unterstützt microSD- oder microSDHC-Karten mit einer Kapazität von bis zu 8 GB.
  - Es werden die Formate FAT16 und FAT32 unterstützt. Das NTFS-Format wird nicht unterstützt.
  - Sie können die microSD-Karte jederzeit wechseln oder entfernen, unabhängig davon, ob das Gerät ein- oder ausgeschaltet ist.

## Verwenden der eingebauten Antenne

Wenn Sie die Digital-TV-Funktion verwenden möchten, gehen Sie wie nachstehend beschrieben vor, um die eingebaute Antenne einzustellen.

1. Ziehen Sie die integrierte Antenne vorsichtig vollständig heraus.

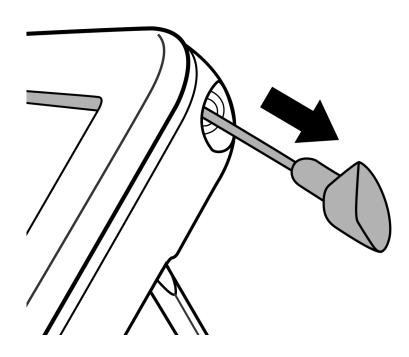

fourne

Journe M400

2. Drehen Sie die Antenne, während Sie den Bildschirm betrachten, bis der Empfang zufriedenstellend ist.

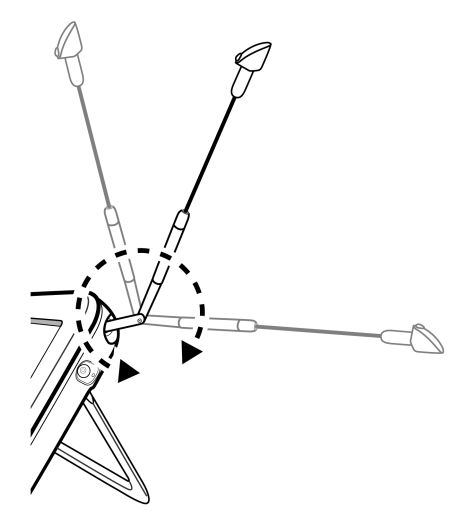

Um die Signalqualität zu bestimmen, überprüfen Sie die entsprechende Anzeige M oben rechts auf dem Bildschirm.

Journe M400

## Bedienung des Geräts

#### **Erstmaliges Starten**

Wenn Sie das Produkt zum ersten Mal verwenden, gehen Sie wie nachstehend beschrieben vor, um die Ersteinrichtung vorzunehmen:

- Schieben Sie den Ein-/Aus-Schalter in die Position (), um das Produkt einzuschalten.
- Nach dem Starten wird zunächst die Kalibrierungsfunktion f
  ür das Ber
  ührungsbedienfeld aktiviert, wobei 5 Pluszeichen auf dem Bildschirm angezeigt werden. Tippen Sie mit der Fingerspitze auf die Pluszeichen, bis sie nicht mehr angezeigt werden.

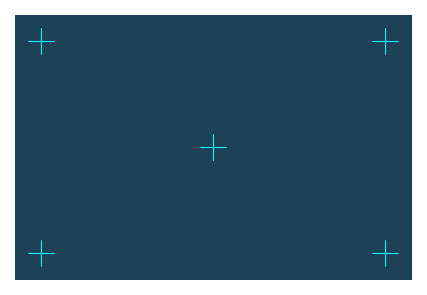

- 3. Es wird der Bildschirm Autom. Inst. angezeigt.
  - a. Tippen Sie im Menü OSD-Sprache auf 

     oder 
     , um die gewünschte Sprache auszuwählen.
  - b. Tippen Sie im Menü Region auf doer ), um Ihr Land bzw. Ihre Region auszuwählen.

Das Menü "Zeitzone" ändert sich je nach ausgewählter Regioneinstellung. Sollte es in Ihrer Region mehrere Zeitzonen geben, wählen Sie die korrekte Zeitzone manuell aus.

Journe M400

- c. Tippen Sie auf Autom. Suche und dann auf JA, um nach verfügbaren Kanälen zu suchen. Das Gerät beginnt mit der Suche nach Digital-TV- und -Radiokanälen, wobei der aktuelle Status durch einen Fortschrittsbalken angezeigt wird.
- 4. Nach Abschluss des automatischen Suchvorgangs wird der erste registrierte Kanal angezeigt.
- Die Dauer der automatischen Suche ist von der Anzahl der verfügbaren Kanäle abhängig und kann daher variieren.
  - (!) In einigen Gebieten kann der Signalempfang aufgrund der Entfernung zum Signalübertragungspunkt oder durch Hindernisse beeinträchtigt sein.

## Grundlagen der Bedienung

#### **Auswahl eines Kanals**

Kanäle nacheinander aufrufen:

Tippen Sie im Menü **Digital-TV** oder **Digit. Radio** auf oder **Y**, um die Sender der Reihe nach zu durchlaufen.

Kanal direkt aus der Kanalliste auswählen:

Tippen Sie im Menü **Digital-TV** oder **Digit. Radio** auf um die Kanalliste aufzurufen. Tippen Sie in der Bildlaufleiste auf der , um durch die Liste mit den Kanälen zu blättern, und tippen Sie auf den gewünschten Kanal.

#### Einstellen der Lautstärke

Tippen Sie im Menü Digital-TV oder Digit. Radio auf 📣 oder

, um die Lautstärke zu verringern oder zu erhöhen.

Die gewählte Lautstärke wirkt sich auch auf die Lautstärke des Kopfhörers bzw. der Audioausgabe aus.

fourne M400

## Verwenden der Bildschirmmenüs

Über die Bildschirmmenüs des Geräts können Sie Einstellungen ändern und Funktionen aufrufen. Um ein Menü aufzurufen, tippen Sie auf der Startseite auf das entsprechende Symbol.

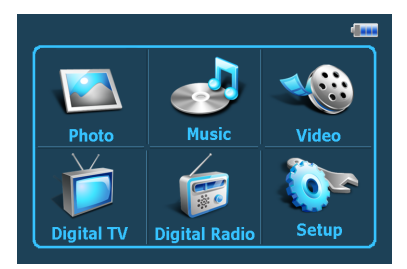

## Menü "Foto"

Über das Menü "Foto" können Sie Fotos betrachten, die auf einer microSD- oder microSDHC-Karte gespeichert sind.

- Das Gerät unterstützt die Bilddateiformate JPEG (\*.jpg) und BMP (\*.bmp).
  - 1. Tippen Sie auf das Menü Foto.
  - 2. Navigieren Sie im Bildschirm **Meine Bilder** durch Ihre Bilddateien oder einen Ordner, der Bilddateien enthält.
  - 3. Tippen Sie auf ein Foto, um es in voller Größe anzuzeigen.

Journe M400

#### Steuerungselemente im Menü "Foto":

Festlegen einer Musikdatei, die beim Betrachten von Fotos abgespielt wird (nur verfügbar, wenn "Musik abspielen" im Setup aktiviert ist)

Startseite

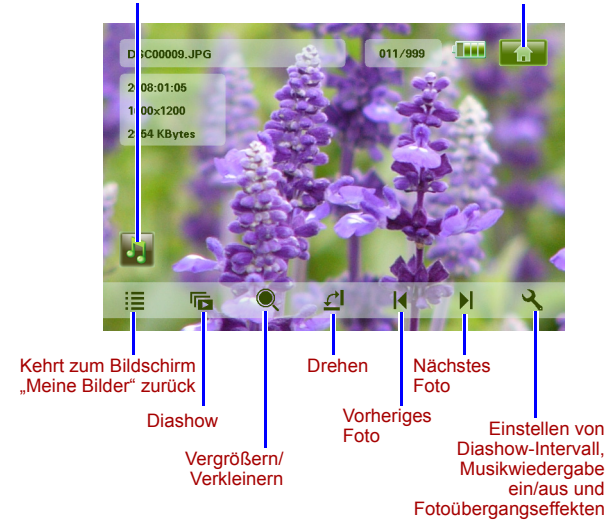

#### Menü "Musik"

Über das Menü "Musik" können Sie Audiodateien abspielen, die auf einer microSD- oder microSDHC-Karte gespeichert sind.

#### Das Gerät unterstützt Audiodateien im Format MP3 (\*.mp3).

- 1. Tippen Sie auf das Menü Musik.
- 2. Tippen Sie auf dem Bildschirm **Meine Musik** auf eine Audiodatei oder auf einen Ordner, der Audiodateien enthält.
- Tippen Sie auf den Musiktitel, den Sie abspielen möchten.
   Oder

Tippen Sie neben dem Ordner, dessen Inhalt Sie abspielen

möchten, auf 🕟.

#### Steuerungselemente im Menü "Musik":

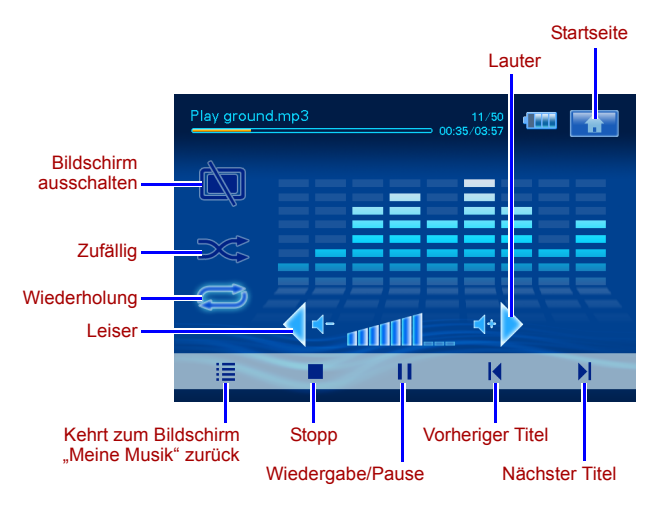

fourne

lourne M400

## Menü "Video"

Über das Menü "Video" können Sie Videodateien abspielen, die auf einer microSD- oder microSDHC-Karte gespeichert sind.

- Das Gerät unterstützt die Formate AVI (\*.avi) mit MP3-Audiodatei und MPEG4 (Audiobitrate bis zu 16 Mbit/s).
  - 1. Tippen Sie auf das Menü Video.
  - 2. Tippen Sie im Bildschirm **Meine Videos** auf eine Videodatei oder auf einen Ordner, der Videodateien enthält.
  - 3. Tippen Sie auf die Videodatei, die Sie abspielen möchten. Oder

Tippen Sie neben dem Ordner, dessen Inhalt Sie abspielen

möchten, auf 🕟.

#### Steuerungselemente im Menü "Video":

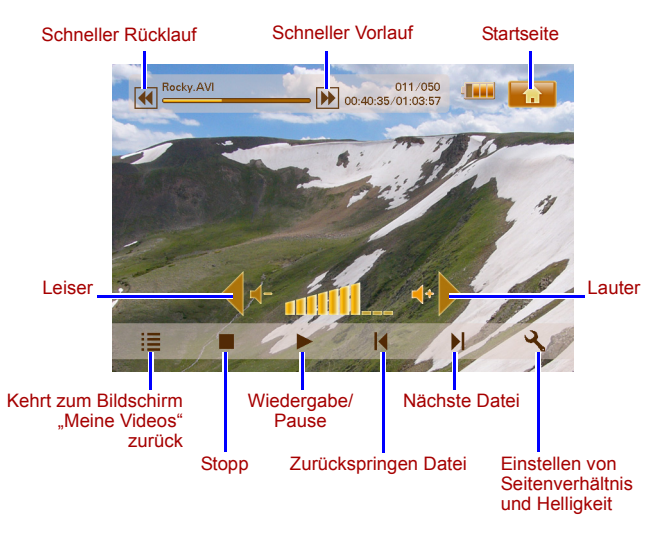

### Menüs "Digital-TV" und "Digit. Radio"

In der folgenden Tabelle finden Sie Informationen zu den Funktionssymbolen in den Menüs **Digital-TV** und **Digit. Radio**.

| Symbol      | Beschreibung                                                                                                    |
|-------------|----------------------------------------------------------------------------------------------------|
|             | Kehrt zur Startseite mit den sechs Menüs zurück.                                                                         |
|             | Zeigt den aktuellen Akkustatus an.                                                                                       |
| Tal         | Zeigt die aktuelle Signalstärke an.                                                                                      |
| -           | Wird angezeigt, wenn ein Kanal gesperrt ist.                                                                             |
| <u>لم</u>   | Schaltet den Bildschirm aus, um Energie zu sparen.                                                                       |
| +           | Ruft den nächsten Kanal auf.                                                                                             |
|             | Ruft den vorherigen Kanal auf.                                                                                           |
|             | Erhöht die Lautstärke.                                                                                                   |
| <b>∢</b> +- | Verringert die Lautstärke.                                                                                               |
|             | Liste der Kanäle: zeigt eine Liste der verfügbaren Kanäle an.                                                            |
|             | Liste der Favoriten: zeigt eine Liste Ihrer bevorzugten Kanäle an.                                                       |
| ש           | Setup: zeigt das Setupmenü an, in dem Sie die TV-<br>Einstellungen konfigurieren können.                                 |
| Ľ           | <b>Vorschau</b> : zeigt Miniaturbilder von 6 Kanälen gleichzeitig an.                                                    |
|             | <b>TV-Führer</b> : zeigt Informationen zu allen<br>empfangbaren TV-Kanälen mit einem Sendeplan<br>und Beschreibungen an. |

fourne M400

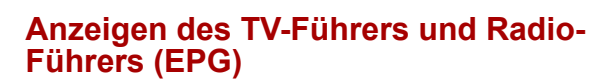

- Tippen Sie auf ▲ oder ▼, um zwischen den Seiten zu wechseln.
- 3. Suchen Sie den gewünschten Kanal und tippen Sie dann

neben diesem Kanal auf , um den elektronischen Programmführer (EPG) mit weiteren Informationen zum ausgewählten Kanal und dem Sendeprogramm aufzurufen.

4. Tippen Sie auf 🔚 , um den Programmführer zu schließen.

Zeitplan und Inhalt des Programms werden von den TV- oder Radiosendern bereitgestellt.

#### Einstellen der bevorzugten Kanäle

#### Hinzufügen von Favoriten

- Tippen Sie auf ▲ oder ▼, um die verfügbaren Kanäle zu durchlaufen.
- 3. Tippen Sie neben dem Kanal, den Sie Ihren Favoriten

hinzufügen möchten, auf O. Der hinzugefügte bevorzugte

Kanal wird mit 💟 gekennzeichnet.

Wiederholen Sie Schritt 2 und 3, wenn Sie weitere bevorzugte Kanäle hinzufügen möchten.

4. Tippen Sie auf **[11]**, um den Programmführer zu schließen. Ihre Einstellungen werden automatisch gespeichert.

fourne

#### **Entfernen von Favoriten**

- Tippen Sie im Menü Digital-TV oder Digit. Radio auf um den TV-Führer oder den Radio-Führer aufzurufen.
- Tippen Sie auf ▲ oder ▼, um zwischen den Seiten zu wechseln und Ihre bevorzugten Kanäle zu suchen.

Bevorzugte Kanäle sind mit dem Symbol versichnet.

 Tippen Sie auf das Symbol , um den Kanal aus der Liste der bevorzugten Kanäle zu entfernen. Das Symbol ändert sich zu .
 Wiederholen Sie Schritt 2 und 3, wenn Sie weitere

bevorzugte Kanäle entfernen möchten.

4. Tippen Sie auf **200**, um den Programmführer zu schließen. Ihre Einstellungen werden automatisch gespeichert.

#### Aufrufen von Favoriten

Tippen Sie während der TV- oder Radio-Wiedergabe auf eine beliebige Stelle des Bildschirms. Die verfügbaren Funktionssymbole werden auf dem Bildschirm angezeigt.

- Tippen Sie unten rechts auf dem Bildschirm auf Die Liste der bevorzugten Kanäle wird angezeigt.
- 2. Blättern Sie durch die Liste und tippen Sie auf den Namen eines Kanals, um zu diesem zu wechseln.

#### Einrichten des Kennworts

Einige Bedienvorgänge für dieses Gerät sind kennwortgeschützt. Gehen Sie wie nachstehend beschrieben vor, um das Kennwort einzurichten:

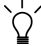

Sie müssen das Kennwort eingeben, wenn Sie gesperrte Kanäle/ Programme aufrufen, die Kanal-Sperre aktivieren/deaktivieren oder eine manuelle Suche ausführen möchten.

fourne

Journe M400

- Tippen Sie im Menü Digital-TV oder Digit. Radio auf um das Setup aufzurufen.
- 2. Tippen Sie auf ▲ oder ▼, um zwischen den Seiten zu wechseln.
- 3. Tippen Sie auf den Menüpunkt Kennwort.
- 4. Geben Sie das alte Kennwort ein:
  - a. Wenn Sie das Kennwort zum ersten Mal einrichten, geben Sie das Standardkennwort 0000 im Bildschirm Altes Kennwort ein. Wenn zuvor bereits ein Kennwort eingerichtet wurde, geben Sie dieses ein.
    - Um eine Ziffer auszuwählen, tippen Sie auf oder
    - Um zum nächsten Feld zu gehen, tippen Sie auf das Feldsymbol.
  - b. Tippen Sie auf OK.
- 5. Geben Sie ein neues Kennwort ein:
  - a. Geben Sie im Bildschirm **Neues Kennwort** ein Kennwort mit 4 Ziffern ein.
    - Um eine Ziffer auszuwählen, tippen Sie auf oder
    - Um zum nächsten Feld zu gehen, tippen Sie auf das Feldsymbol.
  - b. Tippen Sie auf OK.
- 6. Neues Kennwort bestätigen:
  - a. Geben Sie Ihr neues Kennwort im Bildschirm Kennwort bestätig. erneut ein.
    - Um eine Ziffer auszuwählen, tippen Sie auf oder
    - Um zum nächsten Feld zu gehen, tippen Sie auf das Feldsymbol.
  - b. Tippen Sie auf OK.

Journe M400

MICHTIG: Notieren Sie Ihr Kennwort hier, damit Sie es zur Hand haben, wenn Sie es einmal vergessen sollten.

Kennwort: \_\_\_\_\_

Bewahren Sie das Handbuch an einem sicheren Platz auf.

#### Einrichten der Kanal-Sperre

Mit der Kanal-Sperre können Sie den Zugriff auf bestimmte Kanäle sperren. So können Sie zum Beispiel verhindern, dass Kinder Kanäle, die nur für Erwachsene gedacht sind, ansehen. Sie können mehrere Kanäle auswählen, die durch ein Kennwort geschützt werden.

#### So richten Sie die Kanal-Sperre ein

- Tippen Sie im Menü Digital-TV oder Digit. Radio auf ], um den TV-Führer oder den Radio-Führer aufzurufen.
- Tippen Sie auf ▲ oder ▼, um zwischen den Seiten zu wechseln.
- 3. Tippen Sie neben dem Kanal, den Sie der Sperrliste

hinzufügen möchten, auf [

- 4. Geben Sie im Bildschirm **Kennwort eingeben** das von Ihnen eingerichtete Kennwort ein.
  - Um eine Ziffer auszuwählen, tippen Sie auf 🔺 oder 🔽.
  - Um zum nächsten Feld zu gehen, tippen Sie auf das Feldsymbol.
- 5. Tippen Sie zur Bestätigung auf OK.

Der Kanal wird mit 📵 gekennzeichnet.

 Tippen Sie auf , um den Programmführer zu schließen. Ihre Einstellungen werden automatisch gespeichert.

#### So aktivieren/deaktivieren Sie die Kanal-Sperre

- Tippen Sie im Menü Digital-TV oder Digit. Radio auf um das Setup aufzurufen.
- Tippen Sie auf ▲ oder ▼, um zwischen den Seiten zu wechseln.
- 3. Tippen Sie neben dem Menüpunkt Kanal-Sperre auf 4 oder

, um die Kanal-Sperre zu aktivieren oder zu deaktivieren.

## Wenn Sie die Kanal-Sperre aktivieren oder deaktivieren, werden Sie aufgefordert, das von Ihnen eingerichtete Kennwort einzugeben.

- EIN: Die Kanal-Sperre ist aktiviert und die Kanäle in der Sperrliste sind gesperrt.
- AUS: Die Kanal-Sperre ist deaktiviert.

#### Einrichten der Kinderschutzfunktion

Mit der Kinderschutzfunktion können Sie den Zugriff auf bestimmte digitale TV- und Radioprogramme beschränken. Sie können Programme anhand der Alterseinstufung sperren.

- Die Verfügbarkeit der Kinderschutzfunktion ist abhängig von den Inhalten, die von den Sendern angeboten werden.
  - Beim Zugriff auf ein Programm, das durch die Kinderschutzfunktion geschützt ist, werden Sie aufgefordert, das von Ihnen eingerichtete Kennwort einzugeben.

Gehen Sie wie nachstehend beschrieben vor, um diese Funktion zu aktivieren:

- Tippen Sie im Menü Digital-TV oder Digit. Radio auf um das Setup aufzurufen.
- Tippen Sie auf ▲ oder ▼, um zwischen den Seiten zu wechseln.
- Tippen Sie neben dem Menüpunkt Kindersicherung auf oder , um die Altersgrenze einzustellen:
  - **Ohne Sperre**: Deaktiviert die Kinderschutzfunktion.
  - Sperre: Sperrt alle Kanäle. Wenn diese Option ausgewählt wurde, müssen Sie das von Ihnen eingerichtete Kennwort eingeben, um Kanäle aufzurufen.

- 6: Kann nur von Personen gesehen werden, die mindestens 6 Jahre alt sind.
- 8: Kann nur von Personen gesehen werden, die mindestens 8 Jahre alt sind.
- 10: Kann nur von Personen gesehen werden, die mindestens 10 Jahre alt sind.
- 14: Kann nur von Personen gesehen werden, die mindestens 14 Jahre alt sind.
- 18: Kann nur von Personen gesehen werden, die mindestens 18 Jahre alt sind.

#### Manuelle Suche von Kanälen

Zusätzlich zur automatischen Suche (siehe "Erstmaliges Starten" auf Seite 17) können Sie auch die manuelle Suche verwenden, um neue Kanäle hinzuzufügen. Gehen Sie wie nachstehend beschrieben vor, um manuell nach Kanälen zu suchen:

- Tippen Sie im Menü Digital-TV oder Digit. Radio auf um das Setup aufzurufen.
- Tippen Sie auf ▲ oder ▼, um zwischen den Seiten zu wechseln.
- 3. Tippen Sie auf den Menüpunkt Manuelle Suche.
- 4. Geben Sie im Bildschirm **Kennwort eingeben** das von Ihnen eingerichtete Kennwort ein.
  - Um eine Ziffer auszuwählen, tippen Sie auf 🔺 oder 🔽.
  - Um zum nächsten Feld zu gehen, tippen Sie auf das Feldsymbol.
- 5. Tippen Sie zur Bestätigung auf OK.
- Tippen Sie auf der Seite Manuelle Suche auf 

   oder 

   um eine Frequenznummer einzugeben, die Sie verwenden möchten.

Informationen zu verfügbaren Kanälen und Frequenzen erhalten Sie bei Ihren örtlichen TV-Sendern.

Journe M400

7. Tippen Sie auf <a>[</a> , um mit der manuellen Suche zu beginnen.

Die Suchergebnisse werden auf dem Bildschirm. angezeigt. Wenn die manuelle Suche fehlschlägt, überprüfen Sie anhand der Angaben Ihrer örtlichen TV-Sender, ob die Frequenzeinstellung korrekt ist.

#### Setup

- 1. Um das Setup aufzurufen, tippen Sie im Menü Digital-TV oder Digit. Radio auf .
- 2. Tippen Sie auf ▲ oder ▼, um zwischen den Seiten zu wechseln.
- 3. Tippen Sie auf ◀ oder ▶, um eine Option für einen bestimmten Menüpunkt auszuwählen.

| Menüpunkt      | Beschreibung                                                                                                 |
|----------------|----------------------------------------------------------------------------------------------------|
| Helligkeit     | Stellt die Helligkeit des Bildschirms ein.                                                                   |
| Audiokanal     | Wechselt zwischen dem primären/<br>sekundären Audiokanal (falls verfügbar).                                  |
| Untertitel     | Stellt die Sprache der angezeigten<br>Untertitel ein.                                                        |
|                | Die Verfügbarkeit von Untertiteln ist<br>abhängig von den Inhalten, die von den<br>Sendern angeboten werden. |
| TTX-Untertitel | Legt die Teletext-Untertitel fest, die angezeigt werden.                                                     |
|                | Diese Funktion ist nur dann verfügbar,<br>wenn der TV-Kanal Teletext-Untertitel<br>enthält.                  |

| Teletext       | Teletext ist ein kostenloser Service, der von<br>einigen TV-Sendern angeboten wird.<br>Mit Teletext erhalten Sie aktuelle<br>Textinformationen, zum Beispiel<br>Nachrichten, Wetterinformationen und<br>Aktienkurse.<br>In diesem Menü können Sie eine Sprache für<br>den Teletext-Dienst (falls verfügbar)<br>auswählen und den Teletext ausschalten.                                                                                                |  |
|----------------|----------------------------------------------------------------------------------------------------|--|
| Autom. Suche   | Sucht automatisch nach Kanälen. Nähere<br>Informationen finden Sie unter "Erstmaliges<br>Starten" auf Seite 17.                                                                                                    |  |
| Manuelle Suche | Sucht manuell nach Kanälen.                                                                                                    |  |
| Region         | <ul> <li>Wählt die Region aus, in der Sie sich befinden.</li> <li>Die Einstellung für die Region wirkt sich auf die Ergebnisse der automatischen Suche aus. Stellen Sie die Region deshalb richtig ein.<br/>Andernfalls können Sie möglicherweise bestimmte Programme nicht sehen oder Sie erhalten keine Programminformationen.</li> <li>Wenn Sie in eine andere Stadt reisen, passen Sie die Einstellung für die Region entsprechend an.</li> </ul> |  |
| Zeitzone       | Stellt die für Ihre Region gültige Zeitzone ein.                                                                                                    |  |
| LCN            | Schaltet die LCN (Logical Channel Number)<br>ein/aus. Wenn diese Option aktiviert ist,<br>bleiben die eingestellten Kanalnummern<br>unverändert, wenn Sie das Gerät in einer<br>anderen Region verwenden.                                                                                                    |  |

Journe M400

| TV-Zoom         | Ermöglicht die Auswahl des TV-<br>Seitenverhältnis. Wählen Sie 4:3 LB<br>(Letterbox), 4:3 PS (Pan & Scan), 16:9 LB<br>(Letterbox) oder 16:9 FIT (Fit Screen).          |
|-----------------|----------------------------------------------------------------------------------------------------|
| Kindersicherung | Ermöglicht die Einstellung der Altersstufe für<br>die Kindersicherung. Nähere Informationen<br>finden Sie unter "Einrichten der<br>Kinderschutzfunktion" auf Seite 28. |
| Kanal-Sperre    | Schaltet die Kanal-Sperre ein/aus. Nähere<br>Informationen finden Sie unter "Einrichten<br>der Kanal-Sperre" auf Seite 27.                                             |
| Kennwort        | Ermöglicht die Einrichtung eines Kennworts.<br>Nähere Informationen finden Sie unter<br>"Einrichten des Kennworts" auf Seite 25.                                       |

## Menü "Setup"

Über das Menü "Setup" können Sie die Systemeinstellungen dieses Geräts konfigurieren. Die folgenden Menüpunkte stehen zur Verfügung:

- Kalibrierung: Ermöglicht die Kalibrierung des Berührungsbildschirms.
- OSD-Sprache: Ermöglicht die Auswahl einer Sprache für das OSD (On-Screen Display, Bildschirmmenü).
- Helligkeit: Ermöglicht die Einstellung der Bildschirmhelligkeit in 5 Stufen.
- Um die Belastung für die Augen zu verringern, sollten Sie beim Verwenden des Geräts in dunklen Umgebungen die Helligkeit verringern.
  - Autom. Install.: Ermöglicht die Ausführung einer automatischen Suche, um Kanäle automatisch zu suchen und einzurichten. Nähere Informationen finden Sie unter "Erstmaliges Starten" auf Seite 17.

## Fehlerbehebung

#### (?) Kein Bild oder Ton.

| Mögliche Ursache                                        | Lösung                                                                                                    |
|---------------------------------------------------------|----------------------------------------------------------------------------------------------------|
| Das Gerät wird nicht mit<br>ausreichend Strom versorgt. | Schließen Sie den<br>Netzadapter an, um den Akku<br>aufzuladen.                                                                                                    |
| Das Netzkabel ist nicht richtig angeschlossen.          | Überprüfen Sie die<br>Netzkabelverbindung.                                                                                                    |
| Das Signal ist zu schwach.                              | Richten Sie die eingebaute<br>Antenne neu aus oder stellen<br>Sie das Gerät an einem<br>anderen Ort aus, um den<br>Empfang zu verbessern.<br>Verwenden Sie ggf. einen<br>Signalverstärker. |
| Die Systemeinstellungen sind<br>nicht korrekt.          | Überprüfen Sie, ob Region,<br>Zeitzone und TV-System<br>richtig eingestellt sind.                                                                                                    |
| DVB-T ist in dieser Region<br>nicht verfügbar.          | Wenden Sie sich an TV- oder<br>Radiosender, um sich zu<br>informieren.                                                                                                    |

# (?) Es werden nur wenige oder keine DVB-T-Kanäle gefunden.

| Mögliche Ursache                           | Lösung                                                                                                    |
|--------------------------------------------|----------------------------------------------------------------------------------------------------|
| Es gibt nur wenige<br>gespeicherte Kanäle. | Führen Sie eine automatische<br>Suche oder eine manuelle<br>Suche aus, um erneut nach<br>Kanälen zu suchen. Nähere<br>Informationen finden Sie unter<br>"Erstmaliges Starten" auf<br>Seite 17. |

Journe M400

| Die Signalqualität einiger TV-<br>Kanäle ist schlecht. | Richten Sie die eingebaute<br>Antenne neu aus oder stellen<br>Sie das Gerät an einem<br>anderen Ort aus, um den<br>Empfang zu verbessern.<br>Verwenden Sie ggf. einen<br>Signalverstärker. |
|--------------------------------------------------------|----------------------------------------------------------------------------------------------------|
| Die Verfügbarkeit von Kanälen                          | Wenden Sie sich an TV- oder                                                                                                    |
| ist von der jeweiligen Region                          | Radiosender, um sich zu                                                                                                    |
| abhängig.                                              | informieren.                                                                                                    |

#### ? Videoqualität ist gut, aber kein Audio.

| Mögliche Ursache                           | Lösung                                              |
|--------------------------------------------|-----------------------------------------------------|
| Die Lautstärke ist zu niedrig eingestellt. | Tippen Sie auf ↔▶, um die<br>Lautstärke zu erhöhen. |
| Es sind Kopfhörer<br>angeschlossen.        | Trennen Sie die Kopfhörer<br>vom Gerät.             |

#### ? Audioqualität ist gut, aber kein Video.

| Mögliche Ursache                                       | Lösung                                                                                                    |
|--------------------------------------------------------|----------------------------------------------------------------------------------------------------|
| Die Signalqualität einiger TV-<br>Kanäle ist schlecht. | Richten Sie die eingebaute<br>Antenne neu aus oder stellen<br>Sie das Gerät an einem<br>anderen Ort aus, um den<br>Empfang zu verbessern.<br>Verwenden Sie ggf. einen<br>Signalverstärker. |
#### Journe M400

# O Die automatische Suche nimmt sehr viel Zeit in Anspruch.

| Mögliche Ursache                 | Lösung                                                                                                    |
|----------------------------------|----------------------------------------------------------------------------------------------------|
| Die Signalqualität ist schlecht. | Richten Sie die eingebaute<br>Antenne neu aus oder stellen<br>Sie das Gerät an einem<br>anderen Ort aus, um den<br>Empfang zu verbessern.<br>Verwenden Sie ggf. einen<br>Signalverstärker. |

lourne M400

# Unterstützung von TOSHIBA

#### Brauchen Sie Hilfe?

Die neuesten Treiber-Updates, Benutzerhandbücher und FAQs finden Sie auf der TOSHIBA-Support-Website für Optionen und Dienstleistungen:

computers.toshiba.eu/options-support

Besuchen Sie *computers.toshiba.eu/options-warranty* um TOSHIBA Hotline-Nummern zu erfahren.

# Zulassungsbestimmungen

## Erfüllung von CE-Normen

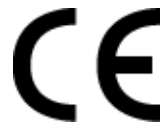

Dieses Produkt trägt die CE-Kennzeichnung in Übereinstimmung mit den geltenden EU-Richtlinien. Verantwortlich für die CE-Kennzeichnung ist die Toshiba Europe GmbH, Hammfelddamm 8, 41460 Neuss, Deutschland. Eine Kopie der offiziellen Konformitätserklärung finden Sie auf der folgenden Webseite: http://epps.toshiba-teg.com.

## Arbeitsumgebung

Die elektromagnetische Verträglichkeit (EMV) dieses Produkts wurde als typisch für diese Produktkategorie für Wohn-, Gewerbe- und Geschäftsbereiche sowie Kleinbetriebe eingestuft. Andere Arbeitsumgebungen wurden nicht von Toshiba getestet, und die Verwendung dieses Produkts in anderen als den genannten Arbeitsumgebungen ist möglicherweise eingeschränkt oder kann nicht empfohlen werden. Mögliche Konsequenzen der Verwendung dieses Produkts in nicht getesteten Umgebungen können sein: Störungen anderer Produkte oder dieses Produkts in der näheren Umgebung mit vorübergehenden Fehlfunktionen oder Datenverlusten. Beispiele nicht getesteter Arbeitsumgebungen und Empfehlungen:

- Industrieumgebungen (z. B. Bereiche, in denen mit einer Netzspannung von 380 V und drei Phasen gearbeitet wird): Gefahr von Störungen dieses Produkts aufgrund starker elektromagnetischer Felder, besonders in der Nähe großer Maschinen oder Generatoren.
- Medizinische Umgebungen: Die Erfüllung der Richtlinie für medizinische Produkte wurde von Toshiba nicht überprüft, deshalb darf dieses Produkt nicht ohne weitere Überprüfung als medizinisches Produkt eingesetzt werden. Die Verwendung in normalen Büroumgebungen, auch in Krankenhäusern, sollte kein Problem darstellen, solange keine Einschränkungen durch die verantwortliche Verwaltung vorliegen.

Dieses Produkt ist nicht als medizinisches Produkt gemäß der Richtlinie für medizinische Produkte 93/42/EEG zertifiziert.

- Fahrzeugumgebungen: Bitte informieren Sie sich in der Bedienungsanleitung des entsprechenden Fahrzeugs über Hinweise zur Verwendung dieses Produkts/dieser Produktkategorie.
- Luftfahrtumgebung: Bitte befolgen Sie die Anweisungen des Flugpersonals zu den Nutzungsbeschränkungen.

Journe M400

#### Weitere Umgebungen ohne EMV-Bezug

Verwendung im Freien: Als typisches Heim-/Büroprodukt verfügt dieses Produkt über keinen besonderen Schutz vor dem Eindringen von Feuchtigkeit und ist nicht stoßunempfindlich.

Explosive Umgebungen: Die Verwendung dieses Produkts in besonderen Arbeitsumgebungen, in denen Explosionsgefahr besteht, ist nicht zulässig.

# Die folgenden Informationen gelten nur für die Mitgliedstaaten der EU:

#### **Entsorgung der Produkte**

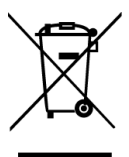

Das Symbol mit der durchgestrichenen Mülltonne weist darauf hin, dass Produkte getrennt vom Hausmüll gesammelt und entsorgt werden müssen. Eingebaute Batterien und Akkus können zusammen mit dem Produkt entsorgt werden. Sie werden in den Recyclingzentralen entnommen und gesondert entsorgt.

Der schwarze Balken zeigt an, dass das Produkt nach dem 13. August 2005 auf den Markt gebracht wurde.

Indem Sie Produkte und Batterien separat sammeln, tragen Sie zur sicheren Entsorgung von Produkten und Batterien bei und helfen damit, mögliche umwelt- oder gesundheitsschädliche Folgen zu vermeiden.

Genauere Informationen über Sammel- und Recycling-Programme, die in Ihrem Land verfügbar sind, finden Sie auf unsere Website (http://eu.computers.toshiba-europe.com) oder wenden Sie sich an die örtlichen Behörden oder das Geschäft, in dem Sie das Produkt gekauft haben.

#### Entsorgung von Batterien und/oder Akkus

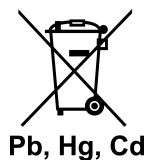

Das Symbol mit der durchgestrichenen Mülltonne weist darauf hin, dass Batterien und/ oder Akkus getrennt vom Hausmüll gesammelt und entsorgt werden müssen.

fourne

Wenn die Batterie oder der Akku mehr als die in der Batterie-Richtlinie (2006/66/EC) spezifizierten Wert für Blei (Pb), Quecksilber (Hg) und/oder Kadmium (Cd) enthält, werden die chemischen Symbole für Blei (Pb), Quecksilber (Hg) und/oder Kadmium unter dem Symbol mit der durchgestrichenen Mülltonne angezeigt.

Indem Sie Batterien separat sammeln, tragen Sie zur sicheren Entsorgung von Produkten und Batterien bei und helfen damit, mögliche umwelt- oder gesundheitsschädliche Folgen zu vermeiden.

Genauere Informationen über Sammel- und Recycling-Programme, die in Ihrem Land verfügbar sind, finden Sie auf unsere Website (http://eu.computers.toshiba-europe.com) oder wenden Sie sich an die örtlichen Behörden oder das Geschäft, in dem Sie das Produkt gekauft haben.

Journe M400

## **Technische Daten**

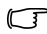

#### Änderungen vorbehalten.

| Menüpunkt                                          | Beschreibung                                                          |
|----------------------------------------------------|-----------------------------------------------------------------------|
| Anzeige                                            | 4,3 Zoll D/WQVGA LTPS-TFT LCD                                         |
| Native Auflösung                                   | 480 x RGB x 272                                                       |
| Kontrast                                           | 300:1                                                                 |
| Helligkeit                                         | 400 cd/m2                                                             |
| Betrachtungswinkel<br>(horizontal/vertikal)        | Oben (40°), unten (55°), links (60°), rechts (60°)                    |
| Eingebaute Antenne                                 | Für den Empfang vom VHF/UHF-<br>Frequenzband                          |
| Lautsprecher                                       | Eingebaut, 0,5 W                                                      |
| Audioausgang                                       | 3,5-mm-Standard-Audiobuchse                                           |
| Stromversorgung                                    | 100-240 V Wechselstrom Netzadapter mit<br>5 V/1 A Gleichstrom-Ausgabe |
| Akku                                               | Eingebauter Lithium-Polymer-Akku, 4,2 V,<br>1800 mhA                  |
| Temperatur                                         | Betrieb: 0°C ~ 40°C                                                   |
|                                                    | Lagerung: -10°C ~ 50°C                                                |
| Luftfeuchtigkeit                                   | Betrieb: 20% bis 90% RH                                               |
|                                                    | Lagerung: 0% bis 95% RH                                               |
| Maße (Antenne und<br>Ständer nicht<br>ausgeklappt) | 120 mm (B) x 80 mm (H) x 17,2 mm (T)                                  |
| Gewicht (nur digitaler<br>Fotorahmen)              | 166 g                                                                 |

© 2009 TOSHIBA Europe GmbH. Alle Rechte vorbehalten.

Technische Änderungen vorbehalten. TOSHIBA übernimmt keine Haftung für Schäden, die direkt oder indirekt aus Fehlern, Auslassungen oder Abweichungen zwischen Produkt und Dokumentation resultieren

Journe M400

## Copyright

Copyright 2009. Alle rettigheder forbeholdes. Ingen del af denne publikation må reproduceres, overføres, transkriberes, lagres i et arkiveringssystem eller oversættes til noget sprog eller computersprog, i nogen form eller ved nogen metoder, elektronisk, mekanisk, magnetisk, optisk, kemisk, manuelt eller på anden måde uden denne virksomheds forudgående skriftlige tilladelse.

## Ansvarsfraskrivelse

Denne virksomhed fremsætter ingen erklæringer og giver ingen garantier, hverken udtrykkelige eller stiltiende, med hensyn til indholdet i denne publikation og fraskriver sig specifikt alle garantier herunder garantier for salgbarhed eller egnethed til et bestemt formål. Desuden forbeholder denne virksomhed sig retten til at revidere denne publikation og til at foretage ændringer af indholdet i denne publikation med jævne mellemrum uden at varsle nogen personer om sådanne revisioner eller ændringer.

## Vigtige sikkerhedsanvisninger

Hvad angår de digitale tv-funktioner skal du være opmærksom på, at signalmodtagelsens kvalitet i nogle områder kan påvirkes af afstanden til signaltransmissionsstederne eller hvis en forhindring blokerer.

- Behold denne brugervejledning, så du har den til rådighed senere.
- Læs sikkerheds- og betjeningsanvisningerne omhyggeligt, inden du bruger produktet. Alle advarsler på produktet og i betjeningsanvisningerne skal efterleves.
- Placer ikke dette produkt i direkte sollys eller i nærheden af varmekilder (f.eks. i en lukket bil, der står i solen, eller i nærheden af et komfur). Dette produkts ydre hus kan blive deformeret og de avancerede sensorer indeni kan blive beskadiget af for kraftig varme.

Journe M400

- Brug ikke dette produkt i nærheden af vand eller i regnvejr, og lad ikke væske komme ind i produktet. Vand og fugt kan kortslutte de elektroniske komponenter, hvilket kan medføre, at enheden ikke fungere korrekt.
- Brug ikke dette produkt i nærheden af kraftige elektromagnetiske kilder som f.eks. en mikrobølgeovn. Den elektromagnetiske interferens kan medføre, at produktet ikke fungerer korrekt.
- Undgå at tabe dette produkt, og udsæt det ikke for stød/ vibrationer. Kraftige slag kan beskadige de indvendige komponenter.
- Sæt ikke andre genstande en kompatible hukommelseskort i dette produkts hukommelseskortslot. Metalkontakterne inde i slottene kan nemt beskadiges af fremmedlegemer.
- Brug ikke andre strømadaptere end den, der følger med dette produkt. Det er yderst farligt at tilslutte en ukendt strømadapter til dette produkt, og det kan medføre brand eller eksplosioner.
- Undgå at skære, bøje, ændre, placere tunge genstande på eller træde på strømadapterens kabel. Ellers kan den udvendige isolering blive beskadiget, hvilket kan føre til kortslutninger eller brand.
- Hvis der kommer mærkelige lugte eller varme fra dette produkt, eller hvis der er nogen tegn på, at det ikke fungerer, skal du med det samme koble produktet fra strømmen og kontakte din forhandler med henblik på eftersyn eller service.
- Brug en glat, blød klud til at rengøre skærmens overflade. Brug ikke flydende rengøringsmidler eller glasrens.
- Hvis der kommer et fremmedlegeme eller vand ind i produktet, skal du straks slukke for strømmen og frakoble netadapteren. Derefter skal du fjerne fremmedlegemet eller vandet og sende produktet til det nærmeste servicecenter.
- Forsøg ikke at skille produktet ad eller at ændre det. Der er ingen brugerservicerbare dele inde i dette produkt, og uautoriserede ændringer vil medføre, at garantien bortfalder.
- Selvom LCD-skærmen er fremstillet med højpræcisionsteknologi og har 99,99 % fungerende pixel eller derover, er det muligt, at der forekommer konstante sorte eller lysende (rød, blå eller grøn) punkter på LCD-skærmen. Dette er en strukturel egenskab ved LCD-skærmen og ikke en fejlfunktion.

## Indledning

Velkommen og tak for dit køb af et TOSHIBA-produkt.

For nemheds skyld leveres der to vejledninger sammen med dit TOSHIBA-produkt:

- En hurtig startvejledning og
- denne omfattende brugerhåndbog (PDF).

Journ *e* M400 har en 4,3" berøringsfølsom LCD-skærm. Denne enhed giver dig mulighed for at vise fotos eller afspille musik og videofiler, som er gemt på et microSD- eller microSDHC-kort. Denne enhed er mere end blot en fotoramme og leveres med digitale tv- og radiofunktioner.

Denne enhed (digital fotoramme) er udstyret med følgende funktioner:

- Tydelige og klare billeder
- Kan modtage digitale tv- og radiosignaler, der overholder DVB-T-standarden
- Understøtter flere lydkanaler (afhængigt af de modtagne signaler)
- Understøtter afspilning af multimediefiler.
- Automatisk/manuel tidszonekonfiguration
- Flersprogede skærmmenuer (OSD)
- Indbygget højttaler
- Understøtter output af lydsignaler til udstyr med kompatible lydinputstik.

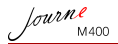

# Indholdsfortegnelse

| Pakkens indhold6                                                                                                    |
|----------------------------------------------------------------------------------------------------|
| Identifikation af delene       7         Set fra venstre       7         Set fra højre       8         Set bagfra       9                                                                                                    |
| Sådan kommer du i gang       10         Installation af håndledsremmen       10         Anvendelse af foden       10         Opladning af batteriet       11         Anvendelse af tænd/sluk-knappen/låseknappen       12         Indsætning eller fjernelse af det medfølgende       13         Anvendelse af den indbyggede antenne       14 |
| Betjening af enheden.       16         Første start       16         Grundlæggende betjening.       17         Valg af en kanal       17         Justering af lydstyrken       17                                                                                                    |
| Anvendelse af OSD-menuerne       18         Fotomenu       18         Musikmenu       20         Videomenu       21         Menuerne Digitalt tv og Digital radio       22         Visning af tv-programoversigten og                                                                                                    |
| radioprogramoversigten (EPG)                                                                                                    |

| Indstilling af kanalsikring 26                                                                                                    | ĥ                          |
|----------------------------------------------------------------------------------------------------|----------------------------|
| Sådan indstilles kanalsikring for kanaler: 26                                                                                                    | 6                          |
| Sådan aktivaraa/daaktivaraa kanalaikring                                                                                                    | 5                          |
| Sauari akuveres/ueakuveres kariaisikiring                                                                                                    | 5                          |
| Indstilling af forældrekontrol                                                                                                    | 7                          |
| Manuel søgning efter kanaler                                                                                                    | 8                          |
| Opsætning                                                                                                    | 9                          |
| Opsætningsmenu 3                                                                                                    | 1                          |
| Fejlfinding                                                                                                    | 2                          |
|                                                                                                    |                            |
| TOSHIBA-support 34                                                                                                    | 4                          |
| TOSHIBA-support                                                                                                    | 4<br>4                     |
| TOSHIBA-support       34         Sikkerhedsforskrifter       34         CE-overensstemmelse       34                                                                                                    | 4<br>4<br>1                |
| TOSHIBA-support       34         Sikkerhedsforskrifter       34         CE-overensstemmelse       34         Arbeidsmiliø       34                                                                                                    | 4<br>4<br>5                |
| TOSHIBA-support       34         Sikkerhedsforskrifter       34         CE-overensstemmelse       34         Arbejdsmiljø       35         Nedenstående information gælder kun for EU-lande:       36                                                                                                    | 4<br>4<br>4<br>5<br>5      |
| TOSHIBA-support       34         Sikkerhedsforskrifter       34         CE-overensstemmelse       34         Arbejdsmiljø       35         Nedenstående information gælder kun for EU-lande:       36         Bortskaffelse af produkter       36                                                                    | 4<br>4<br>4<br>5<br>5<br>3 |
| TOSHIBA-support       34         Sikkerhedsforskrifter       34         CE-overensstemmelse       34         Arbejdsmiljø       35         Nedenstående information gælder kun for EU-lande:       36         Bortskaffelse af produkter       36         Detakoffelse of betwise og /eller ek/kumulatorer       36  | 4<br>4<br>4<br>5<br>5<br>7 |
| TOSHIBA-support       34         Sikkerhedsforskrifter       34         CE-overensstemmelse       34         Arbejdsmiljø       35         Nedenstående information gælder kun for EU-lande:       36         Bortskaffelse af produkter       36         Bortskaffelse af batterier og/eller akkumulatorer       37 | 4<br>4<br>4<br>5<br>5<br>7 |

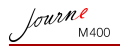

## Pakkens indhold

Åbn emballageæsken forsigtigt, og kontroller, at du har følgende komponenter.

- Journ e M400 x 1
- Cd x 1 (inklusive en brugerhåndbog som PDF-fil og videokonverteringssoftware)
- Strømadapter x 1 (med et udskifteligt stik)
- 1 GB microSD-kort x 1 (med en SD-adapter og en kortholder)
- Håndledsrem x 1
- Garantihæfte
- Vejledning til hurtig start x 1
- Hvilke typer tilbehør, der kan fås, kan variere afhængigt af det område, hvor du har købt denne enhed.

Journe M400

# Identifikation af delene

## Set fra venstre

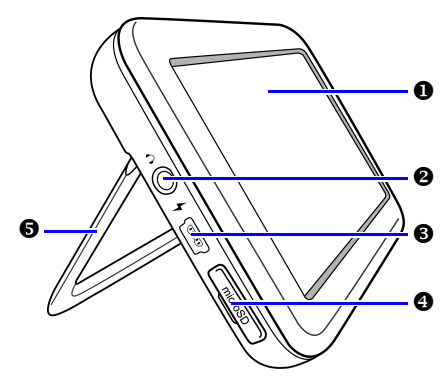

| Nej. | Beskrivelse                                                                                                    |  |
|------|----------------------------------------------------------------------------------------------------|--|
| 0    | Berøringsfølsom skærm<br>Giver dig mulighed for at betjene enhedens menuer og<br>funktioner ved at trykke på den berøringsfølsomme<br>LCD-skærm.                                                                     |  |
| 0    | Stik til øresæt/lydoutput<br>Understøtter stereolydsignaloutput til øresæt eller<br>eksterne audioenheder.                                                                                                    |  |
|      | <ul> <li>Den indbyggede højttaler slås fra, når dette stik<br/>bruges.</li> <li>Undgå at bruge øresættet eller at lytte ved høj<br/>lydstyrke i længere tid. Ellers kan din hørelse blive<br/>beskadiget.</li> </ul> |  |

Ø Strømstik Giver dia muliahed for at tilslutte den medfølgende strømadapter for at oplade enhedens indbyggede batteri. Dette stik understøtter ikke filoverførsel med pc. A microSD/microSDHC-slot Giver dia muliahed for at indsætte et microSD- eller microSDHC-kort i denne slot, så du kan afspille lagrede lvd-, video- og billedfiler. Du kan finde flere oplysninger under "Indsætning eller fjernelse af det medfølgende microSD-kort" på side 13. 6 Fod Du kan finde flere oplysninger under "Anvendelse af foden" på side 10.

## Set fra højre

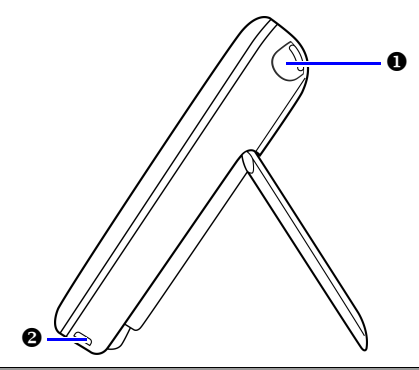

#### Nej. Beskrivelse

A

#### Indbygget antenne

Oplysninger om, hvordan du udvider antennen, finder du under "Indsætning eller fjernelse af det medfølgende microSD-kort" på side 13.

Journe M400

Hul til rem Oplysninger om, hvordan du installerer håndledsremmen, finder du under "Installation af håndledsremmen" på side 10.

Undgå at bruge for stor kraft på forbindelsen mellem enheden og håndledsremmen. Ellers kan håndledsremmen gå i stykker, og enheden kan falde ned og blive beskadiget.

## Set bagfra

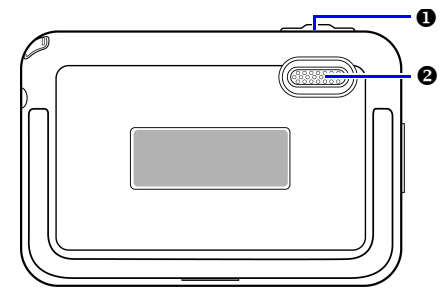

| Nej. | Beskrivelse                                                                                                    |  |
|------|----------------------------------------------------------------------------------------------------|--|
| 0    | Tænd/sluk-knap/låseknap                                                                                                    |  |
|      | ①: Tænder/slukker enheden.                                                                                                    |  |
|      | <ul> <li>Låser den berøringsfølsomme skærm.</li> <li>Du kan finde flere oplysninger under "Anvendelse af<br/>tænd/sluk-knappen/låseknappen" på side 12 og<br/>"Opladning af batteriet" på side 11.</li> </ul> |  |
| 0    | Højttaler<br>Denne højttaler leverer kun monolyd. For at kunne høre<br>stereolyd i høj kvalitet skal du tilslutte denne enhed til en<br>stereolydenhed via øresæt-/lydudgangsstikket                          |  |

Journe M400

# Sådan kommer du i gang

## Installation af håndledsremmen

Du kan se, hvordan håndledsremmen installeres, på illustrationen nedenfor.

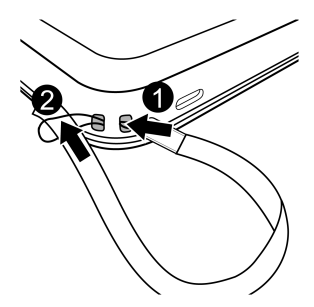

### Anvendelse af foden

- 1. Brug en fingernegl til at trykke ind ved rillen på enhedens nederste kant som vist på illustrationen.
- 2. Løft foden som vist på illustrationen, og placer derefter enheden på et stabilt underlag.

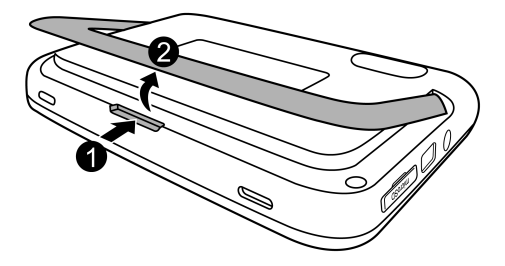

## **Opladning af batteriet**

 Tilslut strømadapterens ene ende til enhedens strømstik, og sæt derefter den anden ende i en stikkontakt.

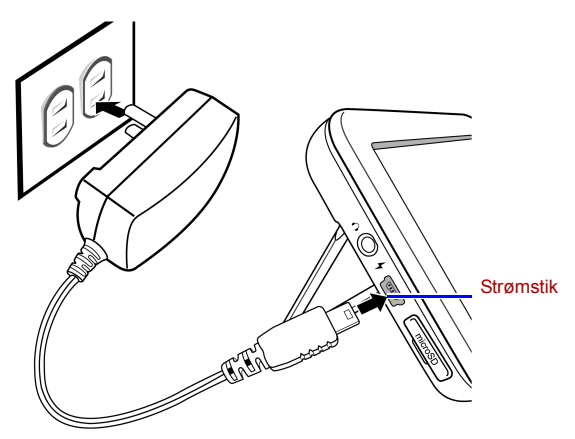

- Strømsystemerne og stiktyperne kan variere afhængigt af land/ område.
  - 2. Når batteriet oplades, lyser strømstatusindikatoren orange,

og ikonet vises i skærmens øverste højre hjørne. Når batteriet er helt opladet, slukkes det orange lys, og ikonet forvinder.

- `ل́`
  - Når enheden er tændt, og det indbyggede batteri er i brug, lyser indikatoren blåt.
  - Når enheden er tændt, og det indbyggede batteri oplades, lyser indikatoren både orange og blåt.
- Det tager ca. 3 timer at oplade batteriet ved hjælp af strømadapteren afhængigt af batteriets status (resterende batteristrøm og batterilevetid) og denne enheds tilstand (indstillinger for signalstyrke, lydstyrke og lysstyrke osv.)
  - Du kan tænde og bruge enheden, mens batteriet oplades.
     Opladningsprocessen går hurtigere, hvis du slukker enheden.

Journe M400

- Du kan også oplade batteriet ved at tilslutte enheden til en USBport på pc'en ved hjælp af et USB-kabel (medfølger ikke).
   Opladningen vil dog gå langsommere.
- Den gennemsnitlige levetid for det indbyggede litiumpolymerbatteri er ca. 300 cyklusser. Efter 300 genopladningscyklusser begynder batteriets ydelse og kapacitet at falde gradvist.
  - · Batteriet må ikke skilles ad eller ændres.

## Anvendelse af tænd/sluk-knappen/ låseknappen

#### Sådan tændes/slukkes enheden:

- Hvis du vil tænde for strømmen, skal du flytte tænd/sluk/låseknappen til positionen ).
- Når der er tændt for strømmen, skal du flytte tænd/sluk/låseknappen til positionen () for at slukke for den.

#### Låsning af den berøringsfølsomme skærm:

Hvis du vil låse den berøringsfølsomme skærm, skal du flytte tænd/sluk/låse-knappen til positionen  $\Lambda$ .

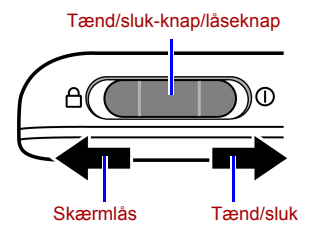

### Indsætning eller fjernelse af det medfølgende microSD-kort

Indlæs dine fotos på det medfølgende microSD-kort, og sæt derefter hukommelseskortet i enheden for at få vist fotografierne. Du kan også indlæse andre typer mediefiler på microSD-kortet, f.eks. musik- og videofiler.

#### Sådan indsætter du microSD-kortet:

Sæt microSD-kortet i kortslotten i den retning, der er angivet på kortet.

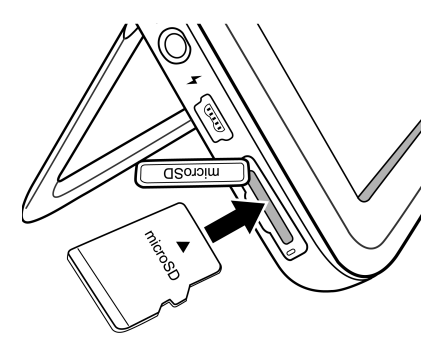

#### Sådan fjernes microSD-kortet:

Tryk på microSD-kortet for at frigøre kortet.

- Denne enhed understøtter et microSD- eller microSDHC-kort med en kapacitet på op til 8 GB.
  - Både FAT16- og FAT32-filformatet understøttes. NTFS-filformatet understøttes imidlertid ikke.
  - Du kan udskifte eller fjerne microSD-kortet, når enheden er tændt eller slukket.

Journe M400

# Anvendelse af den indbyggede antenne

Hvis du vil bruge den digitale tv-funktion, skal du følge instruktionerne nedenfor for at justere den indbyggede antenne.

1. Træk forsigtigt den indbyggede antenne helt ud.

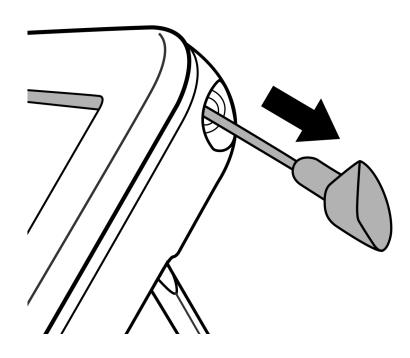

fourne M400

2. Drej antennen, og hold øje med visningen på skærmen, indtil signalmodtagelsen når et tilfredsstillende niveau.

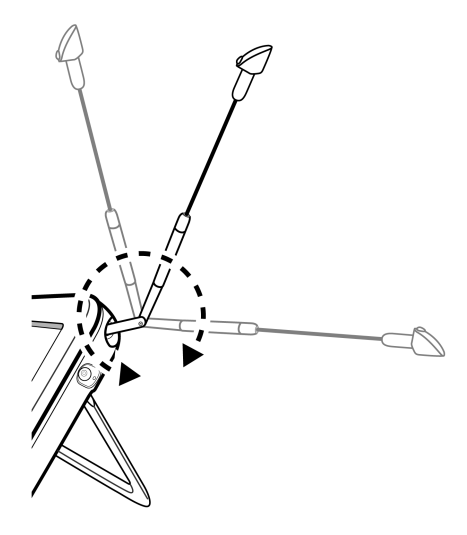

Du kan bestemme signalkvaliteten ved at kontrollere signalkvalitetsindikatoren , som vises i skærmens øverste højre hjørne.

lourne M400

# Betjening af enheden

## Første start

Når du bruger denne enhed for første gang, skal du følge vejledningen nedenfor for at foretage de nødvendige indstillinger ved den første start:

- 1. Flyt tænd/sluk-knappen til positionen ① for at tænde enheden.
- Når enheden er startet, startes først berøringsskærmens kalibreringsfunktion, og der vises 5 plustegn på skærmen. Tryk på disse tegn med fingeren, indtil de alle forsvinder.

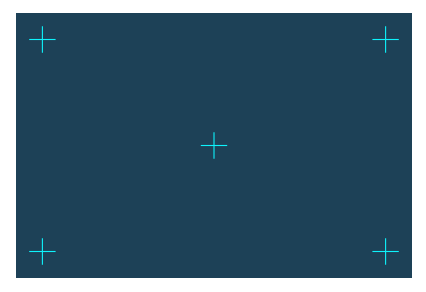

- 3. Skærmbilledet Auto. opsætning vises.
  - a. Tryk på < eller > i menupunktet Menusprog for at vælge sprog.
  - b. Tryk på < eller ) i menuen Region for at vælge det land/den region, hvor du befinder dig.
- Menupunktet "Tidszone" ændres, når du vælger en regionsindstilling. I nogle regioner er der mere end én tidszone. Vælg den korrekte tidszone manuelt i overensstemmelse med det sted, du befinder dig.

fourne M400

c. Tryk på menupunktet Automatisk søgning, og tryk derefter på JA for at starte søgningen efter tilgængelige kanaler.

Enheden begynder at søge efter digitale tv- og radiokanaler. og en søgningsstatuslinje angiver status.

- Når den automatiske søgeproces er gennemført, viser enheden den første registrerede kanal.
- Hvor længe den automatiske søgeproces varer kan variere afhængigt af antallet af tilgængelige kanaler.

/! I nogle områder kan signalkvaliteten blive påvirket af afstanden til signaltransmissionsstederne eller af blokerende forhindringer.

## Grundlæggende betjening

#### Valg af en kanal

Skift kanaler i rækkefølge:

Tryk på 📩 eller 🝸 i menuen **Digitalt tv** eller **Digital radio** menu for at skifte kanaler i rækkefølge.

Vælg en kanal direkte på kanallisten:

Tryk på 📳 i menuen Digitalt tv eller Digital radio for at få

adgang til kanallisten. Tryk på A eller v på rullepanelet for at gennemse kanallisten, og tryk på den kanal, du vil gå til.

#### Justering af lydstyrken

I menuen Digitalt tv eller Digital radio skal du trykke på 📣

eller 👍 for at øge eller sænke lydstyrken.

Lydstyrken for øresættet eller lydudgangen skifter også i overensstemmelse med den valgte lydstyrke.

lourne M400

# Anvendelse af OSD-menuerne

Du kan bruge enhedens skærmmenuer (OSD) til at ændre indstillinger eller til af få adgang til de ønskede funktioner. Hvis du vil gå til en menu, skal du trykke på et menuikon på startsiden.

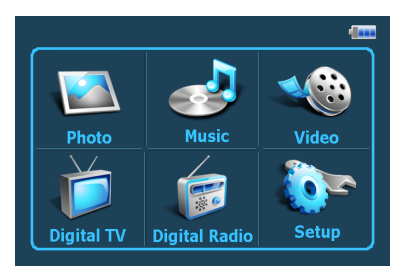

## Fotomenu

Menuen Foto giver dig mulighed for at få vist fotos, der er gemt på et microSD- eller microSDHC-kort.

- Enheden understøtter filformaterne JPEG (\*.jpg) og BMP (\*.bmp).
  - 1. Tryk på menuen Foto.
  - 2. Søg efter billedfiler eller enhver mappe, der indeholder billedfiler, på skærmbilledet **Mine foto**.
  - 3. Tryk på et foto for at få vist det i fuld størrelse.

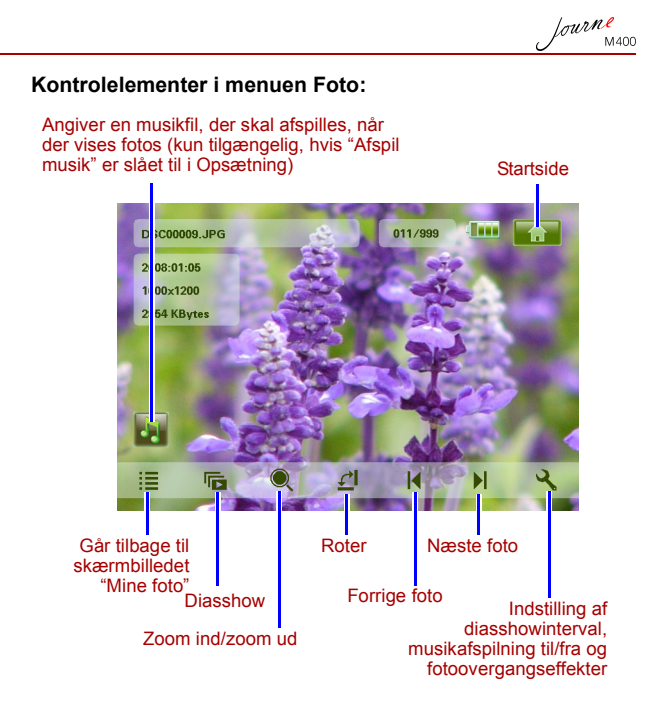

Journe M400

## Musikmenu

Menuen Musik giver dig mulighed for at afspille lydfiler, der er gemt på et microSD- eller microSDHC-kort.

#### Enheden understøtter lydfilformatet MP3 (\*.mp3).

- 1. Tryk på menuen Musik.
- Tryk på en lydfil eller enhver mappe, der indeholder lydfiler, på skærmbilledet Min musik.
- 3. Tryk på et musiknummer, som du vil afspille. *eller*

Tryk på 🕟 ud for den mappe, du vil afspille.

#### Kontrolelementer i menuen Musik:

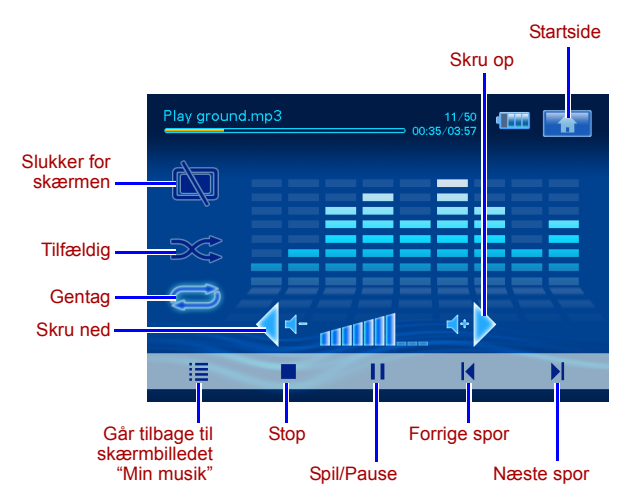

### Videomenu

Menuen Video giver dig mulighed for at afspille videofiler, der er gemt på et microSD- eller microSDHC-kort.

- Enheden understøtter AVI (\*.avi) med MP3-lydfilformatet og MPEG4videofilformatet (op til 16 Mbit/s lydbithastighed).
  - 1. Tryk på menuen Video.
  - Tryk på en videofil eller enhver mappe, der indeholder videofiler, på skærmbilledet Min video.
  - 3. Tryk på en videofil, som du vil afspille. eller

Tryk på 🕟 ud for den mappe, du vil afspille.

#### Kontrolelementer i menuen Video:

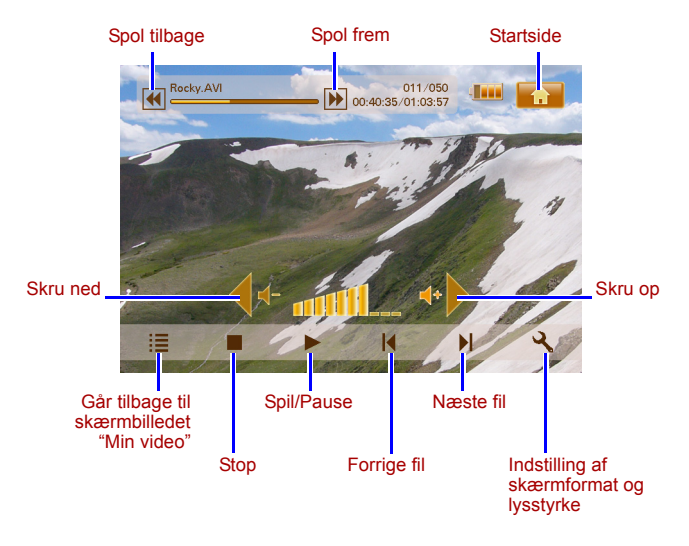

Menuerne Digitalt tv og Digital radio

I tabellen nedenfor kan du finde oplysninger om de funktionelle ikoner, der findes i menuerne **Digitalt tv** og **Digi.radio**.

| lkon       | Beskrivelse                                                                                                    |
|------------|----------------------------------------------------------------------------------------------------|
|            | Går tilbage til startsiden, som viser de seks menuer.                                                            |
|            | Angiver den aktuelle batteristatus.                                                                              |
| Tal        | Angiver den aktuelle signalkvalitet.                                                                             |
|            | Vises, når en kanal er låst.                                                                                     |
| Ì          | Slukker skærmen, så der spares strøm.                                                                            |
| *          | Går til den næste kanal.                                                                                         |
| <b>T</b>   | Går til den forrige kanal.                                                                                       |
| •          | Øger lydstyrken.                                                                                                 |
| <b>4</b> - | Sænker lydstyrken.                                                                                               |
|            | Kanalliste: viser en liste med tilgængelige kanaler.                                                             |
| <b>\</b>   | Favoritkanalliste: viser en liste med dine favoritkanaler.                                                       |
| ২          | <b>Opsætning</b> : viser menuen Opsætning, hvor du kan konfigurere tv-indstillinger for enheden.                 |
| 5          | Forvisning: viser skærmbilleder af 6 kanaler samtidig i miniaturevisning.                                        |
|            | <b>Tv-guide</b> : viser oplysninger om alle tv-kanaler, der kan modtages, og dagens programmer med beskrivelser. |

# Visning af tv-programoversigten og radioprogramoversigten (EPG)

- Tryk på 
   i menuen Digitalt tv eller Digital radio for at åbne Tv-guide eller Radioguide.
- 2. Tryk på 🔺 eller 🔻 for at skifte mellem sider.
- Find den kanal, du vil gå til, og tryk derefter på specifikke kanal for at få vist den elektroniske programguide (EPG), som indeholder flere oplysninger om den valgte kanal samt den tilgængelige programoversigt.
- 4. Tryk på 🔚 for at afslutte.

Programoversigterne og -beskrivelserne afhænger af det indhold, som leveres af tv- eller radiostationer.

#### Indstilling af favoritkanaler

#### Tilføjelse af favoritkanaler

- Tryk på i i menuen Digitalt tv eller Digital radio for at abne Tv-guide eller Radioguide.
- 3. Tryk på 🔘 ud for den kanal, som du vil tilføje til listen med

favoritkanaler. Den tilføjede favoritkanal markeres som Gentag trin 2 til 3, hvis du vil tilføje flere favoritkanaler.

fourne

 Tryk på for at afslutte. Dine indstillinger gemmes automatisk.

#### Fjernelse af favoritkanaler

 Tryk på i menuen Digitalt tv eller Digital radio for at abne Tv-guide eller Radioguide.

Journe M400

 Tryk på ▲ eller ▼ for at skifte mellem sider og søge efter dine favoritkanaler.

Hvis en kanal er indstillet som en favoritkanal, vises ikonet 💌

3. Hvis du vil fjerne en kanal fra listen med favoritkanaler, skal

du trykke på ikonet 💽. Det skifter til 🥘.

Gentag trin 2 til 3, hvis du vil fjerne flere favoritkanaler.

 Tryk på sign for at afslutte. Dine indstillinger gemmes automatisk.

#### Gå til en favoritkanal

Tryk et sted på skærmen under afspilning af digitalt tv eller radio. De tilgængelige funktionsikoner vises på skærmen

- Tryk på i skærmens nederste højre hjørne. Listen med favoritkanaler vises.
- Rul gennem listen, og tryk på et kanalnavn for at gå til den specifikke kanal.

#### Indstilling af en adgangskode

Nogle handlinger på denne enhed er beskyttet med adgangskode. Hvis du vil angive en adgangskode, skal du bruge følgende fremgangsmåde:

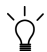

Når du forsøger at få adgang til blokerede kanaler/programmer, aktiverer/deaktiverer kanalsikringsfunktionen eller kører den manuelle søgeproces, bliver du bedt om at indtaste den adgangskode, du har indstillet.

- 1. Tryk på 💽 i menuen Digitalt tv eller Digital radio for at åbne Opsætning.
- 2. Tryk på 🔺 eller 🔻 for at skifte mellem sider.
- 3. Tryk på menupunktet Adgangskode.

- 4. Indtast den gamle adgangskode:
  - a. Hvis det er første gang, du indstiller adgangskoden, skal du indtaste standardadgangskoden 0000 i skærmbilledet Indtast gl. adgangskode. Hvis der allerede er indstillet en adgangskode, skal du indtaste adgangskoden.
    - Hvis du vil vælge et tal, skal du trykke på A eller V.
    - Hvis du vil gå til det næste felt, skal du trykke på feltikonet.
  - b. Tryk på OK.
- 5. Indtast en ny adgangskode:
  - a. Indtast en 4-cifret adgangskode på skærmbilledet Indtast ny adgangskode.
    - Hvis du vil vælge et tal, skal du trykke på A eller
    - Hvis du vil gå til det næste felt, skal du trykke på feltikonet.
  - b. Tryk på OK.
- 6. Bekræft den nye adgangskode:
  - a. Indtast den nye adgangskode igen på skærmbilledet Bekræft ny adgangskode.
    - Hvis du vil vælge et tal, skal du trykke på A eller V.
    - Hvis du vil gå til det næste felt, skal du trykke på feltikonet.
  - b. Tryk på OK.
- VIGTIGT: Skriv adgangskoden ned i denne håndbog, så du har den til rådighed, hvis du skulle glemme den.

Adgangskode: \_\_ \_\_ \_\_

Opbevar denne håndbog et sikkert sted.

Journe M400

### Indstilling af kanalsikring

Kanalsikringsfunktionen kan bruges til at forhindre adgang til bestemte kanaler. For eksempel for at forhindre børn i at se upassende kanaler, f.eks. kanaler, der er forbeholdt voksne. Du kan udvælge en række kanaler, der skal beskyttes med en adgangskode.

#### Sådan indstilles kanalsikring for kanaler:

- Tryk på 
   i menuen Digitalt tv eller Digital radio for at åbne Tv-guide eller Radioguide.
- 2. Tryk på ▲ eller ▼ for at skifte mellem sider.
- 3. Tryk på 🔲 ud for den kanal, som du vil tilføje til låselisten.
- 4. Indtast den adgangskode, du har indstillet, på skærmbilledet Indtast adgangskoden.
  - Hvis du vil vælge et tal, skal du trykke på A eller
  - Hvis du vil gå til det næste felt, skal du trykke på feltikonet.
- 5. Tryk på OK for at bekræfte.

Kanalen markeres som 🗖

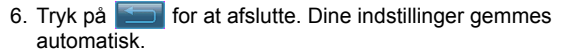

#### Sådan aktiveres/deaktiveres kanalsikring:

- 1. Tryk på 🔍 i menuen Digitalt tv eller Digital radio for at åbne Opsætning.
- Tryk på 
   eller 
   for at skifte mellem sider.
- Tryk på < eller > ud for menupunktet Kanalsikring for at aktivere eller deaktivere kanalsikringsfunktionen.
- Når du aktiverer/deaktiverer kanalsikringsfunktionen, bliver du bedt om at indtaste den adgangskode, som du har indstillet.
  - TIL: Kanalsikringsfunktionen er aktiveret, og kanalerne på sikringslisten er låst.
  - **FRA**: Kanalsikringsfunktionen er deaktiveret.

Indstilling af forældrekontrol

Forældrekontrolfunktionen kan bruges til at begrænse adgangen til bestemte digitale tv-/radioprogrammer. Du kan blokere programmer på grundlag af aldersbaserede klassifikationer.

- Om funktionen "Forældrekontrol" er tilgængelig, afhænger af det indhold, som tv-stationerne leverer.
  - Når du forsøger at få adgang til et program, der beskyttes af forældrekontrol, bliver du bedt om at indtaste den adgangskode, som du har indstillet.

Hvis du vil aktivere denne indstilling, skal du bruge følgende fremgangsmåde:

- 1. Tryk på 🔍 i menuen Digitalt tv eller Digital radio for at åbne Opsætning.
- Tryk på ▲ eller ▼ for at skifte mellem sider.
- Tryk på < eller > ud for menupunktet Forældresikr. for at vælge aldersgrænseindstillingerne:
  - Ing.sikr.: deaktiverer forældrekontrolfunktionen.
  - Totalsikr.: blokerer alle kanaler. Når denne indstilling er valgt, skal du indtaste den adgangskode, som du har indstillet, for at få adgang til kanaler.
  - 6: kan kun ses af personer på 6 år og derover.
  - **8**: kan kun ses af personer på 8 år og derover.
  - 10: kan kun ses af personer på 10 år og derover.
  - 14: kan kun ses af personer på 14 år og derover.
  - **18**: kan kun ses af personer på 18 år og derover.

Journe M400

#### Manuel søgning efter kanaler

Foruden at udføre automatisk søgning (du kan finde flere oplysninger under "Første start" på side 16) kan du også søge manuelt efter kanaler for at tilføje nye kanaler, hvis der kun er fundet nogle få kanaler. Hvis du vil søge efter kanaler manuelt, skal du bruge følgende fremgangsmåde:

- 1. Tryk på 📉 i menuen Digitalt tv eller Digital radio for at åbne Opsætning.
- 2. Tryk på 🔺 eller 🔻 for at skifte mellem sider.
- 3. Tryk på menupunktet Manuel søgning.
- 4. Indtast den adgangskode, du har indstillet, på skærmbilledet Indtast adgangskoden.
  - Hvis du vil vælge et tal, skal du trykke på A eller
  - Hvis du vil gå til det næste felt, skal du trykke på feltikonet.
- 5. Tryk på OK for at bekræfte.
- Tryk på < eller > på siden Manuel søgning for at vælge et frekvensnummer, som du vil bruge.
   Oplysninger om tilgængelige kanaler og frekvenser får du hos de lokale tv-stationer.
- Tryk på or at starte den manuelle søgeprocess.
   Søgeresultaterne vises på skærmen. Hvis den manuelle søgning mislykkes, skal du kontroller frekvensindstillingerne hos de lokale tv-stationer.

## Opsætning

- 1. Hvis du vil åbne **Opsætning**, skal du trykke på **Q** i menuen **Digitalt tv** eller **Digital radio**.
- 2. Hvis du vil skifte mellem sider, skal du trykke på 🔺 eller 🔽.

| Menupunkt             | Beskrivelse                                                                                                    |
|-----------------------|----------------------------------------------------------------------------------------------------|
| Lysstyrke             | Justerer skærmens lysstyrke.                                                                                                    |
| Lydkanal              | Skifter mellem den primære/sekundære<br>lydkanal (hvis de er tilgængelige).                                                                                                    |
| Undertekster          | Indstiller det undertekstsprog, der vises.                                                                                                    |
|                       | Om undertekster er tilgængelige,<br>afhænger af det indhold, som tv-<br>stationerne leverer.                                                                                                    |
| TTX undertekst        | Indstiller det tekst-tv-undertekstsprog, der vises.                                                                                                    |
|                       | Denne funktion er kun tilgængelig, hvis<br>tv-kanalen indeholder undertekstdata for<br>tekst-tv.                                                                                                    |
| Tekst-tv              | Tekst-tv er en gratis tjeneste, som nogle<br>tv-stationer udsender. Den giver<br>tekstoplysninger i realtid, f.eks. nyheder,<br>vejrudsigter, aktiekurser osv.<br>I dette menupunkt kan du vælge det<br>ønskede sprog for tekst-tv-tjenesten (hvis<br>den er tilgængelig) eller deaktivere tekst-tv. |
|                       | Denne funktion er kun tilgængelig, hvis<br>tv-kanalen indeholder tekst-tv-data.                                                                                                    |
| Automatisk<br>søgning | Søger automatisk efter kanaler. Du kan finde<br>flere oplysninger under "Første start" på<br>side 16.                                                                                                    |

Journe M400

| Manuel søgning | Søger manuelt efter kanaler.                                                                                                    |
|----------------|----------------------------------------------------------------------------------------------------|
| Region         | Vælger den region, hvor du befinder dig.                                                                                                    |
|                | <ul> <li>Regionsindstillingerne påvirker den<br/>automatiske søgnings resultater. Sørg<br/>for at indstille regionen korrekt. Ellers<br/>kan du muligvis ikke se programmer<br/>eller modtage programoplysninger<br/>som normalt.</li> <li>Hvis du rejser fra en by til en anden,<br/>skal du indstille regionen igen.</li> </ul> |
| Tidszone       | Indstiller den tidszone, der er specifik for din region.                                                                                                    |
| LCN            | Slår det logiske kanalnummer (LCN) til/fra.<br>Hvis denne indstilling er deaktiveret, forbliver<br>de kanalnumre, der er indstillet, uforandrede,<br>når du bruger denne enhed i et andet<br>område.                                                                                                    |
| Billedforhold  | Gør det muligt at vælge billedforhold for<br>fjernsynet. Vælg mellem 4:3 LB (Letterbox),<br>4:3 PS (Panorer og scan), 16:9 LB<br>(Letterbox) eller 16:9 FIT (Tilpas til skærm).                                                                                                    |
| Forældresikr.  | Giver dig mulighed for at indstille niveauet for<br>forældresikring. Du kan finde flere<br>oplysninger under "Indstilling af<br>forældrekontrol" på side 27.                                                                                                    |
| Kanalsikring   | Slå kanalsikring til/fra. Du kan finde flere<br>oplysninger under "Indstilling af kanalsikring"<br>på side 26.                                                                                                    |
| Adgangskode    | Giver dig mulighed for at indstille en<br>adgangskode. Du kan finde flere oplysninger<br>under "Indstilling af en adgangskode" på<br>side 24.                                                                                                    |
## Opsætningsmenu

Opsætningsmenuen giver dig mulighed for at konfigurere systemindstillinger for enheden. Følgende menupunkter er tilgængelige:

- Kalibrering: Giver dig mulighed for at kalibrere den berøringsfølsomme skærm.
- OSD-sprog: Giver dig mulighed for at vælge sprog for skærmmenuen (OSD).
- Lysstyrke: Giver dig mulighed for at justere skærmens lysstyrke i 5 trin.
- Det anbefales at sænke lysstyrken, når du ser på denne enhed i mørke omgivelser for på den måde at begrænse træthed i øjnene.
  - Auto.opsætn.: giver dig mulighed for at køre den automatiske søgeproces, så der automatisk søges efter og indstilles kanaler. Du kan finde flere oplysninger under "Første start" på side 16.

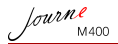

# Fejlfinding

### Intet billede eller lyd.

| Mulig årsag                                                | Løsning                                                                                                    |
|------------------------------------------------------------|----------------------------------------------------------------------------------------------------|
| Der er for lidt strøm på<br>enheden.                       | Tilslut strømadapteren for at genoplade batteriet.                                                                                                    |
| Netledningen er ikke tilsluttet korrekt.                   | Kontroller tilslutningen af<br>netledningen.                                                                                                    |
| Signalet er for svagt.                                     | Juster den indbyggede<br>antennes retning, eller flyt<br>enheden for at opnå en bedre<br>signalmodtagelse. Brug en<br>signalforstærker, hvis der er<br>behov for det. |
| Systemindstillingerne er<br>forkerte.                      | Kontroller, at indstillingerne for region, tidszone og tv-system er korrekte.                                                                                         |
| Der er ikke adgang til DVB-T-<br>tjenesten i denne region. | Kontakt tv- eller radiostationer<br>for at få flere oplysninger.                                                                                                    |

#### (?) Der bliver fundet få eller ingen DVB-T-kanaler.

| Mulig årsag                                         | Løsning                                                                                                    |
|-----------------------------------------------------|----------------------------------------------------------------------------------------------------|
| Der er kun få lagrede kanaler.                      | Foretage en automatisk eller<br>manuel søgning for at scanne<br>efter kanaler igen. Du kan<br>finde flere oplysninger under<br>"Første start" på side 16.             |
| Signalkvaliteten er dårlig for<br>nogle tv-kanaler. | Juster den indbyggede<br>antennes retning, eller flyt<br>enheden for at opnå en bedre<br>signalmodtagelse. Brug en<br>signalforstærker, hvis der er<br>behov for det. |

Journe M400

| Kanaltilgængeligheden           | Kontakt tv- eller radiostationer |
|---------------------------------|----------------------------------|
| varierer afhængigt af regionen. | for at få flere oplysninger.     |

### (?) Billedet er fint, men der er ingen lyd.

| Mulig årsag              | Løsning                              |
|--------------------------|--------------------------------------|
| Lydstyrken er for lav.   | Tryk på ↔▶ for at øge<br>lydstyrken. |
| Øresættet er tilsluttet. | Fjern øresættet.                     |

#### (?) Lyden er fin, men der er intet billede.

| Mulig årsag                                         | Løsning                                                                                                    |
|-----------------------------------------------------|----------------------------------------------------------------------------------------------------|
| Signalkvaliteten er dårlig for<br>nogle tv-kanaler. | Juster den indbyggede<br>antennes retning, eller flyt<br>enheden for at opnå en bedre<br>signalmodtagelse. Brug en<br>signalforstærker, hvis der er<br>behov for det. |

#### (?) Det tager lang tid at gennemføre den automatiske søgeproces.

| Mulig årsag                 | Løsning                                                                                                    |
|-----------------------------|----------------------------------------------------------------------------------------------------|
| Signalkvaliteten er dårlig. | Juster den indbyggede<br>antennes retning, eller flyt<br>enheden for at opnå en bedre<br>signalmodtagelse. Brug en<br>signalforstærker, hvis der er<br>behov for det. |

lourne M400

# **TOSHIBA-support**

#### Brug for hjælp?

Du kan finde de nyeste driveropdateringer, brugerhåndbøger og ofte stillede spørgsmål på TOSHIBAs supportside for tilbehør og services:

computers.toshiba.eu/options-support

Se computers.toshiba.eu/options-warranty for at se telefonnumre til TOSHIBA hotline.

# Sikkerhedsforskrifter

# **CE-overensstemmelse**

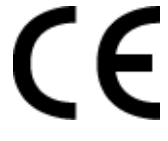

Dette produkt er CE-mærket i henhold til kravene fra gældende EU-direktiver. Toshiba Europe GmbH, Hammfelddamm 8, 41460 Neuss i Tyskland er ansvarlig for CE-mærkningen. En kopi af den officielle overensstemmelseserklæring kan hentes på følgende websted: http://epps.toshiba-teg.com.

# Arbejdsmiljø

Elektromagnetisk overensstemmelse (EMC) for dette produkt er blevet bekræftet almindeligvis for denne produktkategori for et såkaldt bolig-, handels- og letindustrimiljø. Ethvert andet arbejdsmiljø er ikke bekræftet af Toshiba, og brug af dette produkt i disse arbejdsmiljøer er muligvis begrænset eller kan ikke anbefales. Mulige konsekvenser af brugen af dette produkt i arbejdsmiljøer, som frarådes, kan være: Forstyrrelser af andre produkter eller af dette produkt i nærliggende områder med midlertidige funktionsforstyrrelser eller datatab/beskadigelse som resultat. Eksempel på arbejdsmiljøer, der ikke er bekræftet, og relaterede råd:

- Industrimiljøer (f.eks. miljøer, hvor en netspænding på 380V hovedsageligt bruges). Fare for forstyrrelser af dette produkt på grund af mulige stærke elektromagnetiske felter, især tæt på store maskiner eller elektriske enheder.
- Medicinalmiljøer: Overensstemmelse med det medicinske produktdirektiv er ikke bekræftet af Toshiba. Derfor kan dette produkt ikke bruges som et medicinsk produkt uden yderligere bekræftelse. Brug i almindelige kontormiljøer, f.eks. hospitaler, bør ikke være et problem, hvis der ikke er restriktioner fastsat af den ansvarlige administration.

Dette produkt er ikke certificeret som et medicinalprodukt i henhold til medicinalproduktdirektivet 93/42/EEC.

- Automiljøer: Søg efter ejerinstruktioner til det tilhørende motorkøretøj for råd om, hvordan dette produkt bruges (kategori).
- Flymiljø: Følg luftpersonalets instruktioner med hensyn til begrænsninger i brug.

#### Yderligere miljøer, der ikke er relateret til EMC

Udendørs brug: Da produktet er typisk udstyr til et hjem/kontor, har det ikke nogen speciel modstand mod indtrængen af fugt og er ikke uimodtagelig overfor stærke stød.

Eksplosiv atmosfære: Brug af dette produkt i sådan et specielt arbejdsmiljø (Ex) er ikke tilladt.

Nedenstående information gælder kun for EU-lande:

### Bortskaffelse af produkter

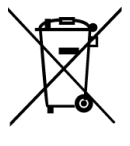

fourne

Symbolet med en overstreget affaldsspand på hjul angiver, at produkter skal indsamles og kasseres separat fra husholdningsaffald. Integrerede batterier og akkumulatorer kan kasseres sammen med produktet. De adskilles i genbrugscentrene.

Den sorte linje angiver, at produktet blev lanceret efter 13. august 2005.

Ved at adskille samlingen af batterier hjælper du med at sikre den korrekte bortskaffelse af produkter og batterier og hjælper derved med at forhindre mulige negative konsekvenser for miljø og helbred.

Du kan finde mere detaljerede oplysninger om de indsamlings- og genbrugsprogrammer, der findes i dit land, ved at besøge vores websted (http://eu.computers.toshiba-europe.com) eller ved at kontakte din lokale kommune eller den butik, hvor du købte produktet.

# Bortskaffelse af batterier og/eller akkumulatorer

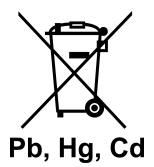

Symbolet med en overstreget affaldsspand på hjul angiver, at batterier og/eller akkumulatorer skal indsamles og kasseres separat fra husholdningsaffald.

fourne

Hvis batteriet eller akkumulatoren indeholder mere end de angivne værdier for bly (Pb), kviksølv (Hg) og/eller kadmium (Cd) defineret i batteridirektivet (2006/66/EC), vil kemiske symboler for bly (Pb), kviksølv (Hg) og/eller kadmium (Cd) vises under den overstregede affaldsspand på hjul.

Ved at adskille samlingen af batterier hjælper du med at sikre den korrekte bortskaffelse af produkter og batterier og hjælper derved med at forhindre mulige negative konsekvenser for miljø og helbred.

Du kan finde mere detaljerede oplysninger om de indsamlings- og genbrugsprogrammer, der findes i dit land, ved at besøge vores websted (http://eu.computers.toshiba-europe.com) eller ved at kontakte din lokale kommune eller den butik, hvor du købte produktet.

Journe M400

# **Specifikationer**

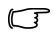

#### Specifikationerne kan ændres uden varsel.

| Element                                  | Beskrivelse                                                      |
|------------------------------------------|------------------------------------------------------------------|
| Skærm                                    | 4,3" D/WQVGA LTPS-TFT LCD                                        |
| Indbygget opløsning                      | 480 x RGB x 272                                                  |
| Kontrast                                 | 300:1                                                            |
| Lysstyrke                                | 400 cd/m2                                                        |
| Synsvinkel (vandret/<br>lodret)          | Øverst (40°), nederst (55°), venstre (60°),<br>højre (60°)       |
| Indbygget antenne                        | For VHF/UHF-båndmodtagelse                                       |
| Højttaler                                | Indbygget 0,5 W x 1                                              |
| Lydudgang                                | Standard 3,5 mm lydstik                                          |
| Strømforsyning                           | 100-240V vekselstrømadapter med 5V/1A<br>DC output               |
| Batteri                                  | Indbygget 4,2 V 1800 mAh litium-<br>polymerbatteri               |
| Temperatur                               | Driftstemperatur: 0° C ~ 40° C                                   |
|                                          | Opbevaringstemperatur: -10° C ~ 50° C                            |
| Luftfugtighed                            | Luftfugtighed ved drift: 20 % til 90 % relativ<br>luftfugtighed  |
|                                          | Luftfugtighed ved opbevaring: 0 % til 95 % relativ luftfugtighed |
| Mål (med antenne og fod trukket tilbage) | 120 mm (B) x 80 mm (H) x 17,2 mm (D)                             |
| Vægt (kun den digitale<br>fotoramme)     | 166 g                                                            |

© 2009 TOSHIBA Europe GmbH. Alle rettigheder forbeholdes.

TOSHIBA forbeholder sig ret til at foretage tekniske ændringer. TOSHIBA påtager sig intet ansvar for skader, der måtte opstå direkte eller indirekte på grund af fejl, udeladelser eller uoverensstemmelser mellem dette produkt og dokumentationen.

Journe M400

# Copyright

Copyright 2009. Todos los derechos reservados. Queda prohibida la reproducción, almacenamiento en un sistema de recuperación, transmisión, transcripción o traducción a cualquier idioma o lenguaje informático de cualquier parte de esta publicación por cualquier medio electrónico, mecánico, magnético, óptico, químico, manual o de otro tipo, sin el permiso previo y por escrito de esta empresa.

# **Advertencia**

Esta empresa no representa ni garantiza, ya sea de forma expresa o implícita, el contenido aquí presentado y rechaza específicamente cualquier garantía, mercantibilidad o idoneidad para finalidades concretas. Además, esta empresa se reserva el derecho de revisar la publicación y realizar cambios con cierta periodicidad en su contenido sin obligación de notificar a nadie sobre dichos cambios.

# Instrucciones de seguridad importantes

El relación con la función de TV digital, debe saber que en determinadas zonas, la calidad de recepción de la señal puede verse afectada por la distancia a los repetidores o por posibles obstáculos.

- Conserve este manual del usuario para consultarlo en el futuro.
- Lea detenidamente las instrucciones de seguridad y de funcionamiento del producto antes de utilizarlo. Debe prestar especial atención a todas las advertencias incluidas en las instrucciones.
- No exponga este producto a la luz solar directa ni lo coloque cerca de fuentes de calor (no lo deje, por ejemplo, dentro de un coche expuesto al sol o cerca de un horno). La carcasa exterior del producto podría deformarse y los sofisticados sensores que contiene podrían averiarse por el exceso de calor.

Journe M400

- No utilice este producto cerca del agua, bajo la lluvia, ni permite que entre líquido alguno. El agua y la humedad pueden provocar un cortocircuito en los componentes electrónicos que podrían averiar el producto.
- No utilice este producto cerca de fuente electromagnéticas potentes, como un horno microondas. Las interferencias electromagnéticas podrían averiar el producto.
- No deje caer el producto ni lo someta a excesivas vibraciones/golpes. Los golpes fuertes podrían dañar los componentes internos.
- No inserte ningún objeto que no sea una tarjeta de memoria compatible en las ranuras para tarjetas del producto. Los contactos metálicos internos de las ranuras se dañan fácilmente al introducir objetos extraños.
- No utilice ningún adaptador de alimentación que no sea el suministrado con el producto. Conectar el producto mediante un adaptador de alimentación desconocido es muy peligroso y podría provocar un incendio o una explosión.
- No corte, pliegue, altere, pise ni coloque objetos pesados sobre el cable del adaptador de alimentación. Si lo hace, el aislamiento externo podría romperse y provocar un cortocircuito o fuego.
- Si detecta un olor extraño o advierte que el producto está muy caliente y hay indicios de fallos en el funcionamiento, desconéctelo de la toma de alimentación inmediatamente y póngase en contacto con el servicio técnico para que lo revisen.
- Utilice un paño suave para limpiar la superficie de la pantalla. No utilice limpiadores líquidos ni limpiacristales.
- Si alguna sustancia externa o agua penetran e el producto, apáguelo inmediatamente y desconecte el adaptador de alimentación. Seguidamente, extraiga la sustancia externa o el agua y envíe el producto al centro de reparación más cercano.
- No intente desmontar ni alterar el producto. No hay ninguna pieza accesible para el usuario dentro del producto, por lo que cualquier modificación interna no autorizada anulará la garantía.

Aunque la pantalla LCD se ha diseñado con tecnología de alta precisión y tiene un 99.99% o más de píxeles eficaces, es posible que aparezcan puntos negros o puntos de luz (rojos, azules o verdes) fijos en la pantalla. Se trata de una propiedad estructural de la pantalla LCD, no de un defecto.

## Introducción

Bienvenido y gracias por elegir un producto TOSHIBA.

Por su comodidad, el producto TOSHIBA se suministra con dos guías:

- Guía de inicio rápido y
- el presente Manual del usuario en PDF.

El marco Journ *e* M400 tiene un panel LCD (pantalla de cristal líquido) de 4,3 pulgadas sensible al tacto. Esta unidad permite ver fotografías o reproducir archivos de música y vídeo almacenados en una tarjeta microSD o microSDHC. No sólo es un marco fotográfico: la unidad incluye funciones de TV digital y de radio.

Esta unidad (marco fotográfico digital) está equipada con las siguientes prestaciones:

- Visualización clara y nítida de fotografías
- Recepción de señales de TV digital y radio compatibles con el estándar DVB-T
- Posibilidad de varios canales de audio (en función de las señales recibidas)
- Reproducción de archivos multimedia
- Configuración automática/manual de la zona horaria
- Visualización de menús en pantalla en varios idiomas
- Altavoz integrado
- Emisión de señales de audio a equipos con tomas de entrada de audio compatibles

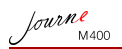

# Contenido

| Contenido del paquete                                | 6    |
|------------------------------------------------------|------|
| Descripción de la unidad<br>Vista desde la izquierda | 7    |
| Vista posterior                                      | 9    |
| Para empezar                                         | . 10 |
| Colocación de la correa de mano                      | .10  |
| Carga de la batería                                  | .11  |
| Utilización del interruptor de alimentación/tecla    |      |
| de bloqueo                                           | . 12 |
| Inserción y extracción de la tarjeta microSD         |      |
|                                                      | . 13 |
|                                                      | . 14 |
| Utilización de la unidad                             | .16  |
|                                                      | . 16 |
|                                                      | .17  |
|                                                      | . 17 |
|                                                      | . 17 |
| Utilización de los menús en pantalla                 | .18  |
| Menú Fotografía                                      | . 18 |
|                                                      | . 20 |
| Menús de TV v radio digital                          | . 21 |
| Visualización de la quía de TV y de radio (EPG)      | 23   |
| Configuración de los canales favoritos               | . 23 |
| Incorporación de canales favoritos.                  | . 23 |
| Eliminación de canales favoritos                     | .24  |
| Acceso a un canal favorito                           | . 24 |
| Establecimiento de la contraseña                     | . 24 |

Journe M400

# Contenido del paquete

Abra con cuidado la caja y asegúrese de que dispone de los siguientes artículos.

- Journ *e* M400 x 1
- CD x 1 (incluye un archivo PDF del Manual del usuario y software de conversión de vídeo)
- Adaptador de alimentación x 1 (con toma de repuesto)
- Tarjeta microSD de 1 GB x 1 (con adaptador de tarjetas SD y funda para tarjeta)
- Correa de mano x 1
- Folleto de garantía
- Guía de inicio rápido x 1

Los accesorios disponibles varían en función del país en que se haya adquirido la unidad.

Journe M400

# Descripción de la unidad

# Vista desde la izquierda

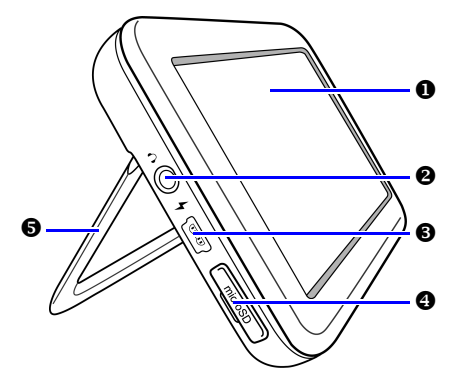

| N.º | Descripción                                                                                                    |  |
|-----|----------------------------------------------------------------------------------------------------|--|
| 0   | Panel táctil<br>Permite utilizar los menús y las funciones de esta<br>unidad. Basta con tocar el panel LCD (pantalla de cristal<br>líquido) sensible al tacto.                                              |  |
| 0   | Toma de salida de auriculares/audio<br>Admite salida de señal de audio estéreo a auriculares o<br>dispositivos de audio externos.                                                                           |  |
|     | <ul> <li>El altavoz integrado se silencia cuando se utiliza esta toma.</li> <li>No utilice auriculares durante mucho tiempo ni a volumen muy alto. Si lo hace, podría sufrir lesiones auditivas.</li> </ul> |  |

6 Toma de alimentación Permite conectar el adaptador de alimentación suministrado para cargar la batería interna de esta unidad. Esta toma no permite transferir archivos con un PC. A Ranura microSD/microSDHC Introduzca una tarieta microSD o microSDHC en esta ranura la reproducir los archivos de audio, vídeo e imagen almacenados. Consulte "Inserción y extracción de la tarjeta microSD suministrada" en la página 13 para más detalles 6 Base Consulte "Utilización de la base" en la página 10 para más detalles

## Vista desde la derecha

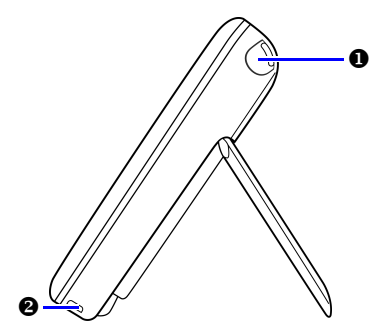

#### N.º Descripción

#### Antena integrada

Consulte "Inserción y extracción de la tarjeta microSD suministrada" en la página 13 para saber cómo extender la antena.

fourne M400

#### Orificio para correa

Consulte "Colocación de la correa de mano" en la página 10 para saber cómo se instala la correa de mano.

No aplique demasiada fuerza al conectar la unidad y la correa de mano. Si lo hace, podría romper la correa; la unidad se podría caer y averiarse.

## Vista posterior

Ø

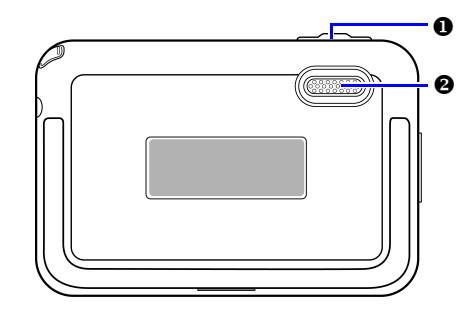

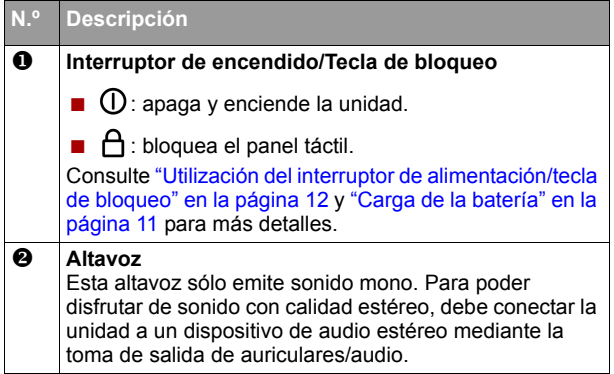

lourne M400

# Para empezar

## Colocación de la correa de mano

Consulte la siguiente ilustración para saber cómo se instala la correa de mano.

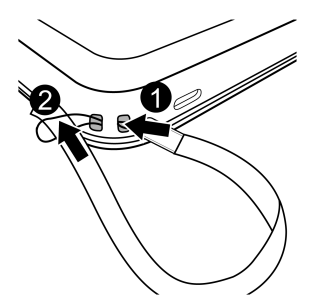

### Utilización de la base

- 1. Con ayuda de la uña, presione en la ranura situada en el borde inferior de la unidad, tal como se indica.
- 2. Levante el pie, como se muestra en la ilustración, y coloque la unidad en una superficie estable.

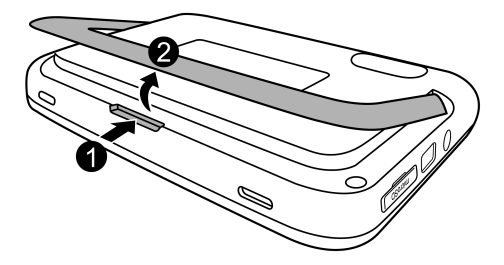

# Carga de la batería

 Conecte un extremo del adaptador de alimentación a la toma de alimentación de la unidad y el otro a una toma de pared.

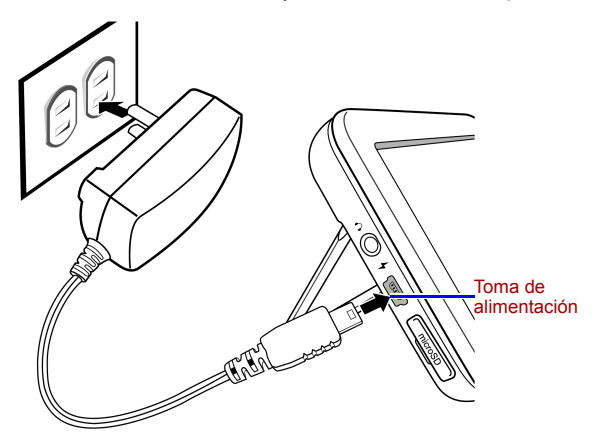

- Los sistemas de alimentación y los tipos de conectores pueden variar en función del país/región de que se trate.
  - Durante la carga de la batería, el indicador de estado de encendido se ilumina en naranja y aparece un icono en la esquina superior derecha de la ventana. Una vez totalmente cargada la batería, la luz naranja se apaga y el icono desaparece.
  - Con la unidad encendida y la batería interna en uso, el indicador se enciende en azul.
    - Con la unidad encendida y la batería interna en carga, el indicador se enciende en naranja y en azul.
- La batería tarda aproximadamente 3 horas en cargarse si se utiliza el adaptador de alimentación. Esta duración depende del estado de la batería (carga restante y vida útil de la batería) y de las condiciones de la unidad (intensidad de la señal, volumen, configuración del brillo, etc.)

Journe M400

- La unidad se puede encender y utilizar mientras se carga la batería. Si quiere acelerar el proceso de carga, apague la unidad.
- También puede cargar la batería conectando la unidad a un puerto USB del PC mediante un cable USB (no suministrado). No obstante, la velocidad de carga es más lenta.
- . La vida útil media de la batería de polímero de litio integrada es de unos 300 ciclos. Tras 300 ciclos de recarga, su rendimiento y su capacidad comienzan a disminuir progresivamente.
  - No desmonte ni modifique la batería.

# Utilización del interruptor de alimentación/tecla de bloqueo

#### Encendido y apagado de la unidad:

- Para encender la unidad, deslice el interruptor de alimentación/tecla de bloqueo hasta la posición ().
- Si la unidad está encendida, deslice el interruptor de alimentación/tecla de bloqueo hasta la posición para apagarla.

#### Bloqueo del panel táctil:

Para bloquear el panel táctil, deslice el interruptor de alimentación/tecla de bloqueo hasta la posición 🔒.

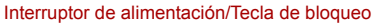

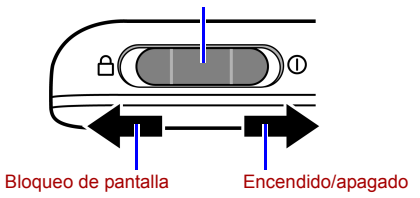

# Inserción y extracción de la tarjeta microSD suministrada

Cargue las fotografías en la tarjeta microSD suministrada y, a continuación, insértela en la unidad para verlas. También puede leer otros tipos de archivos multimedia en la tarjeta microSD, por ejemplo, archivos de música y de vídeo.

#### Para insertar la tarjeta microSD:

Inserte la tarjeta microSD en la ranura para tarjetas según el sentido indicado en la tarjeta.

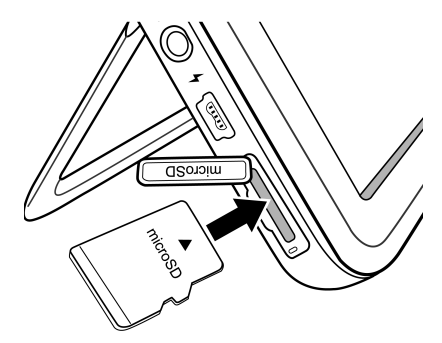

#### Para extraer la tarjeta microSD:

Presione la tarjeta microSD para extraerla.

- Esta unidad es compatible con tarjetas microSD o microSDHC de hasta 8 GB de capacidad.
  - Es compatible con formatos de archivo FAT16 y FAT32. No así con el formato de archivo NTFS.
  - Puede cambiar o extraer la tarjeta microSD con la unidad encendida y apagada.

lourne M400

# Utilización de la antena integrada

Si quiere utilizar la función de TV digital, siga las instrucciones detalladas a continuación para ajustar la antena integrada.

1. Tire con suavidad de la antena integrada hasta extraerla por completo.

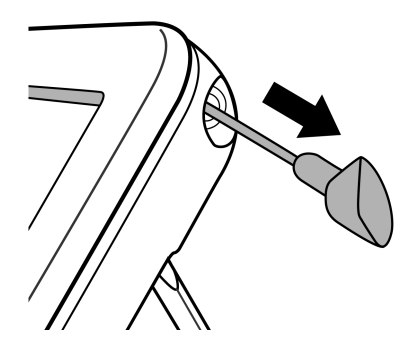

2. Gire la antena mientras observa la pantalla hasta que la recepción de la señal sea satisfactoria.

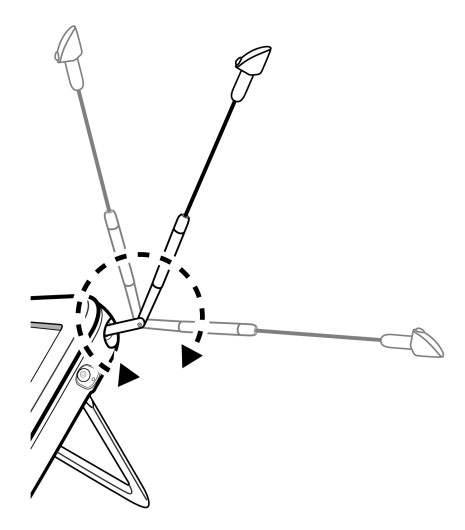

Para determinar la calidad de la señal, verifique el indicador de calidad de señal isituado en la esquina superior derecha de la pantalla.

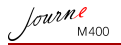

# Utilización de la unidad

# **Primer encendido**

Cuando utilice esta unidad por primera vez, siga las instrucciones detalladas a continuación para llevar a cabo la configuración necesaria tras el primer encendido:

- Una vez encendida, se activa la función inicial de calibración del panel táctil y aparecen 5 signos + en la pantalla. Toque los signos con la punta del dedo de uno en uno hasta que desaparezcan.

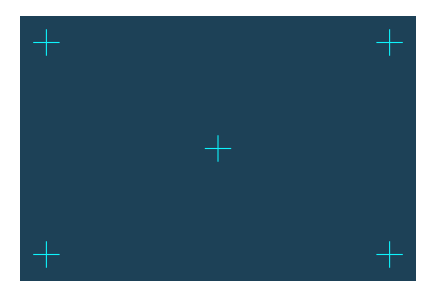

- 3. Aparecerá ahora la pantalla Instalación autom.

  - b. Toque 

     o
     en el elemento de menú Región para seleccionar el país/región en que se encuentra.
- El elemento de menú "Franja hora" cambia según la configuración regional seleccionada. Algunas regiones ocupan varias franjas horarias; elija la franja horaria correcta manualmente en función del lugar en que se encuentre.

c. Toque el elemento de menú Búsqueda auto. y toque SÍ después para comenzar la búsqueda de canales disponibles.

La unidad comenzará a buscar canales de TV y radio digital. Aparecerá una barra de progreso para indicar el estado del proceso.

- 4. Una vez finalizada la búsqueda automática, la unidad muestra el primer canal registrado.
- El tiempo empleado por el proceso de búsqueda automática varía en función del número de canales disponibles.

En algunas zonas, la calidad de recepción de la señal puede verse afectada por la distancia a los repetidores o por posibles obstáculos.

# **Operaciones básicas**

### Selección de un canal

Cambio secuencial de canales:

En el menú **TV digital** o **Radio digital**, toque 📥 o 🝸 para cambiar de canal secuencialmente.

Selección de un canal directamente desde la lista de canales:

En el menú TV digital o Radio digital, toque [] para

acceder a la lista de canales. Toque  $\blacktriangle$  o  $\checkmark$  en la barra de desplazamiento para desplazarse por la lista de canales y toque el canal concreto al que quiera acceder.

## Ajuste del volumen

En el menú **TV digital** o **Radio digital**, toque • o • para subir o bajar el volumen.

El volumen de los auriculares o el de la salida de audio cambia según el nivel de volumen seleccionado.

lourne M400

# Utilización de los menús en pantalla

Puede utilizar los menús en pantalla (OSD) de esta unidad para modificar la configuración o acceder a las funciones que desee. Para ir a un menú, toque el icono del menú correspondiente en la página principal.

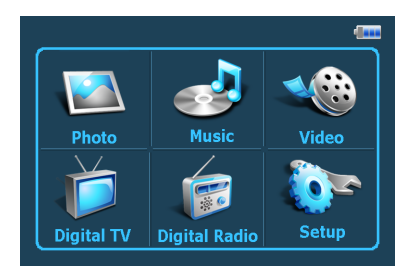

# Menú Fotografía

El menú Fotografía permite ver las fotografías grabadas en una tarjeta microSD o microSDHC.

- Esta unidad es compatible con formatos de archivo JPEG (\*.jpg) y BMP (\*.bmp).
  - 1. Toque el menú Fotografía.
  - Desde la pantalla Mis fotografías puede acceder a sus archivos de imagen o a cualquier carpeta con archivos de imagen.
  - 3. Toque una fotografía para visualizarla a tamaño completo.

Journe M400

#### Controles del menú Fotografía:

Especifica un archivo de música para su reproducción durante la visualización de las fotografías (sólo disponible si está activada la opción "Repr. música" del menú Config.)

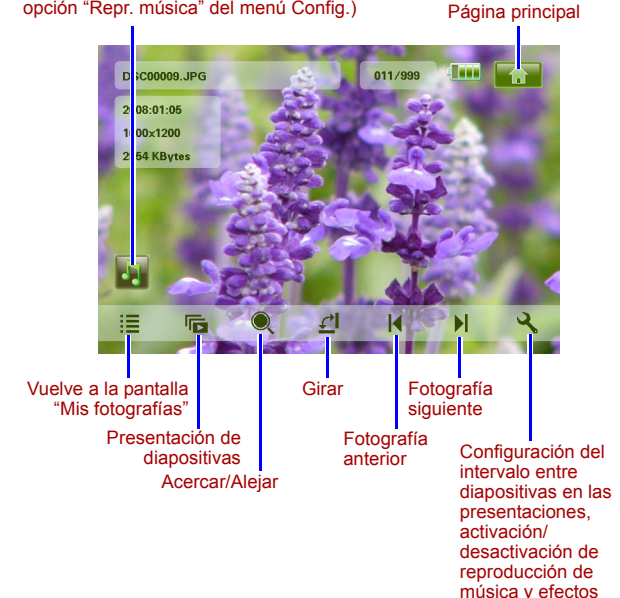

de transición de fotografías

lourne M400

# Menú Música

El menú Música permite reproducir los archivos de audio grabados en una tarjeta microSD o microSDHC.

- Esta unidad es compatible con el formato de archivo de audio MP3 (\*.mp3).
  - 1. Toque el menú Música.
  - 2. En la pantalla **Mi música**, toque un archivo de audio o cualquier carpeta con archivos de audio.
  - 3. Toque la pista de música que quiera reproducir. O bien

Toque 🕟 junto a la carpeta que quiera reproducir.

#### Controles del menú Música:

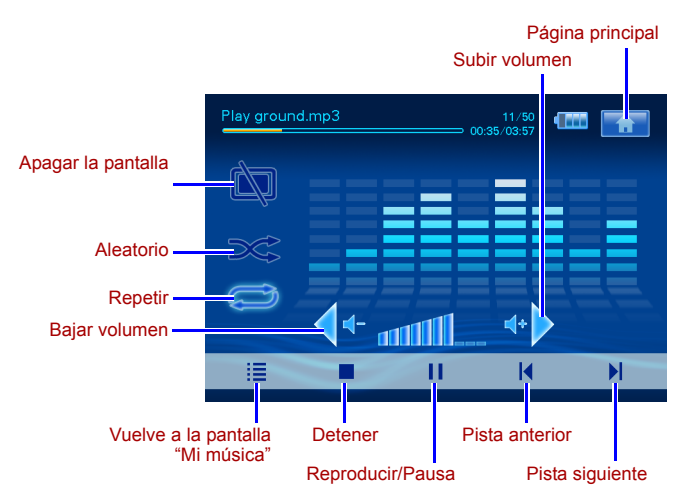

Journe M400

## Menú Vídeo

El menú Vídeo permite reproducir los archivos de vídeo grabados en una tarjeta microSD o microSDHC.

- Esta unidad es compatible con el formato de archivo de audio AVI (\*.avi) con MP3 y con el formato de archivo de vídeo MPEG4 (velocidad de bits de hasta 16 Mbits/s).
  - 1. Toque el menú Vídeo.
  - 2. En la pantalla **Mis vídeos**, toque un archivo de vídeo o cualquier carpeta con archivos de vídeo.
  - 3. Toque el archivo de vídeo que quiera reproducir.

#### O bien

Toque () junto a la carpeta que quiera reproducir.

#### Controles del menú Vídeo:

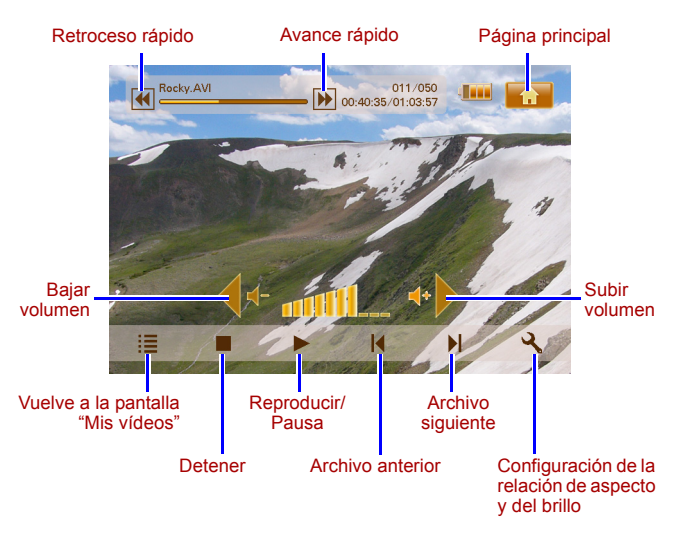

Journe M400

# Menús de TV y radio digital

Consulte la siguiente tabla para obtener información sobre los iconos de las funciones disponibles en los menús **TV digital** y **Radio digital**.

| Icono       | Descripción                                                                                                    |
|-------------|----------------------------------------------------------------------------------------------------|
|             | Vuelve a la página principal de los seis menús.                                                                         |
|             | Indica el estado actual de la batería.                                                                                  |
| Tal         | Indica la calidad actual de la señal.                                                                                   |
|             | Aparece cuando el canal está bloqueado.                                                                                 |
| Ì           | Apaga la pantalla para ahorrar energía.                                                                                 |
| *           | Va al siguiente canal.                                                                                                  |
| <b>Y</b>    | Va al canal anterior.                                                                                                   |
| •           | Aumenta el volumen.                                                                                                    |
| <b>∢</b> +- | Reduce el volumen.                                                                                                    |
|             | Lista de canales: muestra una lista con canales disponibles.                                                            |
| <b>\</b>    | Lista de canales favoritos: muestra una lista con sus canales favoritos.                                                |
| 3           | <b>Config.</b> : muestra el menú de configuración de TV de esta unidad.                                                 |
| <b>M</b>    | Vista previa: muestra simultáneamente 6 imágenes<br>en miniatura de los canales correspondientes.                       |
|             | <b>Guía de TV</b> : muestra información sobre todos los canales de TV recibidos. Programación diaria con descripciones. |

# Visualización de la guía de TV y de radio (EPG)

- 1. En el menú TV digital o Radio digital, toque e para acceder a Guía de TV o Guía de radio.
- 2. Toque 📥 o 🔻 para cambiar de página.
- Localice el canal al que quiera acceder y toque junto a ese canal para ver la guía de programación electrónica (EPG). En ella, se incluye más información sobre el canal seleccionado y se facilita su programación televisiva.
- 4. Toque 🔚 para salir.

Las programaciones y las descripciones están sujetas al contenido proporcionado por las emisoras de TV o de radio.

## Configuración de los canales favoritos

#### Incorporación de canales favoritos

- 1. En el menú TV digital o Radio digital, toque 📄 para acceder a Guía de TV o Guía de radio.
- Toque ▲ o ▼ para desplazarse por los distintos canales disponibles.
- 3. Toque i junto al canal que desee añadir a la lista de canales

favoritos. El canal favorito añadido se marcará como . Repita los pasos 2-3 para añadir más canales favoritos, si lo desea.

 Toque para salir. La configuración se guardará automáticamente.

#### Eliminación de canales favoritos

- 1. En el menú TV digital o Radio digital, toque el para acceder a Guía de TV o Guía de radio.
- Toque ▲ o ▼ para cambiar de página y encontrar sus canales favoritos.

Si un canal se ha definido como favorito, aparecerá el

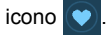

3. Para eliminar el canal de la lista de canales favoritos, toque el

icono 💟. Cambiará a 💟

Repita los pasos 2-3 para eliminar más canales favoritos, si lo desea.

 Toque para salir. La configuración se guardará automáticamente.

#### Acceso a un canal favorito

Toque en cualquier posición de la pantalla durante la reproducción de TV o radio digital. Aparecerán varios iconos disponibles en la pantalla.

- Toque Situado en la esquina inferior derecha de la pantalla. Aparecerá la lista de canales favoritos.
- 2. Desplácese por la lista y toque un nombre de canal para acceder al canal en cuestión.

## Establecimiento de la contraseña

Para poder realizar algunas operaciones de la unidad, es necesaria una contraseña. Para establecer una contraseña, siga los pasos que se describen a continuación:

Ì

Cuando intente acceder a programas y canales bloqueados, activar o desactivar la función de bloqueo de canales o cuando lleve a cabo el proceso de búsqueda manual, se le pedirá que introduzca la contraseña establecida.

fourne M400

- 1. En el menú TV digital o Radio digital, toque **Q** para acceder a **Config.**.
- 2. Toque 📥 o 🔻 para cambiar de página.
- 3. Toque el elemento de menú Contraseña.
- 4. Introduzca la contraseña antigua:
  - a. Si es la primera vez que va a establecer una contraseña, debe facilitar la contraseña predeterminada (0000) en la pantalla Intro. cont. ant.. Si ya tiene establecida una contraseña, introdúzcala ahora.
    - Para seleccionar un número, toque 
       o
    - Para pasar al siguiente campo, toque el icono del campo.
  - b. Toque OK.
- 5. Introduzca una contraseña nueva:
  - a. En la pantalla **Intro. cont. nue.**, introduzca una contraseña de 4 dígitos.
    - Para seleccionar un número, toque 
       o
    - Para pasar al siguiente campo, toque el icono del campo.
  - b. Toque OK.
- 6. Confirme la nueva contraseña:
  - a. En la pantalla **Conf. cont. nue.**, introduzca la nueva contraseña otra vez.
    - Para seleccionar un número, toque 
       o
    - Para pasar al siguiente campo, toque el icono del campo.
  - b. Toque OK.

1 IMPORTANTE: anote la contraseña elegida en este manual para tenerla disponible en caso de que la olvide.

Contraseña: \_\_\_\_\_

Conserve este manual en un lugar seguro.

## Configuración del bloqueo de canales

La función Bloqueo canal se puede utilizar para impedir el acceso a determinados canales. Por ejemplo, para impedir que los niños vean canales poco apropiados (sólo para adultos). Puede proteger la selección de canales bloqueados con una contraseña.

#### Para establecer el bloqueo de canales:

- 1. En el menú TV digital o Radio digital, toque el para acceder a Guía de TV o Guía de radio.
- 2. Toque 📥 o 🔻 para cambiar de página.
- Toque junto al canal que quiera añadir a la lista de bloqueo.
- 4. En la pantalla Intro contraseña, introduzca la contraseña establecida.
  - Para seleccionar un número, toque 
     o
  - Para pasar al siguiente campo, toque el icono del campo.
- 5. Toque **OK** para confirmar. El canal se marcará como
- Toque para salir. La configuración se guardará automáticamente.

#### Para activar/desactivar el bloqueo de canales:

- 1. En el menú TV digital o Radio digital, toque 🔍 para acceder a Config..
- Toque 

   o 

   para cambiar de página.
- Cuando active/desactive la función de bloqueo de canales, se le pedirá que introduzca la contraseña.
  - ACTIVADO: la función de bloqueo de canales está habilitada y los canales de la lista de bloqueo se bloquean.
  - DESACTIVADO: la función de bloqueo de canales está deshabilitada.

## Configuración del control paterno

La función Control paterno se puede utilizar para limitar el acceso a determinados programas de TV/radio digital. Puede bloquear los programas por clasificaciones basadas en la edad.

- La disponibilidad de la función "Control paterno" depende del contenido proporcionado por las emisoras de TV.
  - Cuando se intente acceder a un programa protegido con la función de control paterno, se le pedirá que introduzca la contraseña.

Para activar esta función, siga estos pasos:

- 1. En el menú TV digital o Radio digital, toque 🔍 para acceder a Config..
- 2. Toque 📥 o 🔻 para cambiar de página.
- Junto al elemento de menú Bloq. paterno, toque 
   o para seleccionar la configuración de límite de edad:
  - **Sin bloq.**: desactiva la función de control paterno.
  - Bloq.tot.: bloquea todos los canales. Si selecciona esta opción, deberá introducir la contraseña para poder acceder a los canales.
  - **6**: sólo permitido a personas de 6 años o más.
  - **8**: sólo permitido a personas de 8 años o más.
  - **10**: sólo permitido a personas de 10 años o más.
  - 14: sólo permitido a personas de 14 años o más.
  - 18: sólo permitido a personas de 18 años o más.

### Búsqueda manual de canales

Además de la búsqueda automática (consulte "Primer encendido" en la página 16 para más detalles), también puede buscar canales manualmente para añadirlos a la lista (especialmente si se han encontrado pocos canales automáticamente). Para buscar canales manualmente, siga estos pasos:

1. En el menú TV digital o Radio digital, toque 🔍 para acceder a Config..

Journe M400

- 2. Toque 📥 o 🔻 para cambiar de página.
- 3. Toque el elemento de menú Búsqueda manual.
- En la pantalla Intro contraseña, introduzca la contraseña establecida.
  - Para seleccionar un número, toque 
     o
  - Para pasar al siguiente campo, toque el icono del campo.
- 5. Toque **OK** para confirmar.
- En la página Búsqueda manual, toque 

   para seleccionar el número de frecuencia que quiera utilizar.

   Para obtener más información sobre los canales y frecuencias disponibles, consulte las emisoras de TV locales.
- Toque or para iniciar el proceso de búsqueda manual. Los resultados de la búsqueda aparecerán en la pantalla. Si la búsqueda manual falla, verifique que las frecuencias coinciden con las de las emisoras de TV locales.

## Config.

- 1. Para acceder a Config., toque **en el menú TV digital** o **Radio digital**.
- 2. Para cambiar de página, toque 📥 o 🔻.
- Para seleccionar la opción de un elemento de menú concreto, toque 
   o

| Elemento de<br>menú | Descripción                                                            |
|---------------------|------------------------------------------------------------------------|
| Brillo              | Ajusta el brillo de la pantalla.                                       |
| Canal audio         | Alterna entre el canal de audio principal y el secundario (si existe). |
| Subtítulos         | Establece el idioma de los subtítulos en<br>pantalla.<br>(C) La disponibilidad de los subtítulos<br>depende del contenido proporcionado<br>por las emisoras de TV.                                                                                                    |
|--------------------|----------------------------------------------------------------------------------------------------|
| Subtítulos TTX     | Establece los subtítulos de teletexto en<br>pantalla.<br>(                                                                                                    |
| Teletexto          | El teletexto es un servicio gratuito de<br>información proporcionado por algunas<br>emisoras de TV. Ofrece información de texto<br>en tiempo real, como noticias, información<br>meteorología, datos bursátiles, etc.<br>En este elemento de menú se puede<br>seleccionar el idioma que desee para el<br>servicio de teletexto (si está disponible) o<br>bien desactivar la función Teletexto.<br>(C) Esta función sólo está disponible si el<br>canal de TV contiene datos de teletexto. |
| Búsqueda auto.     | Busca canales automáticamente.<br>Consulte "Primer encendido" en la página 16<br>para más detalles.                                                                                                    |
| Búsqueda<br>manual | Busca canales manualmente.                                                                                                    |

Journe M400

| Región        | Selecciona la región en la que se encuentra el usuario.                                                                                                    |
|---------------|----------------------------------------------------------------------------------------------------|
|               | <ul> <li>La configuración de la región afecta a<br/>los resultados de la búsqueda<br/>automática. Es preciso establecer<br/>correctamente la región. En caso<br/>contrario, algunos programas o<br/>determinada información no se podrá<br/>visualizar del modo habitual.</li> <li>Si cambia de ciudad, debe volver a<br/>ajustar la configuración regional.</li> </ul> |
| Franja hora   | Define la zona horaria en la que se encuentra su región.                                                                                                    |
| LCN           | Activa o desactiva el número de canal lógico<br>(LCN). Si esta opción está activada, los<br>números de canal establecidos se<br>conservarán cuando cambie la unidad de<br>ubicación.                                                                                                    |
| Rel. aspecto  | Permite seleccionar la relación de aspecto<br>de TV. Puede elegir entre 4:3 LB (Cine),<br>4:3 PS (Ajustada), 16:9 LB (Cine) o 16:9 FIT<br>(Pantalla completa).                                                                                                    |
| Bloq. paterno | Permite establecer los distintos niveles de<br>bloqueo paterno. Consulte "Configuración<br>del control paterno" en la página 27 para<br>más detalles.                                                                                                    |
| Bloqueo canal | Activa o desactiva el bloqueo de canales.<br>Consulte "Configuración del bloqueo de<br>canales" en la página 26 para más detalles.                                                                                                    |
| Contraseña    | Permite establecer una contraseña.<br>Consulte "Establecimiento de la contraseña"<br>en la página 24 para más detalles.                                                                                                    |

## Menú Config.

El menú Config. permite configurar los ajustes del sistema de esta unidad. Están disponibles los siguientes elementos de menú:

- Calibración: permite calibrar el panel táctil.
- Idioma OSD: permite seleccionar un idioma para los menús en pantalla (OSD).
- **Brillo**: permite ajustar 5 niveles de brillo de la pantalla.
- Se recomienda reducir el brillo en entornos con poca luz para disminuir la fatiga ocular.
  - Instal. auto.: permite llevar a cabo el proceso de búsqueda automática para buscar y establecer canales automáticamente. Consulte "Primer encendido" en la página 16 para más detalles.

fourne

lourne M400

## Solución de problemas

#### ? No hay imagen ni sonido.

| Causa posible                                         | Solución                                                                                                    |
|-------------------------------------------------------|----------------------------------------------------------------------------------------------------|
| La unidad tiene poca<br>batería.                      | Conecte el adaptador de<br>alimentación para cargar la<br>batería.                                                                                                    |
| El cable de alimentación no se ha conectado bien.     | Verifique la conexión del cable de alimentación.                                                                                                    |
| La señal es demasiado<br>débil.                       | Ajuste la orientación de la antena<br>integrada o cambie la unidad de<br>sitio para obtener una mejor<br>recepción. Utilice un amplificador<br>de señal si fuera necesario. |
| La configuración del<br>sistema es incorrecta.        | Compruebe si la configuración de<br>la región, la zona horaria y el<br>sistema de TV es correcta.                                                                           |
| El servicio DVB-T no está<br>disponible en su región. | Póngase en contacto con las<br>emisoras de TV y de radio para<br>más detalles.                                                                                              |

## ⑦ Se han encontrado unos pocos canales DVB-T o ninguno.

| Causa posible                          | Solución                                                                                                    |
|----------------------------------------|----------------------------------------------------------------------------------------------------|
| Sólo hay guardados unos pocos canales. | Lleve a cabo la "Búsqueda<br>automática" o la "Búsqueda<br>manual" para volver a barrer los<br>canales. Consulte "Primer<br>encendido" en la página 16 para<br>más detalles. |

| La calidad de la señal en<br>algunos canales de TV es<br>insuficiente. | Ajuste la orientación de la antena<br>integrada o cambie la unidad de<br>sitio para obtener una mejor<br>recepción. Utilice un amplificador<br>de señal si fuera necesario. |
|------------------------------------------------------------------------|----------------------------------------------------------------------------------------------------|
| La disponibilidad de los                                               | Póngase en contacto con las                                                                                                    |
| canales depende de la                                                  | emisoras de TV y de radio para                                                                                                    |
| región.                                                                | más detalles.                                                                                                    |

#### ? El vídeo se ve bien, pero no hay sonido.

| Causa posible                        | Solución                       |
|--------------------------------------|--------------------------------|
| El volumen está muy bajo.            | Toque 🔹 para subir el volumen. |
| Los auriculares están<br>conectados. | Extraiga los auriculares.      |

#### (?) El sonido es bueno, pero no hay vídeo.

| Causa posible                                                          | Solución                                                                                                    |
|------------------------------------------------------------------------|----------------------------------------------------------------------------------------------------|
| La calidad de la señal en<br>algunos canales de TV es<br>insuficiente. | Ajuste la orientación de la antena<br>integrada o cambie la unidad de<br>sitio para obtener una mejor<br>recepción. Utilice un amplificador<br>de señal si fuera necesario. |

## (?) El proceso de "Búsqueda automática" tarda bastante tiempo en terminar.

| Causa posible                          | Solución                                                                                                    |
|----------------------------------------|----------------------------------------------------------------------------------------------------|
| La calidad de la señal no<br>es buena. | Ajuste la orientación de la antena<br>integrada o cambie la unidad de<br>sitio para obtener una mejor<br>recepción. Utilice un amplificador<br>de señal si fuera necesario. |

Journe M400

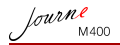

## Servicio técnico de TOSHIBA

#### ¿Necesita ayuda?

Para obtener las actualizaciones más recientes del controlador, manuales de usuario y preguntas frecuentes, consulte la página de soporte de opciones y servicios de TOSHIBA:

computers.toshiba.eu/options-support

Consulte computers.toshiba.eu/options-warranty para conocer los números de asistencia telefónica de TOSHIBA.

# Información sobre legislaciones vigentes

## Homologación CE

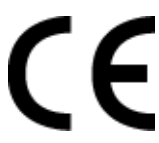

Este producto incorpora la marca CE de conformidad con los requisitos de las Directivas de la UE aplicables. La obtención de la marca CE es responsabilidad de Toshiba Europe GmbH, Hammfelddamm 8, 41460 Neuss, Alemania. Puede obtener una copia de la Declaración de conformidad en el siguiente sitio Web: http://epps.toshiba-teg.com.

#### Entorno de trabajo

La compatibilidad electromagnética (EMC) de este producto ha sido comprobada típicamente para esta categoría de producto para los entornos conocidos como domésticos, comerciales y de industria ligera. Toshiba no ha comprobado otros entornos de trabajo, por lo que el uso de este producto en dichos entornos de trabajo puede estar restringido o no estar recomendado. Las posibles consecuencias del uso de este producto en entornos de trabajo no comprobados pueden ser: interferencias de otros productos o de este producto en otros del área circundante con errores de funcionamiento temporales que pueden ocasionar pérdidas/daños en los datos. Ejemplo de entornos de trabajo no comprobados y avisos relacionados:

- Entornos industriales (por ejemplo, entornos con tomas eléctricas con tensiones de 380 V o más): peligro de interferencias de este producto debidas a posibles fuertes campos electromagnéticos, especialmente en las proximidades de maquinaria de gran tamaño o de unidades generadoras de energía.
- Entornos médicos: Toshiba no ha comprobado el cumplimiento de la Directiva de productos médicos, por lo que este producto no puede utilizarse como producto médico sin comprobaciones adicionales previas. El uso en entornos de oficina comunes, como los que pueden existir en hospitales, no debe constituir un problema si no existe restricción por parte de la administración responsable.

Este producto no posee la certificación como producto apto para entornos sanitarios según la Directiva 93/42/CEE.

- Entornos de automoción: busque las instrucciones para el propietario del vehículo correspondiente para conocer la información relativa al uso de este producto (o categoría de productos).
- Aviones: siga las instrucciones del personal del avión en cuanto a restricciones de uso.

fourne

Journe M400

#### Entornos adicionales no relacionados con EMC

Uso en exteriores: como equipo doméstico/de oficina típico, este producto no presenta resistencia especial a la entrada de humedad y no cuenta con gran protección contra golpes.

Atmósfera explosiva: no se permite el uso de este producto en este tipo de entornos de trabajo especiales (Ex).

## La siguiente información sólo es válida para los estados miembros de la UE:

#### Eliminación de los productos

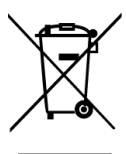

El símbolo de contenedor de basura tachado indica que los productos no pueden desecharse junto a los residuos domésticos. Las baterías y acumuladores integrados pueden desecharse con el producto. Éstos serán separados en los centros de reciclaje.

La barra negra indica que el producto se comercializó con posterioridad al 13 de agosto de 2005.

Al participar en la recogida por separado de productos y baterías, contribuirá a realizar una eliminación adecuada de productos y baterías y, de este modo, ayudará a evitar consecuencias negativas para el entorno y para la salud humana.

Para obtener información detallada sobre los programas de recogida y reciclaje en su país, visite nuestro sitio Web (http://eu.computers.toshiba-europe.com) o póngase en contacto con su ayuntamiento o con el establecimiento en el que adquirió el producto.

Journe M400

#### Eliminación de baterías y/o acumuladores

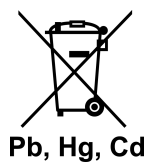

El símbolo de contenedor de basura tachado indica que las baterías y/o acumuladores no pueden desecharse junto a los residuos domésticos.

Si una batería o acumulador contiene una cantidad de plomo (Pb), mercurio (Hg) y/o cadmio (Cd) superior a la estipulada en la Directiva sobre baterías (2006/66/CE), se mostrarán los símbolos químicos del plomo (Pb), mercurio (Hg) y/o cadmio (Cd) debajo del contenedor de basura tachado.

> Al participar en la recogida por separado de baterías, contribuirá a realizar una eliminación adecuada de productos y baterías y, de este modo, ayudará a evitar consecuencias negativas para el entorno y para la salud humana.

Para obtener información detallada sobre los programas de recogida y reciclaje en su país, visite nuestro sitio Web (http://eu.computers.toshiba-europe.com) o póngase en contacto con su ayuntamiento o con el establecimiento en el que adquirió el producto.

Journe M400

## **Especificaciones**

Las especificaciones están sujetas a modificaciones sin previo aviso.

| Elemento                                  | Descripción                                                           |
|-------------------------------------------|-----------------------------------------------------------------------|
| Pantalla                                  | LCD LTPS-TFT D/WQVGA de 4,3 pulg.                                     |
| Resolución nativa                         | 480 x RGB x 272                                                       |
| Contraste                                 | 300:1                                                                 |
| Brillo                                    | 400 cd/m2                                                             |
| Ángulo de visión<br>(horizontal/vertical) | Superior (40°), inferior (55°), izquierdo (60°), derecho (60°)        |
| Antena integrada                          | Para recepción de la banda VHF/UHF                                    |
| Altavoz                                   | Integrado; 0,5 W x 1                                                  |
| Salida de audio                           | Toma de audio estándar de 3,5 mm                                      |
| Fuente de alimentación                    | Adaptador de alimentación de 100-240 V CA<br>con salida de 5 V/1 A CC |
| Batería                                   | Batería integrada de polímero de litio de<br>1.800 mAh - 4,2 V        |
| Temperatura                               | Temperatura de funcionamiento: 0°C ~ 40°C                             |
|                                           | Temperatura de almacenamiento: -10°C ~ 50°C                           |
| Humedad                                   | Humedad en funciomamiento: del 20% al<br>90% de HR                    |
|                                           | Humedad en almacenamiento: del 0% al 95% de HR                        |
| Dimensiones (con<br>antena y pie ocultos) | 120 mm (An) x 80 mm (Al) x 17,2 mm (Pr)                               |
| Peso (sólo marco<br>fotográfico digital)  | 166 g                                                                 |

© 2009 TOSHIBA Europe GmbH. Todos los derechos reservados

TOSHIBA se reserva el derecho a efectuar modificaciones técnicas. TOSHIBA no asume ninguna responsabilidad por daños ocasionados directa o indirectamente debido a errores. omisiones o diferencias entre este producto y la documentación.

## Tekijänoikeudet

Tekijänoikeudet 2009. Kaikki oikeudet pidätetään. Mitään tämän julkaisun osaa ei saa toisintaa, lähettää, tallentaa lataamisjärjestelmään tai kääntää millekään luonnolliselle tai tietokonekielelle millään tavalla, kuten elektronisesti, mekaanisesti, magneettisesti, optisesti, kemiallisesti tai manuaalisesti ilman julkaisijan etukäteen myöntämää lupaa.

#### Vastuunpoistolauseke

Julkaisija ei myönnä mitään ilmaistuja tai ymmärrettyjä takuita esimerkiksi kaupalliselle hyödynnettävyydelle tai soveltuvuudelle tiettyyn käyttötarkoitukseen. Lisäksi julkaisija varaa oikeuden tehdä tähän julkaisuun muutoksia ilmoittamatta niistä etukäteen.

## Tärkeitä turvaohjeita

Tietyilla alueilla digitaalinen televisiosignaali voi olla heikko pitkän etäisyyden tai esteiden vuoksi.

- Säilytä tämä käyttöohje tulevaa käyttöä varten.
- Lue turva- ja käyttöohjeet huolellisesti ennen tämän laitteen käyttämistä. Ota huomioon kaikki tätä laitetta koskevat ja käyttöohjeen varoitukset.
- Älä aseta tätä laitetta suoraan auringonpaisteeseen tai lähelle lämmönlähteitä, kuten suljettuun auringonpaisteessa olevaan auton tai lieden lähelle. Liiallinen kuumuus voi saada tämän laitteen kuoren muodon muuttumaan ja vaurioittaa sen sisäisiä kehittyneitä tunnistimia.
- Älä käytä tätä laitetta lähellä vettä tai sateessa. Äl anna nesteen roiskua tämän laitteen sisälle. Vesi ja kosteus voivat aiheuttaa oikosulun ja toimintahäiriön.
- Älä käytä tätä laitetta lähellä voimakkaita sähkömagneettisuuden lähteitä, kuten mikroaaltouunia. Sähkömagneettiset häiritö voivat aiheuttaa toimintahäiriön.

fourne

- Älä altista tätä laitetta iskuille tai tärinälle. Voimakkaat iskut voivat vaurioittaa sen sisäosia.
- Älä aseta tämän laitteen muistikorttipaikkoihin muita laitteita kuin yhteensopivia muistikortteja. Vieraat esineet voivat vaurioittaa muistipaikan metallisia liittimiä.
- Yhdistä tämä laite vain sen mukana toimitettuun muuntajaan. Tämän laitteen yhdistäminen muuhun muuntajaan on vaarallista ja voi aiheuttaa tulipalon tai räjähdyksen.
- Älä katkaise tai taivuta muuntajan sähköjohtoa. Älä aseta sen päälle raskaita esineitä äläkä astu sille. Muutoin johdon eriste voi vaurioitua, jolloin aiheutuu oikosulku tai tulipalo.
- Jos tästä laitteesta lähtee outoa hajua tai lämpöä tai siinä esiintyy toimintahäiriö, irrota se sähköverkosta heti ja ota yhteys jälleenmyyjään laitteen tarkastemiseksi tai huoltamiseksi.
- Puhdista näytön pinta pyyhkimällä se puhtaalla kankaalla. Älä käytä puhdistus- tai lasinpesuaineita.
- Jos tähän laitteeseen pääsee vieras esine tai vettä, sammuta virta heti ja irrota virransyöttö. Poista tämän jälkeen kosteus tai vieras esine ja toimita laite huoltoon.
- Älä pura laitetta äläkä muunna sitä millään tavoin. Laitteen sisällä ei ole käyttäjän huollettavissa olevia osia. Ilman valmistajan lupaa tehdyt muutokset aiheuttavat takuun raukeamisen.
- Vaikka LCD-näyttöä valmistettaessa on käytetty tarkkuustekniikkaa ja sen pikseleistä vähintään 99,99 % toimii, näytössä voi näkyä mustia tai kirkkaita punaisia, sinisiä tai vihreitä pisteitä. Tämä on LCD-näyttöjen ominaisuus eikä vika.

#### Johdanto

Kiitos TOSHIBA-tuotteen ostamisesta.

Tämän TOSHIBA-tuotteen mukana toimitetaan kaksi opasta:

- Pikaopas ja
- tämä kattava PDF-muotoinen käyttöohje.

Journ *e* M400 sisältää 4,3 tuuman LCD-kosketusnäytön. Voit katsella kuvia tai toistaa musiikki- tai videotiedostoja microSD- tai microSDHC-kortilta. Tämä laite on enemmän kuin valokuvakehys. Siinä on myös digitaalitelevisio ja -radio.

Tässä digitaalisessa valokuvakehyksessä on seuraavat ominaisuudet:

- Selkeät ja kirkkaat kuvat
- DVB-T-standardin mukaisten digitaalisten televisio- ja radiosignaalien vastaanottaminen
- Yhteensopiva useiden äänikanavien kanssa (määräytyy vastaanotettavien signaalien mukaan)
- Multimediatiedostojen toistaminen
- Automaattinen tai manuaalinen aikavyöhykkeen määrittäminen
- Näytössä näkyvien valikoiden kielen voi vaihtaa
- Sisäinen kaiutin
- Äänisignaalilähtö yhteensopivien ääniliitäntöjen kautta

fourne M400

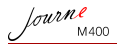

## Sisällysluettelo

| Pakkauksen sisältö                                                                                                    | 6                                           |
|----------------------------------------------------------------------------------------------------|---------------------------------------------|
| Osien tunnistaminen<br>Näkymä vasemmalta<br>Näkymä oikealta<br>Näkymä takaa                                                                                                    | 7<br>7<br>8<br>9                            |
| Aloittaminen                                                                                                    | . <b>10</b><br>. 10<br>. 10<br>. 11<br>. 12 |
| paikalleen                                                                                                    | . 13<br>. 14                                |
| Laitteen käyttäminen                                                                                                    | . <b>16</b><br>. 16<br>. 17<br>. 17<br>. 17 |
| Näytössä näkyvän valikon käyttäminen                                                                                                    | <b>. 18</b><br>. 18<br>. 20<br>. 21<br>. 22 |
| tarkasteleminen<br>Suosikkikanavien asettaminen<br>Suosikkikanavien lisääminen<br>Suosikkikanavien poistaminen<br>Suosikkikanavalle siirtyminen<br>Salasanan ottaminen käyttöön | .23<br>.23<br>.23<br>.24<br>.24<br>.24      |
|                                                                                                    | · 4-T                                       |

#### Journe M400

| Kanavalukituksen ottaminen käyttöön<br>Kanavien lukitseminen: | 26<br>26 |
|---------------------------------------------------------------|----------|
| poistaminen käytöstä                                          | 26       |
| Lapsilukon ottaminen käyttöön                                 | 27       |
| Kanavien etsiminen käsin.                                     | 28       |
| Asenna                                                        | 29       |
| Setup (Asetus) -valikko                                       | 31       |
| Ongelmanratkaisu                                              | 32       |
| TOSHIBA-tuotetuki                                             | 34       |
| Viranomaismääräykset                                          | 34       |
| CE-vaatimukset                                                | 34       |
| Työympäristö                                                  | 35       |
| Seuraavat tiedot on tarkoitettu vain EU-jäsenmaiden           |          |
| asukkaille:                                                   | 36       |
| Tuotteiden hävittäminen                                       | 36       |
|                                                               |          |
| Akkujen hävittäminen                                          | 37       |

Journe M400

## Pakkauksen sisältö

Avaa pakkaus varovaisesti ja varmista, että se sisältää seuraavat osat.

- Journ e M400 x 1
- 1 CD-levy, joka sisältää käyttöohjeen PDF-muodossa ja videokuvan muuntamisohjelman
- 1 muuntaja, jossa on vaihdettava pistoke
- 1 Gt:n microSD-kortti (mukana SD-sovitin ja kortin kotelo)
- 1 käsihihna
- Takuutiedote
- 1 pikaopas
- Käytettävissä olevat varusteet voivat vaihdella tämän laitteen ostopaikan mukaan.

Journe M400

## Osien tunnistaminen

## Näkymä vasemmalta

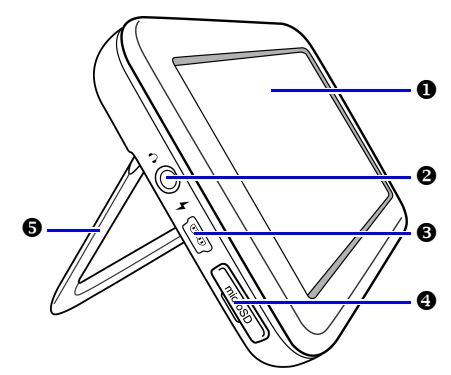

| Ei. | Kuvaus                                                                                                    |
|-----|----------------------------------------------------------------------------------------------------|
| 0   | Kosketuspaneeli<br>Voit käyttää tämän laitteen valikoita ja toimintoja<br>napsauttamalla kosketusherkkää LCD-paneelia.                                                                            |
| 0   | Kuuloke-/äänen lähtöliitäntä<br>Stereoääntä syötetään kuulokkeisiin tai ulkoisiin<br>äänilaitteisiin.                                                                                             |
|     | <ul> <li>Sisäinen kaiutin mykistetään, kun tämä liitäntä otetaan käyttöön.</li> <li>Vältä käyttämästä kuulokkeita pitkään lujalla äänenvoimakkuudella. Muutoin kuulosi voi vaurioitua.</li> </ul> |
| 6   | Virtaliitäntä<br>Tähän liitäntään yhdistetään laitteen mukana toimitettu<br>muuntaja sisäisen akun lataamiseksi.                                                                                  |
|     | Lasta liitannasta ei voi vaihtaa tiedostoja tietokoneen<br>kanssa.                                                                                                    |

| 4 | microSD-/microSDHC-paikka<br>Voit asettaa tähän paikkaan microSD- tai microSDHC-<br>kortin siihen tallennetun äänen, videokuvan tai<br>kuvatiedostojen toistamiseksi. Lisätietoja on kohdassa<br>"Mukana toimitetun microSD-kortin asettaminen<br>paikalleen" sivulla 13. |
|---|----------------------------------------------------------------------------------------------------|
| 6 | Jalusta<br>Lisätietoja on kohdassa "Jalustan käyttäminen"<br>sivulla 10.                                                                                                    |

## Näkymä oikealta

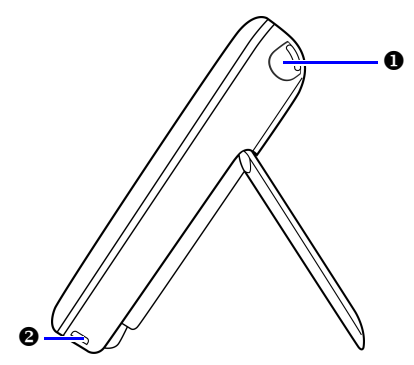

#### Ei. Kuvaus

| 0 | Sisäinen antenni                                                             |
|---|------------------------------------------------------------------------------|
|   | Kohdassa "Mukana toimitetun microSD-kortin                                   |
|   | asettaminen paikalleen" sivulla 13 on lisätietoja antennin vetämisestä ulos. |

Journe M400

#### Aukko hihnaa varten

Kohdassa "Rannehihnan asentaminen" sivulla 10 on lisätietoja rannehihnan asentamisesta.

Vältä kohdistamasta liikaa voimaa rannehihnaan. Muutoin rannehihna voi katketa, jolloin tämä laite putoaa ja voi aiheuttaa vahinkoja.

#### Näkymä takaa

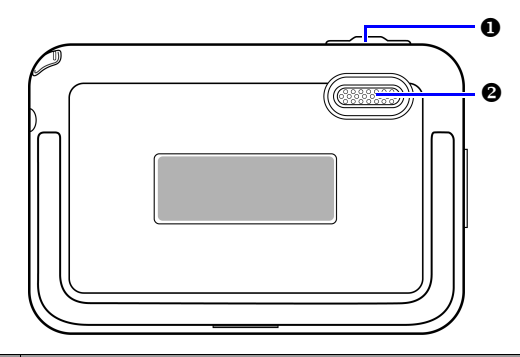

| Ei. | Kuvaus                                                                                                    |
|-----|----------------------------------------------------------------------------------------------------|
| 0   | Virtakytkin/lukitusnäppäin                                                                                                    |
|     | <ul> <li>①: Käynnistää tai sammuttaa tämän laitteen.</li> </ul>                                                                                                    |
|     | Lukitsee kosketuslevyn.                                                                                                    |
|     | Lisätietoja on kohdissa "Virtakytkimen/lukitusnäppäimen<br>käyttäminen" sivulla 12 ja "Akun lataaminen" sivulla 11.                                                      |
| 0   | Kaiutin<br>Kaiuttimesta kuuluu vain monoääntä. Voit nauttia<br>laadukkaasta stereoäänestä yhdistämällä tämän laitteen<br>kuuloke-/äänilähtöliitännän stereolaitteistoon. |

Journe M400

## Aloittaminen

#### Rannehihnan asentaminen

Alla näkyvässä kuvassa on lisätietoja rannehihnan asentamisesta.

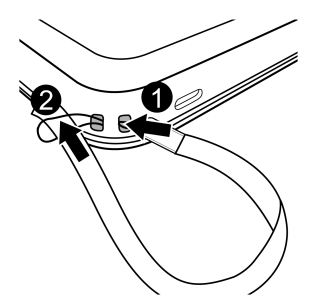

#### Jalustan käyttäminen

- Paina tämän laitteen pohjassa olevaa uraa sormenkynnellä kuvassa näkyvällä tavalla.
- Nosta jalusta ylös kuvassa näkyvällä tavalla ja aseta tämä laite vakaalle alustalle.

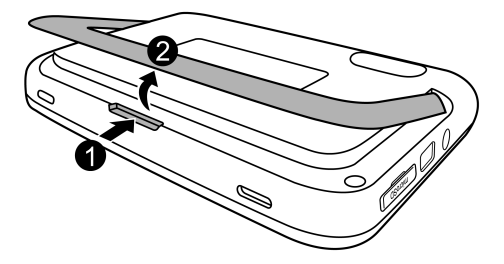

### Akun lataaminen

 Yhdistä muuntajasta lähtevä johto tämän laitteen virtaliitäntään. Yhdistä muuntajan pistoke sähköpistorasiaan.

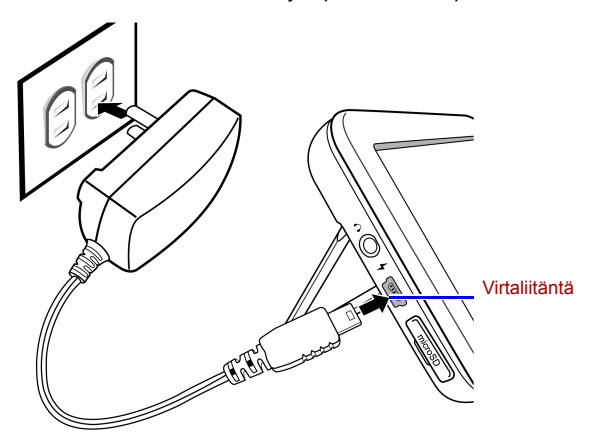

#### Virtalähteet ja pistokkeet voivat vaihdella maakohtaisesti.

2. Kun akkua ladataan, virran merkkivalo palaa oranssina ja

kuvake **4** tulee näkyviin ikkunan oikeaan yläkulmaan. Kun akku on ladattu täyteen, merkkivalo sammuu ja kuvake poistuu näkyvistä.

- Kun tämä laite on käynnistetty ja sen akku on käytössä, merkkivalo palaa sinisenä.
  - Kun tämä laite on käynnistetty ja akkua ladataan, merkkivalo palaa oranssina ja sinisenä.
- Akun lataaminen muuntajan avulla kestää noin kolme tuntia. Aika vaihtelee akun sisältämän varauksen ja kunnon sekä laitteen käyttämisen mukaan (esimerkiksi signaalin- ja äänenvoimakkuus sekä kirkkausasetukset).
  - Voit käynnistää tämän laitteen ja käyttää sitä, kun akkua ladataan. Voit nopeuttaa lataamista katkaisemalla laitteesta virran.

fourne

Journe M400

 Voit ladata akun myös yhdistämällä tämän laitteen tietokoneen USB-väylään USB-kaapelin avulla (ei sisälly toimitukseen). Tällöin akku kuitenkin latautuu hitaammin.

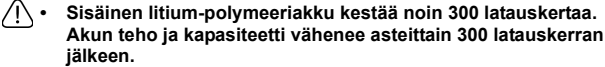

Älä pura akkua äläkä muunna sitä millään tavoin.

## Virtakytkimen/lukitusnäppäimen käyttäminen

#### Tämän laitteen käynnistäminen tai sammuttaminen:

- Voit kytkeä virran siirtämällä virtakytkimen/lukituskatkaisimen asentoon ().
- Kun laitteeseen on kytketty virta, voit katkaista virran siirtämällä virtakytkimen/lukituskatkaisimen asentoon ().

#### Kosketuspaneelin lukitseminen:

Voit lukita kosketuspaneelin siirtämällä virtakytkimen/

lukituskatkaisimen asentoon A.

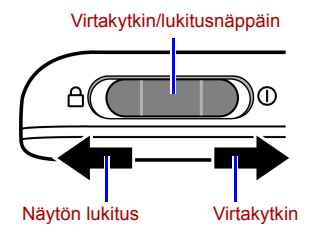

## Mukana toimitetun microSD-kortin asettaminen paikalleen

Kopioi kuvan laitteen mukana toimitettuun microSD-korttiin. Aseta se tähän laitteeseen kuvien näyttämiseksi. Voit kopioida microSD-korttiin myös muita tiedostoja, kuten musiikkia ja videotiedostoja.

#### MicroSD-kortin asettaminen paikalleen:

Aseta microSD-kortti korttipaikkaan korttiin merkityssä suunnassa.

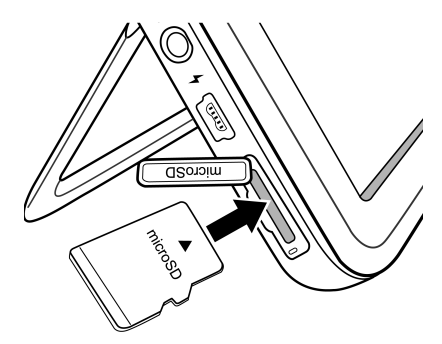

#### MicroSD-kortin poistaminen:

Vapauta microSD-kortti painamalla sitä.

- Tämä laite on yhteensopiva enintään 8 Gt:n microSD- tai microSDHC-kortin kanssa.
  - Sekä FAT16- että FAT32-tiedostomuotoja tuetaan. NTFS-tiedostomuotoa ei kuitenkaan tueta.
  - Voit vaihtaa tai poistaa microSD-kortin riippumatta siitä, onko laitteeseen kytketty virta.

fourne

Journe M400

## Sisäisen antennin käyttäminen

Jos haluat käyttää digitaalitelevisiotoimintoa, säädä sisäinen antenni noudattamalla seuraavia ohjeita.

1. Vedä sisäinen antenni varovasti kokonaan ulos.

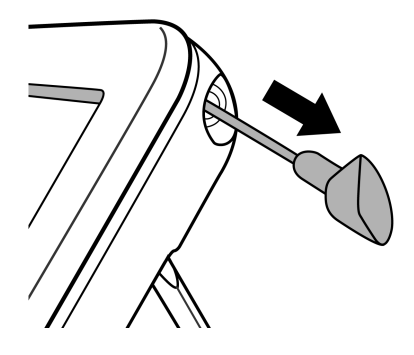

 Käännä antennia, kunnes kuva näkyy näytössä parhaalla mahdollisella tavalla.

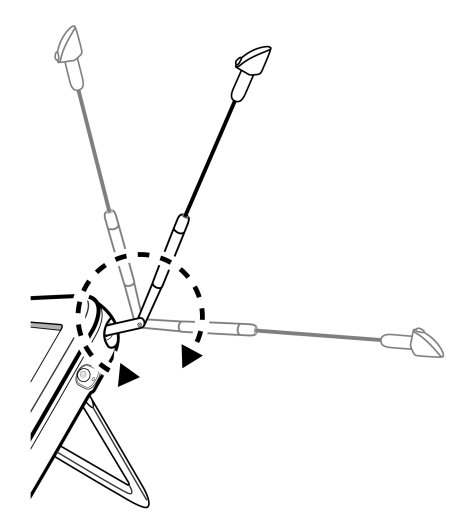

Ruudun oikeassa yläkulmassa näkyvä signaalinlaadunilmaisin osoittaa signaalin laadun.

fourne M400

Laitteen käyttäminen

fourne

### Käynnistäminen ensimmäistä kertaa

Kun käytät laitetta ensimmäistä kertaa, määritä asetukset noudattamalla ohjeita.

- 1. Käynnistä laite siirtämällä virtakytkin asentoon ().
- Käynnistyksen jälkeen kosketuspaneeli kalibroidaan. Näkyviin tulee viisi plusmerkkiä. Napsauta niitä sormenpäällä, kunnes ne poistuvat näkyvistä.

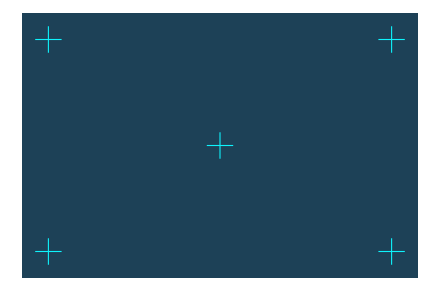

- Auto Installation (Automaattiasennus) -ikkuna tulee näkyviin.
  - a. Voit valita kielen napsauttamalla OSD Language

(Näytössä näkyvä kieli) -ikkunan kohtaa ┥ tai 🕨.

b. Voit valita maan napsauttamalla Region (Alue) -valikon

kohtaa ┥ tai 🕨.

Time Zone (Aikavyöhyke) -valikko muuttuu automaattisesti, kun valitset alueen. Joissakin maissa käytetään useita aikavyöhykkeitä. Valitse tällöin aikavyöhykkeesi manuaalisesti.  c. Napsauta Auto Search (Automaattihaku) -kohtaa.
 Voit aloittaa kanavien etsimisen napsauttamalla YES (KYLLÄ) -painiketta.
 Laite ryhtyy etsimään digitaalisia televisio- ja

radiokanavia. Haun eteneminen näkyy palkissa.

- 4. Kun automaattinen haku on valmis, laite tuo näkyviin ensimmäisenä rekisteröidyn kanavan.
- Automaattiseen hakuun kuluva aika vaihtelee käytettävissä olevien kanavien mukaan.

S Tietyilla alueilla signaalin laatu voi olla heikko pitkän etäisyyden tai esteiden vuoksi.

## Perustoiminnot

#### Kanavan valitseminen

Kanavien vaihtaminen peräkkäin:

Voit siirtyä edelliselle tai seuraavalle kanavalle napsauttamalla Digital TV (Digitaalitelevisio)- tai Digital

Radio (Digitaaliradio) valikossa näkyvää 📥 tai 🝸.

Kanavan valitseminen suoraan kanavaluettelosta:

Voit käyttää kanavaluetteloa napsauttamalla Digital TV (Digitaalitelevisio)- tai Digital Radio (Digitaaliradio)

valikossa näkyvää 📳. Voit selata kanavaluetteloa

napsauttamalla selauspalkissa näkyvää 📥 tai 🥆. Napsauta kanavaa, jolle haluat siirtyä.

#### Äänenvoimakkuuden säätäminen

Voit lisätä tai vähentää äänenvoimakkuutta napsauttamalla Digital TV (Digitaalitelevisio)- tai Digital Radio (Digitaaliradio) valikossa näkyvää

Kuulokkeiden tai kaiuttimen äänenvoimakkuus muuttuu, kun äänenvoimakkuutta säädetään.

lourne M400

# Näytössä näkyvän valikon käyttäminen

Voit muuttaa tämän laitteen asetuksia tai käyttää haluamiasi toimintoja näytössä näkyvän valikon avulla. Voit siirtyä valikkoon napsauttamalla alkusivulla näkyvää valikon kuvaketta.

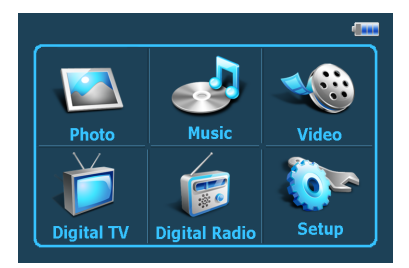

## Valokuvavalikko

Photo (Valokuva) -valikon avulla voit katsella microSD- tai microSDHC-korttiin tallennettuja kuvia.

- Tämä laite on yhteensopiva JPEG (\*.jpg)- ja BMP (\*.bmp) tiedostomuotojen kanssa.
  - 1. Napsauta Photo (Valokuva) -valikkoa.
  - 2. Selaa kuvatietoihin tai kuvia sisältävään kansioon My Photo (Omat valokuvat) -ikkunassa.
  - 3. Saat valokuvan näkyviin täysikokoisena napsauttamalla sitä.

Photo (Valokuva) -valikon säätimet: Määrittää valokuvia katseltaessa toistettavan musiikkitiedoston, ios Play Music (Musiikin toisto) on valittu Setup-asetuksissa. Aloitussivu C00009.JPG 011/999 2 08:01:05 00x1200 1 54 KBytes 2 Palauttaa Kierrä Seuraava My Photo -ikkunaan valokuva Edellinen **Kuvaesitys** Voit valita valokuva kuvaesityksen Lähentäminen/ kuvien loitontaminen vaihtumisvälin sekä valokuvien siirtymistehosteet ia aloittaa tai lopettaa musiikin toistamisen

Käyttöopas

Journe M400

Journe M400

## Musiikkivalikko

Music (Misiikki) -valikon avulla voit toistaa microSD- tai microSDHC-korttiin tallennettuja äänitiedostoja.

Tämä laite on yhteensopiva MP3 (\*.mp3) -äänitiedostojen kanssa.

- 1. Napsauta Music (Musiikki) -valikkoa.
- 2. Napsauta **My Music (Oma musiikki)** -ikkunassa äänitiedostoa tai niitä sisältävää kansiota.
- 3. Napsauta toistettavaa musiikkiraitaa. *tai*

Napsauta toistettavan kansion vieressä näkyvää 💽 merkkiä.

#### Music (Musiikki) -valikon säätimet:

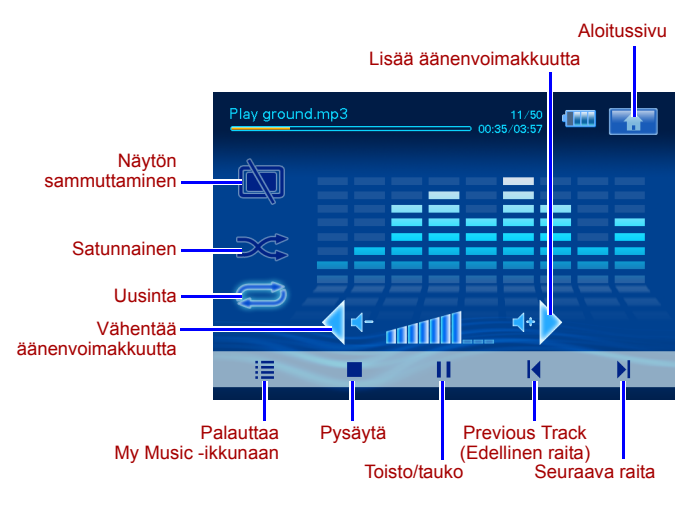

Journe M400

#### Videovalikko

Video-valikon avulla voit toistaa microSD- tai microSDHC-korttiin tallennettuja videotiedostoja.

- Tämä laite on yhteensopiva AVI (\*.avi)- ja MP3-äänitiedostojen sekä and MPEG4-videotiedostojen kanssa (äänen bittinopeus enintään 16 Mbit/s).
  - 1. Napsauta Video-valikkoa.
  - Napsauta My Video (Omat videoleikkeet) -ikkunassa videotiedostoa tai niitä sisältävää kansiota.
  - 3. Napsauta toistettavaa videotiedostoa.

tai

Napsauta toistettavan kansion vieressä näkyvää 💽 merkkiä.

#### Video-valikon säätimet:

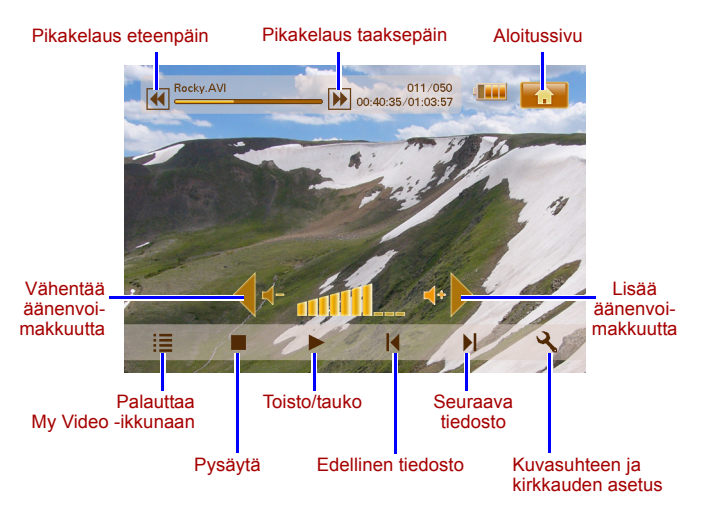

Journe M400

## Digital TV/Digital Radio (Digitaali-tv-/ radio) -valikot

Alla näkyvässä taulukossa on tietoja Digital TV (Digitaali-tv)- ja Digital Radio (Digitaaliradio) -valikoiden kuvakkeista.

| Kuv<br>ake | Kuvaus                                                                                                    |
|------------|----------------------------------------------------------------------------------------------------|
| A          | Palauttaa aloitussivulle, jossa näkyy kuusi valikkoa.                                                                                   |
|            | Näyttää akun tilan.                                                                                                    |
| Tal        | Näyttää signaalin laadun.                                                                                                    |
|            | Tulee näkyviin, kun kanava on lukittu.                                                                                                  |
| Ì          | Sammuttaa ruudun virran säästämiseksi.                                                                                                  |
| *          | Siirtää seuraavaan kanavaan.                                                                                                    |
| <b>Y</b>   | Siirtää edelliseen kanavaan.                                                                                                    |
| -          | Lisää äänenvoimakkuutta.                                                                                                    |
| <b>∢</b>   | Vähentää äänenvoimakkuutta.                                                                                                    |
|            | Channel list (Kanavaluettelo): näyttää luettelon käytettävissä olevista kanavista.                                                      |
|            | Favorite Channel (Suosikkikanavat) -luettelo:<br>näyttää luettelon suosikkikanavista.                                                   |
| ২          | Setup (Asetukset): näyttää asetusvalikon, jossa voit<br>määrittää tämän laitteen televisioasetukset.                                    |
| <b>F</b>   | Preview (Esikatselu): näyttää kuuden kanavan<br>pikkukuvat samanaikaisesti.                                                             |
|            | <b>TV Guide (Tv-opas)</b> : näyttää kaikkien katseltavissa olevien televisiokanavien tiedot ja päivittäiset ohjelmatiedot kuvauksineen. |

## Television ja radion sähköisen ohjelmaoppaan (EPG) tarkasteleminen

- Napsauttamalla Digital TV (Digitaalitelevisio)- tai Digital Radio (Digitaaliradio) -valikossa näkyvää 
   voit siirtyä televisiontairadion ohjelmaoppaaseen.
- 2. Voit vaihtaa sivua napsauttamalla 🔺 tai 🔻.
- 3. Saat elektronisen ohjelmaoppaan paikantamalla kanavan ja

napsauttamalla kanavan vieressä näkyvää waita -merkki. Tässä oppaassa on tietoja valitusta kanavasta ja siellä esitettävistä ohjelmista.

4. Voit poistua napsauttamalla

Ohjelmatiedoista vastaa televisio- tai radiokanava.

#### Suosikkikanavien asettaminen

#### Suosikkikanavien lisääminen

- Napsauttamalla Digital TV (Digitaalitelevisio)- tai Digital Radio (Digitaaliradio) -valikossa näkyvää 
   voit siirtyä television tairadion ohjelmaoppaaseen.
- 2. Voit selata kanavia napsauttamalla 🔺 tai 🔻.
- 3. Voit lisätä kanavan suosikkikanavien luetteloon

napsauttamalla sen vieressä näkyvää

-merkkiä.

fourne

Lisättyyn suosikkikanavaan tulee 💟 -merkki.

Voit jatkaa suosikkikanavien lisäämistä toistamalla vaiheiden 2 ja 3 toimet.

Voit poistua napsauttamalla 
 Asetuksesi tallennetaan automaattisesti.

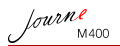

#### Suosikkikanavien poistaminen

- Napsauttamalla Digital TV (Digitaalitelevisio)- tai Digital Radio (Digitaaliradio) -valikossa näkyvää 
   voit siirtyä television tai radion ohjelmaoppaaseen.
- Voit vaihtaa sivua ja paikantaa suosikkikanavasi napsauttamalla tai . Jos kanava on lisätty suosikkien joukkoon, näkyviin tulee

kuvake 💟

 Voit poistaa kanavan suosikkien joukosta napsauttamalla kuvaketta . Se muuttuu kuvakkeeksi .

Voit jatkaa suosikkikanavien poistamista toistamalla vaiheiden 2 ja 3 toimet.

4. Voit poistua napsauttamalla <a>2</a>. Asetuksesi tallennetaan automaattisesti.

#### Suosikkikanavalle siirtyminen

Napsauta näyttöä, kun katselet digitaalista televisiota tai kuuntelet radiota. Käytettävissä olevien toimintojen kuvakkeet tulevat näkyviin.

- Napsauta näytön oikeassa alakulmassa näkyvää kuvaketta. Suosikkikanavien luettelo tulee näkyviin.
- Voit valita kanavan selaamalla luetteloa ja napsauttamalla kanavan nimeä.

### Salasanan ottaminen käyttöön

Osa tämän laitteen toiminnoista on suojattu salasanalla. Voit ottaa salasanan käyttöön toimimalla seuraavasti.

`⊈́

Salasanaa kysytään, jos yrität katsella estettyjä kanavia tai ohjelmia, ottaa kanavalukituksen käyttöön tai poistaa sen käytöstä tai etsiä manuaalisesti.

Journe M400

1. Voit siirtyä asetuksiin napsauttamalla Digital TV (Digitaalitelevisio)- tai Digital Radio (Digitaaliradio)

valikossa näkyvää 🔍 -kuvaketta.

- 2. Voit vaihtaa sivua napsauttamalla 🔺 tai 🔻.
- 3. Napsauta Password (Salasana) -valikon osaa.
- 4. Syötä vanha salasana.
  - a. Jos otat salasanan käyttöön ensimmäistä kertaa, syötä oletussalasana 0000 Enter old password (Syötä vanha salasana) -ruutuun. Jos salasana on jo otettu käyttöön, syötä se.
    - Voit valita numeron napsauttamalla tai .
    - Voit siirtyä seuraavaan kenttään napsauttamalla sen kuvaketta.
  - b. Napsauta OK.
- 5. Uuden salasanan syöttäminen:
  - a. Syötä Enter new password (Syötä uusi salasana) ruutuun nelinumeroinen salasana.
    - Voit valita numeron napsauttamalla A tai V.
    - Voit siirtyä seuraavaan kenttään napsauttamalla sen kuvaketta.
  - b. Napsauta OK.
- 6. Uuden salasanan vahvistaminen:
  - a. Syötä uusi salasana uudelleen Confirm new password (Vahvista uusi salasana) -ruudussa.
    - Voit valita numeron napsauttamalla A tai V.
    - Voit siirtyä seuraavaan kenttään napsauttamalla sen kuvaketta.
  - b. Napsauta OK.

 TÄRKEÄÄ: Kirjoita valitsemasi salasana tähän käyttöohjeeseen, jotta se on käytettävissä, jos unohdat sen.

Salasana: \_\_ \_\_

Säilytä tämä käyttöohje varmassa paikassa.

Kanavalukituksen ottaminen käyttöön

Voit estää tiettyjen kanavien käyttämisen lukitsemalla ne. Näin voit esimerkiksi estää lapsia katselemasta vain aikuisille tarkoitettuja kanavia. Voit valita salasanan avulla suojattavat kanavat.

#### Kanavien lukitseminen:

fourne

- Napsauttamalla Digital TV (Digitaalitelevisio)- tai Digital Radio (Digitaaliradio) -valikossa näkyvää 
   voit siirtyä television tai radion ohjelmaoppaaseen.
- 2. Voit vaihtaa sivua napsauttamalla 🔺 tai 🔻.
- Napsauta lukittavien kanavien luetteloon lisättävän kanavan vieressä näkyvää sukuvaketta.
- Syötä salasana Please enter password (Syötä salasana) ruutuun.
  - Voit valita numeron napsauttamalla tai .
  - Voit siirtyä seuraavaan kenttään napsauttamalla sen kuvaketta.
- Vahvista napsauttamalla OK.

Kanavaan tulee 回 -merkki.

Voit poistua napsauttamalla 
 Asetuksesi tallennetaan automaattisesti.

#### Kanavalukituksen ottaminen käyttöön tai poistaminen käytöstä

1. Voit siirtyä asetuksiin napsauttamalla Digital TV (Digitaalitelevisio)- tai Digital Radio (Digitaaliradio) -

valikossa näkyvää 🔍 -kuvaketta.

- Voit vaihtaa sivua napsauttamalla A tai
- 3. Voit ottaa kanavalukituksen käyttöön tai poistaa sen käytöstä napsauttamalla Channel Lock (Kanavalukitus) -valikossa

näkyvää <- tai > -kuvaketta.
fourne M400

## Jos otat kanavalukituksen käyttöön tai poistat sen käytöstä, sinulta kysytään valitsemaasi salasanaa.

- ON (KÄYTÖSSÄ): Kanavalukitus on käytössä ja luetteloon lisätyt kanavat lukitaan.
- OFF (POIS): Kanavalukitus on pois käytöstä.

#### Lapsilukon ottaminen käyttöön

Voit rajoittaa tiettyjen televisio-ohjelmien katselemista tai radioohjelmien kuuntelemista lapsilukon avulla. Rajoitus perustuu ikärajoituksiin.

- Televisioasemat vastaavat lapsilukkotoiminnan toimivuudesta.
  - Jos halutaan katsella lapsilukolla suojattua ohjelmaa, on annettava salasana.

Voit ottaa tämän toiminnon käyttöön toimimalla seuraavasti.

1. Voit siirtyä asetuksiin napsauttamalla Digital TV (Digitaalitelevisio)- tai Digital Radio (Digitaaliradio) -

valikossa näkyvää 🔍 -kuvaketta.

- 2. Voit vaihtaa sivua napsauttamalla 🔺 tai 🔽.
- 3. Voit valita ikäraja-asetukset napsauttamalla **Parental Lock**

(Lapsilukko) -valikossa < tai :

- No Lock (Ei lukitusta): lapsilukko ei ole käytössä.
- Total Lock (Kaikki lukittu): kaikki kanavat lukitaan. Jos valitset tämän vaihtoehdon, kanavien katseleminen edellyttää salasanaa.
- 6: vähintään 6-vuotiaille.
- 8: vähintään 8-vuotiaille.
- 10: vähintään 10-vuotiaille.
- 14: vähintään 14-vuotiaille.
- 18: vähintään 18-vuotiaille.

Journe M400

#### Kanavien etsiminen käsin

Automaattisen haun (lisätietoja on kohdassa "Käynnistäminen ensimmäistä kertaa" sivulla 16) lisäksi voit etsiä kanavia myös manuaalisesti, jos kaikkia kanavia ei löydy automaattisesti. Voit etsiä kanavia käsin toimimalla seuraavasti.

1. Voit siirtyä asetuksiin napsauttamalla Digital TV (Digitaalitelevisio)- tai Digital Radio (Digitaaliradio) -

valikossa näkyvää 🔍 -kuvaketta.

- 2. Voit vaihtaa sivua napsauttamalla 🔺 tai 🔻.
- 3. Napsauta Manual Search (Manuaalinen haku) -valikon osaa.
- 4. Syötä salasana Please enter password (Syötä salasana) ruutuun.
  - Voit valita numeron napsauttamalla tai .
  - Voit siirtyä seuraavaan kenttään napsauttamalla sen kuvaketta.
- 5. Vahvista napsauttamalla OK.
- 6. Voit valita taajuuden napsauttamalla Manual Search

(Manuaalinen haku) -sivulla näkyvää < tai 🕨.

Saat televisioasemilta lisätietoja käytettävissä olevista kanavista ja taajuuksista.

 Voit aloittaa manuaalisen haun napsauttamalla ok kuvaketta.

Hakutulokset tulevat näkyviin. Jos manuaalinen haku epäonnistuu, tarkista televisioasemalta oikea taajuus.

Journe M400

#### Asenna

1. Voit siirtyä asetuksiin napsauttamalla Digital TV (Digitaalitelevisio)- tai Digital Radio (Digitaaliradio) -

valikossa näkyvää 🔍 -kuvaketta.

- 2. Voit vaihtaa sivua napsauttamalla 🔺 tai 🔽.
- 3. Voit valita vaihtoehdon napsauttamalla 4 tai .

| Valikon osa           | Kuvaus                                                                                                    |
|-----------------------|----------------------------------------------------------------------------------------------------|
| Kirkkaus              | Näytön kirkkauden säätäminen.                                                                                                    |
| Äänikanava            | Vaihtaa ensisijaisen ja toissijaisen<br>äänikanavan välillä (jos käytettävissä)-                                                                                                    |
| Tekstitys             | Valitsee tekstityksen kielen.                                                                                                    |
|                       | Tekstitys määräytyy televisiokanavan mukaan.                                                                                                    |
| Teksti-tv-            | Valitsee näytettävän teksti-tv-tekstityksen.                                                                                                    |
| tekstitys             | Tämä toiminto on käytettävissä vain, jos<br>televisiokanavalla lähetetään teksti-tv-<br>tekstitystä.                                                                                                    |
| Teksti-tv             | Teksti-tv on joidenkin televisiokanavien<br>tarjoama maksuton palvelu. Sen kautta on<br>tarjolla reaaliaikaisia tietoja, kuten uutisia,<br>pörssikursseja ja sääennusteita.<br>Valikon tässä osassa voit valita teksti-tv:n<br>kielen (jos käytettävissä) tai poistaa sen<br>käytöstä. |
|                       | Tämä toiminto on käytettävissä vain, jos<br>televisiokanavalla lähetetään teksti-tv-<br>tietoja.                                                                                                    |
| Automaattinen<br>haku | Kanavat haetaan automaattisesti. Lisätietoja<br>on kohdassa "Käynnistäminen ensimmäistä<br>kertaa" sivulla 16.                                                                                                    |

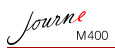

| Manuaalinen<br>haku              | Kanavat haetaan manuaalisesti.                                                                                                    |
|----------------------------------|----------------------------------------------------------------------------------------------------|
| Alue                             | <ul> <li>Valitse alueesi.</li> <li>Alueasetus vaikuttaa automaattiseen<br/>hakuun. Valitse siksi oikea alue.<br/>Muutoin ohjelmia ei ehkä voi katsella<br/>tai ohjelmatiedot eivät tule<br/>normaaleina.</li> <li>Jos siirrät laitteen toiselle alueelle,<br/>muuta alueasetusta.</li> </ul> |
| Aikavyöhyke                      | Määrittää alueella käytettävän<br>aikavyöhykkeen.                                                                                                    |
| Paikallisen<br>kanavan<br>numero | Ottaa loogisen kanavanumeron (LCN)<br>käyttöön tai poistaa sen käytöstä. Jos tämä<br>vaihtoehto otetaan käyttöön, kanavanumerot<br>pysyvät muuttumattomina, jos tämä laite<br>siirretään toiselle alueelle.                                                                                  |
| Kuvasuhde                        | Voit valita television kuvasuhteen.<br>Vaihtoehdot ovat 4:3 LB (Letterbox), 4:3 PS<br>(panorointi ja skannaus), 16:9 LB (Letterbox)<br>ja 16:9 FIT (kuvan sovittaminen ruutuun).                                                                                                    |
| Lapsilukko                       | Voit valita lapsilukon tason. Lisätietoja on kohdassa "Lapsilukon ottaminen käyttöön" sivulla 27.                                                                                                    |
| Kanavalukitus                    | Ottaa kanavalukituksen käyttöön tai poistaa<br>sen käytöstä. Lisätietoja on kohdassa<br>"Kanavalukituksen ottaminen käyttöön"<br>sivulla 26.                                                                                                    |
| Salasana                         | Voit valita salasanan. Lisätietoja on kohdassa "Salasanan ottaminen käyttöön" sivulla 24.                                                                                                    |

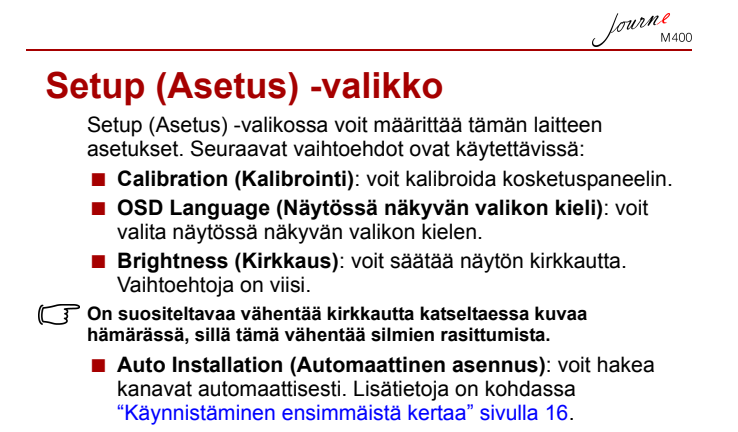

Journe M400

## Ongelmanratkaisu

#### ? Kuvaa ei näy tai ääntä ei kuulu.

| Mahdollinen syy                                           | Ratkaisu                                                                                                    |
|-----------------------------------------------------------|----------------------------------------------------------------------------------------------------|
| Laite ei saa riittävästi virtaa.                          | Yhdistä muuntaja akun<br>lataamiseksi.                                                                                                    |
| Virtajohtoa ei ole yhdistetty oikein.                     | Tarkista virtajohdon liitos.                                                                                                    |
| Signaali on liian heikko                                  | Säädä sisäisen antennin<br>suuntaa tai siirrä laite toiseen<br>paikkaan, jossa signaali on<br>vahvempi. Käytä tarvittaessa<br>signaalinvahvistinta. |
| Järjestelmän asetukset ovat<br>virheelliset.              | Tarkista, että alue-,<br>aikavyöhyke- ja<br>televisiojärjestelmäasetukset<br>ovat oikein.                                                           |
| Digitaalitelevisiolähetykset<br>eivät näy tällä alueella. | Saat lisätietoja ottamalla<br>yhteyden televisio- tai<br>radioasemaan.                                                                              |

## ⑦ Digitaalitelevisiokanavia löytyy vain muutama tai ei yhtään.

| Mahdollinen syy                         | Ratkaisu                                                                                                    |
|-----------------------------------------|----------------------------------------------------------------------------------------------------|
| Kanavia on tallennettu vain<br>muutama. | Etsi kanavia uudelleen<br>automaattisesti tai<br>manuaalisesti. Lisätietoja on<br>kohdassa "Käynnistäminen<br>ensimmäistä kertaa"<br>sivulla 16. |

| Joidenkin tv-kanavien<br>signaalin laatu on heikko. | Säädä sisäisen antennin<br>suuntaa tai siirrä laite toiseen<br>paikkaan, jossa signaali on<br>vahvempi. Käytä tarvittaessa<br>signaalinvahvistinta. |
|-----------------------------------------------------|----------------------------------------------------------------------------------------------------|
| Kanavien näkyvyys vaihtelee alueittain.             | Saat lisätietoja ottamalla<br>yhteyden televisio- tai<br>radioasemaan.                                                                              |

Journe M400

#### (?) Kuva näkyy hyvin mutta ääntä ei kuulu.

| Mahdollinen syy                        | Ratkaisu                                                          |
|----------------------------------------|-------------------------------------------------------------------|
| Äänenvoimakkuus on liian<br>hiljainen. | Voit lisätä äänenvoimakkuutta<br>napsauttamalla ↔ -<br>kuvaketta. |
| Laitteeseen on yhdistetty kuulokkeet.  | Irrota kuulokkeet siitä.                                          |

#### ? Ääni kuuluu hyvin mutta kuva ei näy.

| Mahdollinen syy                                     | Ratkaisu                                                                                                    |
|-----------------------------------------------------|----------------------------------------------------------------------------------------------------|
| Joidenkin tv-kanavien<br>signaalin laatu on heikko. | Säädä sisäisen antennin<br>suuntaa tai siirrä laite toiseen<br>paikkaan, jossa signaali on<br>vahvempi. Käytä tarvittaessa<br>signaalinvahvistinta. |

#### (?) Automaattinen haku kestää liian kauan.

| Mahdollinen syy            | Ratkaisu                                                                                                    |
|----------------------------|----------------------------------------------------------------------------------------------------|
| Signaalin laatu on heikko. | Säädä sisäisen antennin<br>suuntaa tai siirrä laite toiseen<br>paikkaan, jossa signaali on<br>vahvempi. Käytä tarvittaessa<br>signaalinvahvistinta. |

lourne M400

## **TOSHIBA-tuotetuki**

#### Tarvitsetko apua?

Uusimmat ohjainpäivitykset, käyttöohjeet sekä usein kysytyt kysymykset vastauksineen ovat TOSHIBAn tukisivustossa:

computers.toshiba.eu/options-support

TOSHIBAn asiakaspalvelunumerot ovat osoitteessa computers.toshiba.eu/options-warranty.

## Viranomaismääräykset

## **CE-vaatimukset**

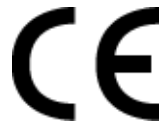

Tälle tuotteelle on myönnetty CE-merkintä asianomaisten EU-direktiivien mukaisesti. Merkintää on hakenut Toshiba Europe, GmbH, Hammfelddamm 8, 41460 Neuss, Germany. CE-vaatimusten täyttövakuutus on luettavissa osoitteessa http://epps.toshiba-teg.com.

## Työympäristö

Tämä tuote on suunniteltu täyttämään sähkömagneettista yhteensopivuutta koskevat vaatimukset (EMC) asuinympäristöissä, kaupallisissa ympäristöissä ja kevyen teollisuuden ympäristöissä. Toshiba ei ole tarkistanut sen toimintaa muissa ympäristöissä, joten sen käyttäminen muualla voi olla rajoitettua tai ei suositeltavaa. Tämän laitteen käyttäminen muissa ympäristöissä voi aiheuttaa häiriöitä muille lähellä oleville laitteille, toiminta tai tietojen katoamista. Esimerkkejä tarkistamatomista ympäristöistä ja niihin liittyviä neuvoja:

- Raskas teollisuus (ympäristö, jossa kolmivaiheisen verkkovirran jännite on 380 volttia) Suurien koneiden aiheuttamat voimakkaat sähkömagneettiset kentät voivat häiritä tämän laitteen toimintaa.
- Lääketieteellinen ympäristö: Toshiba ei ole tarkistanut tämän laitteen toimintaa lääketieteellisten tuotteiden direktiivin mukaisesti, joten sitä ei pidä käyttää lääketieteellisenä laitteena ilman tarvittavia tarkistuksia. Laitteen käyttäminen esimerkiksi sairaalan toimistotiloissa ei aiheuta ongelmia, jos sitä ei ole kielletty.

Tätä laitetta ei ole luokiteltu lääketieteelliseksi laitteeksi direktiivin 93/42/EU mukaan.

- Autot Tarkista auton käyttöohjeessa, mitä siinä sanotaan tällaisten tuotteiden käyttämisestä.
- Ilmailu Noudata lentokonehenkilöstön ohjeita käyttämisen suhteen.

#### Muut ympäristöt

Käyttäminen ulkona Koska tämä laite on suunniteltu käytettäväksi kotona tai toimistossa, sitä ei ole suojattu kosteudelta eikä voimakkailta iskuilta.

Räjähdysvaara Tämän tuotteen käyttäminen ei ole sallittua paikoissa, joissa vallitsee räjähdysvaara.

fourne

Seuraavat tiedot on tarkoitettu vain EU-jäsenmaiden asukkaille:

#### Tuotteiden hävittäminen

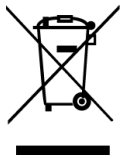

fourne

Rastilla varustetun jäteastiankuva ilmaisee, että tuotteet on toimitettava kierrätykseen. Niitä ei saa hävittää talousjätteen mukana. Tuotteen sisällä olevat akut ja paristot voidaan hävittää tuotteen mukana. Ne irrotetaan tuotteesta sitä kierrätettäessä.

Musta palkki ilmaisee, että tuote on tuotu markkinoille 13.8.2005 jälkeen.

Toimittamalla tuotteet ja akut kierrätykseen autat estämään niitä vaikuttamasta haitallisesti ympäristöön ja ihmisten terveyteen.

Lisätietoja on sivustossamme (http://eu.computers.toshiba-europe.com). Saat lisätietoja myös ottamalla yhteyden paikallisiin viranomaisiin tai tuotteen ostopaikkaan.

Journe M400

#### Akkujen hävittäminen

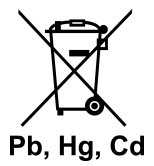

Rastilla varustetun jäteastiankuva ilmaisee, että akut on toimitettava kierrätykseen. Niitä ei saa hävittää talousjätteen mukana.

Jos akku sisältää lyijyä, elohopeaa ja/tai kadmiumia enemmän kuin akkudirektiivissä
 Pb, Hg, Cd (2006/66/EU) on ilmoitettu, tämän symbolin alla näkyy lyijyn, elohopean tai kadmiumin kemiallinen merkki (Pb, Hg tai Cd).

Toimittamalla akut kierrätykseen autat estämään niitä vaikuttamasta haitallisesti ympäristöön ja ihmisten terveyteen.

Lisätietoja on sivustossamme (http://eu.computers.toshiba-europe.com). Saat lisätietoja myös ottamalla yhteyden paikallisiin viranomaisiin tai tuotteen ostopaikkaan.

Journe M400

## **Tekniset tiedot**

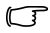

Tekniset tiedot voivat muuttua ilman ennakkoilmoitusta.

| Kohta                                     | Kuvaus                                                   |
|-------------------------------------------|----------------------------------------------------------|
| Näyttö                                    | 4.3" D/WQVGA LTPS-TFT LCD                                |
| Luontainen erottelukyky                   | 480 x RGB x 272                                          |
| Kontrasti                                 | 300:1                                                    |
| Kirkkaus                                  | 400 cd/m2                                                |
| Katselukulma (vaaka-/<br>pystysuunnassa)  | Ylös (40°), alas (55°), vasemmalle (60°), oikealle (60°) |
| Sisäinen antenni                          | VHF/UHF-aaltoalueen vastaanotto                          |
| Kaiutin                                   | Sisäinen, 0,5 W x 1                                      |
| Äänilähtö                                 | Tavallinen 3,5 mm:n ääniliitäntä                         |
| Virtalähde                                | Muuntaja: 100-240V AC,<br>lähtö 5V/1A DC                 |
| Akku                                      | Sisäinen 4,2 voltin 1800 mAh:n litium-<br>polymeeriakku  |
| Lämpötila                                 | Käyttölämpötila: 0 - 40 °C                               |
|                                           | Varastointilämpötila: 10 - 50 °C                         |
| Ilmankosteus                              | Käyttökosteus: 20 - 90 %:n suhteellinen<br>kosteus       |
|                                           | Varastointikosteus: 0 - 95 %:n suhteellinen kosteus      |
| Mitat (antenni ja jalusta vedettynä ulos) | 120 mm (L) x 80 mm (K) x 17,2 mm (S)                     |
| Paino (pelkkä digitaalinen valokuvakehys) | 166 g                                                    |

© 2009 TOSHIBA Europe GmbH. Kaikki oikeudet pidätetään.

Toshiba pidättää itselleen oikeudet teknisiin muutoksiin. Toshiba ei vastaa vahingoista, jotka suorasti tai epäsuorasti johtuvat oppaan tai sen tietosisällön käytöstä tai niiden mahdollisista teknisistä, typografisista tai muista puutteista tai virheistä tai käyttöoppaan ja tuotteen välisistä eroista.

Journe M400

### Copyright

Copyright 2009. Tous droits réservés. La présente publication ne saurait être reproduite, transmise, transcrite, sauvegardée dans un système d'extraction ou traduite dans une autre langue ou langage informatique, sous quelque forme que ce soit et par aucun procédé électronique, mécanique, magnétique, optique, chimique ou manuel, sans l'autorisation écrite préalable de Toshiba.

#### Responsabilités

Toshiba n'offre aucune représentation ou garantie, explicite ou implicite, quant au contenu de cette documentation, et refuse en particulier toute garantie, aptitude à la commercialisation ou adéquation à un usage particulier. Par ailleurs, Toshiba se réserve le droit de réviser cette publication et d'en modifier le contenu de temps à autre sans obligation de préavis envers quiconque.

## Consignes de sécurité importantes

Remarque importante concernant la fonction de télévision numérique : il est possible que le signal ne soit pas correctement reçu dans certaines régions à cause de la distance entre les sites de transmission du signal ou les obstacles qui bloquent le signal.

- Conservez ce manuel de l'utilisateur pour référence.
- Lisez attentivement les instructions de sécurité et d'emploi avant d'utiliser ce produit. Soyez attentif aux symboles d'avertissement portés sur l'appareil et la documentation qui l'accompagne.
- N'exposez pas cet appareil aux rayons directs du soleil et éloignez-le de toute source de chaleur. Par exemple, ne le placez pas près d'un radiateur ou dans un véhicule fermé en plein soleil. Une chaleur excessive risque de déformer le boîtier et d'endommager les capteurs sophistiqués dont il est muni.

Journe M400

- N'utilisez pas ce produit près de l'eau ou sous la pluie. Veillez en outre à ce qu'aucun liquide ne pénètre à l'intérieur du produit. L'eau et l'humidité risquent de court-circuiter les composants internes et d'entraîner des dysfonctionnements.
- N'utilisez pas ce produit à proximité de sources électromagnétiques puissantes, notamment près d'un four à micro-ondes. L'interférence électromagnétique risque de provoquer des dysfonctionnements.
- Veillez à ne pas faire tomber l'appareil. En outre, les chocs violents et/ou les vibrations risquent d'endommager les composants internes de l'appareil.
- N'insérez aucun objet dans l'emplacement pour cartes mémoire, si ce n'est des cartes mémoire compatibles. Ces objets risquent d'endommager les contacts métalliques à l'intérieur des emplacements pour cartes.
- Utilisez exclusivement l'adaptateur secteur fourni avec ce produit. Le raccordement de ce produit à un adaptateur secteur inconnu peut être extrêmement dangereux et entraîner une explosion, voire un incendie.
- Veillez à ne pas couper, plier ou modifier le câble de l'adaptateur secteur, et à ne pas marcher ni placer d'objets lourds dessus. Dans le cas contraire, vous risquez d'endommager l'isolant externe, ce qui peut provoquer un court-circuit, voire un incendie.
- Si l'appareil dégage une odeur suspecte ou une chaleur anormale, ou si des dysfonctionnements se produisent, débranchez-le immédiatement de la prise secteur et contactez votre revendeur pour le faire vérifier et/ou réparer.
- Nettoyez la surface de l'écran avec un chiffon doux. N'utilisez pas de détergents liquides ou de produits lave-vitres.
- Si un corps étranger ou de l'eau pénètre dans ce produit, mettez-le immédiatement hors tension et déconnectez le cordon d'alimentation. Ensuite, enlevez toute trace de substance ou d'eau et confiez le produit à un centre de réparation agréé.
- N'essayez pas de démonter ou de modifier ce produit. Il ne contient aucune pièce pouvant être réparée par l'utilisateur. Notez que toute modification effectuée sans autorisation risque d'annuler la garantie.

Bien que l'écran LCD de cet appareil ait été fabriqué en suivant un processus haute-technologie très rigoureux et malgré un taux de pixels effectifs supérieur ou égal à 99,99 %, il est possible que des points noirs ou des points de lumière (rouges, bleus ou verts) apparaissent de façon permanente sur l'écran LCD. Ce fait est une propriété structurelle de l'écran LCD. Il ne s'agit donc pas d'un dysfonctionnement.

#### Introduction

Bienvenue et merci d'avoir choisi un produit TOSHIBA.

Pour simplifier son utilisation, deux guides sont fournis avec votre produit TOSHIBA :

- Guide de prise en main et
- Ie présent manuel de l'utilisateur au format PDF.

Journ *e* M400 dispose d'un écran tactile à cristaux liquides (LCD) de 4,3". Cet appareil vous permet d'afficher des photos, et de lire les fichiers audio et vidéo enregistrés sur une carte microSD ou microSDHC. Plus qu'un simple cadre de photo, cet appareil dispose de plusieurs fonctions, dont la télévision et la radio numériques.

Cet appareil (cadre photo numérique) dispose des fonctions suivantes :

- Images nettes et lumineuses
- Possibilité de recevoir les signaux TV et radio numériques conformes à la norme DVB-T
- Prise en charge de canaux audio multiples (selon les signaux reçus)
- Prise en charge de la lecture de fichiers multimédia
- Configuration manuelle et automatique du fuseau horaire
- Affichage multilingue des menus à l'écran (OSD)
- Haut-parleur intégré
- Reproduction des signaux audio sur les équipements munis de prises d'entrée audio compatibles

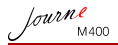

## Table des matières

| Contenu de l'emballage6                                                                                                    |
|----------------------------------------------------------------------------------------------------|
| Description du produit                                                                                                    |
| Mise en route       10         Installation de la dragonne       10         Utilisation de la base       10         Chargement de la batterie       11         Utilisation du bouton d'alimentation/touche       11                                                                                                    |
| de verrouillage                                                                                                    |
| Fonctionnement de l'appareil.       16         Mise sous tension initiale       16         Fonctions de base       17         Sélection d'une chaîne/station       17         Réglage du volume       17                                                                                                    |
| Utilisation des menus OSD.       18         Menu Photo       18         Menu Musique       20         Menu Vidéo       21         Menus TV numér. et Radio numér       22         Affichage du Guide TV et du Guide radio                                                                                                    |
| (guides électroniques de programmes)       23         Configuration de vos chaînes/station favorites       23         Ajout de vos chaînes/stations favorites       23         Suppression de vos chaînes/stations favorites       24         Accès à une chaîne/station favorite       24         Définition de votre mot de passe       24 |

| lout | ne   |
|------|------|
| Jun  | M400 |

| Activation du verrouillage des chaînes<br>Pour activer la fonction de verrouillage | 26 |
|------------------------------------------------------------------------------------|----|
| sur certaines chaînes :<br>Pour activer/désactiver la fonction de                  | 26 |
| verrouillage des chaînes                                                           | 26 |
| Activation du contrôle parental                                                    | 27 |
| Recherche manuelle des chaînes/stations                                            | 28 |
| Configuration                                                                      | 29 |
| Menu Config                                                                        | 31 |
| Résolution des incidents                                                           | 32 |
| Assistance TOSHIBA                                                                 | 34 |
| Règlements                                                                         | 34 |
| Homologation CE                                                                    | 34 |
| Environnement de travail                                                           | 35 |
| Informations spécifiques aux pays de                                               |    |
| l'Union Européenne :                                                               | 36 |
| Mise au rebut des produits                                                         | 36 |
| Mise au rebut des batteries et/ou accumulateurs                                    | 37 |
| Spécifications techniques                                                          | 38 |

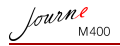

## Contenu de l'emballage

Ouvrez l'emballage avec précaution et assurez-vous que vous disposez des articles suivants.

- Journ e M400 x 1
- CD x 1 (contenant le Manuel de l'utilisateur au format PDF et un logiciel de conversion vidéo)
- Adaptateur secteur x 1 (avec prise remplaçable)
- Carte microSD 1 Go x 1 (avec adaptateur SD et étui pour la carte)
- Dragonne x 1
- Fiche de garantie
- Guide de prise en main x 1
- Les accessoires disponibles varient selon le pays d'achat.

## **Description du produit**

## Vue de gauche

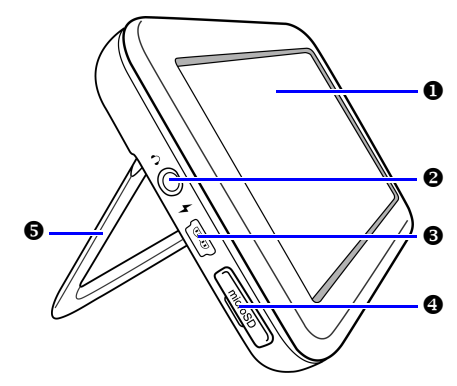

Journe M400

| N٥ | Description                                                                                                    |
|----|----------------------------------------------------------------------------------------------------|
| 0  | Ecran tactile<br>Vous permet d'utiliser les menus et les fonctions de cet<br>appareil en appuyant sur le panneau tactile à cristaux<br>liquides (LCD).                                                                                                    |
| 0  | <b>Prise de sortie audio/casque</b><br>Prend en charge la reproduction des signaux audio sur le<br>casque ou les périphériques audio externes.                                                                                                    |
|    | <ul> <li>Le haut-parleur est désactivé lorsque vous utilisez cette prise.</li> <li>L'utilisation prolongée des écouteurs à un volume trop élevé risque de provoquer des lésions auditives irréversibles.</li> </ul>                                                                                           |
| 8  | Prise d'alimentation<br>Vous permet de connecter l'adaptateur secteur fourni<br>afin de charger la batterie intégrée de cet appareil.<br><u>()</u> Cette prise ne permet pas le transfert de fichiers.                                                                                                    |
| 4  | Emplacement pour carte microSD/microSDHC<br>Vous permet d'insérer une carte microSD ou microSDHC<br>pour lire les fichiers audio, vidéo et image qu'elle<br>contient. Reportez-vous à la section « Insertion et retrait<br>de la carte microSD fournie » page 13 pour obtenir de<br>plus amples informations. |
| 6  | Base<br>Reportez-vous à la section « Utilisation de la base »<br>page 10 pour obtenir de plus amples informations.                                                                                                    |

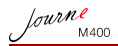

## Vue de droite

|    | 0                                                                                                    |
|----|----------------------------------------------------------------------------------------------------|
| N٥ | Description                                                                                                    |
| 0  | Antenne intégrée<br>Reportez-vous à la section « Insertion et retrait de la<br>carte microSD fournie » page 13 pour plus<br>d'informations sur le déploiement de l'antenne. |
| 0  | Orifice pour la dragonne<br>Reportez-vous à la section « Installation de la<br>dragonne » page 10 pour plus d'informations sur<br>l'installation de la dragonne.            |
|    | Evitez d'appliquer une force excessive au point de connexion entre cet appareil et la dragonne. Vous risqueriez de rompre la dragonne et de faire tomber l'appareil.        |

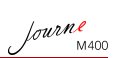

### Vue arrière

| N٥ | Description                                                                                                    |
|----|----------------------------------------------------------------------------------------------------|
| 0  | Bouton d'alimentation/touche de verrouillage                                                                                                    |
|    | ①: mise sous/hors tension de l'appareil.                                                                                                    |
|    | A : verrouillage de l'écran tactile.                                                                                                    |
|    | Reportez-vous aux sections « Utilisation du bouton<br>d'alimentation/touche de verrouillage » page 12 et<br>« Chargement de la batterie » page 11 pour obtenir de<br>plus amples informations.           |
| 0  | Haut-parleur<br>Ce haut-parleur diffuse uniquement du son<br>monophonique. Pour obtenir un son stéréo, vous devez<br>connecter cet appareil à un périphérique audio stéréo via<br>la prise audio/casque. |

Journe M400

## Mise en route

#### Installation de la dragonne

Reportez-vous à l'illustration ci-dessous pour installer la dragonne.

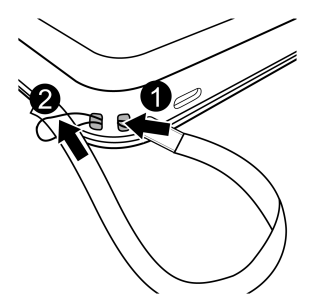

#### Utilisation de la base

- Insérez votre ongle dans la rainure inférieure de l'appareil, puis appuyez, comme indiqué dans le schéma ci-dessous.
- 2. Soulevez la base comme le montre le schéma, puis placez l'appareil sur une surface stable.

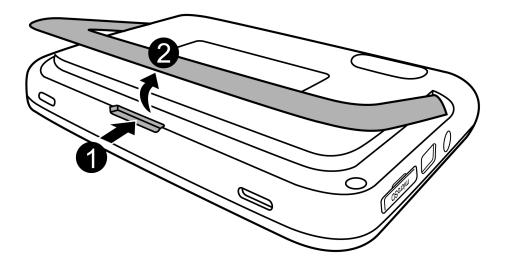

#### Chargement de la batterie

 Branchez l'une des extrémités de l'adaptateur secteur à cet appareil et l'autre extrémité sur une prise murale.

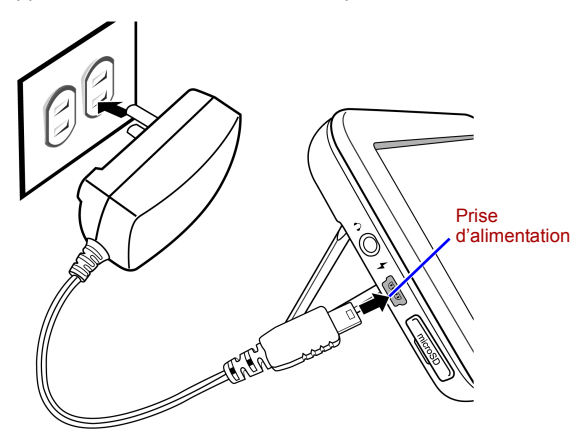

## La tension du secteur et les types de prise peuvent varier en fonction du pays d'utilisation.

 Lors du chargement de la batterie, le témoin d'alimentation s'allume en orange et l'icône apparaît dans le coin supérieur droit de l'écran. Une fois la batterie complètement chargée, le témoin orange s'éteint et l'icône disparaît.

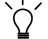

- Lorsque cet appareil est sous tension et que la batterie est en cours d'utilisation, le témoin s'allume en bleu.
- Lorsque cet appareil est sous tension et que la batterie est en cours de chargement, le témoin s'allume en bleu et en orange.
- Le chargement de la batterie avec l'adaptateur secteur dure environ 3 heures, selon l'état de la batterie (batterie restante et durée de vie de la batterie) et les conditions de l'appareil (puissance du signal, volume, paramètres de luminosité, etc.).
  - Vous pouvez mettre sous tension et utiliser cet appareil lorsque la batterie est en cours de chargement. Pour accélérer le processus de chargement, mettez l'appareil hors tension.

fourne

Journe M400

- Vous pouvez en outre charger la batterie en connectant l'appareil au port USB de votre ordinateur à l'aide d'un câble USB (non fourni). Notez toutefois que la batterie se chargera plus lentement.
- (!) La durée de vie moyenne de la batterie au lithium-polymère intégrée est d'environ 300 cycles. Après 300 cycles de chargement, les performances et la capacité de la batterie commencent à diminuer.
  - · Ne désassemblez ou ne modifiez pas la batterie.

#### Utilisation du bouton d'alimentation/ touche de verrouillage

#### Mise sous/hors tension de l'appareil

- Pour mettre l'appareil sous tension, faites glisser le bouton d'alimentation/touche de verrouillage sur la position ①.
- Lorsque l'appareil est sous tension, faites glisser le bouton d'alimentation/touche de verrouillage sur la position le mettre hors tension.

#### Verrouillage de l'écran tactile :

Pour verrouiller l'écran tactile, faites glisser le bouton d'alimentation/touche de verrouillage sur la position A.

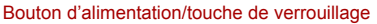

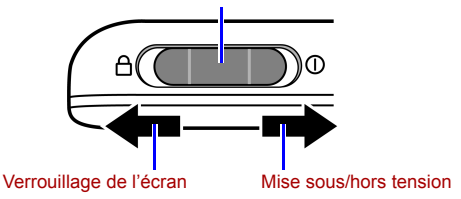

# Insertion et retrait de la carte microSD fournie

Transférez vos photos sur la carte microSD fournie, puis insérez la carte mémoire dans l'appareil pour afficher vos photos. Vous pouvez également enregistrer d'autres types de fichiers multimédia sur la carte microSD, notamment des fichiers audio et vidéo.

#### Pour insérer la carte microSD :

Insérez la carte microSD dans l'emplacement pour cartes en suivant le sens de la flèche sur la carte.

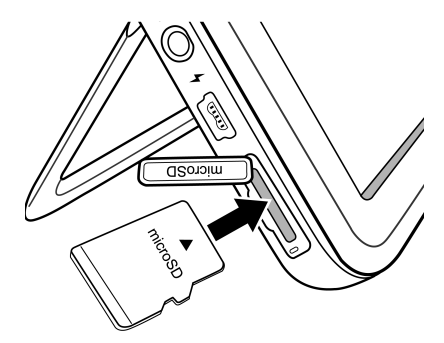

Pour retirer la carte microSD :

Appuyez sur la carte microSD pour la dégager.

- Cet appareil prend en charge les cartes microSD ou microSDHC d'une capacité maximale de 8 Go.
  - Les formats de fichier FAT16 et FAT32 sont pris en charge. En revanche, le format de fichier NTFS n'est pas pris en charge.
  - Vous pouvez changer ou retirer la carte microSD, que l'appareil soit sous ou hors tension.

fourne

lourne M400

#### Utilisation de l'antenne intégrée

Si vous souhaitez utiliser la fonction TV numérique, suivez les instructions ci-dessous pour régler l'antenne intégrée.

1. Tirez délicatement sur l'antenne intégrée afin de la déployer.

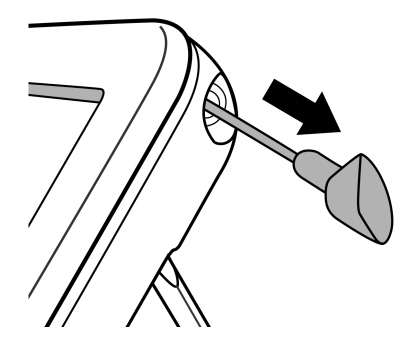

 Faites pivoter l'antenne tout en observant l'affichage à l'écran jusqu'à ce que la réception du signal atteigne un niveau satisfaisant.

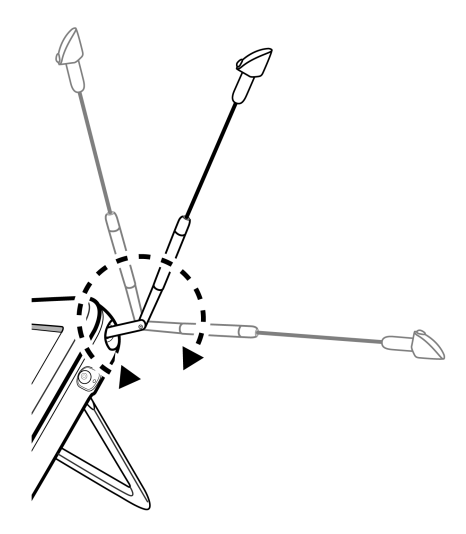

L'indicateur de signal Martiner la qualité du signal.

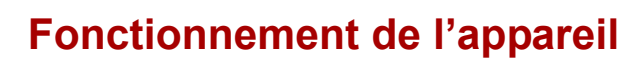

#### Mise sous tension initiale

lourne

Lorsque vous utilisez cet appareil pour la première fois, suivez les instructions ci-dessous pour définir les paramètres initiaux :

- Après le démarrage, la fonction de calibrage de l'écran tactile est automatiquement activée ; elle indique 5 signes plus à l'écran. Appuyez sur ces signes avec votre doigt jusqu'à ce qu'ils disparaissent.

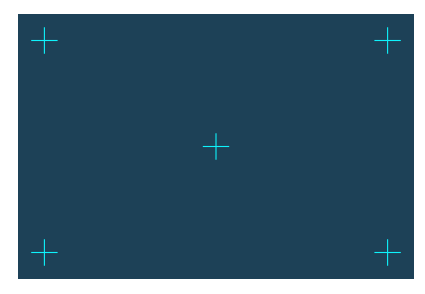

- 3. L'écran Install. auto apparaît.
  - Appuyez sur 

     ou sur
     dans l'élément de menu

     Langue OSD pour sélectionner la langue.
  - b. Appuyez sur 
     ou sur
     dans l'élément de menu
     Région pour sélectionner la région (ou le pays) dans
     laquelle vous vous trouvez.
- L'élément de menu « Fuseau hor. » change selon la région sélectionnée antérieurement. Dans les régions qui sont couvertes par plusieurs fuseaux horaires, vous devez spécifier le fuseau qui correspond à votre emplacement.

c. Appuyez sur l'élément de menu Recherche auto, puis appuyez sur OUI pour lancer la recherche des chaînes disponibles.

L'appareil recherche les chaînes TV numériques et les stations radio disponibles à l'aide d'une barre de progression indiquant l'état.

- 4. Une fois la recherche automatiquement terminée, la première chaîne mémorisée s'affiche à l'écran.
- La durée de recherche automatique varie en fonction du nombre de chaînes disponibles.

Il est possible que le signal ne soit pas correctement reçu dans certaines régions à cause de la distance entre les sites de transmission du signal ou les obstacles qui bloquent le signal.

### Fonctions de base

#### Sélection d'une chaîne/station

Changement séquentielle des chaînes :

Dans le menu **TV numér.** ou **Radio numér**, appuyez sur ou sur **v** pour changer les chaînes/stations séquentiellement.

Sélection d'une chaîne/station directement à partir de la liste des chaînes :

Dans le menu **TV numér.** ou **Radio numér**, appuyez sur pour accéder à la liste des chaînes. Appuyez sur ou sur dans la barre de défilement pour parcourir la liste des chaînes, puis appuyez sur la chaîne/station à laquelle vous souhaitez accéder.

#### Réglage du volume

Dans le menu **TV numér.** ou **Radio numér**, appuyez sur ... ou sur ... ou sur ...

Le volume sonore ou le volume du casque change également en fonction du niveau de volume sélectionné.

lourne M400

## Utilisation des menus OSD

Vous pouvez utiliser les menus affichés à l'écran (OSD) de cet appareil pour modifier les paramètres ou accéder aux fonctions de votre choix. Pour accéder à chaque menu, appuyez sur l'icône correspondante sur la page d'accueil.

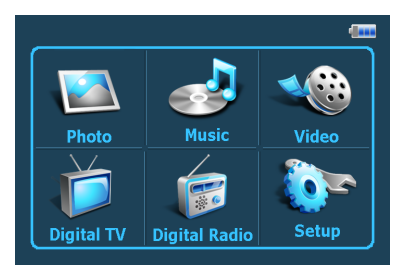

### Menu Photo

Le menu Photo vous permet d'afficher les photos stockées sur une carte microSD ou microSDHC.

- Cet appareil prend en charge les fichiers image au format JPEG (\*.jpg) et BMP (\*.bmp).
  - 1. Appuyez sur le menu Photo.
  - 2. Dans l'écran **Mes photos**, recherchez vos fichiers image ou accédez à un dossier contenant des fichiers image.
  - 3. Appuyez sur une photo pour l'afficher dans sa taille réelle.

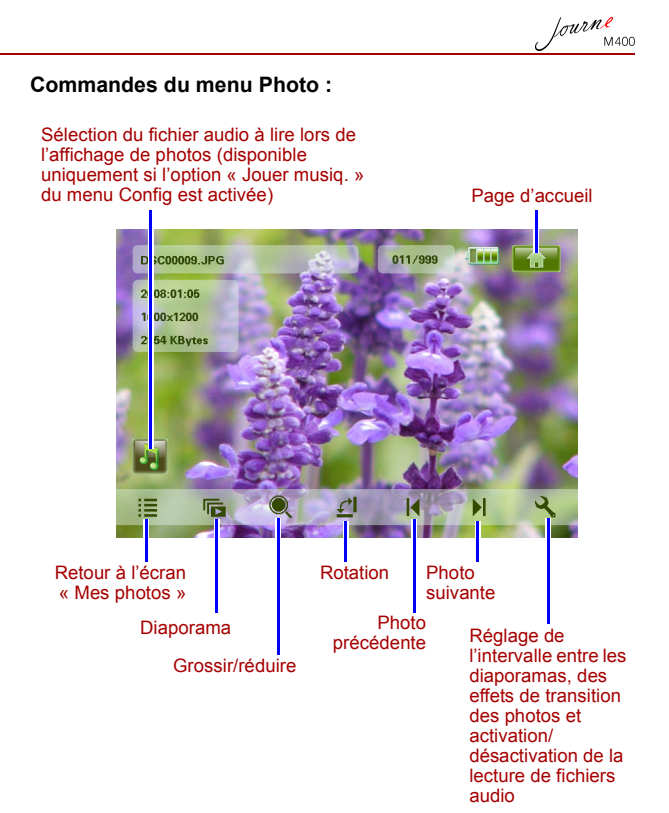

lourne M400

#### Menu Musique

Le menu Musique vous permet de lire les fichiers audio stockés sur une carte microSD ou microSDHC.

Cet appareil prend en charge les fichiers audio au format MP3 (\*.mp3).

- 1. Appuyez sur le menu Musique.
- 2. Dans l'écran **Ma musique**, appuyez sur un fichier audio ou sur un dossier contenant des fichiers audio.
- Appuyez sur la piste audio que vous souhaitez lire.
   Ou

Appuyez sur l'icône en regard du dossier que vous souhaitez lire.

#### Commandes du menu Musique :

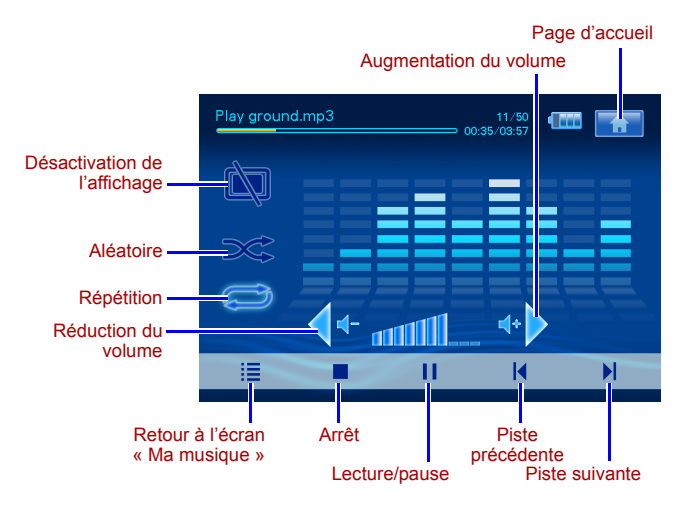

Journe M400

#### Menu Vidéo

Le menu Vidéo vous permet de lire les fichiers vidéo stockés sur une carte microSD ou microSDHC.

- Cet appareil prend en charge les fichiers vidéo au format AVI (\*.avi) avec le format audio MP3 et le format vidéo MPEG4 (débit binaire de 16 Mbits/s max.).
  - 1. Appuyez sur le menu Vidéo.
  - Dans l'écran Mes vidéos, appuyez sur un fichier vidéo ou sur un dossier contenant des fichiers vidéo.
  - Appuyez sur le fichier vidéo que vous souhaitez lire.
     Ou

Appuyez sur l'icône on regard du dossier que vous souhaitez lire.

#### Commandes du menu Vidéo :

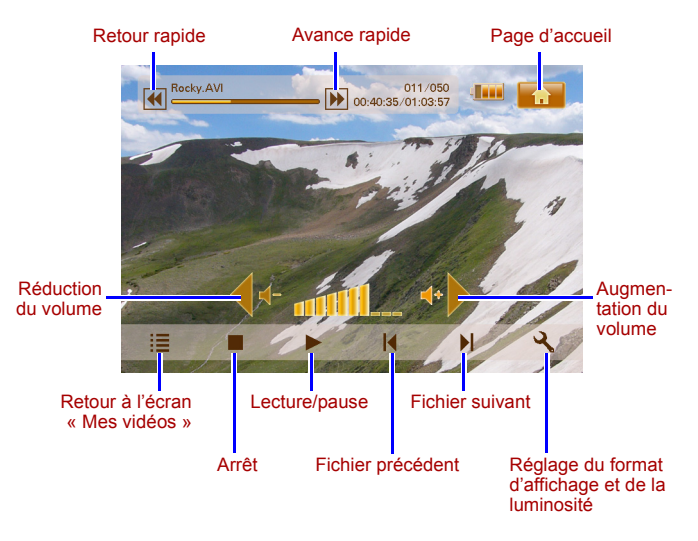

lourne M400

### Menus TV numér. et Radio numér

Reportez-vous au tableau suivant pour obtenir de plus amples informations sur les icônes fonctionnelles disponibles dans les menus **TV numér.** et **Radio numér**.

| lcône      | Description                                                                                                    |
|------------|----------------------------------------------------------------------------------------------------|
|            | Revient à la page d'accueil qui affiche les six menus.                                                                                  |
|            | Indique l'état actuel de la batterie.                                                                                                   |
| Tal        | Indique la qualité actuelle du signal.                                                                                                  |
|            | Apparaît lorsqu'une chaîne est verrouillée.                                                                                             |
| <u>کې</u>  | Désactive l'affichage pour économiser de l'énergie.                                                                                     |
| *          | Passe à la chaîne/station suivante.                                                                                                    |
| T          | Revient à la chaîne/station précédente.                                                                                                 |
| *          | Augmente le volume.                                                                                                    |
| <b>∢</b> - | Réduit le volume.                                                                                                    |
|            | Liste des chaînes : affiche une liste des chaînes/<br>stations disponibles.                                                             |
|            | Liste des chaînes favorites : affiche une liste de vos chaînes/stations favorites.                                                      |
| २          | <b>Configuration</b> : affiche le menu Config qui vous<br>permet de configurer les paramètres TV de cet<br>appareil.                    |
| <b>F</b>   | Aperçu : affiche simultanément les images<br>correspondant aux six chaînes dans des vignettes.                                          |
|            | <b>Guide TV</b> : affiche des informations des chaînes TV pouvant être captées, notamment les programmes quotidiens de chacune d'elles. |

## Affichage du Guide TV et du Guide radio (guides électroniques de programmes)

- Dans le menu TV numér. ou Radio numér, appuyez sur pour accéder au Guide TV ou au Guide radio.
- 2. Appuyez sur ▲ ou sur ▼ pour passer d'une page à l'autre.
- 3. Recherchez la chaîne/station à laquelle vous souhaitez

accéder, puis appuyez sur l'icône en regard de la chaîne/ station sélectionnée pour afficher le guide électronique de programmes ; ce guide vous fournit de plus amples informations sur la chaîne/station sélectionnée et sur les programmes disponibles.

4. Appuyez sur 📰 pour quitter le menu.

Les horaires et descriptions des programmes dépendent du contenu fourni par les chaînes TV ou les stations radio.

## Configuration de vos chaînes/station favorites

#### Ajout de vos chaînes/stations favorites

- Dans le menu TV numér. ou Radio numér, appuyez sur pour accéder au Guide TV ou au Guide radio.
- Appuyez sur ▲ ou ▼ pour parcourir les chaînes/stations disponibles.
- Appuyez sur l'icône en regard de la chaîne/station spécifique que vous souhaitez ajouter à la liste des chaînes favorites. La chaîne/station favorite ajoutée est identifiée par

l'icône 💟

Répétez les étapes 2 à 3 si vous souhaitez ajouter d'autres chaînes/stations.

 Appuyez sur pour quitter le menu. Vos paramètres sont automatiquement enregistrés.

fourne

#### Suppression de vos chaînes/stations favorites

- Dans le menu TV numér. ou Radio numér, appuyez sur pour accéder au Guide TV ou au Guide radio.
- Appuyez sur 
   ou sur
   vous pour parcourir les pages et rechercher vos chaînes/stations favorites.
   Si vous avez défini une chaîne/station comme favorite.

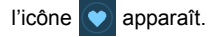

3. Pour supprimer cette chaîne/station de la liste des chaînes

favorites, appuyez sur l'icône 💟. L'icône prend l'aspect

suivant :

Répétez les étapes 2 à 3 si vous souhaitez supprimer d'autres chaînes/stations.

 Appuyez sur pour quitter le menu. Vos paramètres sont automatiquement enregistrés.

#### Accès à une chaîne/station favorite

Appuyez en un point quelconque sur l'écran lorsque vous regardez la télévision ou écoutez la radio. Les icônes fonctionnelles disponibles apparaissent à l'écran.

- Appuyez sur l'icône située dans le coin inférieur droit de l'écran. La liste des chaînes favorites s'affiche.
- Faites défiler la liste et appuyez sur le nom de la chaîne/ station pour y accéder.

#### Définition de votre mot de passe

Sur cet appareil, certaines opérations sont protégées par mot de passe. Pour définir le mot de passe, procédez comme suit :

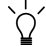

Lorsque vous tentez d'accéder à des chaînes ou à des programmes verrouillés, d'activer ou de désactiver la fonction Verr. Canal, ou d'exécuter la recherche manuelle, vous êtes invité à saisir le mot de passe que vous avez défini.
- Dans le menu TV numér. ou Radio numér, appuyez sur pour accéder à l'écran Config.
- Appuyez sur ▲ ou sur ▼ pour parcourir les pages.
- 3. Appuyez sur l'élément de menu Mot de passe.
- 4. Saisissez l'ancien mot de passe :
  - a. Si c'est la première fois que vous définissez le mot de passe, saisissez le mot de passe par défaut, 0000, dans l'écran Anc. mot de passe. Si vous avez déjà défini un mot de passe, saisissez-le.
    - Pour sélectionner un numéro, appuyez sur 
      ou sur 
      .
    - Pour passer au champ suivant, appuyez sur l'icône du champ.
  - b. Cliquez sur OK.
- 5. Tapez le nouveau mot de passe :
  - Dans l'écran Nouv. mot de passe, saisissez un mot de passe de 4 chiffres.
    - Pour sélectionner un numéro, appuyez sur 
      ou sur 
      .
    - Pour passer au champ suivant, appuyez sur l'icône du champ.
  - b. Cliquez sur OK.
- 6. Confirmez votre nouveau mot de passe :
  - a. Dans l'écran **Conf. mot de passe**, saisissez à nouveau le mot de passe que vous venez de définir.
    - Pour sélectionner un numéro, appuyez sur 
      ou sur 
      .
    - Pour passer au champ suivant, appuyez sur l'icône du champ.
  - b. Cliquez sur OK.
- IMPORTANT : annotez votre mot de passe dans ce manuel pour vous en souvenir au cas où votre mémoire vous fasse défaut.

Mot de passe : \_\_\_ \_\_ \_\_

Conservez ce manuel dans un endroit sûr.

fourne

#### Activation du verrouillage des chaînes

La fonction Verr. Canal vous permet d'éviter l'accès à certaines chaînes. Vous pouvez par exemple empêcher les enfants de regarder des chaînes non appropriées pour leur âge, c'est-àdire des chaînes réservées aux adultes. Vous pouvez sélectionner les chaînes que vous souhaitez protéger par mot de passe.

# Pour activer la fonction de verrouillage sur certaines chaînes :

- Dans le menu TV numér. ou Radio numér, appuyez sur pour accéder au Guide TV ou au Guide radio.
- 2. Appuyez sur ▲ ou sur ▼ pour parcourir les pages.
- 3. Appuyez sur l'icône en regard de la chaîne que vous souhaitez ajouter à la liste des chaînes verrouillées.
- 4. Dans l'écran Entrez m. de passe, entrez le mot de passe que vous avez défini.
  - Pour sélectionner un numéro, appuyez sur 
    ou sur 
    v.
  - Pour passer au champ suivant, appuyez sur l'icône du champ.
- 5. Appuyez sur **OK** pour confirmer.

La chaîne est identifiée par l'icône 🕞

 Appuyez sur pour quitter le menu. Vos paramètres sont automatiquement enregistrés.

# Pour activer/désactiver la fonction de verrouillage des chaînes

- Dans le menu TV numér. ou Radio numér, appuyez sur pour accéder à l'écran Config.
- 2. Appuyez sur ▲ ou sur ▼ pour parcourir les pages.

fourne

3. En regard de l'élément de menu Verr. Canal, appuyez sur 4

ou sur > pour activer/désactiver la fonction de verrouillage des chaînes

Lorsque vous activer ou désactiver le verrouillage des chaînes, vous êtes invité à saisir le mot de passe que vous avez défini.

- ON : la fonction de verrouillage des chaînes est activée et les chaînes de la liste de verrouillage sont verrouillées.
- OFF : la fonction de verrouillage des chaînes est désactivée

#### Activation du contrôle parental

La fonction de contrôle parental vous permet de limiter l'accès à certains programmes TV/radio numériques. Vous pouvez verrouiller les programmes en fonction des limites d'âge.

- La disponibilité de la fonction « Verr Par » dépend du contenu des chaînes TV.
  - · Lorsque vous accédez à un programme protégé par contrôle parental, vous êtes invité à saisir le mot de passe défini.

Pour activer cette fonction, procédez comme suit :

- 1. Dans le menu TV numér. ou Radio numér, appuyez sur 🔍 pour accéder à l'écran Config.
- Appuyez sur ▲ ou sur ▼ pour parcourir les pages.
- 3. En regard de l'élément de menu Verr Par, appuyez sur  $\triangleleft$  ou

sur > pour sélectionner les limites d'âge :

- Auc verr : la fonction de contrôle parental est désactivée.
- Verr Tot : toutes les chaînes sont verrouillées. Lorsque vous sélectionnez cette option, vous devez saisir le mot de passe que vous avez défini pour accéder aux chaînes.
- **6** : programmes interdits au moins de 6 ans.
- **8** : programmes interdits au moins de 8 ans.
- **10** : programmes interdits au moins de 10 ans.
- 14 : programmes interdits au moins de 14 ans.
- 18 : programmes interdits au moins de 18 ans.

# Recherche manuelle des chaînes/ stations

Outre la possibilité d'effectuer une recherche automatique (consultez la section « Mise sous tension initiale » page 16 pour plus de détails), vous pouvez rechercher les chaînes/stations manuellement en vue d'ajouter de nouvelles chaînes/stations lorsque les résultats de la recherche automatique ne sont pas satisfaisants. Pour rechercher les chaînes/stations manuellement, procédez comme suit :

- Dans le menu TV numér. ou Radio numér, appuyez sur pour accéder à l'écran Config.
- 2. Appuyez sur ▲ ou sur ▼ pour parcourir les pages.
- 3. Appuyez sur l'élément de menu Rech. manuelle.
- 4. Dans l'écran Entrez m. de passe, entrez le mot de passe que vous avez défini.
  - Pour sélectionner un numéro, appuyez sur 
    ou sur 
    v.
  - Pour passer au champ suivant, appuyez sur l'icône du champ.
- 5. Appuyez sur **OK** pour confirmer.
- Sur la page Rech. manuelle, appuyez sur 
   ou sur 
   pour s
   sélectionner le num
   réquence que vous souhaitez utiliser.

Pour plus d'informations sur les chaînes et les fréquences disponibles, consultez vos chaînes TV locales.

 Appuyez sur or pour lancer la recherche manuelle. Les résultats de la recherche s'affichent à l'écran. Si la recherche manuelle échoue, vérifiez si le paramètre de fréquence est correct auprès de vos chaînes TV locales.

fourne

### Configuration

- Pour accéder à l'écran Config, appuyez sur dans le menu TV numér. ou Radio numér.
- 2. Pour parcourir les pages, appuyez sur 🔺 ou sur 🔻.
- Pour sélectionner une option dans un élément de menu spécifique, appuyez sur ◀ ou sur ►.

| Elément de<br>menu | Description                                                                                                    |
|--------------------|----------------------------------------------------------------------------------------------------|
| Luminosité         | Règle la luminosité de l'écran.                                                                                                    |
| Canal audio        | Commute les canaux audio principal et secondaire (si disponibles).                                                                                                    |
| Sous-titres        | Définit la langue des sous-titres affichés<br>à l'écran.                                                                                                    |
|                    | La disponibilité des sous-titres dépend<br>du contenu des chaînes TV.                                                                                                    |
| Sous-titre TTX     | Définit les sous-titres télétexte affichés<br>à l'écran.                                                                                                    |
|                    | Cette fonction n'est disponible que<br>lorsque la chaîne TV contient des<br>données de sous-titrage de télétexte.                                                                                                    |
| Télétexte          | Le télétexte est un service gratuit proposé<br>par certaines chaînes TV. Il diffuse en temps<br>réel des informations de texte : dernières<br>nouvelles, prévisions météorologiques,<br>indices boursiers, etc.<br>Dans cet élément de menu, vous pouvez<br>sélectionner la langue du service de<br>télétexte (s'il est disponible) ou désactiver le<br>télétexte. |
|                    | C Cette fonction n'est disponible que<br>lorsque la chaîne TV contient des<br>données de télétexte.                                                                                                    |

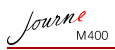

| Recherche auto | Recherche automatiquement les chaînes<br>disponibles. Reportez-vous à la section<br>« Mise sous tension initiale » page 16 pour<br>obtenir de plus amples informations.                                                                                                    |  |
|----------------|----------------------------------------------------------------------------------------------------|--|
| Rech. manuelle | Recherche les chaînes manuellement.                                                                                                    |  |
| Région         | Sélectionne la région dans laquelle vous vous trouvez.                                                                                                    |  |
|                | <ul> <li>Le paramètre de région a une<br/>incidence sur les résultats de la<br/>recherche automatique. Par<br/>conséquent, définissez correctement<br/>la région. Dans le cas contraire, il est<br/>possible que vous ne puissiez pas<br/>capter normalement certains<br/>programmes ou recevoir des<br/>informations sur les programmes.</li> <li>Lorsque vous voyagez d'une ville à<br/>l'autre, vous devez à nouveau définir<br/>le paramètre régional.</li> </ul> |  |
| Fuseau hor.    | Définit le fuseau horaire correspondant à votre région.                                                                                                    |  |
| LCN            | Active/désactive le numéro de canal logique<br>(LCN) Lorsque vous activez cette option, les<br>numéros de chaîne que vous avez définis<br>sont conservés si vous utilisez cette appareil<br>dans une autre région.                                                                                                    |  |
| Zoom TV        | Permet de sélectionner le format d'image du téléviseur. Les formats disponible sont les suivants : 4:3 LB (cinémascope), 4:3 PS (recadrage automatique), 16:9 LB (cinémascope), or 16:9 FIT (adaptation à l'écran).                                                                                                    |  |
| Verr Par       | Vous permet de définir les niveaux de<br>contrôle parental. Reportez-vous à la section<br>« Activation du contrôle parental » page 27<br>pour obtenir de plus amples informations.                                                                                                    |  |

| Verr. Canal  | Active/désactive la fonction de verrouillage<br>des chaînes. Reportez-vous à la section<br>« Activation du verrouillage des chaînes »<br>page 26 pour obtenir de plus amples<br>informations. |
|--------------|----------------------------------------------------------------------------------------------------|
| Mot de passe | Vous permet de définir un mot de passe.<br>Reportez-vous à la section « Définition de<br>votre mot de passe » page 24 pour obtenir<br>de plus amples informations.                            |

### Menu Config

Le menu Config vous permet de configurer les paramètres système de cet appareil. Les éléments de menu suivants sont disponibles :

- Calibrage : pour calibrer l'écran tactile.
- Langue OSD : pour sélectionner la langue d'affichage des menus à l'écran (OSD).
- Luminosité : pour régler la luminosité de l'écran (5 niveaux disponibles).
- Nous vous recommandons de réduire la luminosité lorsque cet appareil se trouve dans l'obscurité afin d'éviter la fatigue oculaire.
  - Install. auto : pour exécuter la fonction Recherche auto afin de rechercher et de configurer les chaînes automatiquement. Reportez-vous à la section « Mise sous tension initiale » page 16 pour obtenir de plus amples informations.

lourne M400

# **Résolution des incidents**

#### ? Absence d'image et de son

| Cause possible                                                 | Solution                                                                                                    |
|----------------------------------------------------------------|----------------------------------------------------------------------------------------------------|
| Cet appareil n'est pas<br>correctement alimenté.               | Raccordez l'adaptateur secteur pour charger la batterie.                                                                                                    |
| Le câble d'alimentation<br>n'est pas correctement<br>connecté. | Vérifiez la connexion du câble<br>d'alimentation.                                                                                                    |
| Le signal est trop faible.                                     | Réglez l'orientation de l'antenne<br>intégrée ou modifiez la position<br>de l'appareil pour obtenir une<br>meilleure réception. Utilisez un<br>amplificateur de signaux si<br>nécessaire. |
| Les paramètres système<br>sont incorrects.                     | Vérifiez que les paramètres de<br>région, de fuseau horaire et du<br>système TV sont corrects.                                                                                            |
| Le service DVB-T n'est pas<br>disponible dans cette<br>région. | Contactez les chaînes TV ou les<br>stations radio pour plus de<br>détails.                                                                                                    |

# (?) Seules quelques chaînes DVB-T ont été trouvées, voire aucune.

| Cause possible                                 | Solution                                                                                                    |
|------------------------------------------------|----------------------------------------------------------------------------------------------------|
| Seules quelques chaînes<br>ont été mémorisées. | Lancez la recherche automatique<br>ou effectuez une recherche<br>manuelle pour chercher à<br>nouveau les chaînes. Reportez-<br>vous à la section « Mise sous<br>tension initiale » page 16 pour<br>obtenir de plus amples<br>informations. |

| La qualité du signal de<br>certaines chaînes TV est<br>mauvaise. | Réglez l'orientation de l'antenne<br>intégrée ou modifiez la position<br>de l'appareil pour obtenir une<br>meilleure réception. Utilisez un<br>amplificateur de signaux si<br>nécessaire. |
|------------------------------------------------------------------|----------------------------------------------------------------------------------------------------|
| La disponibilité des chaînes                                     | Contactez les chaînes TV ou les                                                                                                    |

Journe M400

La disponibilité des chaînes varie selon la région. Contactez les chaînes TV ou les stations radio pour plus de détails.

#### ? L'image est de bonne qualité, mais pas le son.

| Cause possible             | Solution                                     |
|----------------------------|----------------------------------------------|
| Le volume est trop faible. | Appuyez sur ↔ > pour<br>augmenter le volume. |
| Le casque est connecté.    | Débranchez le casque.                        |

#### (?) Le son est de bonne qualité, mais pas l'image.

| Cause possible                                                   | Solution                                                                                                    |
|------------------------------------------------------------------|----------------------------------------------------------------------------------------------------|
| La qualité du signal de<br>certaines chaînes TV est<br>mauvaise. | Réglez l'orientation de l'antenne<br>intégrée ou modifiez la position<br>de l'appareil pour obtenir une<br>meilleure réception. Utilisez un<br>amplificateur de signaux si<br>nécessaire. |

#### ? La recherche automatique est beaucoup trop longue.

| Cause possible                        | Solution                                                                                                    |
|---------------------------------------|----------------------------------------------------------------------------------------------------|
| La qualité du signal est<br>mauvaise. | Réglez l'orientation de l'antenne<br>intégrée ou modifiez la position<br>de l'appareil pour obtenir une<br>meilleure réception. Utilisez un<br>amplificateur de signaux si<br>nécessaire. |

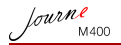

# **Assistance TOSHIBA**

#### Vous avez besoin d'aide ?

Pour obtenir les pilotes les plus récents, les manuels de l'utilisateur mis à jour et les questions les plus fréquentes, consultez la page TOSHIBA Options & Services Support à l'adresse suivante :

computers.toshiba.eu/options-support

Veuillez consulter la page *computers.toshiba.eu/options-warranty* pour obtenir le numéro d'assistance téléphonique TOSHIBA dans votre pays.

# Règlements

# **Homologation CE**

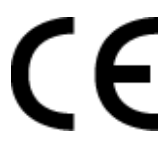

Ce produit porte la marque CE suivant les directives européennes en cours. La partie responsable de l'homologation CE est Toshiba Europe GmbH, Hammfelddamm 8, 41460 Neuss, Allemagne. Une copie de la Déclaration officielle de Conformité est disponible sur le site Internet suivant : http://epps.toshiba-teg.com.

### Environnement de travail

Ce produit a été conçu conformément à la norme EMC (compatibilité électromagnétique) et pour des applications de type résidentiel, commercial et industrie légère. Toshiba n'autorise pas ou déconseille l'utilisation de ce produit dans des environnements de travail autres que ceux mentionnés ci-dessus. Les principaux risques résultant d'une utilisation dans un environnement non autorisé sont les suivants : dysfonctionnement d'autres produits ou de ce produit dans les zones environnantes, pertes/altérations de données, dysfonctionnements temporaires. Exemples d'environnements de travail non vérifiés et conseils correspondants :

- Environnement industriel (environnements où la tension nominale du secteur est de 380 V triphasé) : dysfonctionnement du produit dû à de forts champs magnétiques, notamment près de machines puissantes ou de générateurs.
- Environnements médicaux : ce produit n'a pas été certifié en tant que produit médical selon la directive sur les Produits Médicaux, par conséquent ce produit ne peut pas être utilisé en tant que produit médical sans autre vérification. L'utilisation dans les locaux administratifs, des hôpitaux par exemple, est possible à condition de disposer d'une autorisation des autorités compétentes.

Ce produit n'a pas été certifié en tant que produit médical selon la directive sur les dispositifs médicaux 93/42 CEE.

- Environnements automobiles : veuillez consulter les instructions se rapportant éventuellement à ce produit dans le manuel de votre véhicule (catégorie).
- Environnement aéronautique : veuillez respecter les consignes du personnel de bord en ce qui concerne les restrictions d'utilisation.

fourne

Journe M400

# Autres environnements non concernés directement par la directive EMC

Utilisation en extérieur : ce produit à usage domestique/de bureau n'est pas étanche et son seuil d'isolation électrique est relativement bas.

Atmosphère explosive : l'utilisation de ce produit dans ce type d'environnement (Ex) est interdit.

# Informations spécifiques aux pays de l'Union Européenne :

#### Mise au rebut des produits

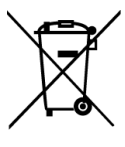

Le symbole de poubelle barrée indique que les produits ne doivent pas être jetés avec les ordures ménagères. Les piles et les accumulateurs peuvent être éliminés en même temps que le produit. Ces éléments seront ensuite séparés dans les centres de recyclage.

La barre noire indique que le produit a été mis sur le marché après le 13 août 2005.

En participant à la collecte sélective des produits et des piles, vous participerez au rejet responsable des produits et des piles, ce qui nous aidera à éviter les conséquences négatives sur l'environnement et la santé humaine.

Pour plus de détails sur les programmes de collecte et de recyclage disponibles dans votre pays, consultez notre site Web (http://eu.computers.toshiba-europe.com) ou contactez mairie ou le magasin où vous avez acheté le produit.

# Mise au rebut des batteries et/ou accumulateurs

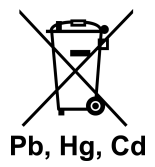

Le symbole de poubelle barrée indique que les batteries et/ou les accumulateurs ne doivent pas être jetés avec les ordures ménagères.

fourne

Si la batterie ou l'accumulateur contient plus de plomb (Pb), de mercure (Hg) et/ou de cadmium (Cd) que préconisé dans la directive sur les batteries (2006/66/EC), les symboles chimiques du plomb (Pb), du mercure (Hg) et/ou du cadmium (Cd) s'affichent en dessous du symbole de poubelle barrée.

En participant au tri sélectif, vous assurerez une mise au rebut correcte des produits et des batteries, ce qui permettra de protéger l'environnement et la santé humaine.

Pour plus de détails sur les programmes de collecte et de recyclage disponibles dans votre pays, consultez notre site Web (http://eu.computers.toshiba-europe.com) ou contactez mairie ou le magasin où vous avez acheté le produit.

lourne M400

# Spécifications techniques

Toutes les spécifications sont sujettes à modification sans préavis.

| Elément                                            | Description                                                             |
|----------------------------------------------------|-------------------------------------------------------------------------|
| Ecran                                              | Affichage à cristaux liquides<br>LTPS-TFT D/WQVGA 4,3"                  |
| Résolution native                                  | 480 x RVB x 272                                                         |
| Contraste                                          | 300:1                                                                   |
| Luminosité                                         | 400 cd/m2                                                               |
| Angle de vision<br>(horizontal/vertical)           | Supérieur (40°), inférieur (55°), gauche (60°), droit (60°)             |
| Antenne intégrée                                   | Pour réception des fréquences VHF/UHF                                   |
| Haut-parleur                                       | Intégré 0,5 W x 1                                                       |
| Prise de sortie audio                              | Prise audio standard 3,5 mm                                             |
| Alimentation                                       | Adaptateur secteur CA 100-240 V avec sortie CC 5 V/1 A                  |
| Batterie                                           | Batterie au lithium-polymère intégrée de 4,2 V 1800 mAh                 |
| Températures                                       | Température de fonctionnement : 0 à 40° C                               |
|                                                    | Température de stockage : -10 à 50°C                                    |
| Humidité                                           | Humidité tolérée en cours d'utilisation : 20 à 90 % d'humidité relative |
|                                                    | Humidité de stockage : 0 à 95 % d'humidité relative                     |
| Dimensions (avec<br>antenne et base<br>rétractées) | 120 mm (L) x 80 mm (H) x 17,2 mm (P)                                    |
| Poids (cadre photo numérique uniquement)           | 166 g                                                                   |

© 2009 TOSHIBA Europe GmbH. Tous droits réservés.

TOSHIBA se réserve le droit d'apporter des modifications techniques. TOSHIBA ne reconnaît aucune responsabilité pour les dommages liés directement ou indirectement à des erreurs, des omissions ou des incohérences entre l'ordinateur et le manuel.

## Copyright

Copyright 2009. Tutti i diritti riservati. Nessuna parte di questo documento può essere riprodotta, trasmessa, trascritta, memorizzata in un sistema di recupero, né tradotta in qualsiasi lingua o linguaggio informatico, in alcuna forma e con alcun mezzo, elettronico, meccanico, magnetico, ottico, chimico, manuale o altro, senza previa autorizzazione scritta dell'azienda.

### Declinazione di responsabilità

La società non fornisce dichiarazioni o garanzie, espresse o implicite, per quanto riguarda i presenti contenuti e declina specificamente qualsiasi responsabilità a livello di garanzie, commerciabilità o idoneità per fini specifici. Inoltre, la società si riserva il diritto di rivedere questo documento e di apportare modifiche di tanto in tanto senza obbligo di inviare notifiche al riguardo.

## Istruzioni importanti per la sicurezza

Per quanto concerne la funzione TV digitale, è opportuno ricordare che in alcune zone la qualità della ricezione del segnale può risultare inferiore a causa della distanza dai siti di trasmissione del segnale o può essere bloccata da un'ostruzione.

- Conservare questo manuale per utilizzarlo come riferimento in caso di necessità.
- Prima di utilizzare il prodotto, leggere attentamente le istruzioni operative e sulla sicurezza. È necessario rispettare tutti gli avvertimenti riportati sul prodotto e nelle istruzioni operative.
- Non posizionare il prodotto alla luce diretta del sole o vicino a fonti di calore, ad esempio in un'automobile chiusa lasciata sotto al sole o accanto a una stufa. L'involucro esterno del prodotto potrebbe deformarsi e i sofisticati sensori all'interno potrebbero danneggiarsi a causa del calore eccessivo.

Journe M400

- Non utilizzare il prodotto vicino all'acqua o sotto la pioggia e non consentire l'ingresso di liquidi all'interno. Acqua e umidità potrebbero provocare un corto circuito dei componenti elettronici e portare a malfunzionamenti.
- Non utilizzare il prodotto nei pressi di forti fonti elettromagnetiche, ad come il forno a microonde. L'interferenza elettromagnetica potrebbe provocare malfunzionamenti del prodotto.
- Non sottoporre il prodotto a urti/vibrazioni. Un impatto violento potrebbe danneggiare i componenti interni.
- Non inserire oggetti negli slot per le schede di memoria, fatta eccezione appunto per le schede di memoria compatibili. I contatti in metallo dentro gli slot si possono danneggiare con facilità se si inseriscono oggetti estranei.
- Non utilizzare un adattatore di alimentazione diverso da quello fornito con il prodotto. Il collegamento del prodotto a un adattatore sconosciuto è estremamente pericoloso e potrebbe provocare incendi o esplosioni.
- Non tagliare, piegare, modificare, posizionare oggetti pesanti o calpestare il cavo dell'adattatore di alimentazione perché l'isolamento esterno potrebbe danneggiarsi, causando un corto circuito o un incendio.
- Se si avvertono strani odori o si nota del calore fuoriuscire dal prodotto o qualsiasi altro segno di malfunzionamento, scollegare immediatamente il prodotto dall'alimentazione e contattare il rivenditore per un controllo o ricevere assistenza.
- Per pulire la superficie dello schermo, utilizzare un panno morbido e liscio. Non utilizzare detergenti liquidi o prodotti per la pulizia dei vetri.
- Qualora il prodotto venisse a contatto con una sostanza estranea o con acqua, spegnere immediatamente l'alimentazione e scollegare l'adattatore di alimentazione. Quindi rimuovere la sostanza estranea o l'acqua e spedire il prodotto al centro di assistenza più vicino.
- Non tentare di smontare o modificare questo prodotto. Il prodotto non prevede parti che possono essere sostituite dall'utente; qualsiasi modifica non autorizzata comporterà l'annullamento della garanzia.

Sebbene lo schermo LCD sia realizzato con tecnologia ad alta precisione e la percentuale di pixel effettivi sia pari almeno al 99,99%, potrebbero essere visibili puntini neri o luminosi di luce (rossi, blu o verdi). Si tratta di una componente strutturale dello schermo LCD e non di un malfunzionamento.

### Introduzione

Grazie per aver acquistato un prodotto TOSHIBA.

Per comodità dell'utente, il prodotto TOSHIBA viene fornito con due guide:

- questa Guida rapida e
- questo esauriente Manuale utente in formato PDF

Journ *e* M400 è dotato di uno schermo LCD sensibile al contatto da 4,3". Questa unità consente di visualizzare foto o riprodurre file musicali e video memorizzati in una scheda microSD o microSDHC. Molto più di una semplice cornice per foto, questa unità è dotata di funzioni radio e TV digitali.

Questa unità (cornice digitale) è dotata delle funzioni seguenti:

- Immagini nitide e luminose
- Ricezione di segnali radio e TV digitali conformi allo standard DVB-T
- Supporto per vari canali audio (in base ai segnali ricevuti)
- Supporto per la riproduzione di file multimediali
- Configurazione automatica/manuale fuso orario
- Menu ODS (On-Screen Display) in varie lingue
- Altoparlante incorporato
- Supporto per l'uscita dei segnali audio verso dispositivi con prese di ingresso audio compatibili.

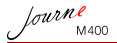

# Indice generale

| Contenuto della confezione                                                                                                    | 6                                |
|----------------------------------------------------------------------------------------------------|----------------------------------|
| Identificazione dei componenti         Lato sinistro         Lato destro         Lato posteriore                                                                                                    |                                  |
| Operazioni iniziali<br>Installazione della cinghia a mano<br>Uso del supporto<br>Caricamento della batteria<br>Uso del pulsante di alimentazione/blocco<br>Inserimento o rimozione della scheda microSD | 10<br>10<br>10<br>11<br>12       |
| in dotazioneUso dell'antenna incorporata                                                                                                    | 13<br>14                         |
| Uso dell'unità<br>Primo avvio<br>Operazioni principali<br>Selezione di un canale<br>Regolazione del volume                                                                                              | 16<br>16<br>17<br>17<br>17       |
| Uso dei menu OSD.<br>Menu Foto<br>Menu Musica<br>Menu Video<br>Menu TV digitale e Radio digit.                                                                                                    | 18<br>20<br>21<br>22             |
| Visualizzazione di Guida TV e Guida Radio (EPG)<br>Impostazione dei canali preferiti<br>Aggiunta dei canali preferiti<br>Rimozione dei canali preferiti<br>Accesso a un canale preferito                | 23<br>23<br>23<br>23<br>23<br>24 |
| Impostazione della password                                                                                                    | 24                               |

| Impostazione del blocco canale                   | . 26 |
|--------------------------------------------------|------|
| Per impostare il blocco canale per i canali:     | . 26 |
| Per attivare/disattivare il blocco canale:       | . 26 |
| Impostazione del controllo dei genitori          | . 27 |
| Ricerca manuale dei canali                       | . 27 |
| Configurazione                                   | . 28 |
| Menu Impostazione                                | . 30 |
| Risoluzione dei problemi                         | . 31 |
| Servizio di assistenza TOSHIBA                   | . 34 |
| Informazioni di conformità                       | . 34 |
| Conformità CE                                    | . 34 |
| Ambiente di lavoro                               | . 35 |
| Informazioni valide esclusivamente per gli stati |      |
| dell'Unione Europea:                             | . 36 |
| Smaltimento dei prodotti                         | . 36 |
| Smaltimento di batterie e/o accumulatori         | . 37 |
| Specifiche                                       | . 38 |
|                                                  |      |

lourne M400

# Contenuto della confezione

Aprire la confezione con cautela e accertarsi che contenga gli elementi seguenti.

- Journ e M400 x 1
- CD x 1 (compreso il file PDF del manuale utente e il software di conversione video)
- Adattatore di alimentazione x 1 (con connettore sostituibile)
- Scheda microSD da 1 GB x 1 (con adattatore SD e custodia per la scheda)
- Cinghia a mano x 1
- Opuscolo della garanzia
- Guida rapida x 1

Gli accessori disponibili possono variare in base alla zona in viene acquistata l'unità.

# Identificazione dei componenti

# Lato sinistro

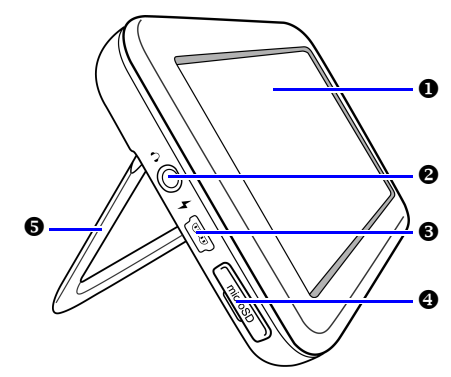

Journe M400

| No. | Descrizione                                                                                                    |
|-----|----------------------------------------------------------------------------------------------------|
| 0   | <b>Touch screen</b><br>Consente di utilizzare i menu e le funzioni dell'unità<br>toccando lo schermo LCD sensibile al contatto.                                                                                                    |
| 0   | Presa uscita auricolari/audio<br>Supporta l'uscita del segnale audio stereo verso gli<br>auricolari o dispositivi audio esterni.                                                                                                    |
|     | <ul> <li>L'altoparlante incorporato non emette suoni se si<br/>utilizza la presa.</li> <li>Evitare l'uso prolungato degli auricolari o l'ascolto<br/>a volume elevato. L'udito potrebbe danneggiarsi.</li> </ul>                                                                 |
| 6   | Presa di alimentazione<br>Consente di collegare l'adattatore di alimentazione in<br>dotazione per caricare la batteria incorporata dell'unità.                                                                                                    |
|     | └┘il PC.                                                                                                    |
| 4   | Slot microSD/microSDHC<br>Consente di inserire una scheda microSD o microSDHC<br>in questo slot per riprodurre file audio, video e di<br>immagini memorizzati. Per ulteriori informazioni, vedere<br>"Inserimento o rimozione della scheda microSD in<br>dotazione" a pagina 13. |
| 6   | Supporto<br>Per ulteriori informazioni, vedere "Uso del supporto" a<br>pagina 10.                                                                                                    |

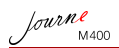

# Lato destro

| No. | Descrizione                                                                                                    |
|-----|----------------------------------------------------------------------------------------------------|
| 0   | Antenna incorporata<br>Per istruzioni su come estendere l'antenna, consultare<br>"Inserimento o rimozione della scheda microSD in<br>dotazione" a pagina 13.              |
| 0   | Foro per cinghia<br>Per istruzioni su come installare la cinghia a mano,<br>consultare "Installazione della cinghia a mano" a<br>pagina 10.                               |
|     | Evitare di sottoporre a uno sforzo eccessivo il collegamento tra l'unità e la cinghia a mano.<br>La cinghia potrebbe rompersi, facendo cadere l'unità e provocando danni. |

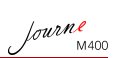

# Lato posteriore

|     | U                                                                                                    |
|-----|----------------------------------------------------------------------------------------------------|
|     |                                                                                                    |
| No. | Descrizione                                                                                                    |
| 0   | Pulsante di alimentazione/blocco                                                                                                    |
|     | <ul> <li>①: consente di accendere/spegnere l'unità.</li> </ul>                                                                                                    |
|     | blocca il touch screen.                                                                                                    |
|     | Per dettagli, vedere "Uso del pulsante di alimentazione/<br>blocco" a pagina 12 e "Caricamento della batteria" a<br>pagina 11.                                                                                                |
| 0   | Altoparlante<br>Questo altoparlante riproduce solo audio mono. Per<br>ascoltare un suono stereo di alta qualità, è necessario<br>collegare l'unità a un dispositivo audio stereo mediante la<br>presa uscita auricolari/audio |

Journe M400

# Operazioni iniziali

### Installazione della cinghia a mano

Per installare la cinghia a mano fare riferimento all'immagine seguente.

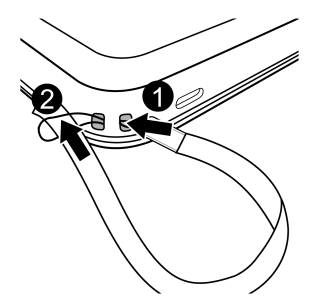

#### Uso del supporto

- 1. Con un'unghia premere nella scanalatura presente sul bordo inferiore dell'unità, come mostrato in figura.
- 2. Sollevare il supporto come indicato e posizionare l'unità su una superficie stabile.

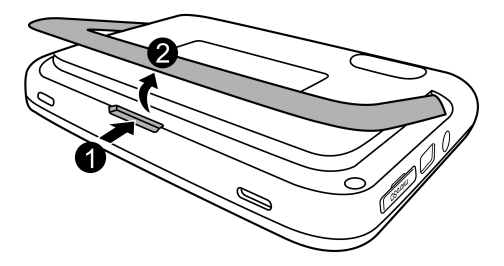

Caricamento della batteria

 Collegare un'estremità dell'adattatore alla presa di alimentazione dell'unità, quindi inserire l'altra estremità in una presa a muro.

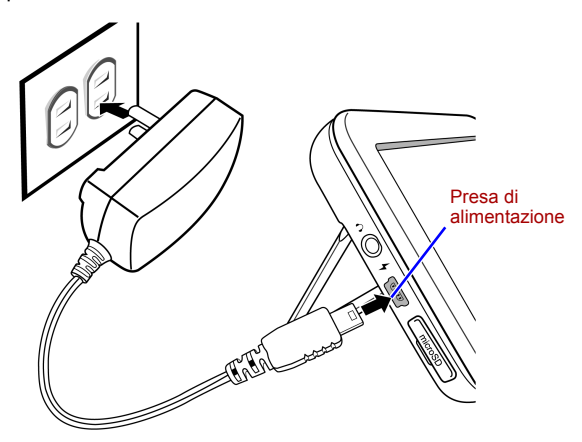

- I sistemi di alimentazione e i tipi di connettori possono variare a seconda del paese o dell'area geografica.
  - 2. Quando si carica la batteria, l'indicatore dello stato di alimentazione diventa arancione e viene visualizzata l'icona

Inell'angolo in alto a destra dello schermo. Quando la batteria è completamente carica, la spia arancione si spegne e l'icona scompare.

- Quando l'unità è accesa e la batteria incorporata è in uso, l'indicatore diventa blu.
- Quando l'unità è accesa e la batteria è in carica, l'indicatore diventa arancione e blu.
- Sono necessarie circa 3 ore per caricare la batteria utilizzando l'adattatore di alimentazione, in base allo stato della batteria (carica rimanente e durata della batteria) e alle condizioni dell'unità (potenza del segnale, volume, impostazioni di luminosità, ecc.).

fourne

Journe M400

- Mentre la batteria è in carica, è possibile accendere e utilizzare l'unità. Per accelerare il processo di caricamento, spegnere l'unità.
- È possibile caricare la batteria collegando l'unità a una porta USB del PC tramite un cavo USB (non in dotazione). In questo caso, il caricamento avviene più lentamente.
- Il ciclo di vita medio della batteria litio polimeri incorporata è di circa 300 cicli. Dopo 300 cicli di ricarica, le prestazioni e la capacità della batteria iniziano gradualmente a calare.
  - Non smontare o modificare la batteria in alcun modo.

### Uso del pulsante di alimentazione/ blocco

#### Accensione/Spegnimento dell'unità:

- Per accendere, far scorrere il pulsante di alimentazione/ blocco nella posizione ①.
- Se il dispositivo è acceso, far scorrere il pulsante di alimentazione/blocco nella posizione per spegnerlo.

#### Blocco del touch screen:

Per bloccare il touch screen, far scorrere il pulsante di alimentazione/blocco nella posizione A.

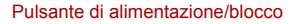

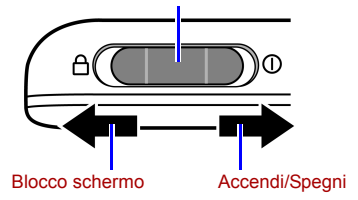

# Inserimento o rimozione della scheda microSD in dotazione

Caricare le foto nella scheda microSD in dotazione, quindi inserire la scheda di memoria in questa unità per visualizzare le foto. È possibile caricare anche altri tipi di file multimediali nella scheda microSD, ad esempio file musicali e video.

#### Per inserire la scheda microSD:

Inserire la scheda microSD nell'apposito slot rispettando le indicazioni riportate sulla scheda.

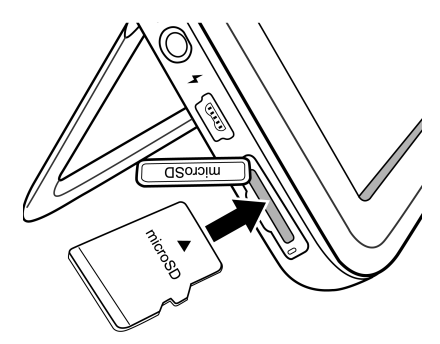

Per rimuovere la scheda microSD:

Premere sulla scheda microSD per far uscire la scheda.

- Questa unità supporta schede microSD o microSDHC con capacità massima di 8 GB.
  - Sono supportati entrambi i formati file FAT16 e FAT32. Invece, il formato NTFS non è supportato.
  - È possibile modificare o rimuovere la scheda microSD con l'alimentazione sia spenta che accesa.

fourne

lourne M400

### Uso dell'antenna incorporata

Per utilizzare la funzione TV digitale, seguire le istruzioni di seguito per regolare l'antenna incorporata.

1. Estrarre delicatamente tutta l'antenna incorporata.

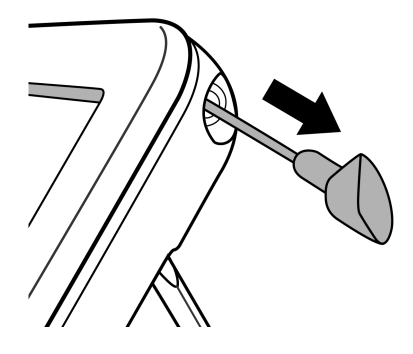

2. Ruotare l'antenna osservando lo schermo, finché la ricezione del segnale non raggiunge un livello soddisfacente.

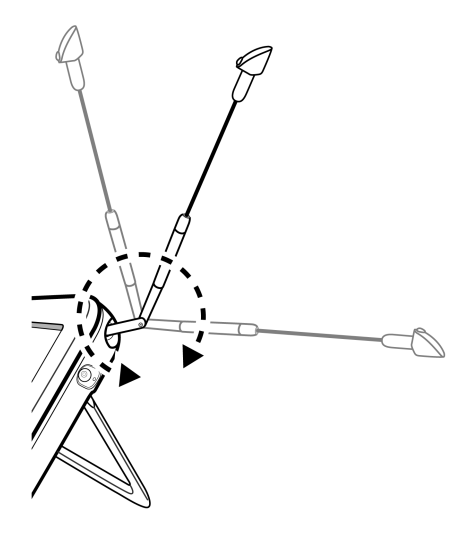

Per determinare la qualità del segnale, controllare l'indicatore di qualità del segnale in riportato nell'angolo in alto a destra dello schermo.

lourne M400

# Uso dell'unità

### Primo avvio

Quando si usa l'unità per la prima volta, seguire le istruzioni di seguito per completare le impostazioni del primo avvio:

- 1. Far scorrere il pulsante di alimentazione in posizione () per accendere l'unità.
- Dopo l'avvio, viene attivata la funzione di calibrazione del touch screen e compaiono 5 segni + sullo schermo. Toccare questi segni con la punta di un dito per farli scomparire.

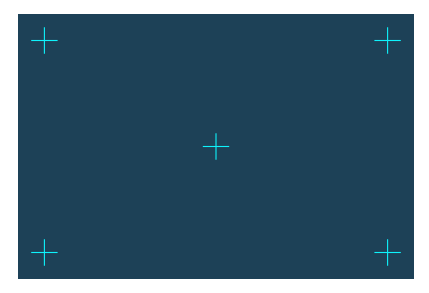

- 3. Viene visualizzata la schermata Installazione automatica.
  - a. Toccare 
     o 

     nel menu Lingua messaggi per selezionare la lingua.
  - b. Toccare 
     o 
     nel menu Zona per selezionare il paese/ la regione di residenza.
- La voce di menu "Fuso orario" cambia in funzione delle impostazioni della zona prescelta. In alcune aree geografiche in cui sono presenti più fusi orari, scegliere il fuso orario corretto manualmente in base al luogo in cui ci si trova.

- c. Toccare la voce di menu Ricerca automatica, quindi SÌ per avviare la ricerca dei canali disponibili. L'unità inizierà a cercare i canali radio e TV digitali, mostrando una barra di avanzamento che indica lo stato della ricerca.
- Al termine del processo di ricerca automatica, l'unità visualizza il primo canale registrato.
- Il tempo necessario per eseguire il processo di ricerca automatica può variare in base al numero di canali disponibili.
  - In alcune zone, la qualità della ricezione del segnale può risultare inferiore a causa della distanza dai siti di trasmissione del segnale o può essere bloccata da un'ostruzione.

# **Operazioni principali**

#### Selezione di un canale

Modifica sequenziale dei canali:

Nel menu **TV digitale** o **Radio digit.**, toccare 📩 o 🝸 per cambiare i canali in sequenza.

Selezione diretta di un canale dall'elenco canali:

Nel menu TV digitale o Radio digit., toccare 📳 per

accedere all'elenco canali. Toccare  $\land$  o  $\checkmark$  nella barra di scorrimento per spostarsi nell'elenco canali, quindi toccare il canale specifico a cui si desidera accedere.

#### **Regolazione del volume**

Nel menu **TV digitale** o **Radio digit.**, toccare  $\bullet$  o  $\bullet$  per aumentare o diminuire il volume.

Il volume dell'uscita auricolari/audio varia anche in base al livello di volume selezionato.

lourne M400

# Uso dei menu OSD

Per modificare le impostazioni o l'accesso alle funzioni desiderate, è possibile utilizzare i menu OSD (On-Screen Display). Per accedere ai vari menu, toccare la relativa icona nella home page.

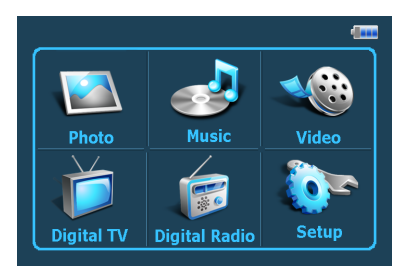

### Menu Foto

Il menu Foto consente di visualizzare le foto memorizzate su una scheda microSD o microSDHC.

Questa unità supporta i formati file JPEG (\*.jpg) e BMP (\*.bmp).

- 1. Toccare il menu Foto.
- 2. Nella schermata **Foto**, accedere ai file immagine o a qualsiasi altra cartella contenente file immagine.
- 3. Toccare una foto per visualizzarla a formato intero.

#### Comandi del menu Foto:

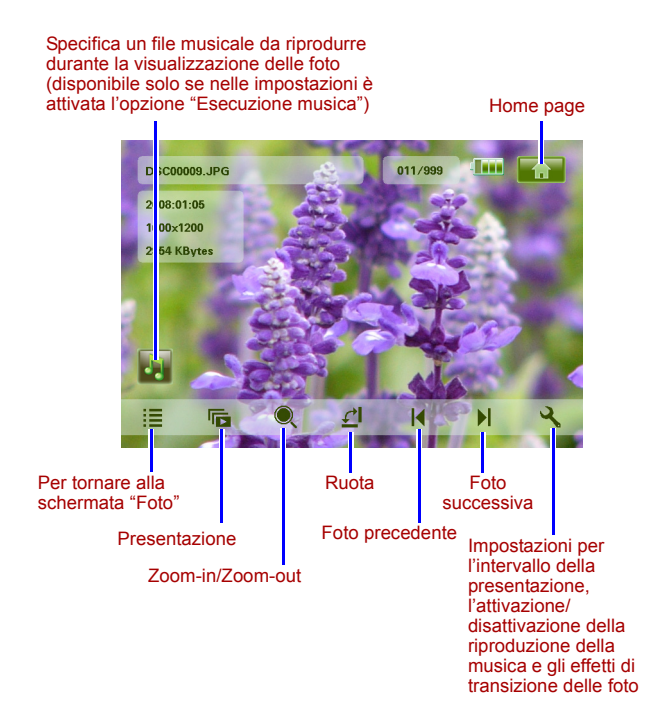

Journe M400

lourne M400

### Menu Musica

Il menu Musica consente di riprodurre file audio memorizzati in una scheda microSD o microSDHC.

#### Questa unità supporta il formato file audio MP3 (\*.mp3).

- 1. Toccare il menu Musica.
- 2. Nella schermata **Musica**, toccare un file audio o qualsiasi cartella contenente file audio.
- 3. Toccare il brano musicale che si desidera ascoltare. *In alternativa*

Toccare () accanto alla cartella da riprodurre.

#### Comandi del menu Musica:

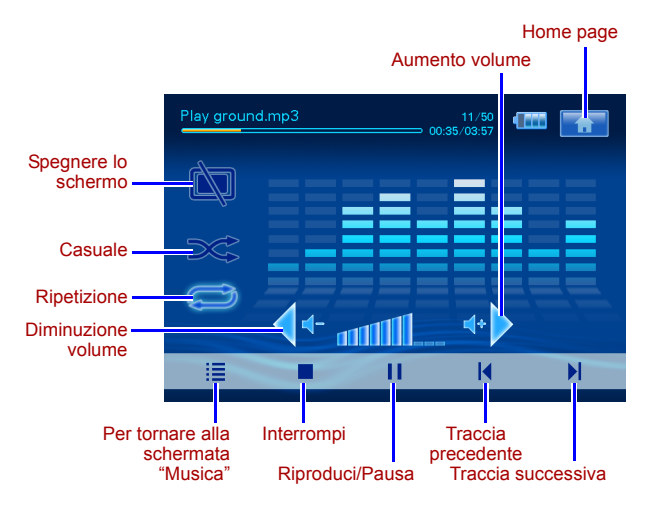

Journe M400

### Menu Video

Il menu Video consente di riprodurre i file video memorizzati su una scheda microSD o microSDHC.

Questa unità supporta il formato file audio AVI (\*.avi) con MP3 e il formato file video MPEG4 (velocità di trasmissione fino a 16 Mbit/s).

- 1. Toccare il menu Video.
- 2. Nella schermata **Video**, toccare un file video o qualsiasi cartella contenente file video.
- 3. Toccare il file video da riprodurre.

#### In alternativa

Toccare () accanto alla cartella da riprodurre.

#### Comandi del menu Video:

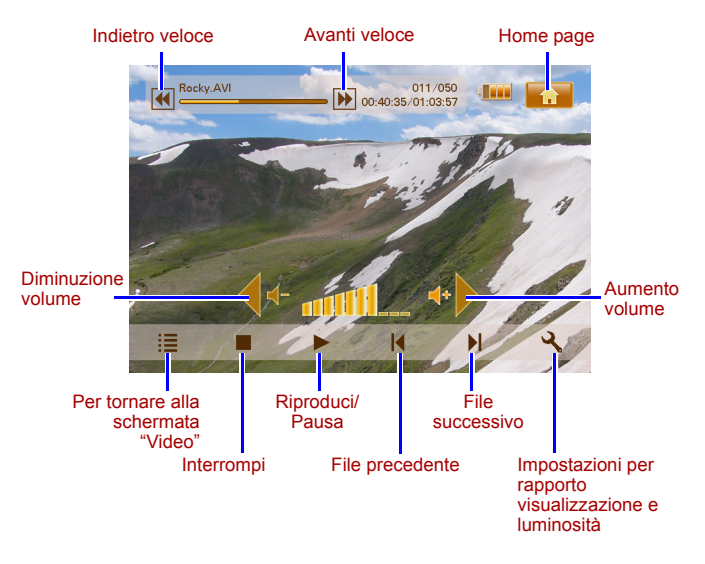

Journe M400

### Menu TV digitale e Radio digit.

Per informazioni sulle icone delle funzioni disponibili nei menu TV digitale e Radio digit., consultare la tabella seguente.

| Icona      | Descrizione                                                                                                    |
|------------|----------------------------------------------------------------------------------------------------|
|            | Consente di tornare alla home page che contiene i sei menu.                                                                                    |
|            | Indica lo stato corrente della batteria.                                                                                                    |
| Tal        | Indica la qualità corrente del segnale.                                                                                                    |
|            | Viene visualizzata quando un canale è bloccato.                                                                                                |
|            | Consente di spegnere lo schermo per risparmiare energia.                                                                                       |
| +          | Consente di passare al canale successivo.                                                                                                    |
| Þ          | Consente di passare al canale precedente.                                                                                                    |
| ••         | aumenta il volume.                                                                                                    |
| <b></b>    | abbassa il volume.                                                                                                    |
|            | Elenco canali: visualizza un elenco dei canali disponibili.                                                                                    |
|            | Elenco canali preferiti: visualizza un elenco dei canali preferiti.                                                                            |
| 5          | <b>Configurazione</b> : visualizza il menu Configurazione,<br>che permette di configurare le impostazioni TV per<br>questa unità.              |
| <b>F</b> O | Anteprima: consente di visualizzare simultaneamente a schermo la miniatura di 6 canali.                                                        |
|            | <b>Guida TV</b> : consente di visualizzare le informazioni su<br>tutti i canali TV ricevuti e la programmazione<br>quotidiana con descrizioni. |
#### Visualizzazione di Guida TV e Guida Radio (EPG)

- Nel menu TV digitale o Radio digit., toccare per accedere a Guida TV o Guida Radio.
- 2. Toccare 🔺 o 🔻 per spostarsi tra le pagine.
- Individuare il canale da raggiungere, quindi toccare accanto al canale in questione per visualizzare la guida elettronica ai programmi (EPG), che fornisce ulteriori informazioni sul canale selezionato e sulla programmazione disponibile.
- 4. Toccare **E** per uscire.

Le programmazioni e le descrizioni variano in base al contenuto delle stazioni radio o TV.

#### Impostazione dei canali preferiti

#### Aggiunta dei canali preferiti

- 1. Nel menu TV digitale o Radio digit., toccare el per accedere a Guida TV o Guida Radio.
- Toccare 

   o 

   per scorrere i canali disponibili.
- Toccare accanto al canale specifico da aggiungere all'elenco dei canali preferiti. Il canale preferito aggiunto viene contrassegnato con

Per aggiungere altri canali preferiti, ripetere i passaggi 2 e 3.

 Toccare per uscire. Le impostazioni vengono salvate automaticamente.

#### Rimozione dei canali preferiti

1. Nel menu TV digitale o Radio digit., toccare el per accedere a Guida TV o Guida Radio.

fourne

Journe M400

 Toccare ▲ o ▼ per spostarsi tra le pagine e cercare i canali preferiti.

Se un canale viene inserito tra i preferiti, viene visualizzata

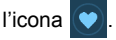

3. Per rimuovere il canale dall'elenco dei canali preferiti, toccare

l'icona 文 . L'icona diventa

Per rimuovere altri canali preferiti, ripetere i passaggi 2 e 3.

 Toccare per uscire. Le impostazioni vengono salvate automaticamente.

#### Accesso a un canale preferito

Toccare un punto qualunque dello schermo durante la riproduzione TV o radio digitale. Sullo schermo vengono visualizzate le icone delle funzioni disponibili.

- Toccare nell'angolo in basso a destra dello schermo. Viene visualizzato l'elenco dei canali preferiti.
- 2. Scorrere l'elenco e toccare il nome di un canale per accedere al canale in questione.

#### Impostazione della password

Alcune operazioni di questa unità sono protette da password. Per impostare la password, seguire questi passaggi:

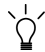

Quando si tenta di accedere a canali/programmi bloccati, attivare/ disattivare la funzione Blocco canale o eseguire il processo di ricerca manuale, viene richiesto l'inserimento della password impostata.

- 1. Nel menu TV digitale o Radio digit., toccare **v** per accedere a **Configurazione**.
- 2. Toccare 🔺 o 🔻 per spostarsi tra le pagine.
- 3. Toccare la voce di menu Password.

fourne M400

- 4. Immettere la vecchia password:
  - a. Se è la prima volta che si imposta la password, inserire la password predefinita 0000 nella schermata Vecchia password. Se in precedenza è già stata impostata una password, procedere all'inserimento.
    - Per selezionare un numero, toccare o .
    - Per spostarsi al campo successivo, toccare l'icona relativa al campo.
  - b. Toccare OK.
- 5. Inserire una nuova password:
  - a. Nella schermata Nuova password, immettere una password da 4 cifre.

    - Per spostarsi al campo successivo, toccare l'icona relativa al campo.
  - b. Toccare OK.
- 6. Confermare la nuova password:
  - a. Nella schermata **Conferma password**, inserire ancora la nuova password.
    - Per selezionare un numero, toccare o .
    - Per spostarsi al campo successivo, toccare l'icona relativa al campo.
  - b. Toccare OK.
- IMPORTANTE: annotare la password selezionata in questo manuale, per poterla recuperare se la si dimentica.

Password: \_\_\_\_\_

Conservare il manuale in un luogo sicuro.

#### Impostazione del blocco canale

La funzione Blocco canale può essere utilizzata per impedire l'accesso a determinati canali. Ad esempio, per evitare che i bambini guardino canali inappropriati, come quelli riservati agli adulti. È possibile selezionare i canali da proteggere con una password.

#### Per impostare il blocco canale per i canali:

- 1. Nel menu TV digitali o Radio digit., toccare per accedere a Guida TV o Guida Radio.
- Toccare ▲ o ▼ per spostarsi tra le pagine.
- Toccare accanto al canale da aggiungere all'elenco dei canali bloccati.
- 4. Nella schermata **Inserire password**, inserire la password impostata.

  - Per spostarsi al campo successivo, toccare l'icona relativa al campo.
- 5. Toccare **OK** per confermare.

Il canale viene contrassegnato con 🖬

 Toccare per uscire. Le impostazioni vengono salvate automaticamente.

#### Per attivare/disattivare il blocco canale:

- 1. Nel menu TV digitale o Radio digit., toccare **R** per accedere a **Configurazione**.
- Toccare ▲ o ▼ per spostarsi tra le pagine.
- Quando si attiva/disattiva la funzione Blocco canale, viene richiesto l'inserimento della password impostata.
  - ATTIVA: la funzione Blocco canale è attivata e i canali dell'elenco bloccati vengono bloccati.
  - **DISATTIVA**: la funzione Blocco canale è disattivata.

fourne

#### Impostazione del controllo dei genitori

La funzione Controllo dei genitori può essere utilizzata per limitare l'accesso a determinati programmi radio/TV digitali. I programmi possono essere bloccati in base alle classificazioni per età.

- La disponibilità della funzione "Controllo dei genitori" varia in base al contenuto delle stazioni TV.
  - Quando si accede a un programma protetto dalla funzione "Controllo dei genitori", viene richiesto l'inserimento della password impostata.

Per attivare guesta funzione, procedere nel modo seguente:

- 1. Nel menu TV digitale o Radio digit., toccare 🔍 per accedere a Configurazione.
- 2. Toccare  $\land$  o  $\checkmark$  per spostarsi tra le pagine.
- Accanto alla voce di menu Blocco genitori, toccare per selezionare le impostazioni del limite d'età:
  - No blocco: disattiva la funzione "Controllo dei genitori".
  - Blocco tot.: blocca tutti i canali. Quando questa opzione è selezionata, è necessario immettere la password impostata per accedere ai canali.
  - 6: visione consentita solo ai maggiori di 6 anni.
  - 8: visione consentita solo ai maggiori di 8 anni.
  - 10: visione consentita solo ai maggiori di 10 anni.
  - 14: visione consentita solo ai maggiori di 14 anni.
  - 18: visione consentita solo ai maggiori di 18 anni.

#### Ricerca manuale dei canali

Oltre a eseguire una ricerca automatica (per dettagli, vedere "Primo avvio" a pagina 16), se vengono individuati pochi canali, è possibile cercare nuovi canali da aggiungere manualmente. Per cercare canali manualmente, procedere nel modo seguente:

1. Nel menu TV digitale o Radio digit., toccare 🔍 per accedere a Configurazione.

fourne M400

Journe M400

- 2. Toccare ▲ o ▼ per spostarsi tra le pagine.
- 3. Toccare la voce di menu Ricerca manuale.
- 4. Nella schermata Inserire password, inserire la password impostata.
  - Per selezionare un numero, toccare 
    o 
    v.
  - Per spostarsi al campo successivo, toccare l'icona relativa al campo.
- 5. Toccare **OK** per confermare.
- Nella pagina Ricerca manuale, toccare 

   per selezionare il numero di frequenze da utilizzare.

   Per informazioni sui canali e le frequenze disponibili, consultare le stazioni TV locali.
- Toccare ok per avviare il processo di ricerca manuale. I risultati della ricerca vengono visualizzati a schermo. Se la ricerca manuale non riesce, verificare che l'impostazione della frequenza sia corretta per le stazioni TV locali.

#### Configurazione

- 1. Per accedere a **Configurazione**, toccare
- 2. Per spostarsi tra le pagine, toccare 📥 o 🔻.
- Per selezionare un'opzione per una voce di menu specifica, toccare ◀ o ▶.

| Voce di menu | Descrizione                                                                                           |
|--------------|----------------------------------------------------------------------------------------------------|
| Luminosità   | Regolare la luminosità dello schermo.                                                                 |
| Canale audio | Consente di passare dal canale audio<br>primario a quello secondario e viceversa (se<br>disponibile). |

| Sottotitolo              | Impostare la lingua per i sottotitoli.                                                                                                    |
|--------------------------|----------------------------------------------------------------------------------------------------|
|                          | La disponibilità dei sottotitoli varia in base al contenuto delle stazioni TV.                                                                                                    |
| Sottotitoli<br>televideo | Impostare i sottotitoli televideo da visualizzare.                                                                                                    |
|                          | CI Questa funzione è disponibile solo se il canale TV contiene dati per sottotitoli televideo.                                                                                                    |
| Televideo                | Il televideo è un servizio gratuito fornito da<br>alcune stazioni TV. Offre informazioni testuali<br>in tempo reale, come notizie, previsioni<br>meteorologiche, quotazioni di borsa, ecc.<br>In questa voce di menu, è possibile<br>selezionare la lingua desiderata per il<br>televideo (se disponibile) oppure disattivare il<br>televideo.                                           |
|                          | Questa funzione è disponibile solo se il canale TV contiene dati per televideo.                                                                                                    |
| Ricerca<br>automatica    | Esegue la ricerca automatica dei canali.<br>Per ulteriori informazioni, vedere "Primo<br>avvio" a pagina 16.                                                                                                    |
| Ricerca<br>manuale       | Esegue la ricerca manuale dei canali.                                                                                                    |
| Regione                  | Indica la zona di residenza.                                                                                                    |
|                          | <ul> <li>Questa impostazione incide sui<br/>risultati della ricerca automatica.<br/>Impostare correttamente la zona. In<br/>caso contrario, potrebbe essere<br/>impossibile visualizzare i programmi o<br/>ricevere normalmente informazioni sui<br/>programmi.</li> <li>Quando ci si sposta da una città<br/>all'altra, è necessario regolare<br/>l'impostazione della zona.</li> </ul> |
| Fuso orario              | Indica il fuso orario della zona in questione.                                                                                                    |

Journe M400

| LCN             | Attiva/Disattiva il Logical Channel Number<br>(LCN). Se questa opzione è attivata, i numeri<br>di canale impostati rimangono invariati<br>quando si utilizza l'unità in una zona diversa. |
|-----------------|----------------------------------------------------------------------------------------------------|
| Proporzioni     | Consente la selezione del rapporto di<br>visualizzazione della TV. Scegliere tra 4:3 LB<br>(Cinema), 4:3 PS (Pan & Scan), 16:9 LB<br>(Cinema) o 16:9 FIT (Adatta schermo).                |
| Blocco genitori | Consente di impostare i livelli del blocco<br>genitori. Per ulteriori informazioni, vedere<br>"Impostazione del controllo dei genitori" a<br>pagina 27.                                   |
| Blocco canale   | Attiva/Disattiva il blocco canale Per ulteriori<br>informazioni, vedere "Impostazione del<br>blocco canale" a pagina 26.                                                                  |
| Password        | Consente di impostare una password. Per<br>ulteriori informazioni, vedere "Impostazione<br>della password" a pagina 24.                                                                   |

### Menu Impostazione

Il menu Impostazione consente di configurare le impostazioni di sistema per questa unità. Sono disponibili le seguenti voci di menu:

- **Calibratura**: permette di calibrare il touch screen.
- Lingua messaggi: consente di selezionare una lingua OSD (On-Screen Display).
- Luminosità: consente di regolare la luminosità dello schermo in 5 livelli.
- Se l'unità viene utilizzata in ambienti poco luminosi, si consiglia di ridurre la luminosità per limitare l'affaticamento degli occhi.
  - Installazione automatica: consente di eseguire il processo di ricerca automatica per consentire la ricerca e l'impostazione automatica dei canali. Per ulteriori informazioni, vedere "Primo avvio" a pagina 16.

## Risoluzione dei problemi

#### (?) Immagini e suoni assenti.

| Possibile causa                                         | Soluzione                                                                                                    |
|---------------------------------------------------------|----------------------------------------------------------------------------------------------------|
| L'alimentazione dell'unità non<br>è sufficiente.        | Collegare l'adattatore di alimentazione per ricaricare la batteria.                                                                                                    |
| Il cavo di alimentazione non è collegato correttamente. | Verificare la connessione del cavo.                                                                                                    |
| Il segnale è troppo debole.                             | Regolare l'orientamento<br>dell'antenna incorporata o<br>modificare la posizione<br>dell'unità per ottenere una<br>ricezione migliore del segnale.<br>Utilizzare un amplificatore di<br>segnale, se necessario. |
| Le impostazioni di sistema non sono corrette.           | Verificare che la zona, il fuso<br>orario e le impostazioni TV<br>siano corrette.                                                                                                    |
| Servizio DVB-T non disponibile in questa zona.          | Contattare le stazioni radio o<br>TV per dettagli.                                                                                                    |

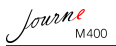

# Sono stati individuati solo alcuni canali DVB-T o nessun canale.

| Possibile causa                                                | Soluzione                                                                                                    |
|----------------------------------------------------------------|----------------------------------------------------------------------------------------------------|
| Sono stati memorizzati solo<br>pochi canali.                   | Per eseguire una nuova<br>scansione dei canali, eseguire<br>una ricerca automatica o<br>manuale. Per ulteriori<br>informazioni, vedere "Primo<br>avvio" a pagina 16.                                            |
| La qualità del segnale di alcuni<br>canali TV non è buona.     | Regolare l'orientamento<br>dell'antenna incorporata o<br>modificare la posizione<br>dell'unità per ottenere una<br>ricezione migliore del segnale.<br>Utilizzare un amplificatore di<br>segnale, se necessario. |
| La disponibilità di canali varia<br>in base alle diverse zone. | Contattare le stazioni radio o<br>TV per dettagli.                                                                                                    |

## ② La trasmissione video è buona, al contrario dell'audio.

| Possibile causa                | Soluzione                       |
|--------------------------------|---------------------------------|
| Il volume è troppo basso.      | Toccare 🔹 per alzare il volume. |
| Gli auricolari sono collegati. | Rimuovere gli auricolari.       |

#### fourne M400

# La trasmissione audio è buona, al contrario del video.

| Possibile causa                                            | Soluzione                                                                                                    |
|------------------------------------------------------------|----------------------------------------------------------------------------------------------------|
| La qualità del segnale di alcuni<br>canali TV non è buona. | Regolare l'orientamento<br>dell'antenna incorporata o<br>modificare la posizione<br>dell'unità per ottenere una<br>ricezione migliore del segnale.<br>Utilizzare un amplificatore di<br>segnale, se necessario. |

## (?) Il completamento del processo di ricerca automatica richiede molto tempo.

| Possibile causa                     | Soluzione                                                                                                    |
|-------------------------------------|----------------------------------------------------------------------------------------------------|
| La qualità del segnale è<br>scarsa. | Regolare l'orientamento<br>dell'antenna incorporata o<br>modificare la posizione<br>dell'unità per ottenere una<br>ricezione migliore del segnale.<br>Utilizzare un amplificatore di<br>segnale, se necessario. |

lourne M400

## Servizio di assistenza TOSHIBA

#### Assistenza

Per ottenere gli ultimi driver aggiornati e i manuali utente e per consultare le domande frequenti, visitare la pagina delle opzioni e dei servizi TOSHIBA al seguente indirizzo:

computers.toshiba.eu/options-support

Visitare computers.toshiba.eu/options-warranty

per ottenere i numeri telefonici del servizio di assistenza TOSHIBA.

## Informazioni di conformità

## Conformità CE

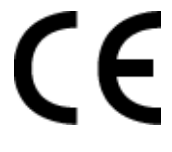

Questo prodotto è dotato del marchio CE, in quanto conforme ai requisiti delle direttive UE applicabili. La responsabilità del marchio CE è di competenza di Toshiba Europe GmbH, Hammfelddamm 8, 41460 Neuss, Germania. Per una copia della dichiarazione di conformità UE ufficiale, visitare il sito Web: http://epps.toshiba-teg.com.

#### Ambiente di lavoro

La compatibilità elettromagnetica (CEM) di questo prodotto è stata verificata specificamente per questa categoria di prodotti per ambienti residenziali, commerciali e l'industria leggera. Nessun altro ambiente lavorativo è stato verificato da Toshiba e l'uso di questo prodotto in questi ambienti lavorativi potrebbe essere vietato e non può essere consigliato. Le possibili conseguenze dell'uso del prodotto in ambienti di lavoro non testati potrebbero essere: Disturbi di altri prodotti o di questo prodotto nell'area circostante con temporanei malfunzionamenti o perdita/danneggiamento di dati. Esempi di ambienti lavorativi non verificati e suggerimenti relativi:

- Ambiente industriale (ad es. ambienti in cui viene utilizzata principalmente una tensione trifase di 380 V): pericolo di disturbi di questo prodotto dovuti a possibili campi elettromagnetici forti, in particolare vicino a macchinari o unità di alimentazione di grandi dimensioni.
- Ambiente medico: la compatibilità con la direttiva sui prodotti medici non è stata verificata da Toshiba, pertanto questo prodotto non può essere utilizzato come prodotto medico senza ulteriori verifiche. L'uso in ambienti d'ufficio come negli ospedali non dovrebbe presentare problemi se non vi sono limitazioni imposte dall'amministrazione responsabile.

Questo prodotto non è certificato come prodotto medico secondo quanto stabilito dalla direttiva 93/42/CEE sui dispositivi medici.

- Ambiente automobilistico: consultare le istruzioni del produttore del veicolo per consigli relativi all'uso di questo prodotto (categoria).
- Velivoli: attenersi alle istruzioni del personale di volo relative alle limitazioni di utilizzo.

## Ulteriori ambienti non collegati alla compatibilità elettromagnetica

Uso all'aperto: in quanto apparecchiatura tipica per l'uso domestico/in ufficio, questo prodotto non ha una particolare resistenza alla penetrazione di umidità e agli urti violenti.

Atmosfera esplosiva: l'uso di questo prodotto in ambienti di lavoro particolari (esplosivi) non è consentito.

fourne

Informazioni valide esclusivamente per gli stati dell'Unione Europea:

#### Smaltimento dei prodotti

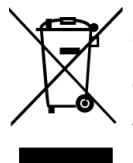

fourne

Il simbolo del cestino con le rotelle a cui è sovrapposta una croce indica che i prodotti vanno raccolti e smaltiti separatamente dai rifiuti domestici. Le batterie e gli accumulatori integrati possono essere smaltiti insieme al prodotto. Verranno separati presso i centri di riciclaggio.

Una barra nera indica che il prodotto è stato introdotto sul mercato dopo il 13 agosto 2005.

Partecipando alla raccolta differenziata di prodotti e batterie, si contribuisce allo smaltimento corretto di questi materiali e quindi a evitare possibili conseguenze negative per l'ambiente e la salute umana.

Per informazioni più dettagliate sui programmi di raccolta e riciclaggio disponibili nel proprio paese, visitare il sito Web di Toshiba (http://eu.computers.toshiba-europe.com) oppure rivolgersi alla sede locale o al punto vendita in cui è stato acquistato il prodotto.

#### Smaltimento di batterie e/o accumulatori

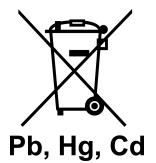

Il simbolo del cestino con le rotelle a cui è sovrapposta una croce indica che le batterie e/o gli accumulatori vanno raccolti e smaltiti separatamente dai rifiuti domestici.

fourne

Se la batteria o l'accumulatore contengono valori superiori a quelli specificati per piombo (Pb), mercurio (Hg) e/o cadmio (Cd) secondo la definizione indicata nella Direttiva sulle batterie (2006/66/CEE), il simbolo chimico indicante piombo (Pb), mercurio (Hg) e/o cadmio (Cd) viene riportato al di sotto del simbolo del cestino con le rotelle a cui è sovrapposta la croce.

Partecipando alla raccolta differenziata delle batterie, si contribuisce allo smaltimento corretto dei materiali e quindi alla prevenzione di possibili conseguenze negative per l'ambiente e la salute umana.

Per informazioni più dettagliate sui programmi di raccolta e riciclaggio disponibili nel proprio paese, visitare il sito Web di Toshiba (http://eu.computers.toshiba-europe.com) oppure rivolgersi alla sede locale o al punto vendita in cui è stato acquistato il prodotto.

Journe M400

## Specifiche

Le specifiche sono soggette a modifiche senza preavviso.

| Opzione                                         | Descrizione                                                             |
|-------------------------------------------------|-------------------------------------------------------------------------|
| Schermo                                         | LCD D/WQVGA LTPS-TFT DA 4,3"                                            |
| Risoluzione nativa                              | 480 x (RGB) x 272                                                       |
| Contrasto                                       | 300:1                                                                   |
| Luminosità                                      | 400 cd/m2                                                               |
| Angolo di visuale<br>(orizzontale/verticale)    | Alto (40°), basso (55°), sinistra (60°),<br>destra (60°)                |
| Antenna incorporata                             | Per ricezione di banda VHF/UHF                                          |
| Altoparlante                                    | Incorporato 0,5 W x 1                                                   |
| Uscita audio                                    | Presa audio standard da 3,5 mm                                          |
| Alimentatore                                    | Adattatore di alimentazione CA da<br>100-240 V con uscita CC da 5 V/1 A |
| Batteria                                        | Batteria litio polimeri incorporata da 4,2 V<br>1800 mAh                |
| Temperatura                                     | Temperatura di esercizio: 0°C ~ 40°C                                    |
|                                                 | Temperatura di stoccaggio: 10°C ~ 50°C                                  |
| Umidità                                         | Umidità di esercizio: dal 20% al 90% di<br>umidità relativa             |
|                                                 | Umidità di stoccaggio: dallo 0% al 95% di<br>umidità relativa           |
| Dimensioni (con antenna<br>e supporto ritratti) | 120 mm (larghezza) x 80 mm (altezza) x<br>17,2 mm (profondità)          |
| Peso (solo cornice digitale)                    | 166 g                                                                   |

© 2009 TOSHIBA Europe GmbH. Tutti i diritti riservati.

Toshiba si riserva il diritto di apportare modifiche tecniche. TOSHIBA non risponde dei danni provocati direttamente o indirettamente da errori, omissioni o discrepanze tra il prodotto e la documentazione.

### Copyright

Copyright 2009. Alle rechten voorbehouden. Geen enkel deel van deze publicatie mag worden gereproduceerd, overgedragen, getranscribeerd, opgeslagen in een opzoeksysteem of vertaald in welke taal of computertaal dan ook, in welke vorm of op welke wijze dan ook, hetzij elektronisch, mechanisch, magnetisch, optisch, chemisch, handmatig of anderszins, zonder voorafgaande schriftelijke toestemming van dit bedrijf.

### Afwijzing van aansprakelijkheid

Dit bedrijf doet geen uitspraken en biedt geen garanties, uitdrukkelijk of impliciet, met betrekking tot de inhoud hiervan en wijst met name garanties af met betrekking tot verkoopbaarheid of geschiktheid voor een bepaald doel. Bovendien behoudt dit bedrijf zich het recht voor om deze publicatie te herzien en om van tijd tot tijd wijzigingen aan te brengen in de inhoud ervan zonder verplichting anderen op de hoogte te stellen van deze herziening of wijzigingen.

### Belangrijke veiligheidsinstructies

Houd er in het geval van de functie voor digitale tv rekening mee dat in sommige gebieden de ontvangstkwaliteit van het signaal kan afnemen vanwege de afstand tot locaties voor signaalverzending of doordat het signaal wordt geblokkeerd door een obstakel.

- Houd deze gebruikershandleiding bij de hand, zodat u deze zo nodig kunt raadplegen.
- Lees de veiligheids- en bedieningsinstructies zorgvuldig door voordat u het product gebruikt. U dient alle waarschuwingen op het product en in de bedieningsinstructies in acht te nemen.

Journe M400

- Plaats dit product niet in direct zonlicht of in de buurt van warmtebronnen, zoals in een gesloten auto in de zon of in de buurt van een kachel. De behuizing van dit product kan vervormen en de geavanceerde sensoren erin kunnen beschadigen als het apparaat te warm wordt.
- Gebruik dit product niet in de buurt van water of in de regen en voorkom dat vloeistof terechtkomt in dit product. Water en vocht kunnen kortsluiting veroorzaken in de elektronische onderdelen en leiden tot defecten.
- Gebruik dit product niet in de buurt van elektromagnetische bronnen, zoals een magnetron. De elektromagnetische interferentie kan leiden tot storing in dit product.
- Laat dit product niet vallen en stel het niet bloot aan druk of schokken. Sterke schokken kunnen de interne onderdelen beschadigen.
- Steek geen andere voorwerpen dan compatibele geheugenkaarten in de geheugenkaartsleuven van dit product. De metalen contacten in de sleuven kunnen gemakkelijk beschadigen door andere voorwerpen.
- Gebruik geen onbekende netvoeding, maar gebruik alleen de voeding die bij dit product werd geleverd. Als u dit product aansluit op een onbekende netvoeding, is dit zeer gevaarlijk en kan dit leiden tot brand of een explosie.
- U mag de kabel van de netvoeding niet doorsnijden, buigen of wijzigen, er geen zware voorwerpen op plaatsen en er niet op gaan staan. Doet u dat wel, dan kan de isolatie beschadigd raken wat kan leiden tot kortsluiting of brand.
- Als het product een vreemde geur of warmte afgeeft of als er andere tekenen zijn die duiden op een defect, koppelt u het product direct los van het lichtnet en neemt u contact op met de leverancier voor onderzoek of onderhoud.
- Reinig het scherm met een zachte doek. Gebruik geen vloeibare reinigingsmiddelen of glasreiniger.
- Als vreemde stoffen of water terechtkomen in dit product, dient u het onmiddellijk uit te zetten en de voeding los te koppelen. Verwijder vervolgens de vreemde stoffen of het water en stuur het product naar het dichtstbijzijnde servicecentrum.

fourne M400

- Probeer dit product niet uit elkaar te halen of te wijzigen. Dit product bevat geen onderdelen die door de gebruiker kunnen worden gerepareerd en ongeoorloofde wijzigingen leiden ertoe dat de garantie komt te vervallen.
- Hoewel het LCD-scherm is gemaakt met behulp van precisietechnologie en 99,99% effectieve pixels heeft, kunnen zwarte punten of heldere lichtpunten (rood, blauw of groen) permanent zichtbaar zijn op het LCD-scherm. Dit is een structurele eigenschap van het LCD-scherm en is geen defect.

### Inleiding

Bedankt dat u hebt gekozen voor een TOSHIBA-product.

Voor uw gemak wordt het TOSHIBA-product geleverd met twee handleidingen:

- een snelstartgids en
- deze uitgebreide PDF-gebruikershandleiding.

De Journ *e* M400 is voorzien van een 4,3-inch aanraakgevoelig LCD-scherm. Op dit apparaat kunt u foto's weergeven of muziek- en videobestanden afspelen die zijn opgeslagen op een microSD- of microSDHC-kaart. Dit apparaat is meer dan enkel een fotolijst, en bevat functies voor digitale tv en radio.

Dit apparaat (digitale fotolijst) biedt de volgende voorzieningen:

- Weergave van heldere, scherpe foto's
- Ontvangst van digitale tv- en radiosignalen die voldoen aan de DVB-T-standaard
- Ondersteuning van meerdere audiokanalen (afhankelijk van de ontvangen signalen)
- Weergave van multimediabestanden
- Automatische/handmatige configuratie van de tijdzone
- Meertalige schermmenu's
- Ingebouwde luidspreker
- Ondersteuning van uitvoer van audiosignalen naar apparatuur met compatibele audio-ingangen

#### Journe M400

## Inhoudsopgave

| Kanaalvergrendeling instellen       2         Kanaalvergrendeling instellen voor kanalen:       2         Kanaalvergrendeling in-/uitschakelen:       2         Kinderslot instellen       2         Handmatig naar kanalen zoeken       2         Instelling       2 | 6<br>6<br>7<br>8<br>9 |
|----------------------------------------------------------------------------------------------------|-----------------------|
| Het menu Instelling 3                                                                                                    | 1                     |
| Problemen oplossen 3                                                                                                    | 2                     |
| TOSHIBA-ondersteuning 3                                                                                                    | 4                     |
| Voorschriften                                                                                                    | 4                     |
| Overeenstemming met CE-richtlijnen                                                                                                    | 4                     |
| Werkomaeving                                                                                                    | 5                     |
| De volgende informatie is alleen van toepassing                                                                                                    |                       |
| voor lidstaten van de EU:                                                                                                    | 6                     |
| Afvalverwerking van producten                                                                                                    | 6                     |
| Afvalverwerking van batterijen en/of accu's                                                                                                    | 7                     |
|                                                                                                    | ~                     |
| Specificaties                                                                                                    | g                     |

lourne M400

## Inhoud van de verpakking

Open zorgvuldig de verpakking en controleer of u over de volgende items beschikt.

- Journ e M400
- CD (met PDF-bestand met gebruikershandleiding en videoconversiesoftware)
- Netvoeding (met verwisselbare stekker)
- microSD-kaart van 1 GB (met een SD-adapter en kaarthouder)
- Handriem
- Garantieblad
- Snelstartgids

De beschikbare accessoires hangen af van het gebied waar u dit product hebt gekocht.

## De onderdelen identificeren

### Linkerkant

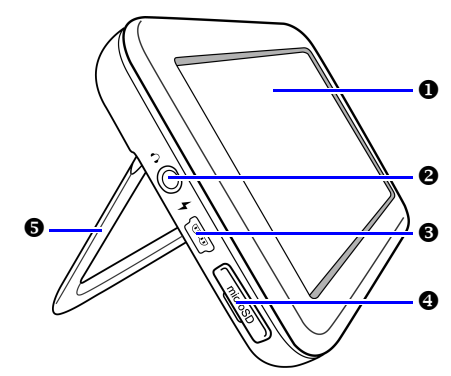

Journe M400

| Nr. | Beschrijving                                                                                                    |
|-----|----------------------------------------------------------------------------------------------------|
| 0   | Aanraakscherm<br>U kunt de menu's en functies van dit apparaat bedienen<br>door te tikken op het aanraakgevoelige LCD-scherm<br>(Liquid Crystal Display).                                                                                                    |
| 0   | <b>Oortelefoonaansluiting/audio-uitgang</b><br>Ondersteunt uitvoer van stereo-audiosignalen naar een<br>oortelefoon of externe audio-apparatuur.                                                                                                    |
|     | <ul> <li>De ingebouwde luidspreker wordt gedempt als<br/>deze aansluiting in gebruik is.</li> <li>Vermijd langdurig gebruik van de oortelefoon en<br/>luister niet op een te hoog volume. Doet u dat niet,<br/>dan kan uw gehoor systeem schade oplopen.</li> </ul>            |
| 8   | Stroomaansluiting<br>Hierop kunt u de meegeleverde netvoeding aansluiten<br>om de ingebouwde accu van dit apparaat op te laden.<br>Deze aansluiting ondersteunt geen<br>bestandsoverdracht naar een pc.                                                                        |
| 4   | microSD/microSDHC-sleuf<br>In deze sleuf kunt u een microSD- of microSDHC-kaart<br>plaatsen, zodat u opgeslagen audio-, video- en<br>afbeeldingsbestanden kunt weergeven. Zie 'De<br>meegeleverde microSD-kaart plaatsen of verwijderen' op<br>pagina 13 voor meer informatie. |
| 6   | Standaard<br>Zie 'De standaard gebruiken' op pagina 10 voor meer<br>informatie.                                                                                                    |

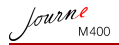

### Rechterkant

|     | 0                                                                                                    |
|-----|----------------------------------------------------------------------------------------------------|
| Nr. | Beschrijving                                                                                                    |
| 0   | Ingebouwde antenne<br>Zie 'De meegeleverde microSD-kaart plaatsen of<br>verwijderen' op pagina 13 voor informatie over het<br>uittrekken van de antenne.                                 |
| 0   | Gaatje voor riem<br>Zie 'De handriem bevestigen' op pagina 10 voor<br>informatie over de installatie van de handriem.                                                                    |
|     | Oefen niet te veel druk uit op het aansluitpunt tussen<br>het apparaat en de handriem. Doet u dat wel, dan kan<br>de handriem scheuren waardoor het apparaat valt en<br>kan beschadigen. |

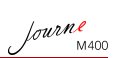

### Achterkant

| Nr. | Beschrijving                                                                                                    |
|-----|----------------------------------------------------------------------------------------------------|
| 0   | Aan/uit-schakelaar/vergrendelknop                                                                                                    |
|     | <ul> <li>①: Het apparaat in-/uitschakelen.</li> </ul>                                                                                                    |
|     | Het aanraakscherm vergrendelen.                                                                                                    |
|     | Zie 'De aan/uit-schakelaar/vergrendelknop gebruiken' op<br>pagina 12 en 'De accu opladen' op pagina 11 voor meer<br>informatie.                                                                                                    |
| 0   | Luidspreker<br>Deze luidspreker geeft alleen monogeluid weer. Als u wilt<br>genieten van stereogeluid van hoge kwaliteit, moet u dit<br>apparaat via de oortelefoonaansluiting/audio-uitgang<br>aansluiten op een stereo-audioapparaat. |

Journe M400

## Voor u begint

### De handriem bevestigen

In de onderstaande afbeelding wordt aangegeven hoe u de handriem bevestigt.

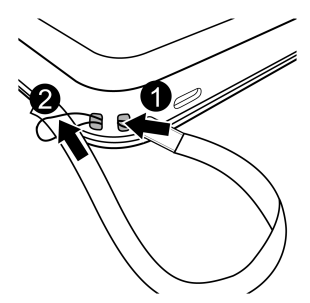

### De standaard gebruiken

- 1. Druk met een vingernagel in de groef op de onderrand van het product, zoals in de afbeelding wordt aangegeven.
- 2. Til de standaard omhoog, zoals wordt aangegeven, en plaats het product op een stabiel oppervlak.

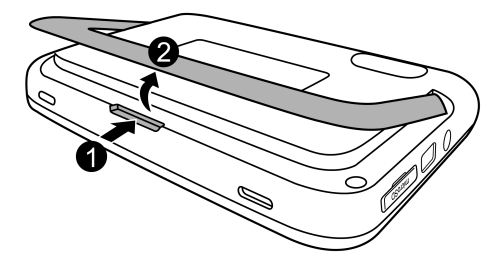

#### De accu opladen

 Sluit het ene uiteinde van de netvoeding aan op de stroomaansluiting van het product en steek het andere uiteinde in een stopcontact.

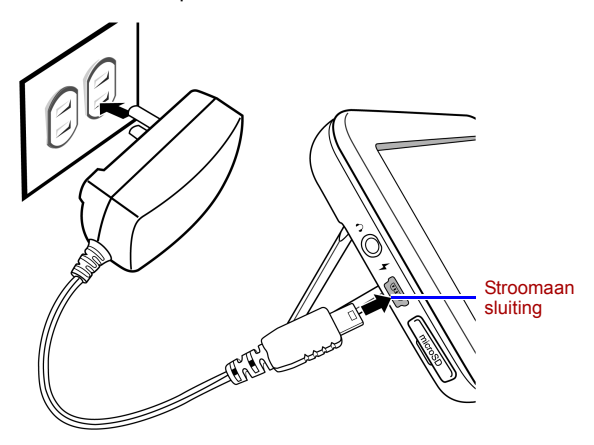

- De stroomvoorziening en het stekkertype hangen af van uw land/regio.
  - 2. Wanneer de accu wordt opgeladen, brandt het lampje voor de

stroomstatus oranje en verschijnt het pictogram **1**/2 in de rechterbovenhoek van het scherm. Nadat de accu volledig is opgeladen, gaat het oranje lampje uit en verdwijnt het pictogram.

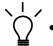

- Als het apparaat is ingeschakeld en de ingebouwde accu in gebruik is, brandt het lampje blauw.
- Als het apparaat is ingeschakeld en de accu wordt opgeladen, brandt het lampje oranje en blauw.
- Het duurt circa drie uur om de accu op te laden via de netvoeding, afhankelijk van de status van de accu (resterende acculading en gebruiksduur) en de gebruiksomstandigheden van het apparaat (signaalsterkte, volume- en helderheidsinstellingen en dergelijke).

fourne

Journe M400

- U kunt het apparaat inschakelen en gebruiken terwijl de accu wordt opgeladen. Het opladen verloopt sneller als u het apparaat uitschakelt.
- U kunt de accu ook opladen door het apparaat met een USB-kabel (niet meegeleverd) aan te sluiten op de USB-poort van een pc. Het opladen duurt echter langer.
- De gemiddelde gebruiksduur van de ingebouwde lithiumpolymeer accu is circa 300 cycli. Na 300 oplaadcycli nemen de prestaties en capaciteit van de accu geleidelijk af.
  - · Haal de accu niet uit elkaar en wijzig deze niet.

### De aan/uit-schakelaar/ vergrendelknop gebruiken

#### Het apparaat in-/uitschakelen:

- U zet het apparaat aan door de aan/uit-schakelaar/ vergrendelknop naar de stand () te schuiven.

#### Het aanraakscherm vergrendelen:

U vergrendelt het aanraakscherm door de aan/uit-schakelaar/ vergrendelknop naar de stand  $\bigcap$  te schuiven.

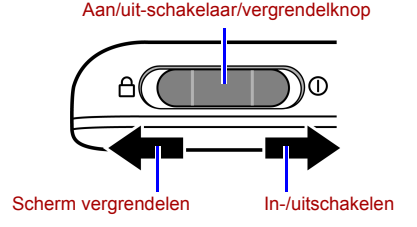

# De meegeleverde microSD-kaart plaatsen of verwijderen

Laad uw foto's op de meegeleverde microSD-kaart en plaats de geheugenkaart in het apparaat om uw foto's weer te geven. U kunt ook andere soorten mediabestanden op de microSD-kaart laden, zoals muziek- en videobestanden.

#### U plaatst de microSD-kaart als volgt:

Steek de microSD-kaart in de kaartsleuf in de richting die wordt aangegeven op de kaart.

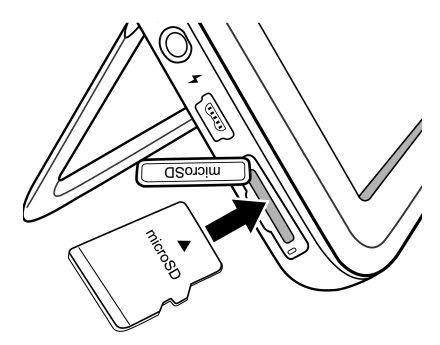

#### De microSD-kaart verwijderen:

Druk op de microSD-kaart, zodat de kaart naar voren komt.

- Dit apparaat ondersteunt microSD- en microSDHC-kaarten met een capaciteit van maximaal 8 GB.
  - De bestandssystemen FAT16 en FAT32 worden ondersteund. Het NTFS-bestandssysteem wordt echter niet ondersteund.
  - U kunt de microSD-kaart verwisselen of verwijderen terwijl het apparaat is in- of uitgeschakeld.

fourne

Journe M400

### De ingebouwde antenne gebruiken

Als u de functie voor digitale tv wilt gebruiken, volgt u de onderstaande aanwijzingen om de ingebouwde antenne aan te passen.

1. Trek de ingebouwde antenne voorzichtig helemaal uit.

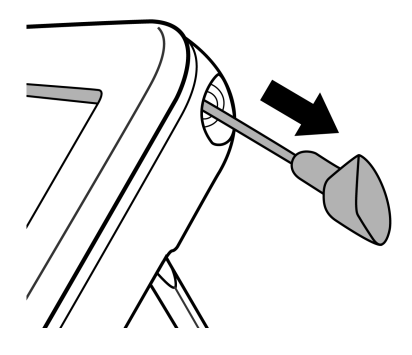

fourne M400

2. Draai aan de antenne, terwijl u naar het beeld op het scherm kijkt, totdat de signaalontvangst naar wens is.

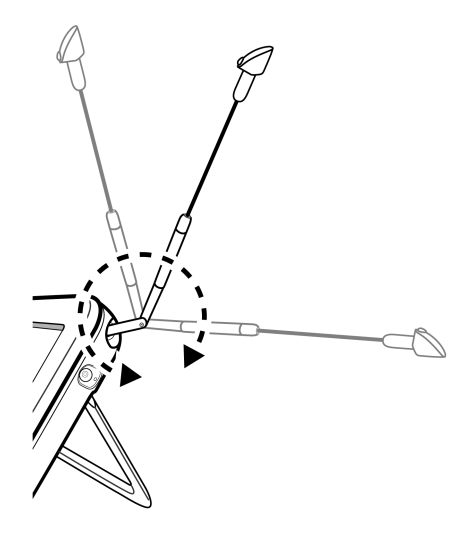

U bepaalt de signaalkwaliteit aan de hand van de aanduiding van de signaalkwaliteit Til in de rechterbovenhoek van het scherm.

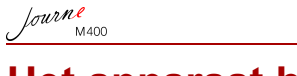

## Het apparaat bedienen

### Eerste keer opstarten

Wanneer u dit apparaat voor het eerst gebruikt, volgt u de onderstaande instructies om de eerste instellingen te voltooien:

- 1. Schuif de aan/uit-schakelaar naar de stand ① om het apparaat in te schakelen.
- Nadat het apparaat is opgestart, wordt de kalibratiefunctie van het aanraakscherm geactiveerd en worden er vijf plustekens op het scherm weergegeven. Tik met uw vinger op deze tekens totdat ze alle vijf verdwijnen.

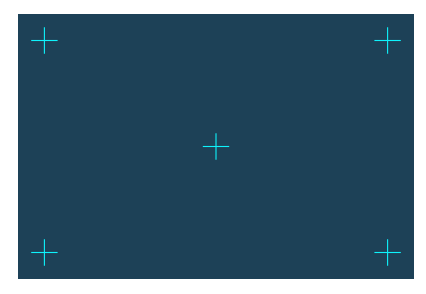

- 3. Het scherm Auto. installatie verschijnt.
  - a. Tik op ◀ of ▶ in het menu Schermtaal om uw taal te selecteren.
- De menuoptie Tijdzone wordt aangepast terwijl u uw regio kiest. In sommige regio's is er meer dan één tijdzone. Kies in dat geval handmatig de juiste tijdzone voor uw locatie.

c. Tik op de menuoptie **Autom. zoeken** en tik op **JA** om de beschikbare kanalen te zoeken.

Het apparaat zoekt digitale tv- en radiokanalen, waarbij de status wordt aangegeven met een voortgangsbalk.

- Nadat het automatische zoekproces is voltooid, wordt het eerste opgeslagen kanaal weergegeven.
- De duur van het automatische zoekproces hangt af van het aantal beschikbare kanalen.

In sommige gebieden kan de ontvangstkwaliteit van het signaal afnemen vanwege de afstand tot locaties voor signaalverzending of doordat het signaal wordt geblokkeerd door een obstakel.

### Basisbediening

#### Een kanaal selecteren

De kanalen in volgorde doorlopen:

Tik in het menu **Digitale tv** of **Digitale radio** op  $\stackrel{\checkmark}{=}$  of  $\stackrel{\checkmark}{=}$  om de kanalen in volgorde te doorlopen.

Een kanaal rechtstreeks selecteren in de kanalenlijst:

Tik in het menu Digitale tv of Digitale radio op 🔲 om de

kanalenlijst weer te geven. Tik op  $\checkmark$  of  $\checkmark$  op de schuifbalk om door de kanalenlijst te bladeren en tik op het kanaal dat u wilt selecteren.

#### Het volume aanpassen

Tik in het menu **Digitale tv** of **Digitale radio** op ↔ of ◀← om het volume te verhogen of te verlagen.

Het volume van de oortelefoon of de audio-uitvoer verandert met het geselecteerde volumeniveau.

lourne M400

## De schermmenu's gebruiken

U kunt de schermmenu's (OSD of On-Screen Display) van dit apparaat gebruiken om instellingen te wijzigen of de gewenste functies te selecteren. U gaat naar elk menu door te tikken op een menupictogram op de startpagina.

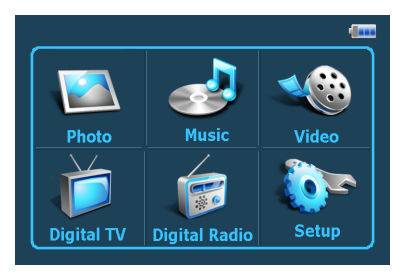

### Het menu Foto

Via het menu Foto kunt u foto's weergeven die zijn opgeslagen op een microSD- of microSDHC-kaart.

- Dit apparaat ondersteunt de bestandsindelingen JPEG (\*.jpg) en BMP (\*.bmp).
  - 1. Tik op het menu Foto.
  - 2. Blader in het scherm **Mijn foto** door de afbeeldingsbestanden of door mappen met afbeeldingsbestanden.
  - 3. Tik op een foto om deze op volledige grootte weer te geven.

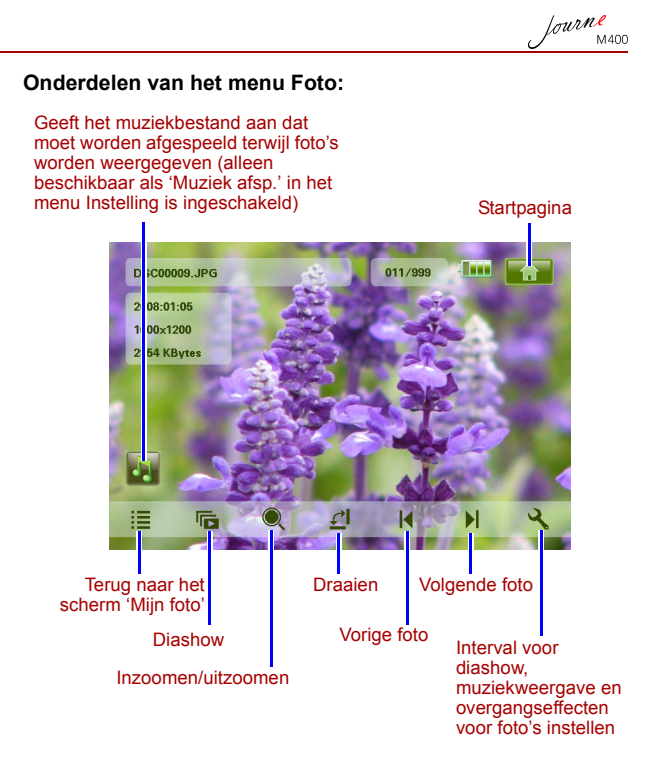

lourne M400

### Het menu Muziek

Via het menu Muziek kunt u audiobestanden afspelen die zijn opgeslagen op een microSD- of microSDHC-kaart.

- Dit apparaat ondersteunt de indeling MP3 (\*.mp3) voor audiobestanden.
  - 1. Tik op het menu Muziek.
  - 2. Tik in het scherm **Mijn muziek** op een audiobestand of op een map met audiobestanden.
  - 3. Tik op het nummer dat u wilt afspelen. Of

Tik op 🕟 naast de map die u wilt afspelen.

#### Onderdelen van het menu Muziek:

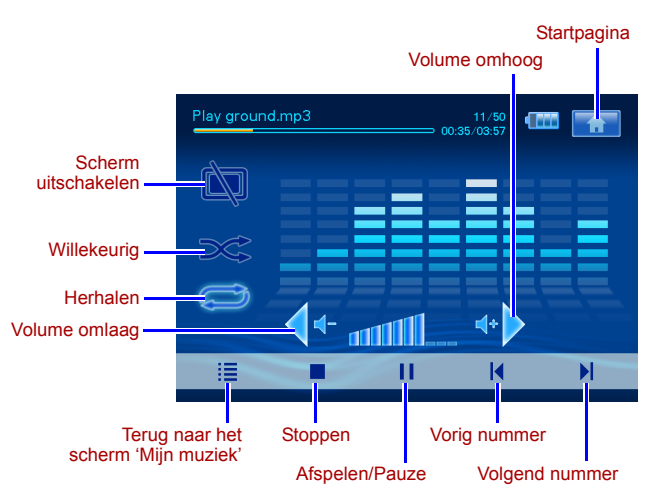
### Het menu Video

Via het menu Video kunt u videobestanden afspelen die zijn opgeslagen op een microSD- of microSDHC-kaart.

- Dit apparaat ondersteunt de video-indeling AVI (\*.avi) met MP3-audio en de video-indeling MPEG4 (met een bitsnelheid van maximaal 16 Mbit/s).
  - 1. Tik op het menu Video.
  - 2. Tik in het scherm **Mijn video** op een videobestand of op een map met videobestanden.
  - 3. Tik op het videobestand dat u wilt afspelen.

Of

Tik op 🕟 naast de map die u wilt afspelen.

#### Onderdelen van het menu Video:

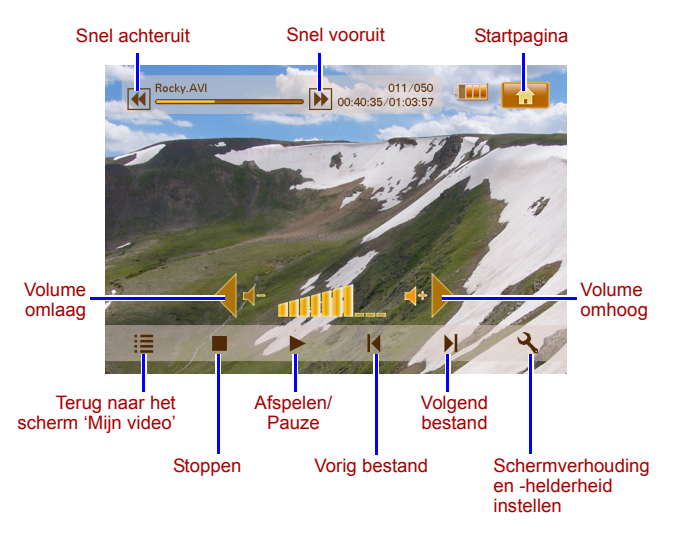

Journe M400

## De menu's Digitale tv en Digitale radio

Raadpleeg de onderstaande tabel voor informatie over de functiepictogrammen die beschikbaar zijn in de menu's **Digitale tv** en **Digitale radio**.

| Pictogram  | Beschrijving                                                                                                    |
|------------|----------------------------------------------------------------------------------------------------|
| ŧ          | Gaat terug naar de startpagina met de zes menu's.                                                                             |
|            | Geeft de huidige accustatus aan.                                                                                              |
| Tai        | Geeft de huidige signaalkwaliteit aan.                                                                                        |
|            | Wordt weergegeven als een kanaal is vergrendeld.                                                                              |
|            | Schakelt het scherm uit om stroom te besparen.                                                                                |
| +          | Gaat naar het volgende kanaal.                                                                                                |
| <b>—</b>   | Gaat naar het vorige kanaal.                                                                                                  |
| +          | Verhoogt het volume.                                                                                                    |
| <b>∢</b> ⊷ | Verlaagt het volume.                                                                                                    |
|            | Kanalenlijst: toont een lijst met beschikbare kanalen.                                                                        |
|            | Lijst met favoriete kanalen: toont een lijst met uw favoriete kanalen.                                                        |
| 3          | Instelling: toont het menu Instelling waarin u tv-<br>instellingen voor het apparaat kunt configureren.                       |
|            | Voorbeeld: toont schermafbeeldingen van zes kanalen tegelijk in een miniatuurweergave.                                        |
|            | <b>Tv-gids</b> : toont informatie over alle beschikbare tv-<br>kanalen, met de dagelijkse programmering en<br>beschrijvingen. |

### De tv-gids en radiogids (EPG) weergeven

- Tik in het menu Digitale tv of Digitale radio op om de Tv-gids of Radiogids weer te geven.
- 2. Tik op 🔺 of 🔻 om tussen pagina's te schakelen.
- Zoek het kanaal waar u naartoe wilt gaan en tik op naast dat kanaal om de elektronische programmagids (EPG) weer te geven. Deze bevat meer informatie over het geselecteerde kanaal en de beschikbare programma's.
- 4. Tik op **E** om af te sluiten.
- De programma's en beschrijvingen zijn gebaseerd op de inhoud die wordt aangeleverd door het tv- of radiostation.

### Uw favoriete kanalen instellen

#### Favoriete kanalen toevoegen

- Tik in het menu Digitale tv of Digitale radio op om de Tv-gids of Radiogids weer te geven.
- Tik op ▲ of ▼ om door de beschikbare kanalen te bladeren.
- Tik op naast het kanaal dat u wilt toevoegen aan de lijst met favoriete kanalen. Het toegevoegde favoriete kanaal

wordt aangeduid met

Herhaal de stappen 2 en 3 als u meer favoriete kanalen wilt toevoegen.

 Tik op en af te sluiten. De instellingen worden automatisch opgeslagen.

#### Favoriete kanalen verwijderen

 Tik in het menu Digitale tv of Digitale radio op om de Tv-gids of Radiogids weer te geven.

 Tik op ▲ of ▼ om tussen pagina's te schakelen en uw favoriete kanalen te zoeken.

Als een kanaal is ingesteld als favoriet, ziet u het pictogram

- Als u het kanaal wilt verwijderen uit de lijst met favoriete kanalen, tikt u op het pictogram . Dit verandert in . Herhaal de stappen 2 en 3 als u meer favoriete kanalen wilt verwijderen.
- 4. Tik op im af te sluiten. De instellingen worden automatisch opgeslagen.

#### Naar een favoriet kanaal gaan

Tik ergens op het scherm terwijl digitale tv of radio wordt weergegeven. De beschikbare functiepictogrammen worden op het scherm weergegeven.

- Tik op 
   in de rechterbenedenhoek van het scherm. De lijst met favoriete kanalen verschijnt.
- 2. Blader door de lijst en tik op een kanaalnaam om naar dat kanaal te gaan.

### Een wachtwoord instellen

Sommige bewerkingen op dit apparaat zijn beveiligd met een wachtwoord. Voer de volgende stappen uit als u het wachtwoord wilt instellen:

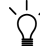

Wanneer u geblokkeerde kanalen/programma's wilt weergeven, de functie voor kanaalvergrendeling wilt in- of uitschakelen of handmatig wilt zoeken, wordt u gevraagd om het ingestelde wachtwoord.

- 1. Tik in het menu **Digitale tv** of **Digitale radio** op om naar **Instelling** te gaan.
- 2. Tik op  $\checkmark$  of  $\checkmark$  om tussen pagina's te schakelen.
- 3. Tik op de optie Wachtwoord.

- 4. Voer het oude wachtwoord in.
  - Als dit de eerste keer is dat u het wachtwoord instelt, geeft u het standaardwachtwoord 0000 op in het scherm Oud wachtwoord invoeren. Als er al eerder een wachtwoord is ingesteld, voert u dat wachtwoord in.
    - U selecteert een cijfer door te tikken op ▲ of ▼.
    - Tik op het veldpictogram om naar het volgende veld te gaan.
  - b. Tik op OK.
- 5. Voer een nieuw wachtwoord in:
  - a. Geef een wachtwoord van vier cijfers op in het scherm Nieuw wachtwoord invoeren.
    - U selecteert een cijfer door te tikken op 🔺 of 🔻.
    - Tik op het veldpictogram om naar het volgende veld te gaan.
  - b. Tik op **OK**.
- 6. Bevestig het nieuwe wachtwoord.
  - a. Geef het nieuwe wachtwoord nogmaals op in het scherm Nieuw wachtwoord bevestigen.
    - U selecteert een cijfer door te tikken op 🔺 of 🔽.
    - Tik op het veldpictogram om naar het volgende veld te gaan.
  - b. Tik op **OK**.
- BELANGRIJK: Noteer het geselecteerde wachtwoord in deze handleiding, zodat u het kunt terugvinden, mocht u het ooit vergeten.

Wachtwoord: \_\_\_\_\_

Bewaar deze handleiding op een veilige plaats.

Journe M400

### Kanaalvergrendeling instellen

De functie voor kanaalvergrendeling kan worden gebruikt om de toegang tot bepaalde kanalen te beperken. U kunt zo bijvoorbeeld voorkomen dat kinderen naar ongeschikte kanalen, zoals pornokanalen, kijken. U kunt de kanalen selecteren die u met een wachtwoord wilt beveiligen.

#### Kanaalvergrendeling instellen voor kanalen:

- Tik in het menu Digitale tv of Digitale radio op om de Tv-gids of Radiogids weer te geven.
- 2. Tik op  $\checkmark$  of  $\checkmark$  om tussen pagina's te schakelen.
- 3. Tik op aast het kanaal dat u wilt toevoegen aan de lijst met geblokkeerde kanalen.
- 4. Geef het ingestelde wachtwoord op in het scherm Voer wachtwoord in.

  - Tik op het veldpictogram om naar het volgende veld te gaan.
- Tik ter bevestiging op OK. Het kanaal wordt aangeduid met
- Tik op om af te sluiten. De instellingen worden automatisch opgeslagen.

#### Kanaalvergrendeling in-/uitschakelen:

- 1. Tik in het menu **Digitale tv** of **Digitale radio** op om naar **Instelling** te gaan.
- Tik op ▲ of ▼ om tussen pagina's te schakelen.
- Wanneer u de functie voor kanaalvergrendeling in- of uitschakelt, moet u het ingestelde wachtwoord invoeren.
  - AAN: De functie voor kanaalvergrendeling is ingeschakeld en de kanalen in de lijst worden vergrendeld.
  - **UIT**: De functie voor kanaalvergrendeling is uitgeschakeld.

### Kinderslot instellen

U kunt de functie Kinderslot gebruiken om de toegang tot bepaalde digitale tv-/radioprogramma's te beperken. U kunt programma's blokkeren op basis van leeftijdsclassificatie.

- De beschikbaarheid van de functie Kinderslot hangt af van de inhoud die wordt aangeleverd door de tv-stations.
  - Wanneer u een programma wilt weergeven dat wordt beveiligd door een kinderslot, moet u het ingestelde wachtwoord invoeren.

Volg de onderstaande stappen als u deze functie wilt activeren:

- 1. Tik in het menu **Digitale tv** of **Digitale radio** op om naar **Instelling** te gaan.
- 2. Tik op  $\checkmark$  of  $\checkmark$  om tussen pagina's te schakelen.
- 3. Tik naast de menuoptie **Kinderslot** op ◀ of ▶ om de leeftijdsgrens in te stellen:
  - Gn.vergr: schakelt de functie Kinderslot uit.
  - Tot.vergr: blokkeert alle kanalen. Als deze optie is geselecteerd, moet u het wachtwoord invoeren voor alle kanalen.
  - 6: kan alleen worden bekeken door personen van 6 jaar of ouder.
  - 8: kan alleen worden bekeken door personen van 8 jaar of ouder.
  - 10: kan alleen worden bekeken door personen van 10 jaar of ouder.
  - 14: kan alleen worden bekeken door personen van 14 jaar of ouder.
  - 18: kan alleen worden bekeken door personen van 18 jaar of ouder.

Journe M400

#### Handmatig naar kanalen zoeken

Naast automatisch zoeken (zie 'Eerste keer opstarten' op pagina 16 voor informatie) kunt u kanalen ook handmatig zoeken om zo nieuwe kanalen toe te voegen wanneer slechts enkele kanalen worden gevonden. Voer de volgende stappen uit als u handmatig kanalen wilt zoeken:

- 1. Tik in het menu **Digitale tv** of **Digitale radio** op om naar **Instelling** te gaan.
- 2. Tik op  $\blacktriangle$  of  $\checkmark$  om tussen pagina's te schakelen.
- 3. Tik op de menuoptie Handm. zoeken.
- 4. Geef het ingestelde wachtwoord op in het scherm Voer wachtwoord in.
  - U selecteert een cijfer door te tikken op ▲ of ▼.
  - Tik op het veldpictogram om naar het volgende veld te gaan.
- 5. Tik ter bevestiging op OK.
- Tik op de pagina Handm. zoeken op ◀ of ▶ om het frequentienummer te selecteren dat u wilt gebruiken. Voor informatie over de beschikbare kanalen en frequenties raadpleegt u de lokale tv-stations.
- Tik op om het handmatige zoekproces te starten. De zoekresultaten verschijnen op het scherm. Als handmatig zoeken niet lukt, controleert u of de frequentie-instelling correct is voor de lokale tv-stations.

### Instelling

- 1. U gaat naar het menu Instelling door te tikken op in het menu Digitale tv of Digitale radio.
- 2. U schakelt tussen pagina's door te tikken op 🔺 of 🔽.
- Als u een optie voor een bepaald menu-item wilt selecteren, tikt u op ◀ of ▶.

| Menuoptie     | Beschrijving                                                                                                    |
|---------------|----------------------------------------------------------------------------------------------------|
| Helderheid    | Hiermee past u de helderheid van het scherm aan.                                                                                                    |
| Audiokanaal   | Hiermee schakelt u tussen het hoofdkanaal<br>en het secundaire kanaal voor geluid (indien<br>beschikbaar).                                                                                                    |
| Ondertitel    | Hiermee stelt u de taal voor ondertitels in.                                                                                                    |
|               | De beschikbaarheid van ondertitels hangt<br>af van de inhoud die wordt aangeleverd<br>door de tv-stations.                                                                                                    |
| TT-ondertitel | Hiermee stelt u de teletekstondertiteling in<br>die wordt weergegeven.                                                                                                    |
|               | Deze functie is alleen beschikbaar als het tv-kanaal gegevens voor teletekstondertitels bevat.                                                                                                    |
| Teletekst     | Teletekst is een gratis dienst die wordt<br>aangeboden door bepaalde tv-stations.<br>Deze dienst biedt real-time informatie, zoals<br>nieuws, weerbericht, beurskoersen en<br>dergelijke.<br>Via deze menuoptie kunt u de taal voor de<br>teletekst selecteren (indien beschikbaar) of<br>teletekst uitgebelen |
|               | Deze functie is alleen beschikbaar als het                                                                                                    |
|               | iv-kandal leleleksigegevens beväl.                                                                                                    |

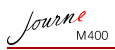

| Autom. zoeken | Hiermee zoekt u automatisch naar kanalen.<br>Zie 'Eerste keer opstarten' op pagina 16 voor<br>meer informatie.                                                                                                    |  |
|---------------|----------------------------------------------------------------------------------------------------|--|
| Handm. zoeken | Hiermee zoekt u handmatig naar kanalen.                                                                                                    |  |
| Regio         | Hiermee selecteert u de regio waarin u zich bevindt.                                                                                                    |  |
|               | <ul> <li>De regio-instelling is van invloed op de resultaten van het automatische zoekproces. Stel de regio correct in. Doet u dat niet, dan kunt u mogelijk geen programma's weergeven of programma-informatie ontvangen.</li> <li>Wanneer u van de ene naar de andere stad reist, past u de ingestelde regio aan.</li> </ul> |  |
| Tijdzone      | Hiermee selecteert u de tijdzone voor<br>uw regio.                                                                                                    |  |
| LCN           | Hiermee schakelt u LCN (Local Channel<br>Number) in/uit. Als deze optie is<br>ingeschakeld, blijven de ingestelde<br>kanaalnummers ongewijzigd wanneer u dit<br>apparaat in een ander gebied gebruikt.                                                                                                    |  |
| Tv-zoom       | Hiermee kunt u de hoogte-<br>breedteverhouding voor tv selecteren. U kunt<br>kiezen uit 4:3 LB (Letterbox), 4:3 PS (Pan &<br>Scan), 16:9 LB (Letterbox) of 16:9 FIT<br>(passend op scherm).                                                                                                    |  |
| Kinderslot    | Hiermee kunt u de niveaus voor het<br>kinderslot instellen. Zie 'Kinderslot instellen'<br>op pagina 27 voor meer informatie.                                                                                                    |  |
| Kan.vergrend. | Hiermee schakelt u de kanaalvergrendeling<br>in/uit. Zie 'Kanaalvergrendeling instellen' op<br>pagina 26 voor meer informatie.                                                                                                    |  |
| Wachtwoord    | Hiermee kunt u een wachtwoord instellen.<br>Zie 'Een wachtwoord instellen' op pagina 24<br>voor meer informatie.                                                                                                    |  |

### Het menu Instelling

Via het menu Instelling kunt u de systeeminstellingen voor dit apparaat configureren. De volgende menuopties zijn beschikbaar:

- **Kalibratie**: hiermee kunt u het aanraakscherm kalibreren.
- Schermtaal: hiermee kunt u de schermtaal selecteren.
- Helderheid: hiermee kunt u de helderheid van het scherm aanpassen in vijf niveaus.
- Het wordt aanbevolen de helderheid te verlagen wanneer u het apparaat in een donkere omgeving gebruikt om vermoeide ogen te voorkomen.
  - Auto installatie: hiermee kunt u het automatische zoekproces uitvoeren om automatisch kanalen te zoeken en in te stellen. Zie 'Eerste keer opstarten' op pagina 16 voor meer informatie.

lourne M400

# **Problemen oplossen**

#### ? Geen beeld of geluid.

| Mogelijke oorzaak                                      | Oplossing                                                                                                    |
|--------------------------------------------------------|----------------------------------------------------------------------------------------------------|
| Het accuniveau van het apparaat is te laag.            | Sluit de netvoeding aan om de accu op te laden.                                                                                                    |
| Het netsnoer is niet correct<br>aangesloten.           | Controleer de aansluiting van het netsnoer.                                                                                                    |
| Het signaal is te zwak.                                | Wijzig de richting van de<br>ingebouwde antenne of wijzig<br>de stand van het apparaat<br>voor een betere<br>signaalontvangst. Gebruik zo<br>nodig een signaalversterker. |
| De systeeminstellingen zijn<br>onjuist.                | Controleer of de regio, de<br>tijdzone en het tv-systeem<br>correct zijn ingesteld.                                                                                       |
| De service DVB-T is niet<br>beschikbaar in deze regio. | Neem voor informatie contact op met het tv- of radiostation.                                                                                                    |

#### (?) Er worden slechts enkele DVB-T-kanalen gevonden.

| Mogelijke oorzaak                                        | Oplossing                                                                                                    |
|----------------------------------------------------------|----------------------------------------------------------------------------------------------------|
| Er zijn slechts enkele kanalen<br>opgeslagen.            | Scan de kanalen opnieuw met<br>behulp van automatisch of<br>handmatig zoeken. Zie<br>'Eerste keer opstarten' op<br>pagina 16 voor meer<br>informatie.                     |
| De signaalkwaliteit van<br>sommige tv-kanalen is slecht. | Wijzig de richting van de<br>ingebouwde antenne of wijzig<br>de stand van het apparaat<br>voor een betere<br>signaalontvangst. Gebruik zo<br>nodig een signaalversterker. |

De beschikbare kanalen Neem voor informatie contact hangen af van de regio. op met het tv- of radiostation.

#### (?) Het beeld is goed, maar er is geen geluid.

| Mogelijke oorzaak              | Oplossing                           |
|--------------------------------|-------------------------------------|
| Het volume is te laag.         | Tik op ↔ om het volume te verhogen. |
| De oortelefoon is aangesloten. | Verwijder de oortelefoon.           |

#### ? Het geluid is goed, maar er is geen beeld.

| Mogelijke oorzaak                                        | Oplossing                                                                                                    |
|----------------------------------------------------------|----------------------------------------------------------------------------------------------------|
| De signaalkwaliteit van<br>sommige tv-kanalen is slecht. | Wijzig de richting van de<br>ingebouwde antenne of wijzig<br>de stand van het apparaat<br>voor een betere<br>signaalontvangst. Gebruik zo<br>nodig een signaalversterker. |

#### ? Het automatische zoekproces duurt erg lang.

| Mogelijke oorzaak            | Oplossing                                                                                                    |
|------------------------------|----------------------------------------------------------------------------------------------------|
| De signaalkwaliteit is laag. | Wijzig de richting van de<br>ingebouwde antenne of wijzig<br>de stand van het apparaat<br>voor een betere<br>signaalontvangst. Gebruik zo<br>nodig een signaalversterker. |

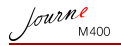

# **TOSHIBA-ondersteuning**

#### Hebt u hulp nodig?

Ga voor de nieuwste stuurprogramma-updates, gebruikershandleidingen en veelgestelde vragen naar de TOSHIBA-ondersteuningspagina voor opties en services:

computers.toshiba.eu/options-support

Ga naar computers.toshiba.eu/options-warranty voor de nummers van de hotline van TOSHIBA.

# Voorschriften

# Overeenstemming met CE-richtlijnen

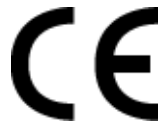

Dit product is voorzien van het CE-keurmerk, in overeenstemming met de vereisten van de toepasselijke EU-richtlijnen. De verantwoording voor de toewijzing van CE-keurmerken ligt bij Toshiba Europe GmbH, Hammfelddamm 8, 41460 Neuss, Duitsland. Een kopie van de officiële verklaring van overeenstemming is verkrijgbaar op de volgende website: http://epps.toshiba-teg.com.

### Werkomgeving

De elektromagnetische overeenstemming (EMC) van dit product is gecontroleerd en is standaard voor deze productcategorie voor zogeheten commerciële, lichtindustriële en woonomgevingen. Andere gebruiksomgevingen zijn niet gecontroleerd door Toshiba en het gebruik van dit product in deze gebruiksomgevingen kan beperkt zijn of niet worden aanbevolen. Mogelijke gevolgen van het gebruik van dit product in een niet gecontroleerde gebruiksomgeving zijn: storing van andere producten of van dit product in de nabije omgeving met als gevolg tijdelijke defecten of verlies/beschadiging van gegevens. Voorbeelden van niet gecontroleerde gebruiksomgevingen en bijbehorende adviezen:

- Industriële omgeving (zoals omgevingen waarin krachtstroom van 380 V (drie fasen) wordt gebruikt): risico van storing van dit product door mogelijke sterke elektromagnetische velden, met name in de buurt van zware machines of elektriciteitsinstallaties.
- Medische omgeving: de naleving van de richtlijnen voor medische producten is niet gecontroleerd door Toshiba. Daarom mag dit product zonder verdere controle niet worden gebruikt als medisch product. Het gebruik in normale kantooromgevingen, zoals in ziekenhuizen, mag geen probleem zijn als er geen beperkingen zijn voorgeschreven door de verantwoordelijke leiding.

Dit product is niet gecertificeerd als een medisch product volgens Richtlijn 93/42/EEG voor medische producten.

- In een voertuig: raadpleeg de instructies van het betreffende voertuig voor advies met betrekking tot het gebruik van dit product (categorie).
- Vliegtuigomgeving: volg de aanwijzingen van het vliegtuigpersoneel voor beperkingen in gebruik.

Journe M400

#### Andere omgevingen zonder EMC

Gebruik buitenshuis: aangezien dit een normaal thuis-/ kantoorapparaat is, is dit product niet bestand tegen vocht en is het niet schokbestendig.

Explosieve omgeving: het gebruik van dit product in een dergelijke speciale werkomgeving (Ex) is niet toegestaan.

# De volgende informatie is alleen van toepassing voor lidstaten van de EU:

#### Afvalverwerking van producten

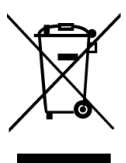

Het symbool van een doorgekruiste prullenbak geeft aan dat producten afzonderlijk moeten worden ingezameld en gescheiden van huishoudelijk afval moeten worden verwerkt. Interne batterijen en accu's kunnen met het product worden weggegooid. Ze worden gescheiden door het recyclingcentrum.

De zwarte balk geeft aan dat het product op de markt is gebracht na 13 augustus 2005.

Door producten en batterijen gescheiden in te zamelen, draagt u bij aan de juiste afvalverwerking van producten en batterijen en helpt u mogelijk schadelijke gevolgen voor het milieu en de menselijke gezondheid voorkomen.

Voor meer informatie over inzameling en recycling in uw land bezoekt u onze website (http://eu.computers.toshiba-europe.com) of neemt u contact op met het gemeentekantoor of de winkel waar u het product hebt gekocht.

# Afvalverwerking van batterijen en/of accu's

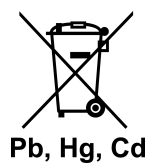

Het symbool van een doorgekruiste prullenbak geeft aan dat batterijen en/of accu's afzonderlijk moeten worden ingezameld en gescheiden van huishoudelijk afval moeten worden verwerkt.

fourne

Als de batterij of accu meer lood (Pb), kwik (Hg) en/of cadmium (Cd) bevat dan de waarden die zijn gedefinieerd in de richtlijn inzake batterijen en accu's (2006/66/EC), worden de chemische symbolen voor lood (Pb), kwik (Hg) en/of cadmium (Cd) weergegeven onder het symbool van de doorgekruiste prullenbak.

Door batterijen gescheiden in te zamelen draagt u bij aan de juiste afvalverwerking van producten en batterijen en helpt u mogelijk negatieve gevolgen voor het milieu en de menselijke gezondheid te voorkomen.

Voor meer informatie over inzameling en recycling in uw land bezoekt u onze website (http://eu.computers.toshiba-europe.com) of neemt u contact op met het gemeentekantoor of de winkel waar u het product hebt gekocht.

lourne M400

# **Specificaties**

#### Specificaties kunnen zonder voorafgaande kennisgeving worden gewijzigd.

| Item                                                    | Beschrijving                                                                  |
|---------------------------------------------------------|-------------------------------------------------------------------------------|
| Beeldscherm                                             | 4,3-inch D/WQVGA LTPS-TFT LCD                                                 |
| Resolutie                                               | 480 x RGB x 272                                                               |
| Contrast                                                | 300:1                                                                         |
| Helderheid                                              | 400 cd/m2                                                                     |
| Kijkhoek (horizontaal/<br>verticaal)                    | Boven (40°), onder (55°), links (60°), rechts (60°)                           |
| Ingebouwde antenne                                      | Voor ontvangst van VHF/UHF-band                                               |
| Luidspreker                                             | Ingebouwd 0,5 W x 1                                                           |
| Audio-uitgang                                           | Standaard audio-aansluiting van 3,5 mm                                        |
| Stroomvoorziening                                       | Netvoeding van 100-240 V wisselstroom<br>met uitvoer van 5 V/1 A gelijkstroom |
| Accu                                                    | Ingebouwde lithium-polymeer accu van<br>4,2 V, 1800 mAh                       |
| Temperatuur                                             | Bedrijfstemperatuur: 0°C ~ 40°C                                               |
|                                                         | Opslagtemperatuur: -10°C ~ 50°C                                               |
| Vochtigheid                                             | Vochtigheid tijdens gebruik: 20% tot 90% RV                                   |
|                                                         | Vochtigheid tijdens opslag: 0% tot 95% RV                                     |
| Afmetingen (met<br>ingetrokken antenne en<br>standaard) | 120 mm (B) x 80 mm (H) x 17,2 mm (D)                                          |
| Gewicht (alleen digitale fotolijst)                     | 166 gram                                                                      |

© 2009 TOSHIBA Europe GmbH. Alle rechten voorbehouden.

TOSHIBA behoudt zich het recht voor om technische wijzigingen aan te brengen. TOSHIBA aanvaardt geen enkele aansprakelijkheid voor schade die direct of indirect voortvloeit uit fouten, weglatingen of afwijkingen tussen het product en de documentatie.

# Copyright

Copyright 2009. Med enerett. Ingen deler av denne publikasjonen kan mangfoldiggjøres, overføres, skrives ut, lagres i et system eller oversettes til et språk eller dataspråk, i noen form eller på noen måte, elektronisk, mekanisk, magnetisk, optisk, kjemisk, manuelt eller på annen måte, uten at det er innhentet skriftelig tillatelse fra selskapet.

### Fraskrivelse av ansvar

Selskapet kommer ikke med innsigelser eller gir ingen garantier, direkte eller indirekte, med hensyn til innholdet i denne, og avviser alle garantier om salgbarhet og egnethet for visse formål med hensyn til det foregående. Videre forbeholder selskapet seg retten til å til enhver tid endre spesifikasjoner som er beskrevet i dette dokumentet, uten forpliktelse til å varsle noen om slike revisjoner eller endringer.

# Viktig sikkerhetsveiledning

Vær oppmerksom på at den digitale TV-funksjonen i enkelte områder kan påvirkes av avstanden til senderen og eventuelle hindringer.

- Oppbevar brukerhåndboken for fremtidig referanse.
- Les sikkerhetsveiledningen og bruksanvisningen nøye før du bruker produktet. Overhold alle produktadvarsler og instruksjoner om bruk.
- Ikke plasser produktet i direkte sollys eller nær varmekilder, for eksempel i sollys i en lukket bil eller nær en ovn. Produktoverflaten kan bli deformert og de avanserte følerne inni kan bli skadet på grunn av den kraftige varmen.
- Ikke bruk produktet i nærheten av vann eller i regn, og ikke la det komme væske inn i produktet. Vann og fuktighet kan føre til feil og kortslutning i de elektroniske komponentene.

Journe M400

- Ikke bruk produktet nær kraftige elektromagnetiske kilder, for eksempel en mikrobølgeovn. Den elektromagnetiske forstyrrelsen kan føre til at produktet ikke fungerer som det skal.
- Pass på at du ikke mister produktet eller utsetter det for støt eller vibrasjoner. Kraftige støt kan skade komponentene i produktet.
- Ikke sett inn andre gjenstander enn kompatible minnekort i kortplassen for minnekort. Metallkontaktene i kortplassen kan lett bli skadet av andre gjenstander.
- Ikke bruk en ukjent srømforsyning. Bruk bare strømforsyningen som leveres med produktet. Det er svært farlig å kople produktet til en ukjent strømforsyning, og det kan føre til brann eller eksplosjon.
- Du må ikke kutte, bøye, endre, plassere tunge gjenstander på eller trå på strømledningen. Dette kan føre til at den eksterne isoleringen blir skadet, og kan føre til kortslutning eller brann.
- Hvis det kommer ubehagelig lukt eller varme fra produktet, eller det oppstår andre tegn på feil, kopler du umiddelbart fra strømmen og kontakter forhandleren for undersøkelse eller service av produktet.
- Bruk en myk, lofri klut til rengjøring av skjermoverflaten. Ikke bruk flytende rengjøringsmidler eller glassrengjøringsmidler.
- Hvis vann eller annen væske kommer inn i enheten, slår du umiddelbart av strømmen og kopler fra strømomformeren. Deretter fjener du væsken eller vannet, og sender den til nærmeste serviceverksted.
- Ikke prøv å demontere eller endre produktet. Det finnes ingen deler i produktet som krever vedlikehold, og uatoriserte modifikasjoner opphever garantien.
- Selv om LCD-skjermen er laget med høypresisjonsteknologi og antall effektive piksler er 99,99 % eller mer, kan det hende at svarte punkter eller lysende punkter (rødt, blått eller grønt) vises konstant på LCD-skjermen. Dette er en strukturell egenskap ved LCD-skjermen og er ikke en feil.

### Innledning

Velkommen og takk for at du kjøpte et TOSHIBA-produkt.

Ditt TOSHIBA-produkt leveres med to veiledninger:

- Denne hurtigveiledningen og
- denne omfattende PDF-brukerhåndboken.

Journ *e* M400 har en 4,3-tommers LCD-berøringskjerm (Liquid Crystal Display ) Enheten gjør det mulig å vise bilder eller spille av musikk og videofiler som er lagret på et microSD- eller microSDHC-kort. Enheten leveres med en digital TV-tuner og radio, og er mer enn en vanlig fotoramme.

Enheten (digital fotoramme) er utstyrt med følgende funksjoner:

- Tydelige og lyse bilder
- Kan motta digitale TV og radiosignaler som overholder DVB-T-standarden.
- Støtter flere lydkanaler (avhengig av signalet som mottas)
- Støtter avspilling av multimediefiler.
- Automatisk/manuell konfigurasjon av tidssone
- Skjermmenyer (OSD, On-Screen Display) på flere språk
- Innebygd høyttaler
- Støtter lyd ut-signaler til utstyr med kompatibel lyd innkontakt.

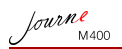

# Innhold

| Innhold i pakken                                                                                                    | 6                                      |
|----------------------------------------------------------------------------------------------------|----------------------------------------|
| Identifisere delene<br>Venstre side<br>Høyre side<br>Bakside                                                                                                    |                                        |
| Komme i gang         Feste bærereimen         Bruke bordstativet         Lade opp batteriet         Bruke strømbryteren/låsetasten         Sette inn og fjerne det medfølgende microSD-kortet         Bruke den innebygde antennen                |                                        |
| Bruke enheten                                                                                                    | •••••••••••••••••••••••••••••••••••••• |
| Bruke skjermmenyene.<br>Bildemeny<br>Musikkmeny<br>Videomeny<br>Menyene for digital TV og digital radio<br>Vise TV- og radioguide (EPG)<br>Angi favorittkanaler<br>Legge til favorittkanaler<br>Fjerne favorittkanaler<br>Gå til en favorittkanal | <b>18</b><br>                          |
| Registrere passord                                                                                                    | 24                                     |

| Angi kanallås                                  | 25 |
|------------------------------------------------|----|
| Slik angir du kanallås for kanaler:            | 25 |
| Slik aktiverer/deaktiverer du kanallås:        | 26 |
| Angi foreldrekontroll                          | 26 |
| Søke manuelt etter kanaler                     | 27 |
| Oppsett.                                       | 28 |
| Oppsettmeny                                    | 30 |
| Feilsøking                                     | 31 |
| TOSHIBA Kundestøtte                            | 33 |
| Informasjon om forskrifter                     | 33 |
| CE-merking                                     | 33 |
| Arbeidsomgivelser                              | 34 |
| Følgende informasjon gjelder bare for EU-land: | 35 |
| Kassering av produkter                         | 35 |
| Kassering av batterier og/eller akkumulatorer  | 36 |
|                                                | 00 |
|                                                | -  |

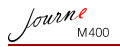

# Innhold i pakken

Åpne emballasjen forsiktig og kontroller at du har følgende gjenstander:

- Journ e M400 x 1
- CD x 1 (inneholder en PDF-fil med brukerhåndbok og programvare for videokonvertering)
- Strømforsyning x 1 (med utskiftbar plugg)
- 1 GB microSD-kort x 1 (med SD-adapter og kortbeholder)
- Bærereim x 1
- Garantihefte
- Hurtigveiledning x 1
- Tilgjengelig tilbehør kan variere avhengig av området enheten ble kjøpt i.

Journe M400

# Identifisere delene

## Venstre side

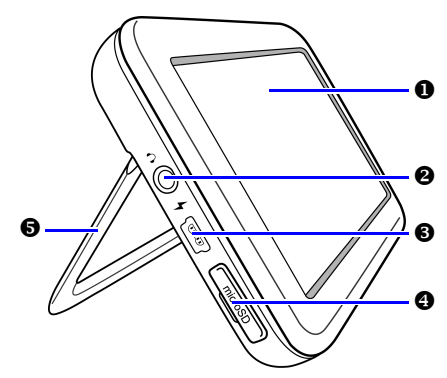

| Nei. | Beskrivelse                                                                                                    |
|------|----------------------------------------------------------------------------------------------------|
| 0    | Berøringsskjerm<br>Gjør det mulig å bruke menyene og funksjonene på<br>enheten ved å trykke på den berøringsfølsomme LCD-<br>skjermen (Liquid Crystal Display).                             |
| 0    | Utkontakt for hodetelefoner/lyd<br>Støtter stereolyd ut-signaler til hodetelefoner eller<br>eksterne lydenheter.                                                                            |
|      | <ul> <li>Den innebygde høyttaleren dempes når denne<br/>kontakten brukes.</li> <li>Unngå langvarig bruk av hodetelefoner og lytting<br/>med høyt volum. Hørselen kan bli skadet.</li> </ul> |

€ Strømkontakt Gjør det mulig å kople til den medfølgende strømforsyningen for å lade det innebygde batteriet i enheten 介 Denne kontakten støtter ikke filoverføring til datamaskinen Ø microSD-/microSDHC-kortplass Gjør det mulig å sette inn et microSD- eller microSDHCkort i kortplassen for å spille av lagrede lyd-, video- og bildefiler. Se "Sette inn og fjerne det medfølgende microSD-kortet" på sde 13 for nærmere informasjon. 6 Bordstativ Se "Bruke bordstativet" på sde 10 for nærmere informasjon.

## Høyre side

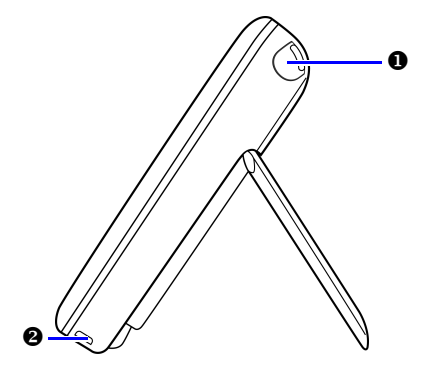

#### Nei. Beskrivelse

#### Innebygd antenne

Se "Sette inn og fjerne det medfølgende microSD-kortet" på sde 13 for hvordan du trekker ut antennen.

Journe M400

#### Hull til bærereim

Se "Feste bærereimen" på sde 10 for hvordan du fester bærereimen.

Unngå å bruke kraftig trykk på koplingen mellom enheten og bærereimen. Hvis dette skjer, kan det hende at bærereimen blir ødelagt, og enheten faller og blir skadet.

## **Bakside**

Ø

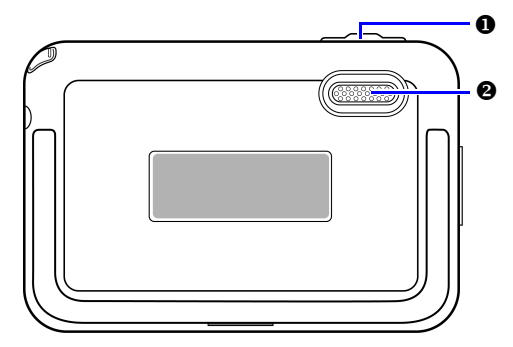

#### Nei. Beskrivelse

| 0 | Strømbryter/låsetast                                                                                                    |
|---|----------------------------------------------------------------------------------------------------|
|   | ①: Slår enheten på/av.                                                                                                    |
|   | <ul> <li>Caser opp berøringsskjermen.</li> <li>Se "Bruke strømbryteren/låsetasten" på sde 12 og "Lade opp batteriet" på sde 11 for nærmere informasjon.</li> </ul>                     |
| 0 | Høyttaler<br>Høyttaleren gir bare monolyd. Hvis du vil dra nytte av<br>stereolyd med høy kvalitet, må du kople enheten til en<br>stereolydenhet via utkontakten for hodetelefoner/lyd. |

Journe M400

# Komme i gang

### Feste bærereimen

Se illustrasjonen nedenfor for å feste bærereimen.

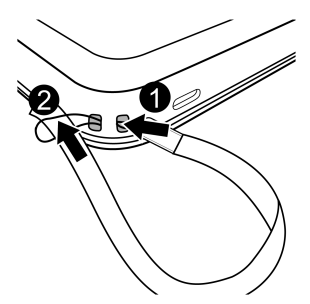

### **Bruke bordstativet**

- 1. Bruk fingerneglen til å trykke i sporet på underkanten av enheten, som vist.
- 2. Løft opp bordstativet som vist, og plasser enheten på en stabil overflate.

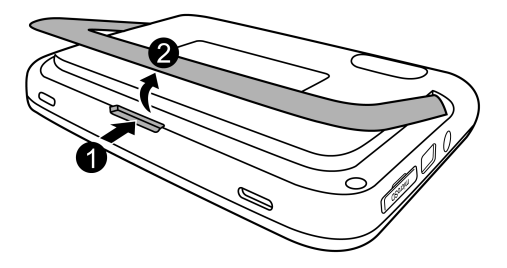

Journe M400

### Lade opp batteriet

 Kople den ene enden av strømforsyningen til strømkontkaten i enheten, og plugg deretter i den endre enden i vegguttaket.

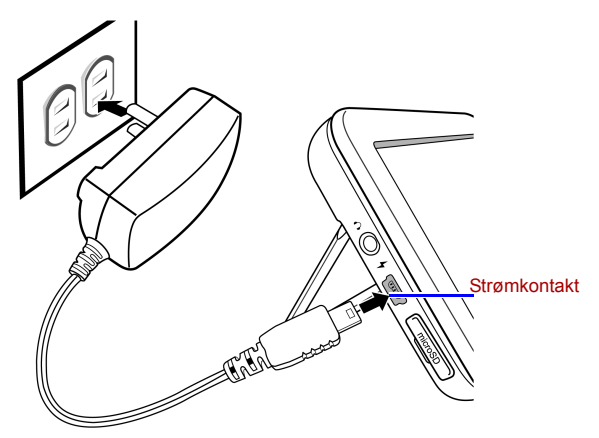

- Strømsystemer og pluggtyper kan variere avhengig av land/region.
  - 2. Når batteriet lades, lyser strømindikatoren oransje, og ikonet

**upper state** vises øverst til høyre på skjermen. Når batteriet er fullstendig ladet, slukkes det oransje lyset og ikonet forsvinner.

- Når enheten er slått på, og det innebygde batteriet er i bruk, lyser indikatorlyset blått.
  - Når enheten er slått på, og batteriet lades, lyser indikatorlyset både oransje og blått.
- Det tar ca. tre timer å lade batteriet ved hjelp av strømforsyningen, avhengig av batteristatusen (gjenværende batteristrøm og batteriets levetid), og statusen for enheten (signalstyrke, volum, lysstyrke osv.).
  - Du kan slå på og bruke enheten mens batteriet lades. Slå av enheten for å fremskynde ladingen.

Journe M400

 Du kan også lade batteriet ved å kople enheten til en USB-port på datamaskinen, ved hjelp av en USB-kabel (følger ikke med). Ladingen er imidlertid langsommere.

Gjennomsnittlig levetid for det innebygde litium-polymerbatteriet er ca. 300 sykluser. Etter 300 ladesykluser, reduseres batteriytelsen og -kapasiteten gradvis.

· Ikke demonter eller endre batteriet.

### Bruke strømbryteren/låsetasten

#### Slår enheten på/av:

- Hvis du vil slå enheten av, skyver du strømbryteren/ låsetasten til posisjonen ().
- Når strømmen er på, skyver du strømbryteren/låsetasten til posisjonen () for å slå den av.

#### Låse opp berøringsskjermen:

Hvis du låse opp berøringsskjermen, skyver du strømbryteren/ låsetasten til posisjonen A

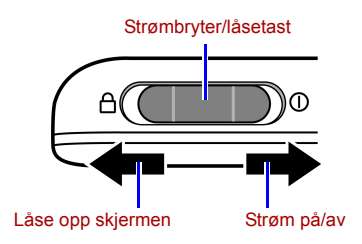

# Sette inn og fjerne det medfølgende microSD-kortet

Last bildene dine inn på det medfølgende microSD-kortet, og sett derette minnekortet inn i enheten for å vise bildene. Du kan også laste inn andre typer mediefiler på microSD-kortet, for eksempel musikk- og videofiler.

#### Slik setter du inn microSD-kortet:

Sett microSD-kortet inn i kortplassen i henhold til anvisningene på kortet.

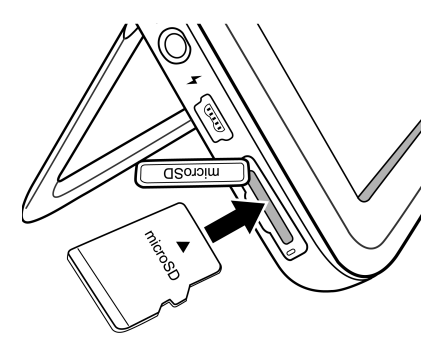

#### Slik tar du ut microSD-kortet:

Trykk microSD-kortet for å løse det ut.

- Enheten støtter et microSD- eller microSDHC-kort med en kapasitet på opptil 8 GB.
  - Støtter filformatene FAT16 og FAT32. Filformatet NTFS støttes ikke.
  - Du kan skifte eller ta ut microSD-kortet når enheten er slått på eller av.

Journe M400

### Bruke den innebygde antennen

Hvis du vil bruke den innebygde TV-funksjonen, følger du instruksjonene nedenfor for å justere den innebygde antennen.

1. Trekk forsiktig den innebygde antenne helt ut.

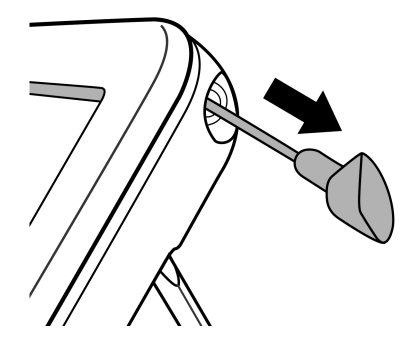

2. Roter antennen mens du ser på skjermen, til det mottatte signalet har en tilfredsstillende kvalitet.

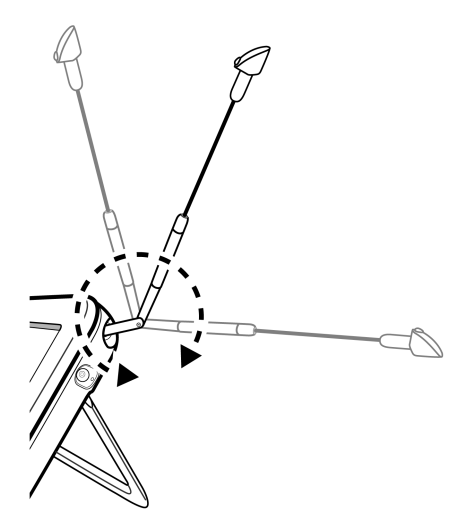

Kontroller indikatoren M for signalkvalitet som vises øverst til høyre på skjermen, for å fastslå signalkvaliteten.

Journe M400

# Bruke enheten

## **Oppstart første gang**

Når du bruker enheten for første gang, følger du instruksjonene nedenfor for å fullføre innstillingene for førstegangsoppstart:

- 1. Skyv strømbryteren til posisjonen () for å slå på enheten.
- Etter oppstarten aktiveres kalibreringsfunksjonen for berøringsskjermen, og det vises fem plusstegn på skjermen. Trykk på tegnene med fingertuppen til alle har forsvunnet.

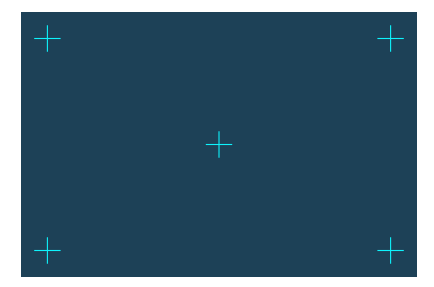

- 3. Skjermbildet Auto Installation (Automatisk installasjon) vises.
  - a. Trykk 
     eller ) på menyelementet OSD Language
     (Skjermspråk) for å velge språk.
  - b. Trykk < eller > på menyelementet Region (Region) for å velge landet/regionen du oppholder deg i.
- Menyelemenet for tidssone endres når du velger regioninnstillingen. I noen regioner finnes det mer enn én tidssone. Velg riktig tidssone manuelt i henhold til stedet du befinner deg.

c. Trykk menyelementet Auto Search (Automatisk søk), og trykk deretter YES (JA) for å starte søket etter tilgjengelige kanaler.

Enheten begynner å søke etter digitale TV- og radiokanaler, og det vises en fremdriftslinje som angir statusen.

4. Når den automatiske søkingen er fullført, viser enheten kanalen som ble registrert først.

Tiden det tar å fullføre den automatiske søkingen, er avhengig av antall tilgjengelige kanaler.

I noen områder kan signalkvaliteten bli påvirket av avstanden til senderen eller hindringer.

## Grunnlegende bruk

#### Velge en kanal

Endre kanaler sekvensielt:

Trykk Å eller y å menyen Digital TV (digital TV) eller Digital Radio (Digital radio) for å bytte kanaler i rekkefølge.

Velge en kanal direkte fra kanallisten:

Trykk Ty på menyen Digital TV (Digital TV) eller Digital

Radio (Digital radio) for å gå til kanallisten. Trykk ▲ eller ▼ i rullefeltet for å bla gjennom kanallisten, og trykk kanalen du vil gå til.

#### Justere volumet

Trykk eller på menyen Digital TV (digital TV) eller . Digital

Radio (Digital radio)

Volumet for hodetelefonene eller lyd ut endres også i henhold til volumnivået.

lourne M400

# Bruke skjermmenyene

Du kan bruke skjermmenyene (OSD, On-Screen Display) på enheten til å endre innstillingene eller gå til ønskede funksjoner. Trykk et menyikon på startsiden for å gå til hvert enkelt element.

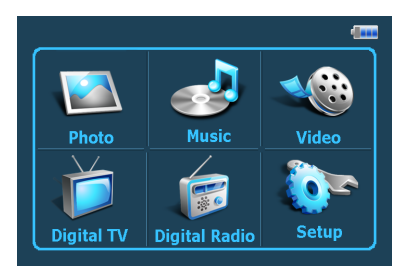

### Bildemeny

Photo-menyen (Bilde) gjør det mulig å vise bilder som er lagret på et microSD- eller microSDHC-kort.

- Enheten støtter filformatene JPEG (\*.jpg) og BMP (\*.bmp).
  - 1. Trykk Photo-menyen (Bilde).
  - 2. I skjermbildet **My Photo (Mitt bilde)**, blar du gjennom bildefilene eller mapper som inneholder bildefiler.
  - 3. Trykk et bilde for å vise det i full størrelse.
#### Styrer bildemenyen:

Angir en musikkfil som skal spilles ved visning av bilder (bare tilgjengelig hvis Play Music (Spill musikk) er aktivert i oppsettet)

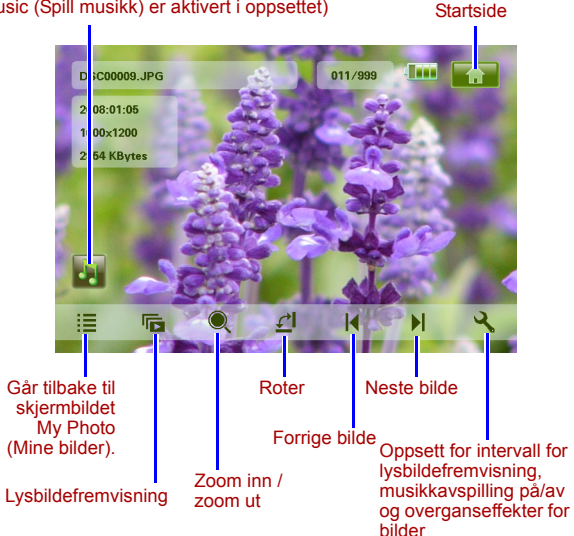

fourne M400

Journe M400

## Musikkmeny

Music-menyen (Musikk) gjør det mulig å spille av lydfiler som er lagret på et microSD- eller microSDHC-kort.

#### Enheten støtter lvdfilformatet MP3 (\*.mp3).

- 1. Trykk Music-menyen (Musikk).
- 2. I skiermbildet My Music (Min musikk), blar du giennom lydfilene eller mapper som inneholder lydfiler.
- 3. Trykk et musikkspor som du vil spille av. eller

Trykk (>> ved siden av mappen du vil spille av.

#### Styrer musikkmenyen:

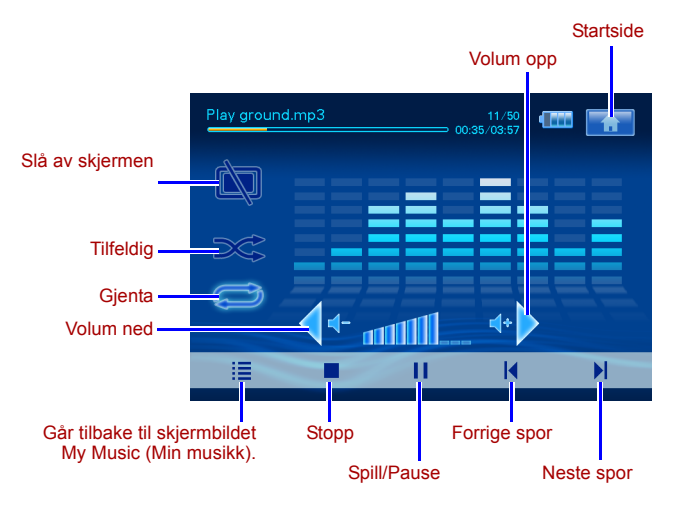

## Videomeny

Video-menyen (Video) gjør det mulig å spille av videofiler som er lagret på et microSD- eller microSDHC-kort.

- Enheten støtter filformatet AVI (\*.avi) med MP3-lyd, og filformatet MPEG4-video (lyd med opptil 16 Mbit/s bithastighet).
  - 1. Trykk Video-menyen (Video).
  - I skjermbildet My Video(Min video), blar du gjennom videofilene eller mapper som inneholder videofiler.
  - 3. Trykk en videofil som du vil spille av. eller

Trykk () ved siden av mappen du vil spille av.

#### Styrer videomenyen:

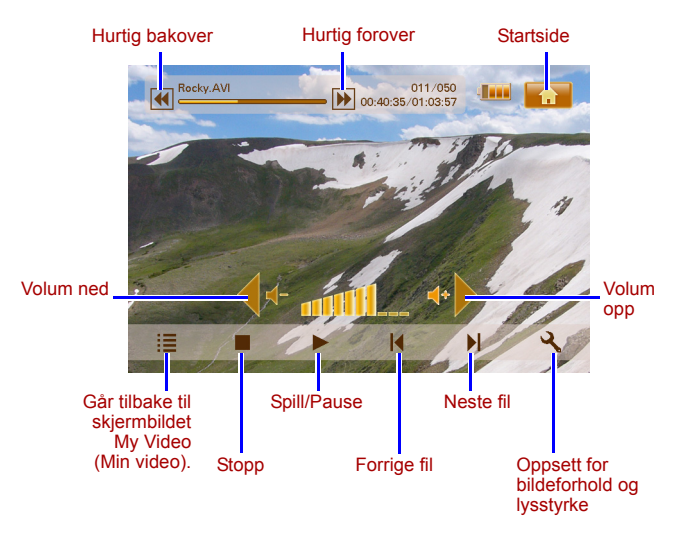

fourne

Journe M400

## Menyene for digital TV og digital radio

Se tabellen nedenfor for informasjon om funksjonsikonene som er tilgjenelig på menyene **Digital TV (Digital TV)** og **Digital Radio (Digital radio)**.

| lkon     | Beskrivelse                                                                                                    |
|----------|----------------------------------------------------------------------------------------------------|
|          | Gåt tilbake til startsiden som viser de seks menyene.                                                          |
|          | Angir gjeldende batteristatus.                                                                                 |
| Tal      | Angir gjeldende signalkvalitet.                                                                                |
|          | Vises når en kanal er låst.                                                                                    |
| Ì        | Slår av skjermen for å spare strøm.                                                                            |
| *        | Går til neste kanal.                                                                                           |
| <b>Y</b> | Går til forrige kanal.                                                                                         |
| +        | Øker volumet.                                                                                                  |
| <b>∢</b> | Reduserer volumet.                                                                                             |
|          | Kanalliste: Viser en liste over tilgjengelige kanaler.                                                         |
| <b>\</b> | Liste over favorittkanaler: Viser en liste over favorittkanalene.                                              |
| २        | <b>Oppsett</b> : Viser oppsettmenyen der du kan konfigurere TV-innstillingene for enheten.                     |
| <b>F</b> | Forhåndsvising: Viser miniatyrskjermbilde av seks kanaler samtidig.                                            |
|          | <b>TV-guide</b> : Viser informasjon om alle TV-kanaler som kan mottas, og daglige sendeplaner med beskrivelse. |

Vise TV- og radioguide (EPG)

- Trykk på menyen for digital TV eller digital Radio for å gå til TV- eller radioguiden.
- 2. Trykk ▲ eller ▼ for å veksle mellom sider.
- Finn kanalen du vil gå til og trykk deretter ved siden av kanalen for å vise den elektroniske programguiden (EPG), der det finnes nærmere informasjon om den valgte kanalen og tilgjengelige programplaner.
- 4. Trykk **E** for å avslutte.
- Programplanene og beskrivelsene er avhengig av innholdet som leveres av TV- eller radiostasjonene.

### Angi favorittkanaler

#### Legge til favorittkanaler

- Trykk på menyen for digital TV eller digital Radio for å gå til TV- eller radioguiden.
- Trykk 
   eller 
   for å rulle gjennom tilgjengelige kanaler.
- Trykk ved siden av kanalen som du vil legge til i favorittkanallisten. Favorittkanalen som er lagt til, blir merket som .
   Ciasta teine 2 til 2 brie du vil legge til flere favorittkanaler.

Gjenta trinn 2 til 3 hvis du vil legge til flere favorittkanaler.

4. Trykk **[1]** for a avslutte. Innstillingene blir lagret automatisk.

#### Fjerne favorittkanaler

- Trykk på menyen for digital TV eller digital Radio for å gå til TV- eller radioguiden.

Hvis en kanal er angitt som favoritt, vises ikonet 💟.

fourne

Journe M400

3. Hvis du vil fjerne kanalen fra favorittkanallisten, trykker du

ikonet 💟. Det vil da vises som 🔇

Gjenta trinn 2 til 3 hvis du vil fjerne flere favorittkanaler.

 Trykk For å avslutte. Innstillingene blir lagret automatisk.

#### Gå til en favorittkanal

Trykk hvor som helst på skjermen under avspilling av digital TV eller digital radio. Tilgjengelige funksjonsikoner vises da på skjermen.

- Trykk nederst til høyre på skjermen. Favorittkanallisten vises.
- 2. Rull gjennom listen og trykk et kanalnavn for å gå til den bestemte kanalen.

## Registrere passord

Noen handlinger for enheten er passordbeskyttet. Følg trinnene nedenfor når du skal registrere et passord:

`ģ́

Når du prøver å gå til blokkerte kanaler/programmer, prøver å aktivere/deaktivere kanallåsfunksjonen eller kjøre manuelt søk, blir du bedt om å angi det registrerte passordet.

- Trykk på menyen for digital TVeller digital Radio for å gå til oppsettet.
- 2. Trykk 🔺 eller 🔻 for å veksle mellom sider.
- 3. Trykk menyelementet Password (Passord).
- 4. Skrive inn det gamle passordet:
  - a. Hvis dette er første gange du registrerer passordet, skriver du inn standardpassordet 0000 i skjermbildet
     Enter old password (Angi gammel passord). Hvis det allerede er registrert et passord, angir du passordet.
    - Trykk ▲ eller ▼ for å velge et tall.
    - Trykk feltiokonet for å gå til neste felt.
  - b. Trykk OK.

- 5. Skrive inn et nytt passord:
  - a. Tast inn et firesifret passord i skjermbildet Enter new password (Angi nytt passord).
    - Trykk eller for å velge et tall.
    - Trykk feltiokonet for å gå til neste felt.
  - b. Trykk OK.
- 6. Bekrefte det nye passordet:
  - a. Angi det nye passordet på nytt i skjermbildet Confirm new password (Bekreft nytt passord).
    - Trykk ▲ eller ▼ for å velge et tall.
    - Trykk feltiokonet for å gå til neste felt.
  - b. Trykk OK.

VIKTIG! Skriv ned det valgte passordet her i brukerhåndboken, slik at det er tilgjengelig hvis du glemmer det.

Passord: \_\_\_\_\_

Oppbevar brukerhåndboken på et sikkert sted.

### Angi kanallås

Du kan bruke kanallåsefunksjonen for å hindre tilgang til bestemte kanaler. Du kan for eksempel hindre at barn ser på upassende kanaler, som voksenkanaler. Du kan velge kanaler som skal beskyttes med et passord.

#### Slik angir du kanallås for kanaler:

- Trykk på menyen for digital TV eller digital Radio for å gå til TV- eller radioguiden.
- 2. Trykk 🔺 eller 🔻 for å veksle mellom sider.
- Trykk ved siden av kanalen som du vil legge til i låselisten.
- Angi passordet i skjermbildet Please enter password (Angi passord).
  - Trykk eller for å velge et tall.
  - Trykk feltiokonet for å gå til neste felt.

fourne

Journe M400

5. Trykk OK for å bekrefte.

Kanalen blir merket som 💼

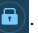

 Trykk For a avslutte. Innstillingene blir lagret automatisk.

#### Slik aktiverer/deaktiverer du kanallås:

- Trykk på menyen for digital TVeller digital Radio for å gå til oppsettet.
- 2. Trykk 🔺 eller 🔻 for å veksle mellom sider.
- Når du aktiverer/deaktiverer kanallåsfunksjonen, blir du bedt om å angi det registrerte passordet.
  - ON (PÅ): Kanallåsfunksjonen aktiveres, og kanalene i låselisten blir låst.
  - OFF (AV): Kanallåsfunksjonen deaktiveres.

## Angi foreldrekontroll

Foreldrekontrollfunksjonen kan brukes til å begrense tilgangen til bestemte TV-/radioprogrammer. Du kan blokkere programmer basert på aldersbasert sensur.

- Tilgjengeligheten for foreldrekontrollen er avhengig av innholdet som leveres av TV-stasjonene.
  - Ved tilgang til et program som er beskyttet av foreldrekontrollen, blir du bedt om å skrive inn det registrerte passordet.

Følg trinnene nedenfor hvis du vil aktivere funksjonen.

- Trykk på menyen for digital TVeller digital Radio for å gå til oppsettet.
- Trykk ▲ eller ▼ for å veksle mellom sider.

fourne M400

- Trykk eller ved siden av menyelementet Parental Lock (Foreldrelås) for å velge innstillinger for aldersgrense:
  - No Lock (Ingen låsing): Deaktiverer foreldrekontrollfunksjonen (Parental Control).
  - Total Lock (Fullstendig blokkering): Blokkerer alle kanalene. Når dette alternativet er valgt, må du skrive inn passordet som er registrert for tilgang til kanalene.
  - **6**: Kan bare vises for personer som er 6 år eller eldre.
  - **8**: Kan bare vieses for personer som er 8 år eller eldre.
  - **10**: Kan bare vieses for personer som er 10 år eller eldre.
  - **14**: Kan bare vieses for personer som er 14 år eller eldre.
  - **18**: Kan bare vieses for personer som er 18 år eller eldre.

#### Søke manuelt etter kanaler

I tillegg til å utføre automatisk søk (se "Oppstart første gang" på sde 16 for nærmere informasjon), kan du også søke etter kanaler manuelt for å legge til nye kanaler når det bare finnes noen få kanaler. Følg trinnene nedenfor for å søke etter kanaler manuelt:

- Trykk på menyen for digital TVeller digital Radio for å gå til oppsettet.
- 2. Trykk 🔺 eller 🔻 for å veksle mellom sider.
- 3. Trykk menyelementet Manual Search (Manuelt søk).
- 4. Angi passordet i skjermbildet Please enter password (Angi passord).
  - Trykk eller for å velge et tall.
  - Trykk feltiokonet for å gå til neste felt.
- 5. Trykk **OK** for å bekrefte.
- Trykk extsf{eller} beta as iden Manual Search (Manuelt søk) for å velge en frekvens du vil bruke.

Hvis du vil ha informasjon om tilgjengelige kanaler og frekvenser, kontakter du dine lokale TV-stasjoner.

Journe M400

 Trykk or å starte den manuelle søkingen.
 Søkeresultatet vises på skjermen. Hvis det søket mislykkes, kontrollerer med de lokale TV-stasjonene at frekvensinnstillingen er riktig.

### **Oppsett**

- 1. Trykk v på menyen Digital TV (Digital TV) eller Digital Radio (Digital radio) for å gå til Setup (Oppsett).
- 2. Trykk 🔺 eller 🔻 for å bytte mellom sider.
- Trykk eller for å velge et alternativ for et bestemt menyelement.

| Menyelement           | Beskrivelse                                                                                                    |
|-----------------------|----------------------------------------------------------------------------------------------------|
| Lysstyrke             | Justerer lysstyrken i skjermen.                                                                                                    |
| Lydkanal              | Veksler mellom primær-/<br>sekundærlydkanalen (hvis tilgjengelig).                                                                                                    |
| Tekst                 | Angir språket som skal vises for tekstingen.<br>Tilgjengeligheten for teksting er avhengig<br>av innholdet som leveres av TV-<br>stasjonene.                                                                                                    |
| Tekst-TV-<br>teksting | Angir tekst-TV-tekstingen som skal vises.<br>Funksjonen er bare tilgjengelig når TV-<br>kanalen har data for tekst-TV-teksting.                                                                                                    |
| Tekst-TV              | Tekst-TV er en gratis sendetjeneste fra<br>enkelte TV-stasjoner. Den tilbyr<br>tekstinformasjon i sanntid, for eksempel<br>nyheter, været, aksjepriser osv.<br>I dette menyelementet kan du velge språket<br>du vil ha for tekst-TV-tjenesten (hvis<br>tilgjengelig), eller slå av tekst-TV. |
|                       | Funksjonen er bare tilgjengelig når TV-<br>kanalen har tekst-TV-data.                                                                                                    |

| Auto Search<br>(Automatisk<br>søk) | Søker automatisk etter kanaler. Se "Oppstart<br>første gang" på sde 16 for nærmere<br>informasjon.                                                                                                    |
|------------------------------------|----------------------------------------------------------------------------------------------------|
| Manual Search<br>(Manuelt søk)     | Søker manuelt etter kanaler.                                                                                                    |
| Region                             | Velger regionen du oppholder deg i.                                                                                                    |
|                                    | <ul> <li>Regioninnstillingen påvirker resultatet<br/>for det automatiske søket. Velg riktig<br/>region. Hvis ikke du gjør dette, kan de<br/>hende du ikke kan se på programmer<br/>eller motta programinformasjon som<br/>vanlig.</li> <li>Når du reiser fra én by til en annen,<br/>justerer du regioninnstillingen på nytt.</li> </ul> |
| Time Zone<br>(Tidssone)            | Angir tidssonen for regionen.                                                                                                    |
| LCN (Lokalt<br>kanalnummer)        | Slår lokalt kanalnummer (LCN, Local<br>Channel Number) på/av. Hvis dette<br>alternativet er aktivert, forblir det angitte<br>kanalnummeret uendret når du bruker<br>enheten i et annet område.                                                                                                    |
| Display Ratio<br>(Skjermforhold)   | Gjør det mulig å velge TV-skjermforholdet.<br>Velg mellom 4:3 LB (Letterbox), 4:3 PS (Pan<br>& Scan), 16:9 LB (Letterbox) og 16:9 FIT (Fit<br>Screen).                                                                                                    |
| Parental Lock<br>(Foreldrelås)     | Gjør det mulig å angi foreldrelåsnivåer. Se<br>"Angi foreldrekontroll" på sde 26 for<br>nærmere informasjon.                                                                                                    |
| Channel Lock<br>(Kanallås)         | Slår kanallås på/av. Se "Angi kanallås" på<br>sde 25 for nærmere informasjon.                                                                                                    |
| Passord                            | Gjør det mulig å registrere et passord. Se<br>"Registrere passord" på sde 24 for nærmere<br>informasjon.                                                                                                    |

Journe M400

Journe M400

## **Oppsettmeny**

På Setup-menyen (Oppsett) kan du konfigurere systeminnstillingene for enheten. Følgende menyelementer er tilgjengelig:

- Calibration (Kalibrering): Gjør det mulig å kalibrere berøringsskjermen.
- OSD Language (Skjermspråk): Gjør det mulig å velge skjermspråk (OSD, On-Screen Display).
- Brightness (Lysstyrke): Gjør det mulig å justere lysstyrken i skjermen i fem nivåer.
- Det anbefales at du reduserer lysstyrken når du ser på enheten i mørke omgivelser for å redusere anstrengte øyne.
  - Auto Installation (Automatisk installasjon): Gjør det mulig å kjøre automatisk søk for å søke etter og konfigurere kanaler automatisk. Se "Oppstart første gang" på sde 16 for nærmere informasjon.

# Feilsøking

#### (?) Ikke bilde eller lyd.

| Mulig årsak                                              | Løsning                                                                                                    |
|----------------------------------------------------------|----------------------------------------------------------------------------------------------------|
| Enheten får for lite strøm.                              | Kople til strømforsyningen for<br>å lade batteriet.                                                                                                    |
| Strømledningen er ikke riktig koplet til.                | Kontroller tilkoplingen for<br>strømledningen.                                                                                                    |
| Signalet er for svakt.                                   | Juster retningen på den<br>innebygde antennen, eller<br>endre plasseringen av<br>enheten for å motta et bedre<br>signal. Bruk en<br>signalforsterker ved behov. |
| Systeminnstillingene er feil.                            | Kontroller at innstillingene for region, tidssone og TV-system er riktig.                                                                                       |
| Det er ingen tilgjengelig DVB-<br>T-tjeneste i regionen. | Kontakt TV- eller<br>radiostasjonen for nærmere<br>informasjon.                                                                                                 |

#### (?) Bare noen få eller ingen DVB-T-tjenester blir funnet.

| Mulig årsak                                         | Løsning                                                                                                    |
|-----------------------------------------------------|----------------------------------------------------------------------------------------------------|
| Bare noen få kanaler blir<br>lagret.                | Utfør et automatisk eller<br>manuelt søk for å søke etter<br>kanaler på nytt. Se "Oppstart<br>første gang" på sde 16 for<br>nærmere informasjon.                |
| Signalkvaliteten for noen TV-<br>kanaler er dårlig. | Juster retningen på den<br>innebygde antennen, eller<br>endre plasseringen av<br>enheten for å motta et bedre<br>signal. Bruk en<br>signalforsterker ved behov. |

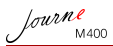

| Tilgiengelige kanaler er | Kontakt TV- eller          |
|--------------------------|----------------------------|
| avbengig av regionen     | radiostasionen for nærmere |
| avnengig av regionen.    |                            |
|                          | informasjon.               |

#### ? Bildet er bra, men ikke lyden.

| Mulig årsak                  | Løsning                    |
|------------------------------|----------------------------|
| Volumet er for lavt.         | Trykk 🔶 for å øke volumet. |
| Hodetelefonene er tilkoblet. | Kople fra hodetelefonene.  |

#### (?) Lyden er bra, men ikke bildet.

| Mulig årsak                                         | Løsning                                                                                                    |
|-----------------------------------------------------|----------------------------------------------------------------------------------------------------|
| Signalkvaliteten for noen TV-<br>kanaler er dårlig. | Juster retningen på den<br>innebygde antennen, eller<br>endre plasseringen av<br>enheten for å motta et bedre<br>signal. Bruk en<br>signalforsterker ved behov. |

#### ? Det tar lang tid å fullføre det automatiske søket.

| Mulig årsak                 | Løsning                                                                                                    |
|-----------------------------|----------------------------------------------------------------------------------------------------|
| Signalkvaliteten er dårlig. | Juster retningen på den<br>innebygde antennen, eller<br>endre plasseringen av<br>enheten for å motta et bedre<br>signal. Bruk en<br>signalforsterker ved behov. |

fourne M400

# **TOSHIBA Kundestøtte**

#### Trenger du hjelp?

For de nyeste driveroppdateringene, brukerhåndbøkene og vanlige spørsmål, se kundestøttesiden TOSHIBA options & services:

computers.toshiba.eu/options-support

Se computers.toshiba.eu/options-warranty for direktenumrene til TOSHIBA.

# Informasjon om forskrifter

## **CE-merking**

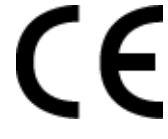

Dette produktet er CE-merket i henhold til kravene i gjeldende EU-direktiver. Toshiba Europe GmbH, Hammfelddamm 8, 41460 Neuss, Tyskland, er ansvarlig for CE-merkingen. En kopi av den offisielle overholdelseserklæringen kan hentes på følgende webområde: http://epps.toshiba-teg.com.

Journe M400

## Arbeidsomgivelser

Elektromagnetisk kompatibilitet (EMC) for dette produktet er kontrollert for denne produktkategorien i "husholdninger, kontorer og lettere industrimiljøer". Andre arbeidsmiljøer er ikke kontrollert av Toshiba, og bruk av dette utstyret i slike miljøer kan være forbudt eller kan ikke anbefales. Mulige konsekvenser av å bruke dette produktet i ikke kontrollerte driftsmiljøer kan blant annet være: Interferens mellom andre produkter og dette produktet i nærheten med midlertidig funksjonsfeil eller tap av data som resultat. Eksempel på ikke kontrollerte driftsmiljøer og beslektede råd:

- Tyngre industrimiljøer (for eksempel miljøer med en trefasespenning på 380 V). Fare for interferens for dette produktet på grunn av kraftig elektromagnetisk felt, spesielt i nærheten av stort maskineri eller strømforsyningsenheter.
- Medisinske miljøer: Overholdelse av det medisinske produktdirektivet (Medical Product Directive) er ikke kontrollert av Toshiba, og dette produktet kan derfor ikke brukes som medisinsk produkt uten ytterligere kontroll. Bruk i vanlige kontormiljøer, f.eks. sykehus, skal ikke være et problem hvis det ikke er noen begrensninger fra ansvarlig ledelse.

Dette produktet er ikke godkjent som et medisinsk produkt i henhold til det medisinske produktdirektivet, Medical Product Directive 93/42/EEC.

- Bil i bevegelse: Se etter i eierveiledningen for aktuelt kjøretøy for råd angående bruk av dette produktet (kategori):
- Flymiljøer: Følg instruksjonene som flypersonellet gir, når det gjelder begrensninger for bruken.

#### Ekstra miljøer som ikke er relatert til EMC

Utendørsbruk: Som vanlig hjemme-/kontorutstyr har ikke dette produktet spesiell motstand mot fuktighetsinntrengning, og er ikke støtsikker.

Eksplosiv atmosfære: Bruk av dette produktet i slike spesielle driftsmiljøer (Ex) er ikke tillatt.

Journe M400

# Følgende informasjon gjelder bare for EU-land:

### Kassering av produkter

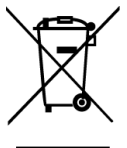

Søppelspannet med hjul med et kryss over indikerer at produktet må samles og kasseres separat fra husholdningsavfall. Integrerte batterier og akkumulatorer kan kasseres sammen med produktet. De blir fjernet på resirkuleringssenteret.

Den svarte linjen indikerer at produktet kom i salg etter 13. august 2005.

Ved å samle inn produktene og batteriene separat, hjelper du med riktig kassering av produkter og batterier, og hjelper på den måten å forhindre potensielle negative konsekvenser for miljø og helse.

Hvis du vil ha nærmere informasjon om innsamlings- og resirkuleringsprogrammer som er tilgjengelig i ditt land, går du til (http://eu.computers.toshiba-europe.com) eller kontakter ditt lokale kommunekontor eller butikken du kjøpte produktet.

Journe M400

# Kassering av batterier og/eller akkumulatorer

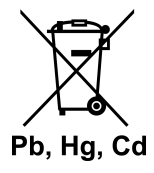

Søppelspannet med hjul med et kryss over indikerer at batterier og/eller akkumulatorer må samles og kasseres separat fra husholdningsavfall.

Pb, Hg, Cd wis batteriet eller akkumulatoren inneholder mer enn de angitte verdiene av bly (Pb), kvikksølv (Hg) og/eller kadmium (Cd) som er definert i Battery Directive (2006/66/EC), vises det kjemiske symbolet for bly (Pb), kvikksølv (Hg) og/eller kadmium (Cd) nedenfor søppelspannet med hjul med et kryss over.

> Ved å samle inn batteriene, hjelper du med riktig kassering av produkter og batterier, og hjelper på den måten å forhindre potensielle negative konsekvenser for miljø og helse.

> Hvis du vil ha nærmere informasjon om innsamlings- og resirkuleringsprogrammer som er tilgjengelig i ditt land, går du til (http://eu.computers.toshiba-europe.com) eller kontakter ditt lokale kommunekontor eller butikken du kjøpte produktet.

# Spesifikasjoner

Spesifikasjonene kan endres uten forvarsel.

| Element                                                      | Beskrivelse                                               |
|--------------------------------------------------------------|-----------------------------------------------------------|
| Skjerm                                                       | 4,3-tommers D/WQVGA LTPS-TFT<br>LCD-skjerm                |
| Opprinnelig oppløsning                                       | 480 x RGB x 272                                           |
| Contrast (Kontrast)                                          | 300:1                                                     |
| Lysstyrke                                                    | 400 cd/m2                                                 |
| Visningsvinkel<br>(horisontalt/vertikalt)                    | Topp (40 °), bunn (55 °), venstre (60 °),<br>høyre (60 °) |
| Innebygd antenne                                             | For mottak av VHF-/UHF-frekvensområde                     |
| Høyttaler                                                    | Innebygd 0,5 W x 1                                        |
| Lyd ut                                                       | Standard 3,5 mm lydkontakt                                |
| Strømforsyning                                               | 100-240 V strømforsyning med 5 V / 1 A DC ut              |
| Batteri                                                      | Innebygd 4,2 V 1 800 mAh litium-polymer-<br>batteri       |
| Temperatur                                                   | Driftstemperatur: 0 °C ~ 40 °C                            |
|                                                              | Lagringstemperatur: -10 °C ~ 50 °C                        |
| Fuktighet                                                    | Driftsfuktighet: 20 % til 90 % RH                         |
|                                                              | Lagringsfuktighet: 0 % til 95 % RH                        |
| Dimensjoner (med<br>antenne og bordstativ<br>tilbaketrukket) | 120 mm (B) x 80 mm (H) x 17,2 mm (D)                      |
| Vekt (bare den digitale fotorammen)                          | 166 g                                                     |

© 2009 TOSHIBA Europe GmbH. Med enerett.

Toshiba forbeholder seg retten til å gjøre tekniske endringer. Toshiba påtar seg ikke ansvar for skader som oppstår direkte eller indirekte på grunn av feil, utelatelser eller uoverensstemmelser mellom produktet og håndboken.

Journe M400

Journe M400

## Copyright

Copyright 2009. Todos os direitos reservados. Esta publicação, ou qualquer parte dela, não pode ser reproduzida, transmitida, transcrita, armazenada num sistema que permita a sua recuperação ou traduzida para qualquer idioma, seja de que forma e por que meio for, incluindo meios electrónicos, mecânicos, magnéticos, ópticos, químicos, manuais ou outros, sem o prévio consentimento desta empresa por escrito.

## Isenção de responsabilidade

Esta empresa não dá nem pretende dar qualquer garantia, explícita ou implícita, relativamente ao conteúdo deste documento e rejeita especificamente quaisquer garantias de comerciabilidade ou adequação para um determinado fim. Esta empresa reserva o direito de rever esta publicação e de alterar o seu conteúdo quando entender e não está obrigada a notificar qualquer pessoa relativamente a tais revisões ou alterações.

## Instruções de segurança importantes

No que diz respeito à função de TV digital, note que a qualidade do sinal recebido poderá não ser a melhor em algumas áreas, porque depende da distância até às estações de transmissão do sinal e da existência de obstruções físicas à passagem do sinal.

- Guarde este manual para poder consultá-lo no futuro.
- Leia atentamente as instruções de segurança e utilização antes de utilizar o produto. Todos os avisos colocados no produto ou incluídos nas instruções de utilização devem ser respeitados.

Journe M400

- Não exponha este produto à luz solar directa, não o deixe dentro de uma viatura exposta ao sol e não o coloque perto de fontes de calor, tais como aquecedores ou fogões. O calor excessivo pode levar à deformação da armação exterior deste produto e à danificação dos sensores sofisticados que possui no seu interior.
- Não utilize este produto na proximidade de água ou debaixo de chuva, nem permita que qualquer líquido penetre nele. A água, ou a simples humidade, podem provocar curtocircuitos nos componentes electrónicos e causar avarias.
- Não utilize este produto na proximidade de campos electromagnéticos fortes, como os dos fornos microondas.
   A interferência electromagnética pode causar avarias neste produto.
- Não sujeite este produto a quedas, nem a impactos ou vibrações fortes. Os impactos fortes podem danificar os componentes no interior.
- Além da introdução dos cartões de memória nos respectivos slots, não introduza quaisquer outros objectos neste produto. Os contactos metálicos que existem no interior dos slots podem ser facilmente danificados por objectos estranhos.
- Não utilize qualquer transformador de alimentação além do que é fornecido com este produto. Ligar qualquer outro transformador de alimentação a este produto é muito perigoso e pode causar incêndio ou explosão.
- Não corte, dobre ou modifique o cabo do transformador de alimentação, nem o pise, nem coloque objectos pesados sobre ele. Caso contrário, poderá danificar o isolamento externo e provocar um curto-circuito ou incêndio.
- Se detectar odores estranhos ou calor excessivo provenientes deste produto, ou quaisquer outros sinais de mau funcionamento, desligue-o imediatamente da alimentação eléctrica e contacte o agente onde o adquiriu para que este o inspeccione ou repare.

- Utilize um pano de limpeza macio e seco para limpar a superfície do ecrã. Não utilize líquidos de limpeza ou limpa-vidros.
- Se entrar água ou outra substância estranha para o interior deste produto, desactive-o imediatamente e desligue também o transformador. Em seguida, remova a água ou a outra substância estranha e leve o produto ao centro de assistência técnica mais próximo.
- Não tente desmontar ou modificar este produto. O produto não tem componentes destinados a ser manipulados pelo utilizador no seu interior e qualquer modificação não autorizada anulará a garantia.
- Embora o painel LCD seja produzido com tecnologia de alta precisão e dê garantias de ter 99.99% dos pontos ("pixels") funcionais, é possível que apareçam nele pontos que estão constantemente pretos ou com uma cor brilhante (vermelho, azul ou verde). Trata-se de uma característica inerente aos painéis LCD e não de uma avaria.

Journe M400

## Introdução

Bem-vindo(a) e obrigado por ter escolhido um produto TOSHIBA.

Para sua conveniência, este produto TOSHIBA é fornecido com dois guias:

- O Guia de Iniciação Rápida e
- este Manual do Utilizador, completo, em PDF.

A Journ *e* M400 possui um painel LCD (Liquid Crystal Display) táctil de 11 cm (4,3"). Este dispositivo permite-lhe ver fotos ou reproduzir ficheiros de música e vídeo que tenha armazenados em cartões microSD ou microSDHC. Mas é muito mais do que uma simples moldura fotográfica, pois também tem funções de recepção de rádio e TV digitais.

As características desta unidade (moldura fotográfica digital) são as seguintes:

- Imagens nítidas e brilhantes.
- Capacidade de recepção de sinais de TV e rádio digitais que respeitem a norma DVB-T.
- Suporte de múltiplos canais de áudio (dependendo dos sinais recebidos).
- Reprodução de ficheiros multimédia.
- Configuração automática/manual do fuso horário.
- Menu no ecrã (OSD On-Screen Display) em vários idiomas.
- Altifalante integrado.
- Saída de sinais de áudio para equipamento que possua entradas de áudio compatíveis.

# Índice

| Conteúdo da embalagem                                                                                                    | 7                                                                                                   |
|----------------------------------------------------------------------------------------------------|----------------------------------------------------------------------------------------------------|
| Identificação das peças<br>Vista esquerda<br>Vista direita<br>Vista posterior.                                                                                                    | ••• <b>8</b><br>••• 8<br>••• 9<br>•• 10                                                             |
| Iniciação<br>Fixar a correia para o pulso<br>Utilizar o suporte para colocar em pé<br>Carregar a bateria<br>Utilizar o interruptor de ligar/desligar / bloqueio do ecrã .<br>Introduzir ou remover o cartão microSD fornecido<br>Utilizar a antena incorporada                             | . <b>11</b><br>. 11<br>. 12<br>. 13<br>. 14<br>. 15                                                 |
| Utilizar esta unidade<br>Primeira activação<br>Operações básicas<br>Seleccionar um canal<br>Regular o volume                                                                                                    | . <b>17</b><br>. 17<br>. 18<br>. 18<br>. 18                                                         |
| Utilizar os menus do ecrã (OSD)<br>Menu Foto.<br>Menu Música<br>Menu Vídeo<br>Menus TV Digital e Rádio Digital<br>Ver o Guia TV e o Guia Rádio (EPG).<br>Configurar os canais preferidos<br>Adicionar canais preferidos<br>Remover canais da lista de preferidos<br>Ver um canal preferido | . <b>19</b><br>. 19<br>. 21<br>. 22<br>. 23<br>. 24<br>. 24<br>. 24<br>. 24<br>. 24<br>. 25<br>. 25 |
| Configurar a senha                                                                                                    | . 25                                                                                                |

Journe M400

| Configurar o bloqueio de canais               | . 27 |
|-----------------------------------------------|------|
| Activar a função Bloqueio de Canais para      | ~-   |
| alguns canais:                                | .27  |
| Para activar/desactivar o Bloqueio de Canais: | .27  |
| Configurar o Controlo Parental                | . 28 |
| Procurar canais manualmente                   | . 29 |
| Config                                        | . 30 |
| Menu Config                                   | . 32 |
| Resolução de problemas                        | . 33 |
| Suporte TOSHIBA                               | . 36 |
| Informação sobre regulamentos                 | . 36 |
| Conformidade com as normas CE                 | . 36 |
| Ambiente de trabalho                          | . 37 |
| A informação seguinte é válida apenas para os |      |
| estados membros da UE:                        | . 38 |
| Eliminação de produtos                        | . 38 |
| Eliminação de baterias e/ou acumuladores      | 39   |
|                                               |      |
| Especificações                                | . 40 |

## Conteúdo da embalagem

Abra a caixa com cuidado e certifique-se de que tem os seguintes artigos.

- Journ*e* M400 x 1
- CD x 1 (contendo o Manual do Utilizador em ficheiro PDF e software conversor de vídeo)
- Transformador de alimentação x 1 (com uma ficha amovível)
- Cartão microSD de 1 GB x 1 (com um adaptador SD e um estojo para o cartão)
- Correia para o pulso x 1
- Folheto da garantia
- Guia de Iniciação Rápida x 1

A disponibilização de acessórios depende da região onde a unidade for adquirida.

fourne

lourne M400

# Identificação das peças

## Vista esquerda

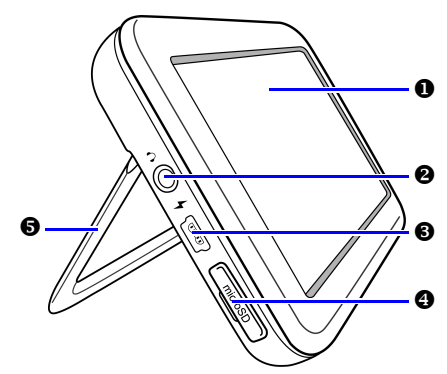

| N.º | Descrição                                                                                                    |
|-----|----------------------------------------------------------------------------------------------------|
| 0   | Painel táctil<br>Permite seleccionar os menus e as funções desta unidade<br>através de toques com um dedo no painel LCD táctil.                                                                                                    |
| 0   | Saída para Auscultadores/Áudio<br>Saída áudio estéreo que permite ligar auscultadores ou<br>outros dispositivos de áudio.                                                                                                    |
|     | <ul> <li>O altifalante incorporado é silenciado assim que for<br/>introduzida uma ficha nesta saída.</li> <li>Evite a utilizar auscultadores ou ouvir som com<br/>volume elevado durante longos períodos. Caso<br/>contrário, poderá prejudicar a sua audição.</li> </ul> |
| €   | Entrada de alimentação<br>Permite ligar o transformador de alimentação para<br>carregar a bateria incorporada nesta unidade.                                                                                                    |
|     | ▲ Esta entrada não permite a transferência de ficheiros<br>entre esta unidade e um PC.                                                                                                    |

Journe M400

| 4 | Slot microSD/microSDHC<br>Permite introduzir um cartão microSD ou microSDHC<br>para visualização de ficheiros de imagem, áudio e vídeo.<br>Consulte "Introduzir ou remover o cartão microSD<br>fornecido" na página 14 para mais detalhes. |
|---|----------------------------------------------------------------------------------------------------|
| 6 | Suporte para colocar em pé<br>Consulte "Utilizar o suporte para colocar em pé" na<br>página 11 para mais detalhes.                                                                                                    |

## Vista direita

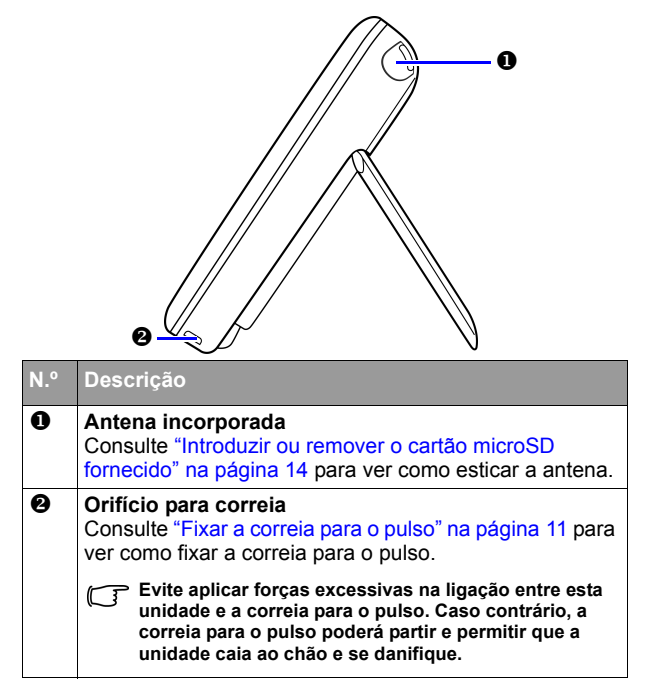

Journe M400

# Vista posterior

| N.º | Descrição                                                                                                    |
|-----|----------------------------------------------------------------------------------------------------|
| 0   | Interruptor de ligar/desligar / Bloqueio de ecrã                                                                                                    |
|     | <ul> <li>①: Liga/desliga esta unidade.</li> </ul>                                                                                                    |
|     | Bloqueia o ecrã táctil.                                                                                                    |
|     | Consulte "Utilizar o interruptor de ligar/desligar / bloqueio<br>do ecrã" na página 13 e "Carregar a bateria" na<br>página 12 para mais detalhes.                                                                    |
| 0   | Altifalante<br>Este altifalante emite apenas som mono. Para desfrutar<br>de sons estéreo de alta qualidade, terá de ligar esta<br>unidade e outro dispositivo de áudio através da saída<br>para auscultadores/áudio. |

•

fourne M400

# Iniciação

## Fixar a correia para o pulso

Observe a ilustração em baixo para ver como fixar a correia para o pulso.

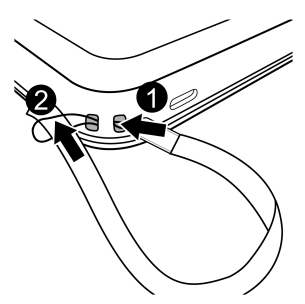

### Utilizar o suporte para colocar em pé

- 1. Use uma unha para fazer pressão na ranhura existente na parte inferior da unidade, conforme ilustrado.
- 2. Levante o suporte conforme ilustrado e coloque a unidade sobre uma superfície estável.

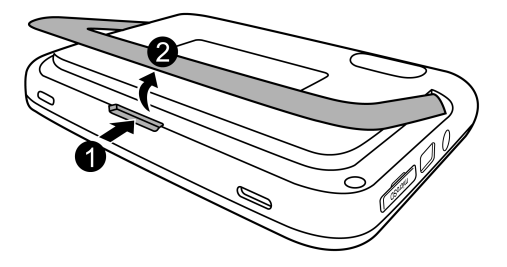

Journe M400

## Carregar a bateria

 Ligue o cabo do transformador de alimentação à respectiva entrada nesta unidade e encaixe o transformador numa tomada eléctrica.

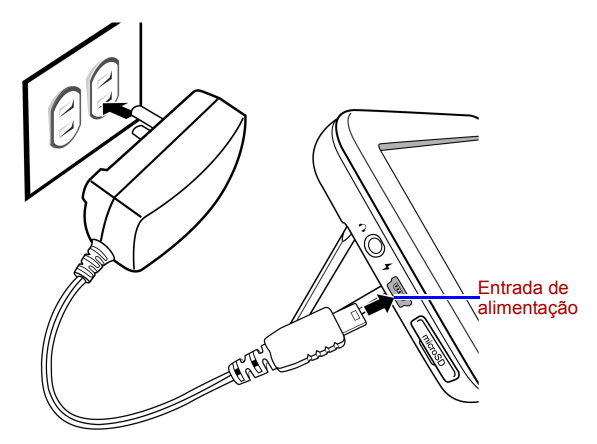

- Os sistemas de alimentação e os tipos de fichas podem variar consoante o país e a região.
  - Quando a bateria está a carregar, o indicador de estado de alimentação está aceso com cor-de-laranja e aparece o

ícone in canto superior direito do ecrã. Assim que a bateria estiver totalmente carregada, a luz cor-de-laranja apaga-se e o ícone desaparece.

- Quando esta unidade estiver ligada e a ser alimentada apenas pela bateria incorporada, o indicador acende com a cor azul.
  - Quando esta unidade estiver ligada e a bateria estiver a ser carregada, o indicador acende com as cores azul e cor-de-laranja.
- Dependendo do estado da bateria (carga restante e tempo de vida da bateria) e das condições de funcionamento da unidade (potência do sinal recebido, volume de som, brilho do ecrã, etc.), o transformador pode demorar até 3 horas para carregar a bateria totalmente.

- A unidade pode ser ligada e utilizada enquanto a bateria estiver a ser carregada. Se desejar acelerar o carregamento, desligue a unidade.
- Também pode carregar a bateria se ligar esta unidade a uma porta USB do seu PC através de um cabo USB normal (não fornecido). Mas aí o carregamento será mais lento.

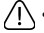

- A vida média da bateria de polímero de lítio incorporada é de aproximadamente 300 ciclos. Após 300 ciclos de recarregamento, o desempenho da bateria e a sua capacidade começam a diminuir gradualmente.
  - Não desmonte nem modifique a bateria.

# Utilizar o interruptor de ligar/desligar / bloqueio do ecrã

Ligar/desligar esta unidade:

- Para ligar, leve o interruptor de ligar/desligar / bloqueio do ecrã até à posição ①.
- Com a unidade ligada, leve o interruptor de ligar/desligar / bloqueio do ecrã até à posição 
  para desligar.

#### Bloquear o ecrã táctil:

Para bloquear o ecrã táctil, leve o interruptor de ligar/desligar / bloqueio do ecrã até à posição A.

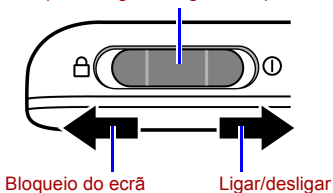

Interruptor de ligar/desligar / Bloqueio do ecrã

Journe M400

# Introduzir ou remover o cartão microSD fornecido

Grave as suas fotografias no cartão microSD fornecido e introduza-o nesta unidade para ver as fotografias. Também pode gravar outros tipos de ficheiros no cartão microSD, tais como ficheiros de música ou vídeo.

#### Para introduzir o cartão microSD:

Introduza o cartão microSD no respectivo slot, respeitando a direcção indicada no próprio cartão.

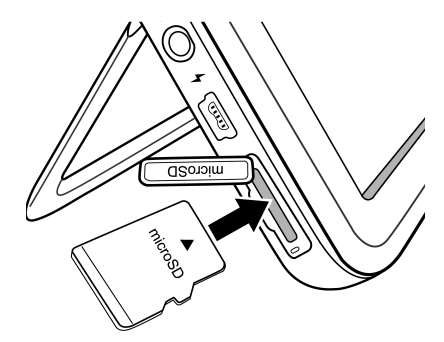

#### Para remover o cartão microSD:

Pressione o cartão microSD para o libertar.

- Esta unidade é compatível com cartões microSD e microSDHC com capacidades até 8 GB.
  - Suporta os formatos de unidade FAT16 e FAT32. Mas não é compatível com o formato de unidade NTFS.
  - Pode introduzir ou remover um cartão microSD com a unidade ligada ou desligada.

## Utilizar a antena incorporada

Se pretender utilizar a função de TV digital, siga as instruções dadas em baixo para orientar a antena incorporada.

1. Puxe cuidadosamente a antena incorporada totalmente para fora.

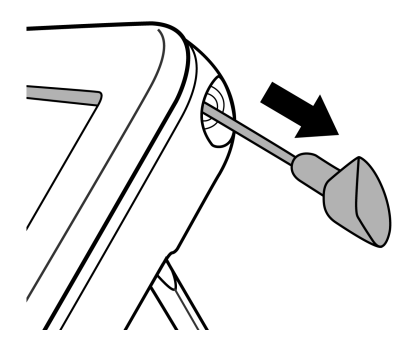

fourne

Journe M400

2. Rode a antena e observe o ecrã até conseguir uma recepção de sinal com qualidade satisfatória.

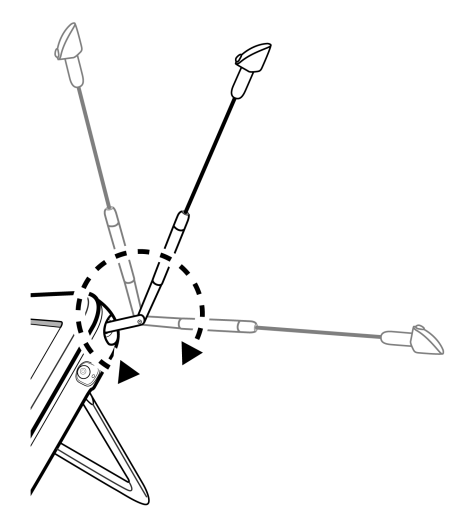

Para avaliar a qualidade do sinal, verifique o indicador da qualidade do sinal 📊, no canto superior direito do ecrã.
Journe M400

# Utilizar esta unidade

# Primeira activação

Quando utilizar esta unidade pela primeira vez, terá de seguir estas instruções para fazer as configurações iniciais:

- Ligue a unidade levando o interruptor de ligar/desligar até posição ().
- Após a activação, a unidade começa por abrir a função de calibração do painel táctil, que apresenta 5 sinais '+' no ecrã. Toque nestes sinais com um dedo, até que todos tenham desaparecido.

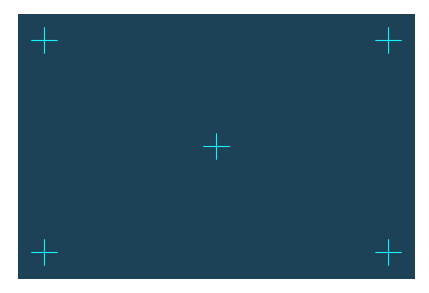

- 3. Aparece o ecrã Auto Instalação.
  - a. Toque em **〈** ou **〉** no item de menu **OSD Language** (Idioma OSD) para seleccionar o seu idioma.
- O item de menu "Fuso horár." altera-se em conformidade com a região que escolher. Em algumas regiões há mais do que um fuso horário. Escolha o fuso horário correcto para o local onde se encontra.

Journe M400

- c. Toque no item de menu Busca Automática e depois em SIM para iniciar a busca de canais disponíveis.
   A unidade inicia uma busca de canais de rádio e TV digitais e apresenta uma barra de progresso que indica o estado da busca.
- Assim que a Busca Automática for concluída, a unidade apresenta o primeiro canal que tiver encontrado.
- O tempo necessário para concluir o processo da Busca Automática depende do número de canais disponíveis.

A qualidade do sinal recebido poderá não ser a melhor em algumas áreas, porque depende da distância até às estações de transmissão do sinal e da existência de obstruções físicas à passagem do sinal.

# **Operações básicas**

### Seleccionar um canal

Mudar de canal sequencialmente:

No menu **TV Digital** ou **Rádio Digital**, toque em 📥 ou 🝸 para mudar de canal sequencialmente.

Seleccionar um canal directamente a partir da lista de canais:

No menu TV Digital ou Rádio Digital, toque em 🛐 para

aceder à lista de canais. Toque em  $\checkmark$  ou  $\checkmark$  na barra de deslocamento para percorrer a lista de canais e seleccione o canal que desejar tocando nele.

### Regular o volume

O volume de som na saída para auscultadores ou outro dispositivo de áudio também se altera para o nível de volume que seleccionar aqui.

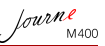

# Utilizar os menus do ecrã (OSD)

Pode utilizar os menus do ecrã (OSD) desta unidade para alterar configurações e aceder às funções que desejar. Para abrir cada um dos menus, toque no respectivo ícone na página inicial.

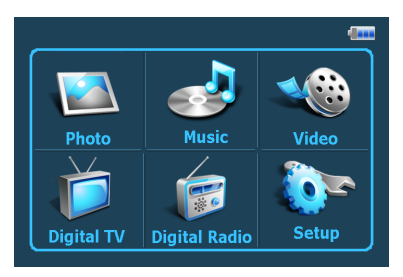

# Menu Foto

O menu Foto permite ver fotografias que estejam guardadas num cartão microSD ou microSDHC.

- Esta unidade suporta os formatos de imagem JPEG (\*.jpg) e BMP (\*.bmp).
  - 1. Toque no menu Foto.
  - No ecrã As minhas fotos, pode explorar os seus ficheiros de imagem e as pastas que os contêm.
  - 3. Toque numa fotografia para vê-la no tamanho do ecrã inteiro.

Journe M400

#### Controlos do menu Foto:

Define um ficheiro de música que será reproduzido durante a visualização das fotos (apenas disponível se a opção "Ler Música" estiver activada na configuração) Pagina inicial

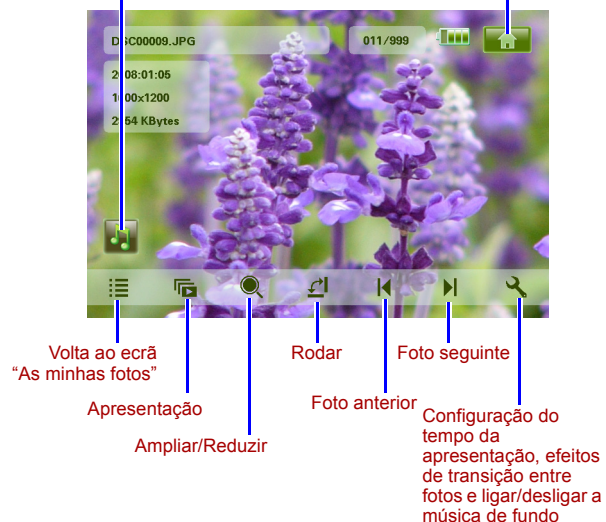

# Menu Música

O menu Música permite reproduzir ficheiros de áudio que estejam guardados num cartão microSD ou microSDHC.

#### Esta unidade suporta o formato de ficheiro de áudio MP3 (\*.mp3).

- 1. Toque no menu Música.
- No ecrã A minha música, toque num ficheiro de áudio ou em qualquer pasta que os contenha.
- 3. Em seguida, toque na faixa que desejar ouvir.

#### ou

Toque no ícone () que se encontra ao lado da pasta que deseja ouvir.

#### Controlos do menu Música:

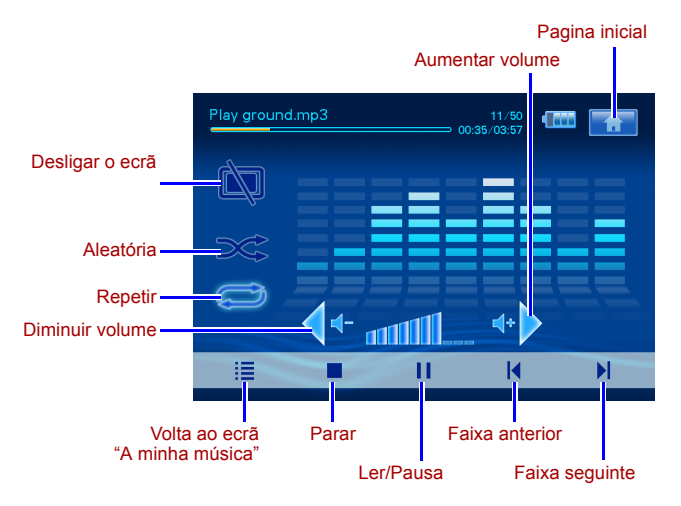

fourne

lourne M400

# Menu Vídeo

O menu Vídeo permite reproduzir ficheiros de vídeo que estejam guardados num cartão microSD ou microSDHC.

- Esta unidade suporta o formato de vídeo AVI (\*.avi) com ficheiro de áudio MP3 e o formato de vídeo MPEG4 (até 16 Mbit/s de taxa de transferência).
  - 1. Toque no menu Vídeo.
  - No ecrã Os meus vídeos, toque num ficheiro de vídeo ou em qualquer pasta que os contenha.
  - 3. Em seguida, toque no ficheiro de vídeo que desejar reproduzir.

ou

Toque no ícone o que se encontra ao lado da pasta que deseja reproduzir.

#### Controlos do menu Vídeo:

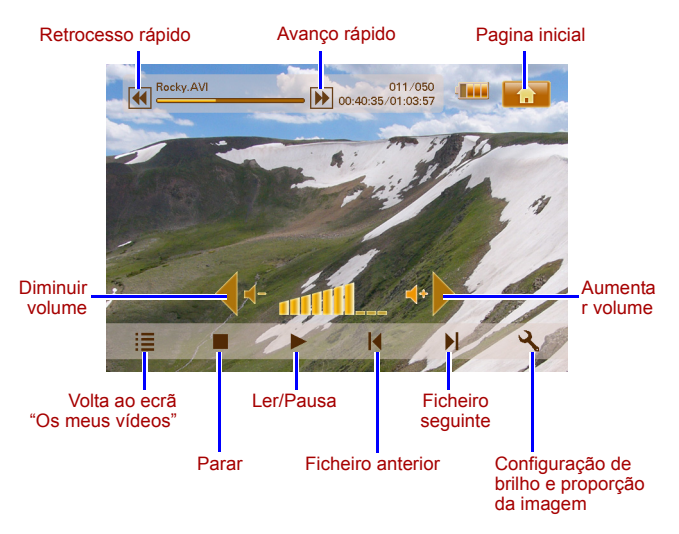

Journe M400

## Menus TV Digital e Rádio Digital

Consulte a tabela em baixo para conhecer os ícones e as funções dos menus **TV Digital** e **Rádio Digital**.

| Ícone      | Descrição                                                                                                    |
|------------|----------------------------------------------------------------------------------------------------|
|            | Volta à Página Inicial, onde existem seis menus.                                                                                  |
|            | Indica o estado actual da bateria.                                                                                                |
| Tal        | Indica o estado actual do sinal.                                                                                                  |
|            | Aparece quando determinado canal está bloqueado.                                                                                  |
| <u>کې</u>  | Desliga o ecrã para poupar energia.                                                                                               |
| *          | Avança para o canal seguinte.                                                                                                    |
| <b>T</b>   | Recua para o canal anterior.                                                                                                    |
| •          | Aumenta o volume.                                                                                                    |
| <b>∢</b> ⊷ | Diminui o volume.                                                                                                    |
|            | Lista de canais: mostra a lista de canais disponíveis.                                                                            |
| <b>\</b>   | Lista de canais preferidos: mostra a lista dos seus canais preferidos.                                                            |
| 3          | <b>Config.</b> : mostra o menu Config., através do qual pode configurar a função de TV desta unidade.                             |
| <b>B</b>   | Antevisão: mostra simultaneamente imagens em miniatura de 6 canais.                                                               |
|            | Guia TV: mostra informação sobre todos os canais de<br>TV que pode recepcionar, incluindo a programação<br>diária com descrições. |

Journe M400

### Ver o Guia TV e o Guia Rádio (EPG)

- 1. No menu TV Digital ou Rádio Digital, toque em e para aceder ao Guia TV ou ao Guia Rádio.
- 2. Toque em 🔺 ou 🔻 para mudar de página.
- 3. Procure o canal que deseja ver/ouvir e, em seguida, toque no

ícone que se encontra ao lado desse canal para ver o guia de programas electrónico (EPG - Electronic Program Guide), onde poderá encontrar mais informação sobre esse canal, incluindo o horário da programação.

- 4. Toque em 🔚 para sair.
- Os horários de programação e as respectivas descrições dependem das informações fornecidas pelas estações de TV ou rádio.

### Configurar os canais preferidos

#### Adicionar canais preferidos

- 1. No menu TV Digital ou Rádio Digital, toque em e para aceder ao Guia TV ou ao Guia Rádio.
- 2. Toque em 🔺 ou 🔻 para percorrer os canais disponíveis.
- Toque no ícone aque se encontra ao lado do canal que desejar adicionar à Lista de Canais Preferidos. O canal adicionado à sua lista de preferidos ficará marcado com o

símbolo 💟

Repita os passos 2 e 3 se desejar adicionar mais canais à sua lista de preferidos.

 Toque em para sair. As suas selecções ficarão guardadas automaticamente.

#### Remover canais da lista de preferidos

1. No menu TV Digital ou Rádio Digital, toque em para aceder ao Guia TV ou ao Guia Rádio.

Toque em 

 ou 

 para mudar de página e procurar os seus canais preferidos.

Os canais que estiverem seleccionados como preferidos

estão marcados com o ícone 🔍

3. Para remover um canal da Lista de Canais Preferidos, toque

no ícone 💌. O ícone muda para

Repita os passos 2 e 3 se desejar remover mais canais da sua lista de preferidos.

 Toque em para sair. As suas selecções ficarão guardadas automaticamente.

#### Ver um canal preferido

Toque em qualquer ponto do ecrã durante a reprodução de um canal de TV ou rádio digital. Aparecem no ecrã os ícones das funções que estiverem disponíveis.

- 2. Percorra a lista e toque no nome do canal que desejar ver/ouvir.

### Configurar a senha

Algumas operações nesta unidade podem estar protegidas por senha. Para definir uma senha, siga os passos indicados em baixo:

 $\dot{0}$ 

O sistema pedir-lhe-á a senha sempre que tentar aceder a canais/ programas bloqueados, activar/desactivar a função de Bloqueio de Canais ou executar o processo de Busca Manual.

- No menu TV Digital ou Rádio Digital, toque em para entrar na parte da Configuração.
- 2. Toque em 🔺 ou 🔻 para mudar de página.
- 3. Toque no item de menu Senha.
- 4. Introduza a senha actual:

fourne

Journe M400

- a. Se for a primeira vez que define uma senha, introduza a senha de fábrica (0000) no ecrã Introduza a senha actual. Se já tiver definido uma senha anteriormente, introduza essa.
  - Para seleccionar um número, toque em 
    ou
  - Para mover o cursor para outro campo, toque no ícone desse campo.
- b. Toque em OK.
- 5. Introduza a nova senha:
  - a. Introduza uma senha de 4 dígitos no ecrã Introduza a nova senha.
    - Para seleccionar um número, toque em 
      ou
    - Para mover o cursor para outro campo, toque no ícone desse campo.
  - b. Toque em **OK**.
- 6. Confirme a nova senha:
  - a. Introduza novamente a senha no ecrã Confirme a nova senha.
    - Para seleccionar um número, toque em 
      ou
    - Para mover o cursor para outro campo, toque no ícone desse campo.
  - b. Toque em OK.

IMPORTANTE: Escreva a senha neste manual para tê-la disponível sempre que se esquecer dela.

Senha: \_\_ \_\_ \_\_

Guarde este manual num local seguro.

### Configurar o bloqueio de canais

A função Bloqueio de Canais pode ser utilizada para impedir o acesso a determinados canais. Por exemplo, para evitar que canais impróprios, apenas para adultos, sejam vistos por crianças. Pode seleccionar todos os canais que ficarão protegidos por senha.

# Activar a função Bloqueio de Canais para alguns canais:

- No menu TV Digital ou Rádio Digital, toque em 
   para aceder ao Guia TV ou ao Guia Rádio.
- 2. Toque em 🔺 ou 🔻 para mudar de página.
- 3. Toque no ícone en que se encontra ao lado do canal que desejar adicionar à lista de canais bloqueados.
- No ecrã Introduza a senha, introduza a senha que tiver definido.
  - Para seleccionar um número, toque em 
    ou
  - Para mover o cursor para outro campo, toque no ícone desse campo.
- 5. Toque em OK para confirmar.

O canal ficará marcado com o símbolo 🗖

 Toque em para sair. As suas selecções ficarão guardadas automaticamente.

#### Para activar/desactivar o Bloqueio de Canais:

- No menu TV Digital ou Rádio Digital, toque em entrar na parte da Configuração.
- 2. Toque em 🔺 ou 🔻 para mudar de página.
- Ao lado do item de menu Bloqueio de Canais, toque em 
   ou 
   para activar ou desactivar a função de Bloqueio de Canais.

fourne

Journe M400

Sempre que activar ou desactivar o Bloqueio de Canais, ser-lhe-á pedido que introduza a senha que tiver definido.

- Ligado: A função de Bloqueio de Canais está activada e todos os canais da lista de canais bloqueados ficam bloqueados.
- **Deslig.**: A função de Bloqueio de Canais está desactivada.

### **Configurar o Controlo Parental**

A função de Controlo Parental pode ser utilizada para restringir o acesso a determinados programas de TV ou rádio digital. Pode bloquear o acesso a programas com base nas respectivas classificações etárias.

- A disponibilidade da função "Controlo Parental" depende dos conteúdos fornecidos pelas estações de TV.
  - Sempre que tentar aceder a um programa que esteja protegido pelo Controlo Parental, ser-lhe-á pedido que introduza a senha que tiver definido.

Para activar esta função, siga os passos descritos em baixo:

- No menu TV Digital ou Rádio Digital, toque em vara entrar na parte da Configuração.
- 2. Toque em 🔺 ou 🔻 para mudar de página.
- Ao lado do item de menu Bloq. Parental, toque em 

   ou 

   para seleccionar os limites de idade.
  - Sem Bloq.: A função de Controlo Parental fica desactivada.
  - Bloq. Total: Todos os conteúdos ficam bloqueados. Quando esta opção estiver seleccionada, terá sempre de introduzir a senha que tiver definido para aceder a qualquer canal.
  - 6: apenas pode ser visto por pessoas com 6 ou mais anos de idade.
  - 8: apenas pode ser visto por pessoas com 8 ou mais anos de idade.
  - 10: apenas pode ser visto por pessoas com 10 ou mais anos de idade.

- 14: apenas pode ser visto por pessoas com 14 ou mais anos de idade.
- 18: apenas pode ser visto por pessoas com 18 ou mais anos de idade.

### Procurar canais manualmente

Além de efectuar a Busca Automática (veja "Primeira activação" na página 17 para mais detalhes), também pode procurar canais manualmente para adicionar novos canais quando tiverem sido encontrados apenas alguns na busca automática. Para procurar canais manualmente, siga as instruções indicadas em baixo:

- No menu TV Digital ou Rádio Digital, toque em <u>v</u> para entrar na parte da Configuração.
- Toque em 

   ou 

   para mudar de página.
- 3. Toque no item de menu Busca Manual.
- No ecrã Introduza a senha, introduza a senha que tiver definido.
  - Para seleccionar um número, toque em 
    ou
  - Para mover o cursor para outro campo, toque no ícone desse campo.
- 5. Toque em OK para confirmar.
- Na página Busca Manual, toque em 

   ou
   para seleccionar um número de frequência em que deseja procurar.

Para obter informações sobre os canais disponíveis e as respectivas frequências, consulte as estações de TV locais.

 Toque em ok para iniciar o processo de busca manual. Os resultados da busca aparecerão no ecrã. Se a busca manual não encontrar o canal, verifique se a frequência introduzida está correcta e confirme-a junto da estação de TV local.

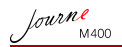

# Config.

- Para entrar na Config. (Configuração), toque em 

  , no menu TV Digital ou Rádio Digital.
- 2. Toque em 🔺 ou 🔻 para mudar de página.
- Para seleccionar uma opção para um determinado item de menu, toque em 

   ou
   .

| Item de menu | Descrição                                                                                                    |
|--------------|----------------------------------------------------------------------------------------------------|
| Brilho       | Regula o brilho do ecrã.                                                                                                    |
| Canal Áudio  | Alterna entre os canais áudio primário/<br>secundário (se disponível).                                                                                                    |
| Legendas     | Selecciona o idioma das legendas que serão<br>apresentadas.                                                                                                    |
|              | A disponibilidade das legendas depende dos conteúdos fornecidos pelas estações de TV.                                                                                                    |
| Legenda TTX  | Selecciona as legendas em teletexto que<br>serão apresentadas.                                                                                                    |
|              | Esta função está disponível apenas para<br>os canais de TV que contenham dados de<br>Legendas em Teletexto.                                                                                                    |
| Teletexto    | O Teletexto é um serviço gratuito que<br>algumas estações de TV emitem. Oferece<br>informação à base de texto em tempo real,<br>como notícias, previsões meteorológicas,<br>cotações de acções, etc.<br>Neste item de menu, pode seleccionar o<br>idioma em que prefere ler o Teletexto<br>(se disponível) ou desligar o Teletexto. |
|              | Esta função está disponível apenas para<br>os canais de TV que contenham dados de<br>Teletexto.                                                                                                    |

| Busca<br>Automática | Procurar canais automaticamente. Consulte<br>"Primeira activação" na página 17 para mais<br>detalhes.                                                                                                    |  |
|---------------------|----------------------------------------------------------------------------------------------------|--|
| Busca Manual        | Procurar canais manualmente.                                                                                                    |  |
| Região              | Seleccionar a região onde se encontra.                                                                                                    |  |
|                     | <ul> <li>A opção Região condiciona a Busca<br/>Automática e os respectivos<br/>resultados. Defina a região<br/>correctamente. Caso contrário, poderá<br/>não conseguir ver qualquer programa,<br/>nem receber informação sobre<br/>programas normalmente.</li> <li>Corrija a opção Região sempre que<br/>viajar de uma cidade para outra.</li> </ul> |  |
| Fuso Horár.         | Definir o fuso horário da região onde se encontra.                                                                                                    |  |
| LCN                 | Activa/desactiva a função Número de Canal<br>Lógico (LCN). Se esta opção estiver<br>activada, os números dos canais que<br>estiverem seleccionados permanecem<br>inalterados quando utilizar esta unidade<br>numa região diferente.                                                                                                    |  |
| Formato Ecrã        | <ul> <li>Ecrã Permite seleccionar o formato de ecrã para<br/>ver TV. Pode escolher entre 4:3 LB (fixo),<br/>4:3 PS (procurar e deslocar), 16:9 LB (fixo)</li> <li>16:9 FIT (ajustar ao ecrã).</li> </ul>                                                                                                    |  |
| Bloq. Parental      | Permite definir o nível de Bloqueio Parental.<br>Consulte "Configurar o Controlo Parental" na<br>página 28 para mais detalhes.                                                                                                    |  |
| Bloq. Canais        | Ligar/desligar o Bloqueio de Canais<br>Consulte "Configurar o bloqueio de canais"<br>na página 27 para mais detalhes.                                                                                                    |  |
| Senha               | Permite-lhe definir uma senha (palavra-<br>passe). Consulte "Configurar a senha" na<br>página 25 para mais detalhes.                                                                                                    |  |

Journe M400

Journe M400

# Menu Config.

O menu Config. (Configuração) permite configurar as opções do sistema desta unidade. Existem os seguintes itens de menu:

- **Calibração**: Permite calibrar o painel táctil.
- Idioma OSD: Permite seleccionar um idioma para o sistema OSD (menus no ecrã).
- **Brilho**: Permite regular o brilho do ecrã para um de 5 níveis.
- É recomendável reduzir o brilho do ecrã quando estiver num ambiente com pouca luz, para reduzir a fadiga ocular.
  - Auto Instalação: permite executar o processo de Busca Automática para configurar os canais encontrados automaticamente. Consulte "Primeira activação" na página 17 para mais detalhes.

# Resolução de problemas

### ⑦ Não há imagem nem som.

| Causa possível                                        | Solução                                                                                                    |
|-------------------------------------------------------|----------------------------------------------------------------------------------------------------|
| A carga da bateria é demasiado reduzida.              | Ligue o transformador de<br>alimentação para recarregar a<br>bateria.                                                                                                    |
| O cabo de alimentação não está bem ligado.            | Verifique a ligação do cabo de<br>alimentação.                                                                                                    |
| O sinal é demasiado fraco.                            | Ajuste a orientação da antena<br>incorporada ou mude a<br>unidade para outra posição,<br>para tentar melhorar a<br>recepção do sinal. Utilize um<br>amplificador de sinal se for<br>necessário. |
| A configuração do sistema não está correcta.          | Verifique se as configurações<br>da região, do fuso horário e<br>do sistema de TV estão<br>correctas.                                                                                           |
| O serviço DVB-T não está<br>disponível na sua região. | Contacte as estações de TV e<br>rádio para obter mais<br>informações.                                                                                                    |

Journe M400

Journe M400 ι

| ? | $_{\widehat{\mathcal{T}}}$ O sistema encontra poucos ou nenhum canal DVB-T. |                                                                                                    |  |
|---|-----------------------------------------------------------------------------|----------------------------------------------------------------------------------------------------|--|
|   | Causa possível                                                              | Solução                                                                                                    |  |
|   | Apenas alguns canais estão guardados.                                       | Efectue um "Busca<br>Automática" ou uma "Busca<br>Manual" para procurar mais<br>canais. Consulte "Primeira<br>activação" na página 17 para<br>mais detalhes.                                    |  |
|   | A qualidade do sinal de alguns<br>canais de TV é fraca.                     | Ajuste a orientação da antena<br>incorporada ou mude a<br>unidade para outra posição,<br>para tentar melhorar a<br>recepção do sinal. Utilize um<br>amplificador de sinal se for<br>necessário. |  |
|   | A disponibilidade de canais<br>varia de região para região.                 | Contacte as estações de TV e<br>rádio para obter mais<br>informações.                                                                                                    |  |

### ⑦ Bom vídeo, mas nenhum áudio.

| Causa possível                           | Solução                               |
|------------------------------------------|---------------------------------------|
| O volume de som está<br>demasiado baixo. | Toque em ↔ para aumentar<br>o volume. |
| A unidade tem auscultadores ligados.     | Remova os auscultadores.              |

Journe M400

## ? Bom áudio, mas nenhum vídeo.

| Causa possível                                          | Solução                                                                                                    |
|---------------------------------------------------------|----------------------------------------------------------------------------------------------------|
| A qualidade do sinal de alguns<br>canais de TV é fraca. | Ajuste a orientação da antena<br>incorporada ou mude a<br>unidade para outra posição,<br>para tentar melhorar a<br>recepção do sinal. Utilize um<br>amplificador de sinal se for<br>necessário. |

# ⑦ O processo de "Busca Automática" demora muito tempo a concluir.

| Causa possível                | Solução                                                                                                    |
|-------------------------------|----------------------------------------------------------------------------------------------------|
| A qualidade do sinal é fraca. | Ajuste a orientação da antena<br>incorporada ou mude a<br>unidade para outra posição,<br>para tentar melhorar a<br>recepção do sinal. Utilize um<br>amplificador de sinal se for<br>necessário. |

Journe M400

# **Suporte TOSHIBA**

#### Necessita de ajuda?

Para obter os controladores mais recentes, os manuais do utilizador e as respostas às perguntas mais frequentes (FAQ), visite a página de suporte a serviços e opções da TOSHIBA:

computers.toshiba.eu/options-support

Consulte *computers.toshiba.eu/options-warranty* para obter os números de telefone de assistência directa da TOSHIBA.

# Informação sobre regulamentos

# Conformidade com as normas CE

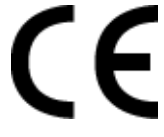

Este produto possui a etiqueta CE e está em conformidade com os requisitos das Directivas da UE aplicáveis. A entidade responsável pela marcação CE é a Toshiba Europe GmbH, Hammfelddamm 8, 41460 Neuss, Alemanha. Pode ser obtida uma cópia da Declaração de Conformidade oficial no seguinte website: http://epps.toshiba-teg.com.

### Ambiente de trabalho

Este produto está em conformidade com a Directiva EMC (compatibilidade electromagnética) para a categoria de "Ambientes Residenciais, Comerciais e de Indústria Ligeira". A Toshiba não verificou a compatibilidade electromagnética noutros tipos de ambiente, pelo que a utilização deste produto noutro tipo de ambiente pode estar sujeita a restrições ou não ser recomendada. As consequências da utilização deste produto em ambientes não aprovados poderão ser as seguintes: distúrbios no funcionamento deste ou de outros produtos que se encontrem nas proximidades, podendo resultar em funcionamento anómalo e perda ou corrupção de dados. Exemplos de ambientes onde este produto não foi testado e recomendações relativas a esses ambientes:

- Ambientes industriais (por exemplo, ambiente onde esteja a ser utilizada uma tensão eléctrica trifásica de 380 V): perigo de distúrbios no funcionamento deste produto devido a eventuais campos electromagnéticos fortes, normalmente sentidos nas proximidades de máquinas de grandes dimensões e centrais eléctricas.
- Ambientes médicos: a Toshiba não verificou se este produto está em conformidade com a Directiva para os Produtos Médicos, pelo que este produto não pode ser utilizado como produto médico se não for sujeito a outras verificações. A utilização em ambientes de escritório (em hospitais, por exemplo) não deve originar problemas, mas estará sempre sujeita à aprovação da administração responsável.

Este produto não está certificado como sendo um produto médico de acordo com a Directiva para os Produtos Médicos 93/42/CEE.

- Ambientes de automóveis: deve-se consultar as instruções dos veículos para verificar se contêm alguns conselhos relativamente à utilização deste tipo de produtos.
- Ambientes de aviões: por favor, siga as instruções do pessoal de voo relativamente a eventuais restrições à utilização deste dispositivo.

fourne

Journe M400

# Outros ambientes não relacionados com a Compatibilidade Electromagnética

Utilização em exteriores: sendo um equipamento típico para residências e escritórios, este produto não tem qualquer resistência especial contra a entrada de humidade nem contra impactos violentos.

Atmosferas explosivas: a utilização deste produto em tais ambientes de trabalho especiais não é permitida.

# A informação seguinte é válida apenas para os estados membros da UE:

### Eliminação de produtos

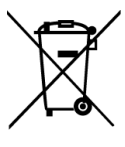

O símbolo do caixote do lixo com rodas e uma cruz indica que os produtos não podem ser recolhidos e eliminados juntamente com o lixo doméstico. As baterias e os acumuladores integrados podem ser eliminados juntamente com o produto. Serão separados nos centros de reciclagem.

A barra preta indica que o produto foi colocado no mercado depois de 13 de Agosto de 2005.

Ao contribuir para a separação dos produtos e das baterias, o utilizador está a ajudar a garantir a eliminação adequada dos produtos e das baterias, ajudando a evitar potenciais consequências negativas para o ambiente e para a saúde pública.

Para obter mais informação sobre os programas de recolha e reciclagem disponíveis no seu país, visite o nosso website (http://eu.computers.toshiba-europe.com) ou contacte as suas autoridades municipais ou a loja onde adquiriu o produto.

Journe M400

### Eliminação de baterias e/ou acumuladores

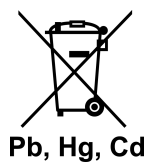

O símbolo do caixote do lixo com uma cruz indica que as baterias e/ou os acumuladores não podem ser recolhidos e eliminados juntamente com o lixo doméstico.

Se a bateria ou o acumulador contiver quantidades de chumbo (Pb), mercúrio (Hg) e/ou cádmio (Cd) superiores às que estão definidas na Directiva das Baterias (2006/66/ CE), então os símbolos químicos do chumbo (Pb), mercúrio (Hg) e/ou cádmio (Cd) aparecerão por baixo do símbolo do caixote do lixo com uma cruz.

Ao contribuir para a recolha separada das baterias, o utilizador estará a ajudar a garantir a eliminação adequada dos produtos e baterias, ajudando a evitar potenciais consequências negativas para o ambiente e para a saúde pública.

Para obter mais informação sobre os programas de recolha e reciclagem disponíveis no seu país, visite o nosso website (http://eu.computers.toshiba-europe.com) ou contacte as suas autoridades municipais ou a loja onde adquiriu o produto.

lourne M400

# Especificações

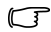

As especificações estão sujeitas a alteração sem aviso prévio.

| Item                                                              | Descrição                                                            |
|-------------------------------------------------------------------|----------------------------------------------------------------------|
| Ecrã                                                              | LCD D/WQVGA LTPS-TFT de 11 cm (4,3")                                 |
| Resolução nativa:                                                 | 480 x RGB x 272                                                      |
| Contraste                                                         | 300:1                                                                |
| Brilho                                                            | 400 cd/m2                                                            |
| Ângulo de visão<br>(horizontal/vertical):                         | 40° (superior), 55° (inferior), 60° (esquerdo),<br>60° (direito)     |
| Antena incorporada                                                | Para recepção nas bandas VHF/UHF                                     |
| Altifalante                                                       | Incorporado, 0,5 W x 1                                               |
| Saída de áudio                                                    | Saída áudio de 3,5 mm standard                                       |
| Alimentação eléctrica                                             | Transformador de alimentação<br>100-240 V CA com saída de 5 V/1 A CC |
| Bateria                                                           | Bateria de polímero de lítio, 4,2 V, 1800 mAh, incorporada           |
| Temperatura                                                       | Temperatura em funcionamento: 0°C ~ 40°C                             |
|                                                                   | Temperatura em armazenamento: -10°C ~ 50°C                           |
| Humidade                                                          | Humidade em funcionamento: 20% a 90% de H.R.                         |
|                                                                   | Humidade em armazenamento: 0% a 95% de H.R.                          |
| Dimensões (com a<br>antena e o suporte de<br>pôr em pé retraídos) | 120 mm (l) x 80 mm (a) x 17,2 mm (p)                                 |
| Peso (apenas da<br>moldura fotográfica<br>digital)                | 166 g                                                                |

© 2009 TOSHIBA Europe GmbH. Todos os direitos reservados.

A TOSHIBA reserva o direito de efectuar alterações técnicas. A TOSHIBA não assume qualquer responsabilidade por danos resultantes, directa ou indirectamente, de erros, omissões ou discrepâncias entre este produto e a respectiva documentação.

Journe M400

# Copyright

Copyright 2009. Med ensamrätt. Ingen del av denna publikation får reproduceras, överföras, kopieras, lagras i ett inhämtningssystem eller översättas till annat språk eller datorspråk, i någon form elektroniskt, mekaniskt, magnetiskt, optiskt, kemiskt, manuellt eller på annat sätt, utan ett i förväg inhämtat godkännande från företaget.

# Ansvarsfriskrivning

Detta företag lämnar ingen fullmakt eller garantier, varken uttryckliga eller underförstådda, med avseende på innehållet häri och bestrider speciellt alla underförstådda garantier om säljbarhet eller lämplighet för vissa ändamål. Dessutom förbehåller sig företaget rätten att uppdatera innehållet i publikationen och att göra ändringar utan att först meddela någon om sådan förändring.

# Viktiga säkerhetsinstruktioner

Signalmottagningen för digital-TV-funktionen påverkas av avståndet till sändaren och av hinder som kan finnas i vägen.

- Behåll handboken för framtida referens.
- Läs igenom säkerhetsanvisningarna och användarinstruktionerna innan du börjar använda produkten. Alla varningar på produkten och i användarinstruktionerna ska följas.
- Placera inte produkten i direkt solljus eller i närheten av en värmekälla, t.ex. i en stängd bil som står i solen eller i närheten av en eldstad. Ytterhöljet kan deformeras och de känsliga sensorerna på insidan kan skadas vid hög värme.
- Använd inte produkten i närheten av vatten eller i regn samt se till att inget vatten tränger in i produkten. Vatten och fukt kan orsaka kortslutning i de elektroniska komponenterna och leda till tekniska fel.

- Använd inte produkten i närheten av elektromagnetiska källor såsom en mikrovågsugn. Den elektromagnetiska störningen kan leda till tekniska fel.
- Tappa inte produkten och utsätt den inte för kraftiga stötar/ vibrationer. Kraftig åverkan kan skada de inre komponenterna.
- För inte in något annat än kompatibla minneskort i produktens minneskortsläsare. Främmande föremål kan lätt skada metallkontakterna i kortfacket.
- Använd endast nätadaptern som levererades med produkten. Det kan vara förenat med stora risker om du ansluter en annan nätadapter till produkten eftersom den kan fatta eld eller explodera.
- Du ska inte klippa av, böja, förändra, placera tunga föremål eller kliva på sladden till nätadaptern. Du riskerar då att den yttre isoleringen skadas vilket kan medföra kortslutning eller eldsvåda.
- Om du upptäcker en underlig lukt eller att produkten blir mycket het, eller andra tecken på tekniska problem, ska du omedelbart koppla bort produkten från strömkällan och kontakta återförsäljaren för kontroll eller service.
- Använd en slät, mjuk trasa när du rengör skärmen. Använd inga rengöringsvätskor.
- Stäng omedelbart av enheten och koppla loss nätadaptern om du får in främmande föremål i produkten eller om vatten skulle tränga in. Ta därefter bort föremålet eller vattnet och skicka sedan produkten till närmaste servicecenter.
- Försök inte montera isär och förändra produkten. Det finns inga användbara delar i produkten, och obehöriga ändringar kommer att medföra att garantin blir ogiltig.
- Trots att LCD-skärmen är gjord med den senaste tekniken och med en bildpunktsprestanda på 99,99 % eller mer, kan svarta eller ljusa (röda, blå eller gröna) punkter förekomma på skärmen. Detta är en egenskap hos LCD-skärmar och beror inte på något tekniskt fel.

fourne M400

## Inledning

Tack för att du valde en TOSHIBA-produkt.

För att underlätta för dig finns det två handböcker till din Toshiba-produkt:

- En snabbstarthandbok och
- denna omfattande användarhandbok i PDF-format.

Journe M400 har en tryckkänslig 4,3-tums LCD-skärm (Liquid Crystal Display). Den här enheten använd för att visa bilder, spela musik eller titta på videoklipp lagrade på ett microSD- eller microSDHC-kort. Det är inte bara en fotoram, utan du kan även använda den för att titta på digital-TV och lyssna på radio.

Den digitala fotoramen har följande egenskaper:

- Mottagningsfunktioner f
   f
   igital-TV och radio enligt DVB-Tstandarden.
- Stöd för flera ljudkanaler (beroende på mottagna signaler)
- Stöd för uppspelning av multimediafiler.
- Automatisk/manuell kontroll av tidszoner.
- Skärmmenyer på olika språk
- Inbyggda högtalare
- Stöd för ljud till kompatibla ljudenheter.

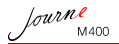

# Innehållsförteckning

| Förpackningens innehåll6                                                                                                    |
|----------------------------------------------------------------------------------------------------|
| Enhetens delar.       7         Vänstra sidan       7         Högra sidan       8         Bakifrån       9                                                                                                    |
| Komma igång       10         Sätta fast bärremmen       10         Använda stativet       10         Ladda batteriet       11         Använda strömbrytaren/låset       12         Sätta in och ta bort microSD-kort       13         Använda den inbyggda antennen       14 |
| Använda enheten.       16         Starta första gången       16         Grundläggande funktioner.       17         Välja en kanal       17         Ställa in volymen.       17                                                                                               |
| Använda skärmmenyerna                                                                                                    |
| Ställa in favoritkanaler.       23         Lägga till favoritkanaler.       23         Ta bort favoritkanaler.       23         Gå till en favoritkanal       24         Ställa in lösenord       24                                                                         |

| Ställa in kanallås<br>Så här ställer du in kanallås:<br>Så här aktiverar/inaktiverar du kanallås:<br>Ställa in klassificeringskontroll<br>Manuell kanalsökning<br>Installation<br>Menyn Setup | 25<br>26<br>26<br>27<br>28<br>30 |
|----------------------------------------------------------------------------------------------------|----------------------------------|
| Felsökning                                                                                                    | 31                               |
| TOSHIBA-support                                                                                                    | 33                               |
| Information om bestämmelser.<br>CE-märkning.<br>Arbetsmiljö                                                                                                    | <b>33</b><br>33<br>34            |
| Följande information gäller endast för EU:s<br>medlemsstater:<br>Utrangering.<br>Bortskaffning av använda batterier och/eller<br>ackumulatorer.                                               | 35<br>35<br>36                   |
| Specifikationer                                                                                                    | 37                               |

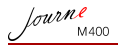

# Förpackningens innehåll

Öppna förpackningen försiktigt och kontrollera att du har följande:

- Journe M400 x 1
- CD x 1 (med en handbok i PDF-format och ett program för videokonvertering)
- Nätadapter x 1 (med en utbytbar kontakt)
- 1 GB microSD-kort x 1 (med en SD-adapter och ett kortetui)
- Bärrem x 1
- Garantibroschyr
- Snabbstarthandbok x 1
- Tillbehören kan variera beroende på var du köpte enheten.

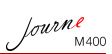

# **Enhetens delar**

## Vänstra sidan

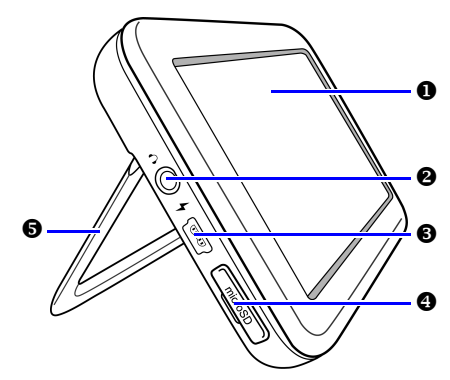

| Nej. | Beskrivning                                                                                                    |  |
|------|----------------------------------------------------------------------------------------------------|--|
| 0    | Pekskärm<br>Du styr menyer och funktioner genom att peka på<br>menyer på den pekkänsliga LCD-skärmen (Liquid<br>Crystal Display).                                                                                   |  |
| 0    | Hörlur/ljudutgång<br>Stöd för anslutning av stereohörlurar eller andra externa<br>ljudenheter.                                                                                                    |  |
|      | <ul> <li>De inbyggda högtalarna stängs av när den här<br/>utgången används.</li> <li>Undvik att lyssna i hörlurar allt för länge och att<br/>lyssna med hög volym. Du risker att hörseln kan<br/>skadas.</li> </ul> |  |

| 0 | Nätanslutning         Anslutning av nätadaptern för att kunna ladda de         inbyggda batterierna.         Det går inte att använda kontakten för filöverföring till en dator.                                                                 |
|---|----------------------------------------------------------------------------------------------------|
| 4 | Kortplats för microSD/microSDHC<br>I facket kan du sätta in ett microSD- eller microSDHC-<br>kort för att spela upp lagrad musik och videoklipp samt<br>visa bilder. Mer information finns i "Sätta in och ta bort<br>microSD-kort" på sidan 13. |
| 6 | Stativ<br>Mer information finns i "Använda stativet" på sidan 10.                                                                                                    |

# Högra sidan

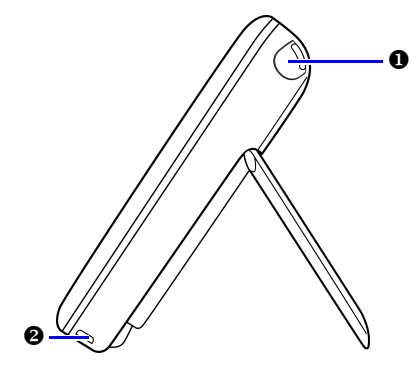

| Nej. | Beskrivning                                                                                                    |
|------|----------------------------------------------------------------------------------------------------|
| 0    | Inbyggd antenn<br>Mer information om hur du drar ut antennen finns i "Sätta<br>in och ta bort microSD-kort" på sidan 13. |

Journe M400

#### Hål för bärrem

Mer information om hur du sätter fast bärremmen finns i "Sätta fast bärremmen" på sidan 10.

Utsätt inte bärremmen för mycket kraft när den är ansluten till enheten. Du riskerar då att remmen går av och att enheten ramlar ner och skadas.

# Bakifrån

0

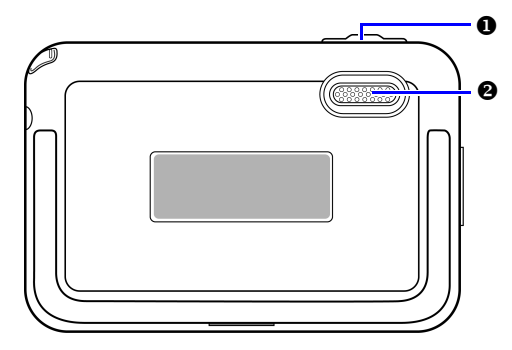

| Nej. | Beskrivning                                                                                                    |
|------|----------------------------------------------------------------------------------------------------|
| 0    | Strömbrytare/låsknapp                                                                                                    |
|      | <ul> <li>D: Sätter på/stänger av enheten.</li> </ul>                                                                                |
|      | A : Låser upp pekskärmen.                                                                                                    |
|      | Mer information finns i "Använda strömbrytaren/låset" på sidan 12 och "Ladda batteriet" på sidan 11.                                |
| 0    | Högtalare<br>Detta är en monohögtalare. Om du vill ha stereoljud<br>måste du ansluta en stereoenhet till hörlurs-/<br>ljudutgången. |

Journe M400

# Komma igång

# Sätta fast bärremmen

Se illustrationen nedan hur du sätter fast bärremmen.

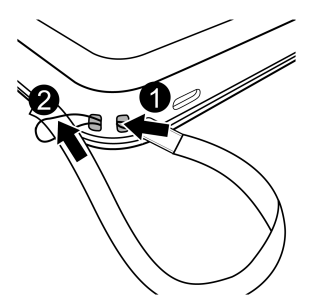

### Använda stativet

- 1. Använd en nagel för att trycka in låset nedtill på enheten enligt bilden.
- Lyft upp stativet enligt bilden och placera sedan enheten på ett stabilt underlag.

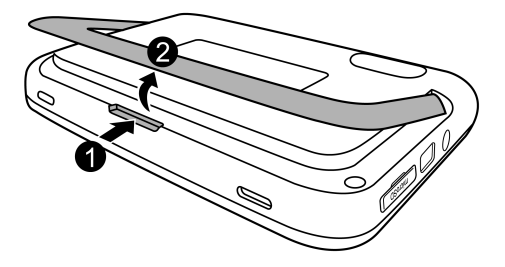

# Ladda batteriet

1. Sätt in den ena änden av nätadaptern i enheten och den andra i ett vägguttag.

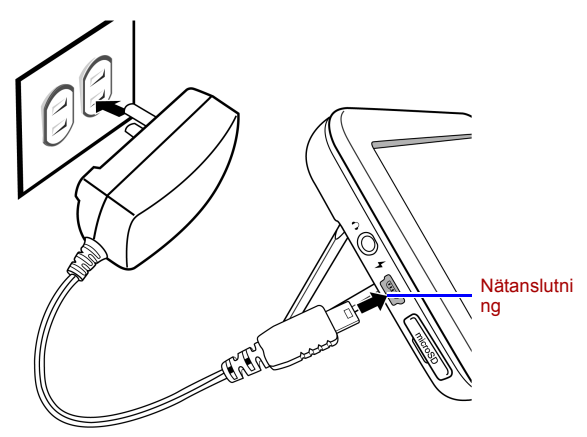

- Strömförsörjningen och kontakterna kan variera mellan olika länder/ regioner.
- `Q́
  - När enheten är påslagen och det inbyggda batteriet används, lyser indikatorlampan med blått sken.
  - När enheten är påslagen och det inbyggda batteriet används, lyser indikatorlampan med både orange och blått sken.
- Det tar cirka tre timmar att ladda upp batteriet med nätadaptern, tiden varierar beroende på batteriets status (återstående kapacitet och batteriets hållbarhet) och enhetens inställningar (bl.a. signalstyrka, volym och ljusstyrka).
  - Du kan sätta på och använda enheten medan du laddar batteriet. Om du vill påskynda batteriladdningen ska du stänga av enheten.

fourne

Journe M400

- Du kan också ladda batteriet genom att ansluta enheten till en USB-port via en USB-sladd (medföljer ej) till datorn. Uppladdningen kommer emellertid att ta längre tid.
- Medellivslängden för det inbyggda lithium-polymer-batteriet är cirka 300 uppladdningar, varefter batteriets prestanda och kapacitet gradvis försämras.
  - · Plocka inte isär och gör ingen åverkan på batteriet.

## Använda strömbrytaren/låset

#### Så här sätter du på och stänger av enheten:

- Du sätter på enheten genom att skjuta strömbrytaren/låset till positionen ().

#### Så här låser du upp pekskärmen:

Du låser upp pekskärmen genom att skjuta strömbrytaren/låset mot positionen  $\mathbf{A}$ .

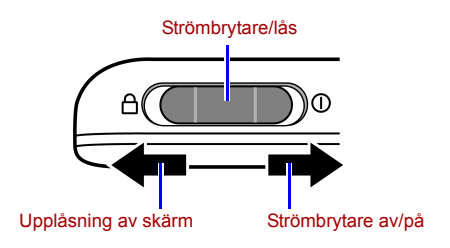
# Sätta in och ta bort microSD-kort

Ladda ner bilderna på microSD-kortet och sätt sedan in kortet i enheten för att visa bilderna. Du kan även föra över andra mediafiler till microSD-kortet, såsom musik och videoklipp.

#### Så här sätter du in kortet:

Sätt in microSD-kortet i kortfacket enligt anvisningarna på kortet.

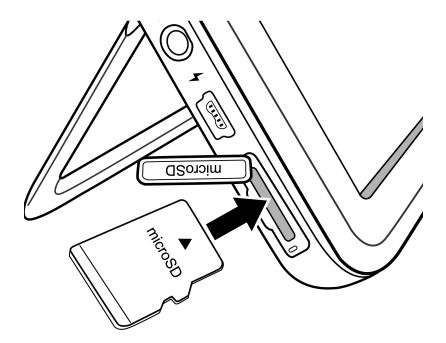

#### Så här tar du bort kortet:

Tryck på microSD-kortet för att frikoppla det.

- Här kan du använda microSD- och microSDHC-kort med en kapacitet på 8 GB.
  - Det finns stöd för filformaten FAT16 och FAT32. Däremot stöds inte filformatet NTFS.
  - Du kan byta eller ta bort microSD-kort när enheten är på- eller avslagen.

fourne

Journe M400

# Använda den inbyggda antennen

Om du till titta på digital-TV följer du anvisningarna nedan för att ställa in den inbyggda antennen.

1. Dra försiktigt ut hela den inbyggda antennen.

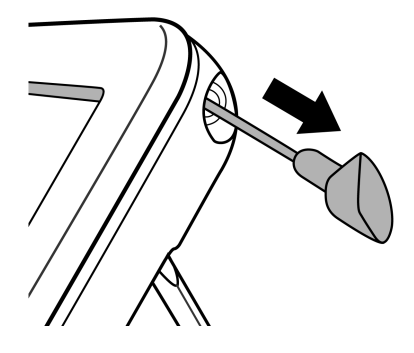

lourne M400

 Vrid på antennen medan du tittar på skärmen och kontrollera att signalmottagningen uppnår en tillfredsställande nivå.

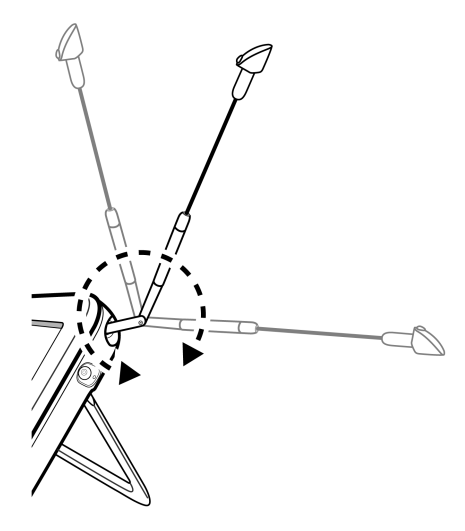

Du kan kontrollera signalkvaliteten genom att titta på indikatorn högst upp till höger på skärmen.

lourne M400

# Använda enheten

# Starta första gången

Innan du använder enheten första gången ska du läsa anvisningarna nedan för att kunna göra de första inställningarna.

- När enheten startat aktiveras pekskärmskalibreringsfunktionen och fem plustecken visas på skärmen. Tryck på dessa tecken med fingertopparna tills de försvinner.

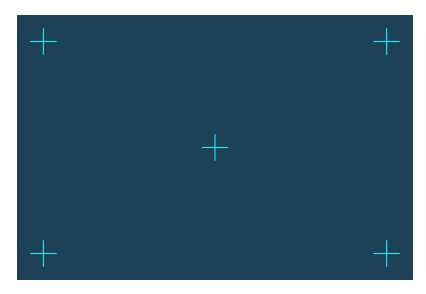

- 3. Nu öppnas skärmen **Auto Installation** (Automatisk installation).
  - a. Peka på < eller på > på menyn OSD Language för att välja det språk du vill använda.
  - b. Peka på < eller på > på menyn Region för att välja land/region där du befinner dig.

Menyn "Time Zone" (Tidszon) ändras utifrån vilken regionsinställning du gjorde. Vissa regioner omfattar flera tidzoner. Välj rätt tidszon manuellt utifrån den plats där du befinner dig. c. Peka på menyn Auto Search (Autosökning) och därefter på YES (Ja) för att starta sökningen efter tillgängliga kanaler.

Sökningen efter digitala TV- och radiokanaler startar. En förloppsindikator visar aktuell status.

4. När sökningen är klar kommer den först registrerade kanalen att visas.

Hur lång tid sökningen tar beror på antalet tillgängliga kanaler.

/ I vissa områden kan signalkvaliteten påverkas av avståndet till sändaren och om det finns hinder i vägen.

# Grundläggande funktioner

### Välja en kanal

Så här ändrar du ordning på kanalerna:

På menyn **Digital TV** eller **Digital Radio** pekar du på 👗 eller på 🝸 för att ändra kanalordningsföljd.

Så här väljer du en kanal direkt från kanallistan:

På menyn Digital TV eller Digital Radio pekar du på 📺 för

att öppna kanallistan. Peka på ▲ eller på ▼ för att rulla i kanallistan och peka sedan på kanalen som du vill gå till.

### Ställa in volymen

På menyn Digital TV eller Digital Radio pekar du på

på 👍 för att höja eller sänka volymen.

Volymen i hörlurarna eller i de externa ljudenheterna kommer också att ändras när du justerar volymen.

lourne M400

# Använda skärmmenyerna

Du använder skärmmenyerna för att ändra inställningar eller för att få åtkomst till önskade funktioner. Du väljer meny genom att peka på dess ikon på startsidan.

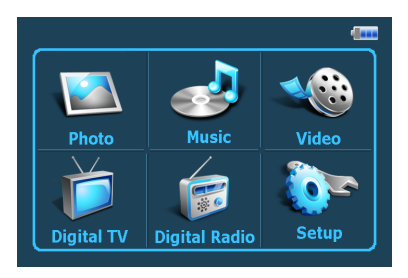

# **Menyn Photo**

Menyn Photo använder du för att visa bilder som finns lagrade på ett microSD- eller microSDHC-kort.

- I den här enheten finns det stöd för filformaten JPEG (\*.jpg) och BMP(\*.bmp).
  - 1. Peka på menyn Photo.
  - 2. På skärmen **My Photo** (Mina bilder) bläddrar du till bildfilen eller mappen med bildfilerna.
  - 3. Peka på en bild för att visa den uppförstorad.

Journe M400

#### Kontroller på menyn Photo:

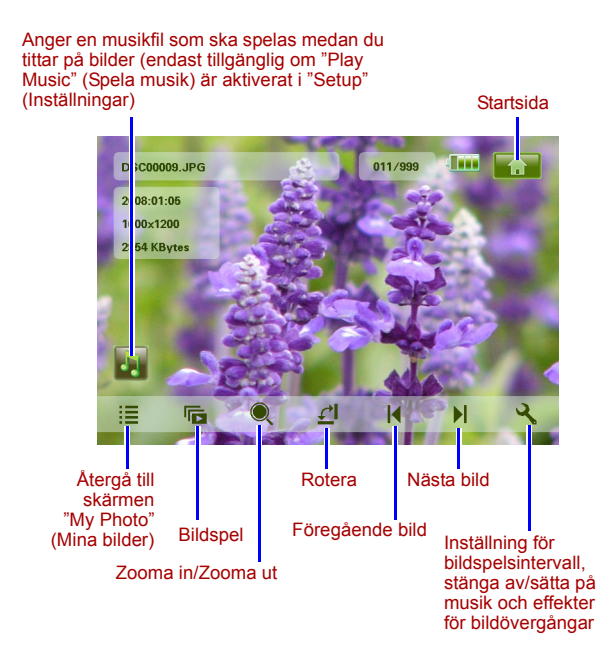

lourne M400

# **Menyn Music**

Menyn Music använder du för att lyssna på ljudfiler som finns lagrade på ett microSD- eller microSDHC-kort.

#### I den här enheten finns det stöd för MP3-filer(\*.mp3).

- 1. Peka på menyn Music.
- På skärmen My Music (Min musik) pekar du på en ljudfil eller på mappen med ljudfiler.
- Peka på det ljudspår som du vill spela upp. Eller

Peka på () intill mappen som du vill spela upp.

#### Kontroller för menyn Music:

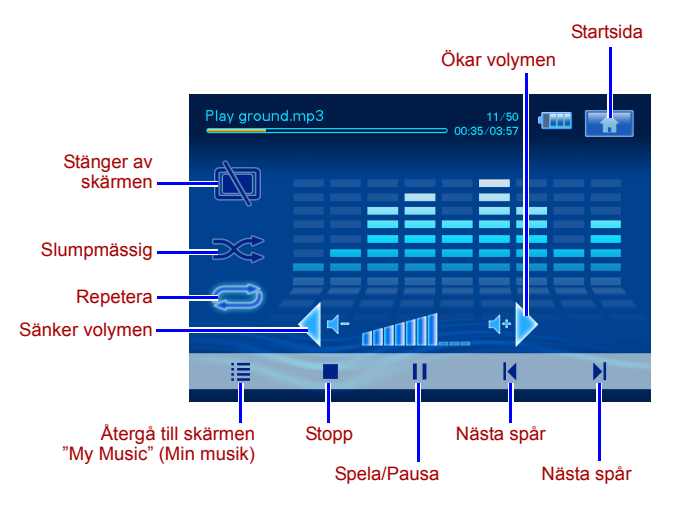

Journe M400

### **Menyn Video**

Menyn Video använder du för att spela upp videoklipp som finns lagrade på ett microSD- eller microSDHC-kort.

- I den här enheten finns det stöd för AVI-filer (\*.avi) med MP3-ljud och MPEG4-filer med upp till 16 Mbit/s ljudbithastighet.
  - 1. Peka på menyn Video.
  - 2. På skärmen **My Video** (Mina videoklipp) pekar du på ett videoklipp eller en mapp med videoklipp.
  - 3. Peka på det videoklipp som du vill spela upp. *Eller*

Peka på () intill mappen som du vill spela upp.

#### Kontroller för menyn Video:

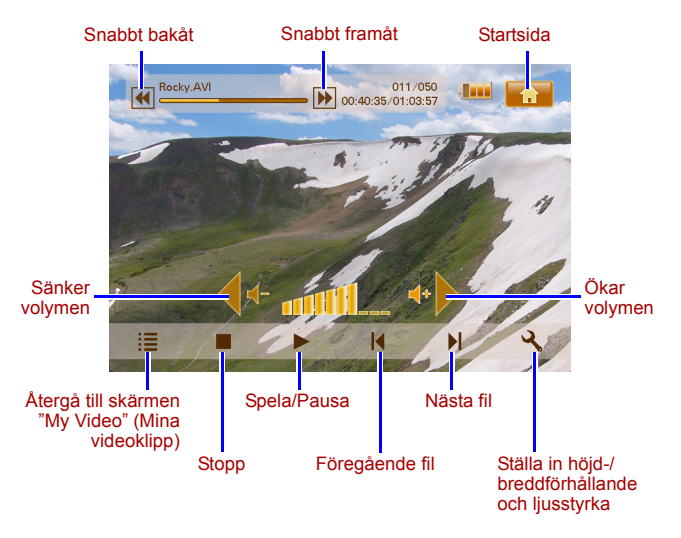

Menyer för digital-TV/radio

fourne

I tabellen nedan finns information om tillgängliga ikoner på menyerna Digital TV och Digital Radio.

| lkon       | Beskrivning                                                                                       |
|------------|---------------------------------------------------------------------------------------------------|
| <b>a</b>   | Återgår till startsidan med de sex menyerna.                                                      |
|            | Visar aktuell batteristatus.                                                                      |
| Tal        | Visar aktuell signalkvalitet.                                                                     |
|            | Visas när kanalen är låst.                                                                        |
| Ì          | Stänger skärmen för att spara energi.                                                             |
| *          | Går till nästa kanal.                                                                             |
| <b>Y</b>   | Går till föregående kanal.                                                                        |
| ••         | Ökar volymen.                                                                                     |
| <b>4</b> - | Sänker volymen.                                                                                   |
|            | Kanallista: visar en lista med tillgängliga kanaler.                                              |
|            | Favoritkanallista: visar en lista med dina favoritkanaler.                                        |
| ২          | Inställningar: visar menyn Setup där du gör TV-<br>inställningar för enheten.                     |
| <b>F</b>   | Förhandsvisa: visar miniatyrbilder över sex olika kanaler samtidigt.                              |
|            | TV-tablå: visar information om alla mottagande TV-<br>kanaler, dagliga tablåer och beskrivningar. |

Journe M400

### Visa TV- och radiotablåer

- På menyn Digital TV eller Digital Radio pekar du på 
   för att öppna TV Guide eller Radio Guide (TV- eller radiotablån).
- 2. Peka på 🔺 eller 🔻 för att byta sida.
- 3. Leta reda på kanalen som du vill gå till och peka sedan på

intill kanalen för att se den elektroniska tablån (Electronic Program Guide, EPG) där du hittar mer information om kanalen och programmen.

- 4. Peka på 🔚 för att avsluta.
- Informationen för programtablån och beskrivningarna kommer från respektive TV- eller radiostation.

### Ställa in favoritkanaler

#### Lägga till favoritkanaler

- På menyn Digital TV eller Digital Radio pekar du på 
   för att öppna TV Guide eller Radio Guide (TV- eller radiotablån).
- 2. Peka på 🔺 eller 🔻 för att rulla mellan tillgängliga kanaler.
- Peka på si intill den kanal som du vill lägga till i favoritlistan (Favorite Channel). Den tillagda favoritkanalen markeras med ett .

Upprepa steg 2 och 3 om du vill lägga till fler favoritkanaler.

 Peka på för att avsluta. Ändringarna sparas automatiskt.

#### Ta bort favoritkanaler

- På menyn Digital TV eller Digital Radio pekar du på för att öppna TV Guide eller Radio Guide (TV- eller radiotablån).
- Peka på ▲ eller på ▼ för att bläddra mellan olika sidor och leta efter dina favoritkanaler.
   Om du har valt en favoritkanal kommer den att vara markerad

med ikonen .

Journe M400

3. Du tar bort en kanal från favoritlistan genom att klicka på

ikonen 🔍 . Den ändras då till 🔍

Upprepa steg 2 och 3 om du vill ta bort fler favoritkanaler.

Peka på **[10]** för att avsluta. Ändringarna sparas automatiskt.

#### Gå till en favoritkanal

Peka någonstans på skärmen medan du tittar på TV eller lyssnar på radio. Tillgängliga funktionsikoner visas på skärmen.

- Peka på 💟 i det nedre högra hörnet på skärmen. Listan med favoritkanaler öppnas.
- 2. Rulla i listan och peka på kanalnamnet för att gå till den aktuella kanalen.

### Ställa in lösenord

Vissa operationer på den här enheten är lösenordsskyddade. Följ anvisningarna nedan när du ställer in lösenordet.

Du måste ange lösenordet när du söker efter blockerade kanaler/ program, aktiverar/inaktiverar kanallåsfunktionen eller gör en manuell sökning.

- 1. På menyn **Digital TV** eller **Digital Radio** pekar du på <u></u>för att komma till inställningarna (**Setup**).
- 2. Peka på 🔺 eller 🔻 för att byta sida.
- 3. Peka på menyalternativet Password (Lösenord).
- 4. Ange det gamla lösenordet:
  - a. Om det är första gången du ställer in lösenordet anger du standardlösenord 0000 i fönstret Enter old password (Ange gammalt lösenord). Om du redan ställt in ett lösenord anger du det.
    - Välj siffror genom att peka på A eller .
    - Flytta till nästa fält genom att peka på fältikonen.
  - b. Peka på **OK**.

- 5. Ange ett nytt lösenord:
  - a. I fönstret Enter new password (Ange nytt lösenord) anger du ett 4-siffrigt lösenord.
    - Välj siffror genom att peka på ▲ eller ▼.
    - Flytta till nästa fält genom att peka på fältikonen.
  - b. Peka på OK.
- 6. Bekräfta det nya lösenordet:
  - a. I fönstret **Confirm new password** (Bekräfta nytt lösenord) anger du lösenordet en gång till.
    - Välj siffror genom att peka på ▲ eller ▼.
    - Flytta till nästa fält genom att peka på fältikonen.
  - b. Peka på OK.

VIKTIGT! Skriv ned lösenordet här i handboken så att du hittar det om du skulle glömma bort det.

Lösenord: \_\_ \_\_ \_\_

Förvara handboken på ett säkert ställe.

#### Ställa in kanallås

Kanallåsningsfunktionen används för att förhindra åtkomst till vissa kanaler. Du kan till exempel hindra barn från att titta på kanaler som du anser olämpliga, t.ex. sådana med vuxet innehåll. Du kan välja vilka kanaler som ska skyddas med ett lösenord.

#### Så här ställer du in kanallås:

- På menyn Digital TV eller Digital Radio pekar du på i för att öppna TV Guide eller Radio Guide (TV- eller radiotablån).
- 2. Peka på 🔺 eller 🔻 för att byta sida.
- Peka på si intill kanalen som du vill lägga till i listan över låsta kanaler.

fourne

Journe M400

- 4. I fönstret **Please enter password** (Ange lösenord) anger du det inställda lösenordet.
  - Välj siffror genom att peka på ▲ eller ▼.
  - Flytta till nästa fält genom att peka på fältikonen.
- 5. Peka på OK för att bekräfta.

Kanalen markeras med 🚺

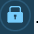

 Peka på **[10]** för att avsluta. Ändringarna sparas automatiskt.

#### Så här aktiverar/inaktiverar du kanallås:

- 1. På menyn **Digital TV** eller **Digital Radio** pekar du på **R** för att komma till inställningarna (**Setup**).
- 2. Peka på 🔺 eller 🔻 för att byta sida.
- 3. Intill menyn Channel Lock (Kanallåsning) pekar du på ┥

eller > för att aktivera/inaktivera kanallåsningsfunktionen.

- Du måste ange lösenordet när kanallåsningsfunktionen aktiveras eller inaktiveras.
  - ON: Kanallåsningsfunktionen är aktiverad och kanaler i listan för låsta kanaler kommer att låsas.
  - OFF: Kanallåsningsfunktionen är inaktiverad.

# Ställa in klassificeringskontroll

Funktionen för klassificeringskontroll används för att begränsa åtkomsten till vissa TV-/radioprogram. Du kan blockera program med hjälp av en åldersklassificering.

- Tillgängligheten till funktionen "Parental Control" (Åldersklassificering) beror på respektive TV-station.
  - När du vill titta på ett program som skyddas av klassificeringskontrollen måste du ange lösenordet för att kunna se det.

Så här aktiverar du funktionen:

- På menyn Digital TV eller Digital Radio pekar du på att komma till inställningarna (Setup).
   Output
   Output
   Output
   Output
   Output
   Output
   Output
   Output
   Output
   Output
   Output
   Output
   Output
   Output
   Output
   Output
   Output
   Output
   Output
   Output
   Output
   Output
   Output
   Output
   Output
   Output
   Output
   Output
   Output
   Output
   Output
   Output
   Output
   Output
   Output
   Output
   Output
   Output
   Output
   Output
   Output
   Output
   Output
   Output
   Output
   Output
   Output
   Output
   Output
   Output
   Output
   Output
   Output
   Output
   Output
   Output
   Output
   Output
   Output
   Output
   Output
   Output
   Output
   Output
   Output
   Output
   Output
   Output
   Output
   Output
   Output
   Output
   Output
   Output
   Output
   Output
   Output
   Output
   Output
   Output
   Output
   Output
   Output
   Output
   Output
   Output
   Output
   Output
- 2. Peka på 🔺 eller 🔻 för att byta sida.
- 3. Intill menyalternativet Parental Lock

(Åldersklassificeringsfunktion) pekar du på < eller > för att ställa in åldersklasserna:

- **No Lock**: (Inget lås) klassificeringsfunktionen inaktiveras.
- Total Lock: (Lås alla) blockerar alla kanaler. När detta alternativ är markerat måste du ange lösenordet för att kunna titta på kanalen.
- 6: programmet kan endast ses av personer som är äldre än 6 år.
- 8: programmet kan endast ses av personer som är äldre än 8 år.
- 10: programmet kan endast ses av personer som är äldre än 10 år.
- 14: programmet kan endast ses av personer som är äldre än 14 år.
- 18: programmet kan endast ses av personer som är äldre än 18 år.

### Manuell kanalsökning

Du kan förutom att göra en autosökning (se "Starta första gången" på sidan 16 för mer information) även göra en manuell sökning för att söka efter och lägga till nya kanaler när det endast rör sig om ett fåtal. Så här söker du efter kanaler manuellt:

- 2. Peka på 🔺 eller 🔻 för att byta sida.
- 3. Peka på menyalternativet Manual Search (Manuell sökning).

Journe M400

4. I fönstret **Please enter password** (Ange lösenord) anger du det inställda lösenordet.

Välj siffror genom att peka på A eller .

- Flytta till nästa fält genom att peka på fältikonen.
- 5. Peka på **OK** för att bekräfta.
- På sidan Manual Search pekar du på 
   eller på 
   för att ange ett frekvensnummer som du vill använda.

   Mer information om tillgängliga kanaler och frekvenser finns hos dina lokala TV-stationer.
- Peka på ok för att starta den manuella sökningen. Sökresultatet visas på skärmen. Om den manuella sökningen misslyckas ska du kontrollera med den lokala TV-stationen att frekvensinställningarna är korrekta.

#### Installation

- 1. Du öppnar Setup (Inställningar) genom att peka på menyn Digital TV eller Digital Radio.
- 2. Peka på 🔺 eller på 🔻 för att bläddra mellan olika sidor.
- 3. Peka på < eller på > för att välja ett speciellt menyalternativ.

| Menyalternativ               | Beskrivning                                                                                                  |
|------------------------------|----------------------------------------------------------------------------------------------------|
| Brightness<br>(Ljusstyrka)   | Justerar skärmens ljusstyrka.                                                                                |
| Audio Channel<br>(Ljudkanal) | Växlar mellan primär och sekundär ljudkälla<br>(om det finns någon).                                         |
| Subtitle<br>(Undertext)      | Ställer in språk för undertexterna.<br>(I Tillgängligheten av undertexter beror på<br>respektive TV-station. |

| Teletext Subtitle                       | Ställer in språk för text-TV-undertexterna                                                                                                    |
|-----------------------------------------|----------------------------------------------------------------------------------------------------|
| (Text-TV-<br>undertexter)               | © Den här funktionen är endast tillgänglig<br>när TV-kanalen tillhandahåller text-TV-<br>undertexter.                                                                                                    |
| Text-TV                                 | Text-TV är en gratistjänst som vissa TV-<br>stationer har. Med tjänsten får du<br>textinformation med bl.a. länkar till nyheter,<br>väderrapporter och aktiekurser.<br>I det här menyalternativet kan du välja<br>språk för text-TV-tjänsten (om den är<br>tillgänglig) eller stänga av funktionen.                                                |
| Auto Cooreb                             |                                                                                                    |
| (Auto Search<br>(Automatisk<br>sökning) | information finns i "Starta första gången" på sidan 16.                                                                                                    |
| Manual Search<br>(Manuell sökning)      | Kanalsökningen sker manuellt.                                                                                                    |
| Region                                  | Anger regionen där du befinner dig.                                                                                                    |
|                                         | <ul> <li>Den här regionsinställningen påverkar<br/>resultatet för Auto Search (Automatisk<br/>sökning). Var noga så att du ställer in<br/>rätt region eftersom du annars riskerar<br/>att inte kunna se program eller erhålla<br/>programinformation.</li> <li>När du reser mellan olika orter ska du<br/>ändra regionsinställningarna.</li> </ul> |
| Time Zone<br>(Tidszon)                  | Ställer in tidszoner för din region.                                                                                                    |
| LCN                                     | Stänger av/sätter på LCN (Logical Channel<br>Number) Om du aktiverar alternativet<br>kommer kanalnumren att behållas när du<br>använder enheten i olika regioner.                                                                                                    |

Journe M400

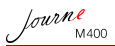

| Display Ratio<br>(Höjd-/<br>breddförhållande)         | Gör det möjligt att välja olika höjd-/<br>breddförhållanden för TV:n. Välj 4:3 LB<br>(Letterbox), 4:3 PS (Pan & Scan), 16:9 LB<br>(Letterbox) eller 16:9 FIT (Fit Screen). |
|-------------------------------------------------------|----------------------------------------------------------------------------------------------------|
| Parental Lock<br>(Åldersklassifice-<br>ringsfunktion) | Här ställer du in<br>åldersklassificeringsfunktionen. Mer<br>information finns i "Ställa in<br>klassificeringskontroll" på sidan 26.                                       |
| Channel Lock<br>(Kanallåsning)                        | Aktiverar eller inaktiverar kanallåsning. Mer information finns i "Ställa in kanallås" på sidan 25.                                                                        |
| Password<br>(Lösenord)                                | Här kan du ange ett lösenord. Mer<br>information finns i "Ställa in lösenord" på<br>sidan 24.                                                                              |

### Menyn Setup

På menyn Setup (Inställningar) gör du systeminställningar för den här enheten. Du har följande menyalternativ att välja mellan:

- Calibration: (Kalibrering) används för att kalibrera pekskärmen.
- OSD Language: (Språk) används för att ange språk för skärmmenyerna.
- Brightness: (Ljusstyrka) används för att ställa in ljusstyrkan med fem olika nivåer.
- Du bör sänka ljusstyrkan när du använder enheten i mörka miljöer för att minska ansträngningen på ögonen.
  - Auto Installation: (Automatisk installation) används för att utföra den automatiska sökningen för att söka efter och ställa in kanaler automatiskt. Mer information finns i "Starta första gången" på sidan 16.

# Felsökning

#### (?) Ingen bild eller inget ljud

| Möjlig orsak                                              | Lösning                                                                                                    |
|-----------------------------------------------------------|----------------------------------------------------------------------------------------------------|
| Batterikapaciteten är för låg.                            | Anslut nätadaptern för att<br>ladda upp batteriet.                                                                                                    |
| Elsladden är inte korrekt ansluten.                       | Kontrollera anslutningarna.                                                                                                    |
| Signalen är för svag.                                     | Ändra riktning på den<br>inbyggda antennen eller flytta<br>enheten för att uppnå bättre<br>mottagningsförhållanden.<br>Använd vid behov en<br>signalförstärkare. |
| Systeminställningarna är<br>felaktiga.                    | Kontrollera att inställningarna<br>för region, tidszon och TV är<br>korrekt gjorda.                                                                              |
| DVB-T-tjänsten är inte<br>tillgänglig i den här regionen. | Kontakta TV- eller<br>radiostationen för mer<br>information.                                                                                                    |

#### (?) Endast ett fåtal eller inga DVB-T-kanaler hittades

| Möjlig orsak                                            | Lösning                                                                                                    |
|---------------------------------------------------------|----------------------------------------------------------------------------------------------------|
| Det finns endast ett fåtal<br>kanaler lagrade.          | Använd funktionerna "Auto<br>search" eller "Manual search"<br>för att söka efter nya kanaler.<br>Mer information finns i "Starta<br>första gången" på sidan 16.  |
| Signalkvaliteten för vissa TV-<br>kanaler är för dålig. | Ändra riktning på den<br>inbyggda antennen eller flytta<br>enheten för att uppnå bättre<br>mottagningsförhållanden.<br>Använd vid behov en<br>signalförstärkare. |

Journe M400

| Kanalernas tillgänglighet       | Kontakta TV- eller     |
|---------------------------------|------------------------|
| varierar mellan olika regioner. | radiostationen för mer |
|                                 | information.           |

#### ? Videoklippet är bra, men det finns inget ljud.

| Möjlig orsak                 | Lösning                            |
|------------------------------|------------------------------------|
| Volymen är för låg.          | Peka på ↔▶ för att öka<br>volymen. |
| Det finns anslutna hörlurar. | Ta bort hörlurarna.                |

#### (?) Ljudet är bra, men inget videoklipp

| Möjlig orsak                                            | Lösning                                                                                                    |
|---------------------------------------------------------|----------------------------------------------------------------------------------------------------|
| Signalkvaliteten för vissa TV-<br>kanaler är för dålig. | Ändra riktning på den<br>inbyggda antennen eller flytta<br>enheten för att uppnå bättre<br>mottagningsförhållanden.<br>Använd vid behov en<br>signalförstärkare. |

# ? "Auto Search"-funktionen tar alltför lång tid att genomföra.

| Möjlig orsak                   | Lösning                                                                                                    |
|--------------------------------|----------------------------------------------------------------------------------------------------|
| Signalkvaliteten är för dålig. | Ändra riktning på den<br>inbyggda antennen eller flytta<br>enheten för att uppnå bättre<br>mottagningsförhållanden.<br>Använd vid behov en<br>signalförstärkare. |

# **TOSHIBA-support**

#### Behöver du hjälp?

Om du vill ha drivrutinsuppdateringar, handböcker samt svar på vanliga frågor ska du besöka TOSHIBA:s support-webbplats på:

computers.toshiba.eu/options-support

På computers.toshiba.eu/options-warranty hittar du telefonnummer till TOSHIBA-support.

# Information om bestämmelser

# **CE-märkning**

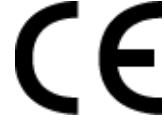

Produkten är CE-märkt i enlighet med tillämpliga EU-direktiv. Ansvarig för CEmärkning är Toshiba Europe GmbH, Hammfelddamm 8, 41460 Neuss, Tyskland. En kopia av försäkran om överensstämmelse hittar du på följande webbplats: http://epps.toshiba-teg.com.

fourne

Journe M400

# Arbetsmiljö

Den här produkten uppfyller EMC-standarden (Electromagnetic Compliance) för den aktuella produktkategorin med avseende på hemmiljö, kommersiell miljö och lätt industri. Övriga arbetsmiljöer har inte testats av Toshiba och användningen av produkten i sådana arbetsmiljöer kan omfattas av begränsningar eller kan inte rekommenderas. Om produkten används i ickekontrollerade miljöer kan konsekvenserna vara: Störningar av andra produkter eller i den här produkten med temporära tekniska fel eller dataförluster som följd. Exempel på ickebekräftade arbetsmiljöer och lämpliga åtgärder:

- Industrimiljöer (dvs. miljöer där en spänning på 380 V trefas huvudsakligen används): Driftstörningar kan förekomma pga. starka elektromagnetiska fält, speciellt i närheten av stora maskiner eller kraftanläggningar.
- Medicinska miljöer: Toshiba har inte kontrollerat om produkten uppfyller kraven i det medicintekniska direktivet. Detta medför att produkten inte får användas som en medicinteknisk produkt utan ytterligare verifikationer. All användning i vanliga kontorsmiljöer t.ex. på sjukhus ska inte vara något problem om det inte finns lokala bestämmelser som motsäger detta.

Den här produkten är inte certifierad i enlighet med direktivet 93/42/EEC för medicintekniska produkter.

- Fordonsmiljöer: Kontrollera ägarhandboken för det aktuella fordonet om det finns något om användning av produkter i den här kategorin.
- Flygplansmiljöer: Följ flygpersonalens anvisningar gällande begränsningar i användningen.

#### Ytterligare miljöer som inte omfattas av EMCspecifikationerna

Användning utomhus: Som andra vanliga hem-/ kontorsutrustningar saknar den här produkten skydd mot väta och kraftiga stötar.

Explosiva miljöer: Det är inte tillåtet att använda produkten i explosiva miljöer.

# Följande information gäller endast för EU:s medlemsstater:

### Utrangering

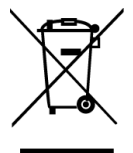

Den överkorsade soptunnan visar att produkter måste samlas in och att de inte får slängas med hushållsavfallet. Integrerade batterier och ackumulatorer kan slängas med produkten. De kommer att avskiljas vid återvinningsstationen.

Det svarta fältet visar att produkten kom ut på marknaden efter den 13 augusti 2005.

Genom att delta in insamling av produkter och batterier hjälper du till att förebygga eventuella negativa miljö- och hälsokonsekvenser.

Mer information för ditt land om insamling och återvinning finns på webbplatsen http://eu.computers.toshiba-europe.com. Du kan också kontakta kommunen eller affären där du köpte produkten.

fourne

Bortskaffning av använda batterier och/eller ackumulatorer

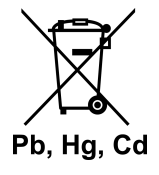

fourne

Den överkorsade papperskorgen visar att batterier och/eller ackumulatorer måste samlas in och inte får slängas med hushållsavfallet.

Om batteriet eller ackumulatorn innehåller mer av det angivna värdet för bly (Pb), kvicksilver (Hg) och/eller kadmium (Cd) enligt batteridirektivet (2006/66/EG), kommer de kemiska symbolerna för bly (Pb), kvicksilver (Hg) och/eller kadmium (Cd) att visas under den överkorsade papperskorssymbolen.

Genom att samla in batterier separat hjälper du till att förhindra eventuella miljörisker.

Mer information för ditt land om insamling och återvinning finns på webbplatsen http://eu.computers.toshiba-europe.com. Du kan också kontakta kommunen eller affären där du köpte produkten.

# Specifikationer

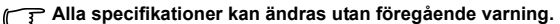

| Objekt                                | Beskrivning                                                             |
|---------------------------------------|-------------------------------------------------------------------------|
| Bildskärm                             | 4,3-tum/WQVGA LTPS-TFT LCD                                              |
| Upplösning                            | 480 x RGB x 272                                                         |
| Kontrast                              | 300:1                                                                   |
| Brightness (Ljusstyrka)               | 400 cd/m2                                                               |
| Siktvinkel (vågrät/lodrät)            | Uppifrån (40°), nedifrån (55°), från vänster<br>(60°), från höger (60°) |
| Inbyggd antenn                        | För mottagning på VHF/UHF-bandet                                        |
| Högtalare                             | Inbyggt, 0,5 W x 1                                                      |
| Ljudutgång                            | 3,5-mm standardkontakt                                                  |
| Strömförsörjning                      | 100-240 V AC nätadapter med 5 V/1A DC ut                                |
| Batteri                               | Inbyggt 4,2 V 1800 mAh lithium-polymer-<br>batteri                      |
| Temperatur                            | Arbetstemperatur: 0° C ~ 40° C                                          |
|                                       | Förvaringstemperatur: -10° C ~ 50° C                                    |
| Luftfuktighet                         | Arbetsluftfuktighet: 20 % till 90 % relativ<br>fuktighet                |
|                                       | Förvaringsluftfuktighet: 0 % till 95 % relativ<br>fuktighet             |
| Mått (med antenn och stativ indragna) | 120 mm (b) x 80 mm (h) x 17,2 mm (d)                                    |
| Vikt (endast den digitala fotoramen)  | 166 g                                                                   |

© 2009 TOSHIBA Europe GmbH. Med ensamrätt.

TOSHIBA förbehåller sig rätten att göra tekniska ändringar. TOSHIBA påtar sig inget ansvar för skador som åsamkas direkt eller indirekt genom fel, försummelser eller avvikelser mellan produkten och dokumentationen.

Journe M400

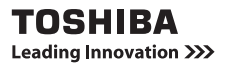

For further options & services see:

computers.toshiba-europe.com